# EssentialPIM Pro файл помощи

### © 2019 Astonsoft Ltd.

All rights reserved. No parts of this work may be reproduced in any form or by any means - graphic, electronic, or mechanical, including photocopying, recording, taping, or information storage and retrieval systems - without the written permission of the publisher.

Products that are referred to in this document may be either trademarks and/or registered trademarks of the respective owners. The publisher and the author make no claim to these trademarks.

While every precaution has been taken in the preparation of this document, the publisher and the author assume no responsibility for errors or omissions, or for damages resulting from the use of information contained in this document or from the use of programs and source code that may accompany it. In no event shall the publisher and the author be liable for any loss of profit or any other commercial damage caused or alleged to have been caused directly or indirectly by this document.

# **Table of Contents**

|          | Foreword                                                                  | 0          |
|----------|---------------------------------------------------------------------------|------------|
| Part I   | Представляем EssentialPIM Pro                                             | 5          |
| 1        | Основные функции                                                          | 5          |
| -        | -                                                                         | ~          |
| Part II  | Лицензионное соглашение                                                   | 6          |
| Part III | О справочном пособии                                                      | 8          |
| Part IV  | Работа с EssentialPIM Pro                                                 | 8          |
| 1        | Работа с файлами баз данных ЕРІМ Рго                                      | 11         |
|          | Запуск программы                                                          | . 11       |
|          | Архивация данных                                                          | . 15       |
|          | Обслуживание базы данных                                                  | . 17       |
| 2        | Основной вид EssentialPIM Pro                                             | 18         |
| 3        | Сегодня                                                                   | 20         |
| 4        | Календарь                                                                 | 22         |
|          | Работа с календарем                                                       | . 22       |
|          | Добавление задачи                                                         | . 30       |
|          | Редактирование задачи                                                     | . 31       |
| 5        | Дела                                                                      | 37         |
|          | Работа со списками дел                                                    | . 37       |
|          | Редактирование дела                                                       | . 40       |
|          | Анализ дел                                                                | . 47       |
| 6        | Заметки                                                                   | 52         |
|          | Работа с заметками                                                        | . 52       |
|          | Редактирование заметок                                                    | . 57       |
|          | Липкие листочки                                                           | . 58       |
| 7        | Контакты                                                                  | 60         |
|          | Работа с контактами                                                       | . 60       |
|          | Редактирование контакта                                                   | . 68       |
|          | Редактирование группы                                                     | . 74       |
| 8        | Почта                                                                     | 76         |
|          | Создание почтового ящика                                                  | . 76       |
|          | Работа с почтой                                                           | . 78       |
|          | Виды просмотра, сортировка, фильтрация                                    | . 85       |
|          | Настройка почтовых ящиков                                                 | . 89       |
|          | Почтовая рассылка                                                         | . 94       |
|          | Фильтры писем                                                             | . 99       |
|          | Спам фильтр                                                               | 101        |
|          | гог шифрование                                                            | 103<br>102 |
|          | так от правлять и получать зашифрованные письма<br>Управление РСР иподами | 100        |
|          | Решение проблем с почтой                                                  | 108        |
| 9        | Паропи                                                                    | 109        |
| 5        | ··········                                                                |            |

| Dort VI |                                                    | 192 |
|---------|----------------------------------------------------|-----|
| Part V  | Покупка EssentialPIM Pro                           | 191 |
| 25      | Использование прокси сервера                       |     |
| 24      | Перекрестные ссылки                                |     |
| 23      | Безопасность                                       |     |
| 22      | Отправка по E-mail                                 |     |
| 21      | Работа с Dropbox                                   |     |
| 20      | Проверка орфографии                                | 179 |
| 19      | Вложения                                           |     |
| 18      | Категории                                          |     |
| 17      | Работа с напоминаниями                             | 174 |
| 16      | Расширенный поиск                                  | 172 |
| 15      | Метки                                              | 169 |
|         | Гегистрация<br>Синхронизация с EPIM Cloud          |     |
| 14      |                                                    | 164 |
| 14      | Outlook                                            |     |
|         | ownCloud                                           |     |
|         | Google                                             |     |
|         | Решение проблем с iOS синхронизацией               |     |
|         | Решение проблем с Android синхронизацией           |     |
|         | Синхронизация через USB, Bluetooth, мобильные сети |     |
|         | Android                                            |     |
|         | Установка синхронизаций<br>Поллиска на календарь   |     |
| 13      | Синхронизации                                      |     |
|         | Экспорт                                            |     |
|         | Импорт из CSV                                      |     |
| 12      | Импорт                                             | 127 |
| 12      | Этикетки и конверты                                |     |
| 11      | Печать                                             |     |
|         | Решение проблем                                    |     |
|         | Назначение и установка статусов записей            |     |
|         | Управление пользователями                          |     |
| 10      |                                                    |     |
| 10      | Редактирование паролеи                             |     |
|         | Работа с паролями                                  |     |
|         |                                                    |     |

| 1 | ЧАВО (на Ан | глийском) | 192   |
|---|-------------|-----------|-------|
|   | General     |           | . 192 |
|   | Calendar    |           | . 195 |
|   | Notes       |           | . 195 |
|   | Contacts    |           | . 195 |
|   |             |           |       |

| Part VII | Контакты                      | 199 |
|----------|-------------------------------|-----|
| 3        | Решение проблем               | 199 |
| 2        | Обновление                    | 199 |
|          | Ordering and upgrade problems |     |
|          | Synchronization issues        |     |
|          | Potable version issues        |     |
|          | Network                       | 196 |
|          | Mail                          |     |

## Index

# 1 Представляем EssentialPIM Pro

### Добро пожаловать в EssentialPIM Pro!

EssentialPIM Pro является профессиональным инструментом управления персональной информацией. Он возьмет на себя напоминание о встречах и делах, хранение контактов и заметок в удобной для использования форме.

Pro версия значительно превосходит более простую EssentialPIM Free версию, поднимая функциональность на абсолютно иной уровень. Среди наиболее значительных функций EssentialPIM Pro можно отметить:

- Многопользовательский доступ к базе данных\*
- Хранение файлов, либо ссылок на них
- Назначение исполнителей (из числа контактов) к делам
- Продвинутое резервное копирование данных
- Редактируемые категории в делах и задачах
- Иерархическая структура дел и заметок
- Группы контактов
- Отправка любой записи по электронной почте
- Синхронизация с устройствами на базе Android, iOS
- Синхронизация с Outlook
- Синхронизация с Google, SyncML и CalDAV серверами, а также многими другими онлайн сервисами
- Возможность создания и работы с массовыми почтовыми рассылками

...и множество других функций.

\* - требуется бизнес лицензия.

### 1.1 Основные функции

EssentialPIM Pro - это полнофункциональный менеджер персональной информации, основными функциями которого являются:

- Удобство и простота использования. Расширенные клавишные комбинации увеличат вашу скорость работы и эффективность.
- Безопасность. Все данные могут быть зашифрованы несколькими алгоритмами шифрования, такими как: AES (Rijndael), 128-битный ключ или Blowfish, 448-битный ключ.
- Широкие возможности экспорта и импорта. Вы можете импортировать и экспортировать в следующие форматы HTML, RTF, CSV, TXT и TreePad. Вы можете осуществить полную синхронизацию с Microsoft Outlook, с устройствами на Android, iOS, WinMobile и Palm, а также с сервисами Google, iCloud, Yahoo, Toodledo, CalDAV, SyncML и другими
- Возможность прикреплять к данным ЕРІМ внешние файлы или ссылки, и хранить всё в одной базе.
- Возможность удобно посылать данные по любой записи используя email.
- Удобное автоматическое резервное копирование.
- Использование базы с открытым исходным кодом Firebird. Опытные

пользователи и системные администраторы оценят возможности гибкой настройки и доступность множества инструментов администрирования баз данных.

### 2 Лицензионное соглашение

EssentialPIM Pro(tm) License Agreement.

EssentialPIM Pro is SHAREWARE.

ASTONSOFT EssentialPIM Pro VERSION 2 END-USER LICENSE AGREEMENT

IMPORTANT-READ CAREFULLY: This EssentialPIM Pro End-User License Agreement ("EULA") is a legal agreement between you (either an individual or a single entity) and Astonsoft Ltd., for the EssentialPIM SOFTWARE(s) identified above, which includes the User's Guide, any associated SOFTWARE components, any media, any printed materials other than the User's Guide, and any "online" or electronic documentation ("SOFTWARE"). By installing, copying, or otherwise using the SOFTWARE, you agree to be bound by the terms of this EULA. If you do not agree to the terms of this EULA, do not install or use the SOFTWARE. If the SOFTWARE was mailed to you, return the media envelope, UNOPENED, along with the rest of the package to the location where you obtained it within 30 days from purchase.

1. The SOFTWARE is licensed, not sold.

2. GRANT OF LICENSE.

(a) Evaluation Copy. You may use the SOFTWARE without charge on an evaluation basis for thirty (30) days from the day that you install the SOFTWARE. You must pay the license fee and register your copy to continue to use the SOFTWARE after the thirty (30) days. If you continue to use the SOFTWARE after the thirty (30) days without paying the license fee you will be using the SOFTWARE on an unlicensed basis.

(b) Redistribution of Evaluation Copy. If you are using SOFTWARE on an evaluation basis you may make copies of the evaluation SOFTWARE as you wish; give exact copies of the original evaluation SOFTWARE to anyone; and distribute the evaluation SOFTWARE in its unmodified form via electronic means (Internet, BBS's, Shareware distribution libraries, CD-ROMs, etc.). You may not charge any fee for the copy or use of the evaluation SOFTWARE itself, but you may charge a distribution fee that is reasonably related to any cost you incur distributing the evaluation SOFTWARE (e.g. packaging). You must not represent in any way that you are selling the SOFTWARE itself. Your distribution of the evaluation SOFTWARE will not entitle you to any compensation from Astonsoft. You must distribute a copy of this EULA with any copy of the SOFTWARE and anyone to whom you distribute the SOFTWARE is subject to this EULA.

(c) Registered Copy. After you have purchased the license for SOFTWARE, and have received the file enabling the registered copy, you are licensed to copy the SOFTWARE only into the memory of the number of computers corresponding to the number of licenses purchased. The primary user of the computer on which each

7

licensed copy of the SOFTWARE is installed may make a second copy for his or her exclusive use on a portable computer. Under no other circumstances may the SOFTWARE be operated at the same time on more than the number of computers for which you have paid a separate license fee. You may not duplicate the SOFTWARE in whole or in part, except that you may make one copy of the SOFTWARE for backup or archival purposes. You may terminate this license at any time by destroying the original and all copies of the SOFTWARE in whatever form. You may permanently transfer all of your rights under this EULA provided you transfer all copies of the SOFTWARE (including copies of all prior versions if the SOFTWARE is an upgrade) and retain none, and the recipient agrees to the terms of this EULA.

3. RESTRICTIONS. You may not reverse engineer, de-compile, or disassemble the SOFTWARE, except and only to the extent that such activity is expressly permitted by applicable law notwithstanding this limitation. You may not rent, lease, or lend the SOFTWARE. You may permanently transfer all of your rights under this EULA, provided the recipient agrees to the terms of this EULA. You may not use the SOFTWARE to perform any unauthorized transfer of information (e.g. transfer of files in violation of a copyright) or for any illegal purpose.

4. SUPPORT SERVICES. Astonsoft may provide you with support services related to the SOFTWARE. Use of Support Services is governed by the Astonsoft polices and programs described in the user manual, in online documentation, and/or other provided materials, as they may be modified from time to time. Any supplemental SOFTWARE code provided to you as part of the Support Services shall be considered part of the SOFTWARE and subject to the terms and conditions of this EULA. With respect to technical information you provide to Astonsoft as part of the Support Services, Astonsoft may use such information for its business purposes, including for product support and development. Astonsoft will not utilize such technical information in a form that personally identifies you.

5. TERMINATION. Without prejudice to any other rights, Astonsoft may terminate this EULA if you fail to comply with the terms and conditions of this EULA. In such event, you must destroy all copies of the SOFTWARE.

6. COPYRIGHT. The SOFTWARE is protected by United States copyright law and international treaty provisions. You acknowledge that no title to the intellectual property in the SOFTWARE is transferred to you. You further acknowledge that title and full ownership rights to the SOFTWARE will remain the exclusive property of Astonsoft and you will not acquire any rights to the SOFTWARE except as expressly set forth in this license. You agree that any copies of the SOFTWARE will contain the same proprietary notices which appear on and in the SOFTWARE.

7. EXPORT RESTRICTIONS. You agree that you will not export or re-export the SOFTWARE to any country, person, entity, or end user subject to U.S.A. export restrictions. You warrant and represent that neither the U.S.A. Bureau of Export Administration nor any other federal agency has suspended, revoked or denied your export privileges.

8. NO WARRANTIES. Astonsoft expressly disclaims any warranty for the SOFTWARE. THE SOFTWARE AND ANY RELATED DOCUMENTATION IS PROVIDED "AS IS" WITHOUT WARRANTY OF ANY KIND, EITHER EXPRESS OR IMPLIED, INCLUDING, WITHOUT LIMITATION, THE IMPLIED WARRANTIES OR MERCHANTABILITY, FITNESS FOR A PARTICULAR PURPOSE, OR NONINFRINGEMENT. THE ENTIRE RISK ARISING OUT OF USE OR PERFORMANCE OF THE SOFTWARE REMAINS WITH YOU.

9. LIMITATION OF LIABILITY. IN NO EVENT SHALL Astonsoft OR ITS SUPPLIERS BE LIABLE TO YOU FOR ANY CONSEQUENTIAL, SPECIAL, INCIDENTAL, OR INDIRECT DAMAGES OF ANY KIND ARISING OUT OF THE DELIVERY, PERFORMANCE, OR USE OF THE SOFTWARE, EVEN IF Astonsoft HAS BEEN ADVISED OF THE POSSIBILITY OF SUCH DAMAGES. IN ANY EVENT, Astonsoft'S LIABILITY FOR ANY CLAIM, WHETHER IN CONTRACT, TORT, OR ANY OTHER THEORY OF LIABILITY WILL NOT EXCEED THE GREATER OF U.S.\$1.00 OR LICENSE FEE PAID BY YOU.

10. U.S. GOVERNMENT RESTRICTED RIGHTS. The SOFTWARE is provided with RESTRICTED RIGHTS. Use, duplication, or disclosure by the Government is subject to restrictions as set forth in subparagraph (c)(1)(ii) of The Rights in Technical Data and Computer SOFTWARE clause of DFARS 252.227-7013 or subparagraphs (c)(i) and (2) of the Commercial Computer SOFTWARE-Restricted Rights at 48 CFR 52.227-19, as applicable.

### **3** О справочном пособии

Данное справочное пособие призвано познакомить вас с функциями и приемами работы с EssentialPIM Pro. Для более удобной подачи информации в тексте используется ряд условных обозначений, которые представлены ниже.

**Жирным шрифтом** в тексте обозначены элементы интерфейса так как они написаны в программе. К примеру, диалоговые окна, вкладки, кнопки, о которых идет речь, либо которые надо нажать.

Полезный прием, упрощающий работу с описываемой выше функцией, либо полезные клавиатурные сочетания для быстрого доступа к функции.

Информация к сведению пользователя на которую следует обратить внимание.

Особо важная информация, обязательная к исполнению для корректной работы программы.

### 4 Работа с EssentialPIM Pro

Ниже представлены модули которые включает в себя EssentialPIM Pro.

9

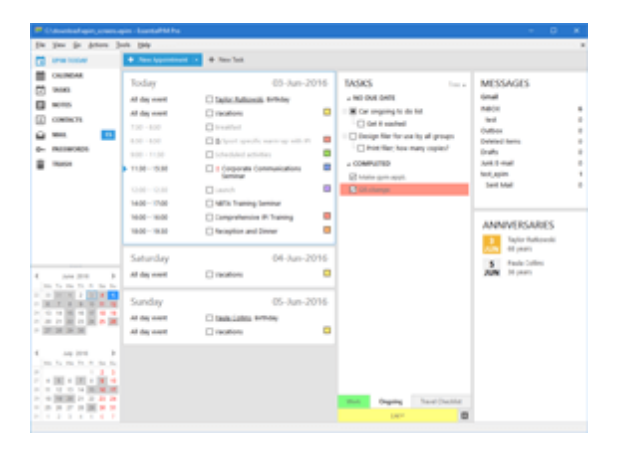

Модуль **Сегодня** представляет собой обобщенный вид событий на ближайшие дни из нескольких модулей программы. <u>Подробнее...</u>

| Citari peti Aplanika                                                                                                    | nagalwend/Mitholong /Williniages - Ewend/Mitho                                                                                                    |                                                                                                    |
|----------------------------------------------------------------------------------------------------|----------------------------------------------------------------------------------------------------|----------------------------------------------------------------------------------------------------|
| the life year in data                                                                                                    | a Jos BB                                                                                                    |                                                                                                    |
| C 1991 100.00                                                                                                    | Inclusion / in a loss Gamber B her control                                                                                                    | CONTRACTOR - Sector Antes                                                                                                    |
| CRUMEAR.                                                                                                    | C > 03-8/N-2016 W11C22                                                                                                    | tages .                                                                                                    |
| The local distance of the local distance of the local distance of |                                                                                                    |                                                                                                    |
| Test (                                                                                                    | Theorem 201                                                                                                    | A NEXT WEDK                                                                                                    |
| Had Aprile                                                                                                    | Otautee                                                                                                    | T to An 37 6                                                                                                    |
| Murdh.                                                                                                    | 7*                                                                                                    | C to be a set of the                                                                                                    |
| 5a                                                                                                    | <ul> <li>Staatfaat</li> <li>Inter Boat</li> </ul>                                                                                                    | Call care docal adding                                                                                                    |
| Table .                                                                                                    | 8                                                                                                    | Comp and                                                                                                    |
| 10000                                                                                                    | 3 lood geally wate op with Pi                                                                                                    | + 145-MONTH                                                                                                    |
| B 1010                                                                                                    | 9 Determined activities                                                                                                    | To take 2016 - 17-take 2016<br>Get recolling extension                                                                                                    |
| CONTRCTS.                                                                                                    | 10.7                                                                                                    | 4 10 204 247                                                                                                    |
| a 🖬 🗖                                                                                                    |                                                                                                    | 1 W Car sequencies to do lot                                                                                                    |
| in the second second                                                                                                    | 11                                                                                                    | C dat it waited                                                                                                    |
|                                                                                                    | <ul> <li>Empirate Communications Seminar</li> </ul>                                                                                                    | C Providence                                                                                                    |
|                                                                                                    | 12                                                                                                    | 14                                                                                                    |
|                                                                                                    |                                                                                                    | C Design file for one by all groups                                                                                                    |
| 100 E.B. 8                                                                                                    |                                                                                                    | C hist fac, how many                                                                                                    |
| 100 To 100 TO 10 To 100                                                                                                    | 14 " Windth halling Sentitur                                                                                                    | inper/                                                                                                    |
|                                                                                                    |                                                                                                    | A COMPLETED                                                                                                    |
|                                                                                                    | 15                                                                                                    | Contraction approximately and a second second secon |
| - 20 20 - 20 -                                                                                                    | The second second | Concernent and Concernent                                                                                                    |
| 200 H 200 H                                                                                                    | 16                                                                                                    |                                                                                                    |
|                                                                                                    |                                                                                                    |                                                                                                    |
| 10000                                                                                                    | 17                                                                                                    |                                                                                                    |
|                                                                                                    | - R'Hamption and Honer                                                                                                    |                                                                                                    |
| + 30 + 30 + + +                                                                                                    | 1°_1                                                                                                    |                                                                                                    |
|                                                                                                    | 1. The second second second second second second second second second second second second second second second                                                                                                    |                                                                                                    |
|                                                                                                    | 17.                                                                                                    | Deping Test Dep                                                                                                    |
|                                                                                                    | 44 P                                                                                                    | w 1000                                                                                                    |

### Календарь является

центральной частью программы EssentialPIM Pro и служит для планирования и контроля событий. В зависимости от текущих задач, календарь может отображаться в различных режимах <u>Подробнее...</u>

| the life year in data                                                                                                    | na jank pap                           |                         |                   |                      |       |
|----------------------------------------------------------------------------------------------------|---------------------------------------|-------------------------|-------------------|----------------------|-------|
| C PRINTER                                                                                                    | · sector · Vin + ton )                | KAV Company             | Dependent Without | Q = Section At local |       |
| CRUMEAR                                                                                                    | 9.49.97                               | about house             | control controls  | 1 1 0 0 minute       | 1100  |
| 50 mass                                                                                                    | + NOT HER.                            |                         |                   |                      |       |
| 1                                                                                                    | C Pay northly talls                   | 18-tat-221              |                   | 0.10                 |       |
| Pain                                                                                                    | Call are alload adding through office | 10-lan-201              | 4                 | 2 B No.              |       |
| Constituted                                                                                                    | + THE MONTH                           |                         |                   |                      |       |
| P NOW DR                                                                                                    | C dat routing estimate                | 10-Aut-2018 17-Aut-2019 |                   | 10                   |       |
| acros                                                                                                    | + NO INE DRIE                         |                         |                   |                      |       |
| (j) consects                                                                                                    | I Blow segure to do tot               |                         |                   | 10                   |       |
| G                                                                                                    | C det il esched                       |                         |                   | 100                  |       |
| d- millionni                                                                                                    | - Criw                                | 00-tat-2016-830         |                   | 0 14                 |       |
| 8 mm                                                                                                    | Competitive for one by of groups      |                         |                   | 140                  |       |
|                                                                                                    | Cheer and you want others.            |                         |                   |                      |       |
|                                                                                                    |                                       |                         |                   |                      |       |
|                                                                                                    | Effective gen app.                    |                         | 100               |                      | _     |
|                                                                                                    |                                       |                         |                   |                      | _     |
| 4 100 100 1                                                                                                    | the Organy Tand Chalder Last          | •                       |                   |                      |       |
| 1 1 1 1 1 2 1 1 1 1 1 1 1 1 1 1 1 1 1 1                                                                                                    | Notes Textual Terror                  |                         |                   |                      |       |
|                                                                                                    | 8 / U F 4 - 0 D B 4                   |                         |                   |                      |       |
|                                                                                                    |                                       |                         |                   |                      |       |
| - 30 - 30 -                                                                                                    | the state of the state of the         |                         |                   |                      |       |
| 4 149-1010 1                                                                                                    |                                       |                         |                   |                      |       |
| 100 To 100 To 10 To 10                                                                                                    |                                       |                         |                   |                      |       |
| 101 - 101                                                                                                    |                                       |                         |                   |                      |       |
| A REAL PROPERTY OF A REAL PROPERTY OF A REAL PROPER | 8 Amath-Max @sample,for.prg 11.1 -    |                         |                   | Attachments Wa       | - apr |
|                                                                                                    | Ten ins the lat                       |                         |                   |                      |       |
|                                                                                                    | and the sector of the                 |                         |                   |                      |       |

Модуль **Дела** является мощным инструментом для создания списков дел различной степени сложности. EssentialPIM Pro позволяет выстроить дела в иерархическую структуру, разделять на отдельные списки, использовать различные категории. Подробнее...

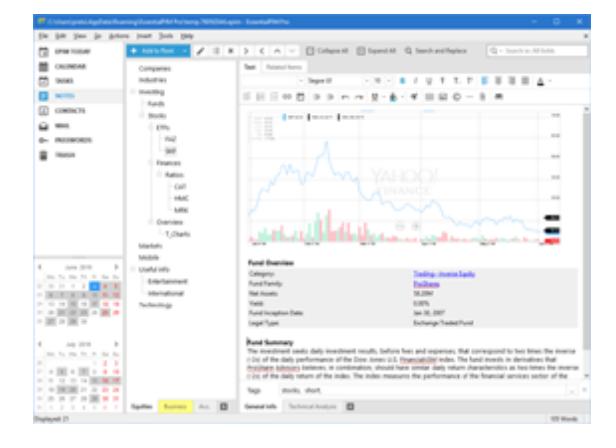

|           | مالا فعاليها بامو انعات                                                                                                    | كالكال وموادية القاقية مياني شم      | Niapin-Ko |                |                               |             |                         | - 0         |   | ж |
|-----------|----------------------------------------------------------------------------------------------------|--------------------------------------|-----------|----------------|-------------------------------|-------------|-------------------------|-------------|---|---|
| ţia:      | hat you in date                                                                                                    | n Joh pp                             |           |                |                               |             |                         |             |   |   |
| 63        | UPIN TO DAY                                                                                                    | <ul> <li>Antional in Zini</li> </ul> | 8.200     | T film         |                               |             |                         |             |   |   |
|           | ONLINEAR                                                                                                    | I No Contaño                         | 8.0       | 1007.0008      | <ul> <li>Unif tend</li> </ul> | 100810      | dama.                   | \$111.00F   | - | - |
| 53        | 0.043                                                                                                    | APC Contact Life                     |           | Maria          | Front                         | 04401234087 | example Bigmail.com     |             |   | - |
|           | NOTES .                                                                                                    | Media                                |           | Faula          | Calles                        |             |                         | 28-typ-1862 |   |   |
| 100       | 00808/78                                                                                                    | Magazines                            |           | 5,614          | Own                           | 234 6566    | ter Brank com           |             |   | 2 |
| -         | -                                                                                                    | 1.00                                 |           | Taylor .       | R <sub>2</sub> B(cost)        | 367-9809    | Saylor Becaritalpin.com | 181464/1948 | - |   |
| -         | Received and a second                                                                                                    |                                      |           |                |                               |             |                         |             |   | 4 |
| -         | and a second second sec |                                      |           |                |                               |             |                         |             |   | - |
| -         |                                                                                                    |                                      |           |                |                               |             |                         |             |   | - |
|           |                                                                                                    |                                      |           |                |                               |             |                         |             |   | - |
|           |                                                                                                    |                                      |           |                |                               |             |                         |             |   | 5 |
|           |                                                                                                    |                                      |           |                |                               |             |                         |             |   | - |
|           |                                                                                                    |                                      |           |                |                               |             |                         |             |   | - |
|           |                                                                                                    |                                      |           |                |                               |             |                         |             |   | - |
|           |                                                                                                    | Cashed Associations (75)             |           |                |                               |             |                         |             |   |   |
|           | and the state                                                                                                    | -                                    |           |                |                               |             |                         |             |   |   |
| 1.0       | To 10, 11, 11, 10, 10, 10,                                                                                                    | Malan                                |           |                |                               |             |                         |             |   |   |
| 1.1       | 1 1 1 2 <b>1 1</b> 1                                                                                                    | 2 2 4                                | -         | 107.000        |                               |             | - C                     |             |   |   |
| - 1       |                                                                                                    | 1 1                                  |           | and the second |                               |             |                         |             |   |   |
| 1.1       |                                                                                                    | 100                                  |           |                | 1.00.0                        | 570 cm (1)  |                         |             |   |   |
| -         |                                                                                                    | -                                    |           |                | C.C. Hansedar Deta            | 10.00       |                         |             |   |   |
| 4         | Aug. 2016 B                                                                                                    |                                      |           | Report Manual  |                               |             |                         |             |   |   |
| 10        | 1.1.1.1.1.1.1.1.1.1.1.1.1.1.1.1.1.1.1.1.                                                                                                    |                                      |           | and come       |                               |             |                         |             |   |   |
| 1         | DE + DE + + +                                                                                                    |                                      |           | Testing berger | -                             |             |                         |             |   |   |
| 1.1       | 100 C + 1 + 1                                                                                                    |                                      |           | -aportian bas  | a strang till at an           |             |                         |             |   |   |
| 1.1       | 10 JT 10 100 10 10                                                                                                    | Tap                                  |           |                |                               |             |                         |             |   |   |
| The state | ad-d                                                                                                    |                                      |           |                |                               |             |                         |             |   |   |

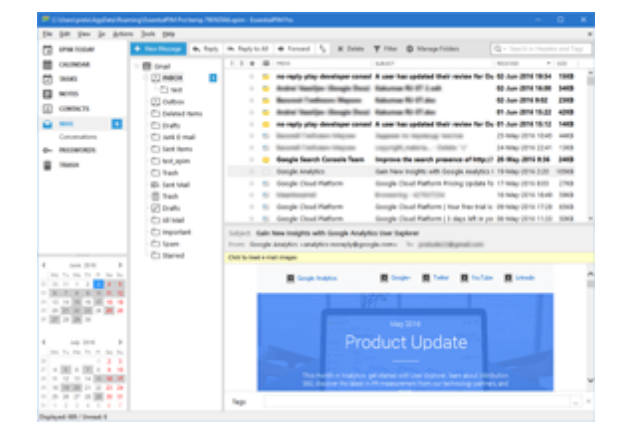

Заметки представляют собой удобный инструмент для хранения и ведения ежедневных записей. Инструментарий модуля предлагает не только стандартный набор функций текстового редактора, но и позволяет организовать заметки в иерахическую структуру, разделять на отдельные списки и даже прикреплять отдельные заметки на рабочий стол в виде липких листочков. Подробнее...

Модуль **Контакты** является мощным инструментом для хранения, и управления контактами. EssentialPIM Pro предоставляет в распоряжение пользователя инструменты по группировке и редактированию записей, созданию почтовых рассылок по различным группам контактов, созданию и печати конвертов и этикеток. <u>Подробнее...</u>

Модуль **Почта** представляет собой полноценный почтовый клиент, с классическим набором инструментов, с поддержкой как IMAP так и POP3 протоколов, почтовых фильтров, не ограниченного количества учетных записей, PGP шифрования и прочих функций. Подробнее...

| i oran topor<br>counces<br>counces                                                       | Anthrop 4 2 10 8 Door     Anthrop 4 2 10 8 Door     Anthrop 4 2 10 10     Anthrop 4 2 10     Anthrop 4 2 10     Anthrop 4                                                                                                    | Day time Name     Day time Name     Day time Name     Day     Terror All Day     Day                             | ausoni<br>a usa nana<br>ausopiedipraktion<br>ausopiedipraktion                                                                       | Q - herb | i Al facto<br>I ano<br>anno barre                                                               |
|----------------------------------------------------------------------------------------------------|----------------------------------------------------------------------------------------------------|----------------------------------------------------------------------------------------------------|----------------------------------------------------------------------------------------------------|----------|-------------------------------------------------------------------------------------------------|
| Countered<br>Seases<br>Seases<br>Counteres<br>Seases<br>Seases | My faceorith<br>Martine<br>Cathol<br>Cathol<br>Cathol<br>Cathol<br>Singer ages                                                                                                    | 8 HarterdPladie<br>Beneficie<br>General Rate Three                                                               | e ongledgest.com<br>exergiedgest.com                                                                                                 | -        | in.                                                                                             |
|                                                                                                    | Conternation<br>Conternation<br>Co | HUDUDAN<br>LIGHTAIN<br>B. SalescoryC<br>Michiga Admin<br>Michiga Admin<br>Sportshoes<br>Ukr same<br>Vibershumter | ստղեց՝<br>ստղեց գերան, նու<br>սնցեն նուն չու<br>ստղեց գերան, նու<br>ները<br>ստղեց գերան, նու<br>ստղեց գերան, նու<br>ստղեց գերան, նու |          | Mpclass<br>Mpc./we<br>wee.hdl<br>wee.hdl<br>Mpc/wee<br>wee.ghd<br>Mpc/wee<br>wee.dra<br>wee.dra |
| 100 (D.D. 10                                                                                                    | her house                                                                                                    |                                                                                                    |                                                                                                    |          |                                                                                                 |
|                                                                                                    | ton term and terminal terminal termina                                                                                                    | a loon                                                                                                    |                                                                                                    |          |                                                                                                 |
|                                                                                                    | UNI: Mig. Constantion on<br>Original Colling Stagging<br>Testes Last partners (CL)                                                                                                    | uer (                                                                                                    |                                                                                                    |          |                                                                                                 |

Модуль **Пароли** представляет собой хранилище и менеджер данных учетных записей для различных сервисов. Инструментарий модуля позволяет хранить детали учетных записей, генерировать пароли, упорядочивать записи по группам, что делает его незаменимым помощником в ежедневной работе. <u>Подробнее...</u>

## 4.1 Работа с файлами баз данных EPIM Pro

### 4.1.1 Запуск программы

### Первый запуск

При первом запуске EssentialPIM Pro создает тестовый файл **test.epim**, содержащий примеры записей которые можно создавать в программе. Можно как продолжить работу с этим файлом, так и создать новый в меню **Файл -> Новый** -> **Файл базы данных ЕРІМ** 

| =   |             |            | C:\User  | s\Anton   | \AppData          | a\Loo | al\Temp\Rar\$                   | <b>EX</b> a0.17     |
|-----|-------------|------------|----------|-----------|-------------------|-------|---------------------------------|---------------------|
| Фаі | йл Вид      | Выбор      | Действия | Сервис    | Справка           |       |                                 |                     |
|     | Новый       |            | •        | 3a        | дача              |       | Shift+Ctrl+T                    |                     |
|     | EPIM Clo    | ud         | •        | Де        | ло                |       | Shift+Ctrl+O                    |                     |
|     | Открыть.    |            | Ctrl+O   | 3a        | метка             |       | Shift+Ctrl+N                    |                     |
|     | Открыть     | в DropBo   | <b></b>  | Ko        | нтакт             |       | Shift+Ctrl+C                    | DOW                 |
|     | Соединен    | ние с сери | вером    | Пи        | сьмо              |       | Shift+Ctrl+M                    | , boxti             |
|     | Сохранит    | гь         | Ctrl+S   | 3a        | пись Парол        | пей   | Shift+Ctrl+P                    | ь день.<br>одько    |
|     | Сохранит    | гь как     |          | По        | очтовый <u>яц</u> | цик   |                                 | CHERC               |
|     | Сохранит    | ть в Dropb | ox       | (Da       | ил базы да        | нных  | EPIM Ctrl+N                     | ссылку              |
|     | Закрыть     |            |          | Фа        | айл ЕРІМ в [      | DropB | ox                              |                     |
|     | Защита б    | базы данн  | ых       | 30 - 9:45 | 5                 |       | Это <b>повторя</b>              | ющаяся              |
|     | Управлен    | ние базой  | данных   |           |                   |       | назначена на к                  | аждый п             |
|     | Импорт      |            | •        |           |                   |       | повторяться                     | автома:             |
|     | Экспорт     |            | •        | 30 - 14   | :30               | 3     | Задачам можно і                 | назначи             |
|     | Синхрон     | изация     | •        |           |                   | - L 1 |                                 |                     |
|     | Парамет     | ры страні  | ицы      |           |                   |       |                                 |                     |
|     | Печать с    | просмот    | ром      | :30 - 16  |                   |       | Задачи могут им                 |                     |
|     | Печать      |            | Ctrl+P   |           |                   | -     |                                 | C States            |
|     | 1 test.epir | m          |          | :00 - 19  | :00               |       | Задачи могут (<br>или скопирова | онть лег<br>ны. Пол |
|     | Выход       |            |          |           |                   |       | перетащить эт                   | у Задачу            |
|     |             |            |          |           |                   |       | другое время.                   |                     |

При создании новой базы данных EssentialPIM Pro создает временный файл вида **temp.32B51682.epim**. Для завершения создания файла следует его сохранить воспользовавшись командой **Файл -> Сохранить/Сохранить как**, либо подтвердить сохранение при закрытии базы или программы. При сохранении файлу рекомендуется присвоить какое-нибудь значимое имя отличное от временного во избежание путаницы в будущем.

Следует заметить, что слово "test" в названии файла не означает, что данный файл, либо программа работают в тестовом режиме. Это лишь имя файла, которое может быть изменено.

### Последующие запуски

EssentialPIM Pro запоминает последний файл с которым вы работали и открывает его автоматически при следующем старте программы. Программа также хранит список из трех последних открывавшихся файлов. Его можно найти в меню **Файл** 

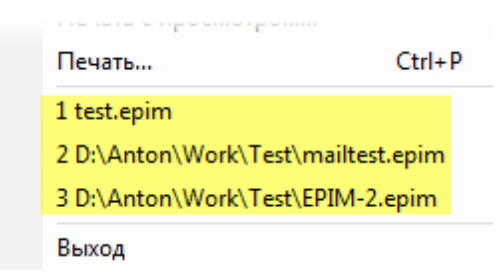

Этим меню можно воспользоваться для быстрого доступа к последним файлам, а также для быстрого поиска вашего файла, если EssentialPIM по какой-то причине не открыл файл автоматически.

Открытие любой базы данных EssentialPIM Pro возможно также через меню **Файл** -> Открыть, где в проводнике надо указать расположение требуемого \*.epim файла.

По умолчанию EssentialPIM Pro хранит файлы баз данных в нижеследующих папках:

C:\Documents and Settings\User Name\Application Data\EssentialPIM Pro\ - для XP

C:\Users\User\_name\AppData\Roaming\EssentialPIM Pro\ - для Vista, 7 и 8 Данные папки не являются обязательными для хранения баз данных EssentialPIM Pro. Используемые файлы могут быть перенесены в любое удобное для пользователя место на жестком диске и открыты в программе.

При использовании нескольких \*.epim файлов можно создать ярлыки по которым EssentialPIM Pro будет принудительно открывать нужный файл. Для этого в свойствах ярлыка программы в поле **Объект** через пробел надо дописать путь к требуемому \*.epim файлу.

### Параметры запуска и работы EssentialPIM Pro

EssentialPIM Pro может запускаться как вручную через ярлык, так и автоматически при старте Windows. Программа также может следить чтобы было открыто не больше одной копии программы. Эти и другие параметры могут быть установлены в настройках **Сервис -> Настройки -> Общие**.

Сворачивать в трей - окно программы сворачивается системный трей (фон) а не на панель задач при минимизации окна.

**Кнопка Закрыть как Свернуть** - программа сворачивается на панель задач при попытке её закрыть. Так можно быть уверенным, что ни одно напоминание не будет пропущено из-за случайного закрытия программы.

**Автозагрузка с Windows** - автоматически запускает EssentialPIM Pro при старте системы.

**Только одна активная программа EssentialPIM** - при попытке запустить дополнительную копию программы, активируется уже запущенная копия.

**Автоматическая проверка обновлений** - если включено, раз в несколько дней EssentialPIM автоматически проверяет наличие обновлений. Можно также проверить обновления вручную нажав кнопку **Проверить**.

**Форматы даты и времени** - позволяет установить, либо системные настройки даты и времени (установленные в региональных настройках Windows), либо установить один из предлагаемых форматов даты даты. Можно также ввести свой формат вручную в соответствии с маской ввода.

**Вид при старте программы** - позволяет установить какой модуль загружать на старте.

При одновременной активации параметров Сворачивать в трей и Автозагрузка с Windows может возникнуть ситуация, когда значок EssentialPIM Pro оказывается среди скрытых значков системной панели и создается впечатление, что программа не запущена. В таких случаях при попытке запустить программу новая копия выдает ошибку, что требуемый файл данных занят, что является верным, так как файл действительно занят уже работающей программой. Чтобы избежать подобной ситуации надо включить постоянное отображение значка EssentialPIM Pro в настройках системной панели Windows. Либо в дополнение активировать опцию Только одна активная программа EssentialPIM. В этом случае, иконка программы всегда будет на виду, случайная попытка запуска второй копии EssentialPIM Pro будет активировать уже работающую копию программы из трея.

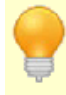

Shift+Ctrl+S - глобальное сочетание клавиш, вызывающее из трея и сворачивающее в трей окно программы.

### 4.1.2 Архивация данных

Обеспечение сохранности пользовательских данных является неотъемлемой частью функционала EssentialPIM Pro. Для этого, помимо регулярного автосохранения данных, в программе предусмотрена система архивации (резервного копирования) данных. Это практически полностью исключает потерю данных в любых обстоятельствах. По умолчанию, EssentialPIM создает резервные копии файла данных в той же папке где расположен сам \*.еріт файл. Это параметр, как и ряд других, можно изменить в настройках через меню **Сервис -> Настройки -> Архивы**.

|                                                                                                    | Настройки                                                                                                    | × |
|----------------------------------------------------------------------------------------------------|----------------------------------------------------------------------------------------------------|---|
| Общие<br>— Автосохранение<br>— Горячие клавиши<br>— Орфография<br>— Dropbox<br>— Прокси-сервер<br>— Метки<br>— Вид<br>Модули<br>— Сегодня<br>— Календарь<br>— Дела<br>— Заметки<br>— Стикеры<br>— Контакты<br>— Почта<br>— Формат писем | <ul> <li>Включить архивацию</li> <li>Создать архив</li> <li>Папка для архивов</li> <li>Папка базы данных</li> <li>Папка Windows Temp</li> <li>Указать путь к папке</li> <li>Обзор</li> <li>Интервал архивации: 24 </li> <li>час.</li> <li>Число хранимых архивных копий: 3 </li> </ul> |   |

Включить архивацию - включает/отключает создание резервных копий. Мы

настоятельно не рекомендуем отключать этот параметр, иначе в случае какоголибо сбоя восстановление данных может быть очень затруднено. **Создать архив** - немедленно создает резервную копию, независимо от установленного расписания.

Папка для архивов - этот блок позволяет указать куда сохранять резервные копии. Можно сохранять в папку где находится база данных (по умолчанию), в стандартную папку для временных файлов Windows, либо указать любую удобную папку на жестком диске, для этого нажмите кнопку Обзор и укажите необходимую папку.

Интервал архивации - позволяет установить частоту архивации в часах. Число хранимых архивных копий - позволяет установить число хранимых архивов прежде чем они будут перезаписаны более новыми.

При указании папки для создания резервных копий следует указывать папку на локальном диске. EssentialPIM не может сохранять файлы на сетевых дисках, либо сетевых хранилищах (NAS).

#### Типы архивов и файлов, создаваемые EssentialPIM

**my\_database.epim** – стандартный файл данных EssentialPIM, созданный пользователем (новый файл всегда можно создать через меню **Файл -> Новый -** > **Файл данных EPIM**). Путь к открытому в данный момент файлу можно найти в заголовке окна программы, либо через меню **Файл -> Управление базой данных**.

**my\_matabase.backup\_20130118\_1401.epim** – стандартная резервная копия созданная в соответствии с параметрами архивации. Числа в названии обозначают дату (в формате ггггммдд) и время (в 24-х часовом формате) создания архива. Для экономии места на жестком диске, архивы создаются в сжатом виде, поэтому они могут быть существенно меньше основного файла данных. Чтобы восстановить данные из архива нужно просто открыть архив в программе как обычный файл через меню **Файл -> Открыть**.

При переносе данных на другой ПК, достаточно скопировать основной файл данных и открыть его в EssentialPIM. Необязательно осуществлять перенос данных через резервную копию.

restored.my\_database.epim – файл восстановленный из архива. Мы рекомендуем переименовывать (достаточно удалить слово "restored." из имени) файл после восстановления, чтобы избежать возможной путаницы в именах будущих архивов.

backup\_convert\_200130118\_1521.epim.bak – данный тип файлов создается при переходе на новую версию программы. EssentiaPIM создает резервную копию базы данных перед тем как сконвертировать ее в новый формат для новой версии. В случае если что-то пойдет не так в процессе обновления, всегда можно вернуться к предьдущей версии файла. Можно попытаться открыть его снова, либо открыть в предыдущей версии программы. Чтобы открыть файл данного типа, надо сначала удалить расширение ".bak", а затем открыть как стандартный файл через меню Файл -> Открыть. Предыдущие версии EssentialPIM'а можно скачать <u>отсюда</u>.

### 4.1.3 Обслуживание базы данных

В нормальных условиях EssentialPIM автоматически выполняет все необходимые действия по обслуживанию файла базы данных. Тем не менее, некоторые действия могут быть выполнены вручную, если возникнет такая необходимость. Ниже рассмотрено, что можно сделать с файлом вручную, и какие результаты получить после этого.

#### Оптимизация базы данных

Эта процедура оптимизирует базу данных удаляя некоторую устаревшую служебную информацию, что делает файл данных меньше по размеру и в некоторых случаях ускоряет работу программы. Запустить оптимизацию можно через меню **Файл -> Управление базой данных -> Оптимизация**. Оптимизация базы является профилактической мерой и в обычных условиях EssentialPIM выполняет ее автоматически, когда для этого выполняется ряд установленных условий, другими словами, когда возникает такая необходимость.

Прежде чем запускать оптимизацию базы данных убедитесь, что в данный момент нет активного процесса синхронизации, либо получения/ отправки почты. В случае, если таковые имеются, кнопка Оптимизация будет неактивной. Чтобы остановить процессы, нажмите кнопку Остановить все в окне статуса синхронизации, или получения почты.

#### Архивирование старых данных

Когда база данных используется достаточно долго, вполне очевидно, что в ней может накопиться некоторое количество старых и уже не актуальных данных. Удаление старых данных сделает базу данных меньше и, возможно, улучшит производительность. Для этой задачи у нас есть бесплатная дополнительная программа - <u>EPIM Arhiver/DupeRemover</u>. EPIM Arhiver может произвести следующие действия:

- Переместить старые записи в Корзину для текущей базы данных
- Переместить записи в отдельный файл для последующего хранения
- Удалить старые записи

Более подробную информацию по использованию EPIM Archiver/DupeRemover можно найти в справке самой программы.

### Удаление дубликатов

<u>EPIM Archiver/DupeRemover</u> может быть также использован и для поиска и удаления дубликатов. Программа сканирует все модули на предмет дубликатов, после чего выдает список с результатами. По умолчанию предлагается удалить

все найденные дубликаты, но также есть возможность вручную указать какие записи удалять, а какие нет. Все удалённые записи помещаются в корзину, откуда их можно удалить окончательно, либо восстановить.

Для работы программы должна быть соблюдена совместимость версий с EssentialPIM. Основной номер версии EPIM Archiver/DupeRemover'а и EssentialPIM'а должны совпадать. Например, EPIM Archiver/DupeRemover версии 5.5 будет работать с файлом EssentialPIM'а версии 5.53, но не будет работать с файлом созданным в EssentialPIM 4.5.

### 4.2 Основной вид EssentialPIM Pro

EssentialPIM Pro включает в себя множество функций для управления персональными данными. В то же время большинство из них интуитивно понятны благодаря простому интерфейсу. Данное руководство описывает приемы эффективной работы с программой, чтобы вы могли легко и удобно организовывать и синхронизировать данные.

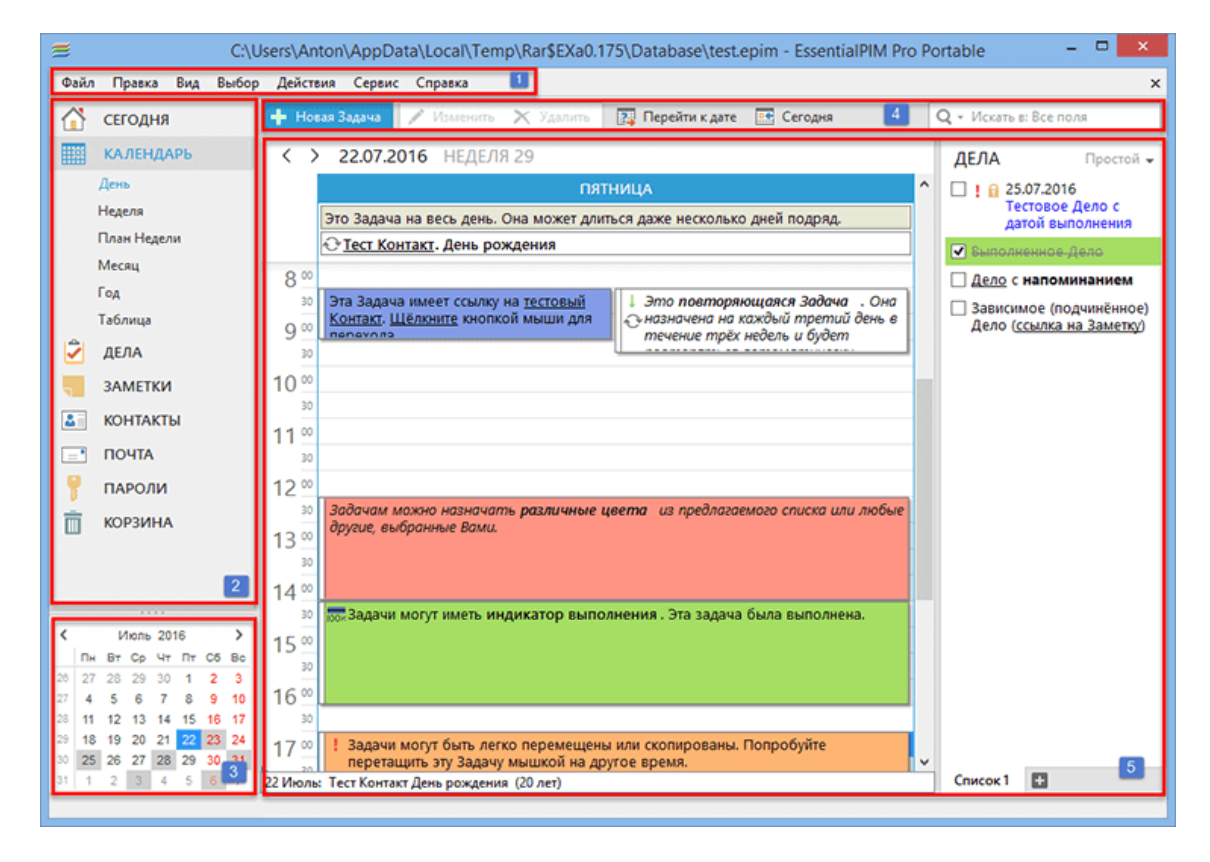

Ниже представлено рабочее окно EssentialPIM Pro:

**Секция 1:** Главное меню программы. Оно содержит все команды для управления программой. Содержимое меню может меняться в зависимости от активного в данный момент модуля.

Секция 2: Панель навигации, она позволяет переключаться между модулями и видами внутри модулей. Панель навигации может быть представлена в свернутом либо развернутом виде. Переключение между видами панелей осуществляется при помощи кнопки вверху панели.

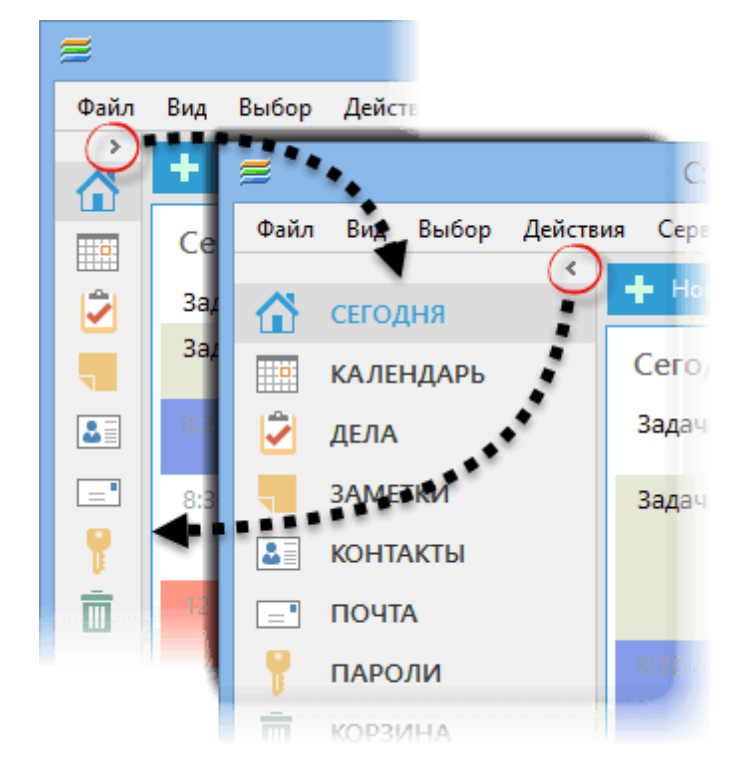

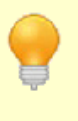

Набор используемых модулей можно настроить тут: Сервис -> Настройки -> Модули, либо используя контекстное меню, кликнув по панели правой кнопкой мыши.

Секция 3: Календарь, который может использоваться для поиска не занятого дня, а также для быстрой навигации.

В области календаря можно включить несколько месяцев, для этого надо расширить область календаря, перетащив выше линию между календарем и панелью модулей, удерживая левую кнопку мыши.

Секция 4: Панель инструментов, позволяет совершать различные действия с записями текущего модуля. Инструментарий панели инструментов разнится в зависимости от активного модуля.

Секция 5: Главное окно модуля, его вид меняется в зависимости от активного, в данный момент, модуля.

### 4.3 Сегодня

Модуль **Сегодня** представляет собой обобщённый вид событий на ближайшие дни из нескольких модулей программы. Рабочая область окна разделена на четыре блока:

| Сегодня             | 22.07.2016                                                                                                    | ДЕЛА                              | Дерево 👻                                           | ПИСЬМА                        |
|---------------------|----------------------------------------------------------------------------------------------------|-----------------------------------|----------------------------------------------------|-------------------------------|
| Задача на весь день | <u>Тест Контакт</u> . День рождения                                                                                                    | 🖌 Выполи                          | енное Дело                                         |                               |
| Задача на весь день | Это Задача на весь день. Она может<br>длиться даже несколько дней подряд.                                                                              | Дело с<br>напоми                  | инанием                                            | FOROPULIAN                    |
| 8:30 - 9:30         | Сто Запана начает столку на <u>тестовый</u><br><u>Контакт Шёлкните</u> высласой начание для<br>партеорах                                               | — Зави<br>(подч<br>( <u>ссы</u> ) | симое<br>чинённое) Дело<br><u>тка на Заметку</u> ) | 22 Тест Контакт<br>июл 20 лет |
| 8:30 - 9:45         | <ul> <li>Это повторяющаяся Задача. Она<br/>назначена на каждый третий день в<br/>течение трёх недель и будет<br/>повторяться автоматически.</li> </ul> |                                   |                                                    |                               |
|                     | Задачное назвате назвателно.<br>Франция цвание из предлаготого<br>списта или лабот другия, выдратные<br>Вания                                          |                                   |                                                    |                               |
|                     |                                                                                                    |                                   |                                                    |                               |
| 17:00 - 19:00       | <ul> <li>Задачи могут быть легко<br/>перемещены или скопированы.</li> <li>Попробуйте перетащить эту Задачу<br/>мышкой на другое время.</li> </ul>      |                                   |                                                    |                               |
| Суббота             | 23.07.2016                                                                                                    |                                   |                                                    |                               |
| Задача на весь день | Это Задача на весь день. Она может<br>длиться даже несколько дней подряд.                                                                              |                                   |                                                    |                               |
| Воскресенье         | 24.07.2016                                                                                                    |                                   |                                                    |                               |

**Календарь** - показывает список ближайших событий из модуля Календарь. По умолчанию список состоит из событий на три дня.

**Дела** - аналогично разделу календарь, показывает список дел на ближайшие дни (по умолчанию на три дня).

**Письма** - показывает в каких учетных записях и в каких папках есть непрочитанные письма.

**Годовщины** - здесь отображаются события которые EssentialPIM Pro генерирует автоматически из полей с форматом "дата" в контактах. По умолчанию это дни рождения. Более подробно о полях формата "дата" можно узнать <u>тут</u>.

### Настройка модуля Сегодня

Модуль **Сегодня** зачастую используется как сводка важных событий на ближайшее время, поэтому очень важно, чтобы в списке были все важные события, и в то же время, чтобы список не был завален ненужными, либо второстепенными записями. Для этого EssentialPIM Pro предлагает набор

настроек, позволяющих гибко настроить модуль Сегодня под требуемые задачи. Настройки модуля находятся тут - Сервис -> Настройки -> Сегодня.

|                                                                                                    | Настройки                                                                                                    | × |
|----------------------------------------------------------------------------------------------------|----------------------------------------------------------------------------------------------------|---|
| Общие<br>Автосохранение<br>Архивы<br>Горячие клавиши<br>Орфография<br>Огорbох<br>Прокси-сервер<br>Метки<br>Вид<br>Модули<br>Сегодня<br>Салендарь<br>Дела<br>Заметки<br>Стикеры<br>Контакты<br>Почта<br>Формат писем<br>Спам<br>Пароли<br>Корзина<br>Сиюхронизация<br>Подписка на календарь<br>Защита | <ul> <li>Календарь</li> <li>Список Задач показывать на </li> <li>дня(ей) вперёд</li> <li>дня(ей) назад</li> <li></li></ul> |   |
|                                                                                                    | Да Отмена Применить                                                                                                    | • |

Настройки разделены на три раздела, каждый из которых отвечает за соответствующий блок в модуле Сегодня. Чекбокс возле названия включает/ отключает показ соответствующего блока.

Запускать EPIM на форме Сегодня - при включенной опции, EssentialPIM стартует с модуля Сегодня, если опция отключена, то EssentialPIM запускается на том модуле, который был отрыт при закрытии программы.

Список Задач на - позволяет установить задачи за какой промежуток показывать в модуле Сегодня.

Список Дел с началом или сроком выполнения на (дней вперед) показывает дела которые начинаются, либо заканчиваются в ближайшие X дней. Показывать списки дел без дат - показывает/прячет дела в которых не введены даты начала и конца.

Не показывать выполненные Задачи/Дела - показывает/скрывает записи, которые отмечены как выполненные.

Показать Задачи/Дела для выбранных категорий - позволяет выбрать записи с какими присвоенными категориями показывать в модуле Сегодня. Показывать выбранные папки - позволяет выбрать какие папки показывать в блоке Письма. Показывать Годовщины - включает/отключает раздел с годовщинами.

Следует иметь ввиду, что настройки модуля Сегодня не влияют на настройки отображения событий в самих модулях Календарь и Дела, равно как и наоборот. Поэтому, если в модуле Сегодня отсутствует то или иное событие, убедитесь, что оно соответствует параметрам отображения модуля Сегодня.

### 4.4 Календарь

### 4.4.1 Работа с календарем

Календарь является центральной частью программы EssentialPIM Pro и служит для планирования и контроля событий. В зависимости от текущих задач, календарь может быть включен в различных режимах (День, Неделя, Месяц, План недели, Год, Таблица). Переключаться между ними можно через меню Вид, либо с помощью панели навигации слева.

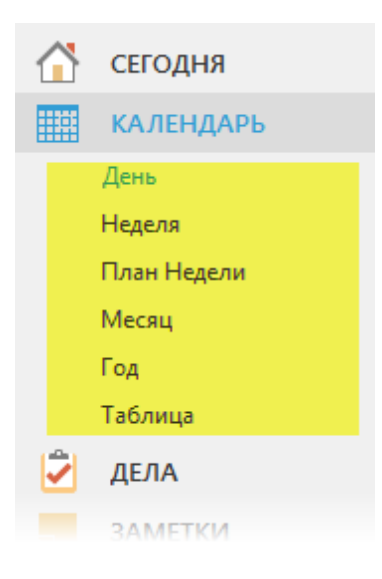

### День/Неделя

Два этих режима являются идентичными, с той лишь разницей, что первый показывает задачи на определенный день, а второй на неделю.

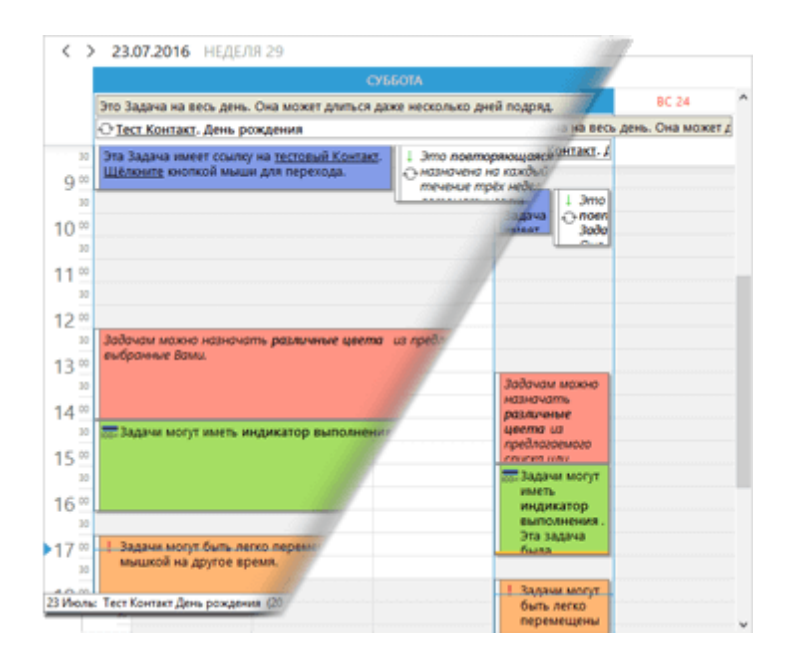

Основную часть рабочей области занимает временная сетка, позволяющая легко ориентироваться в уже созданных задачах, находить свободное время, а также <u>создавать новые задачи</u> на нужное время. Задачи, имеющие время начала и конца в течении одного дня, находятся внутри сетки, задачи длительностью целый день и больше отображаются в верхней части календаря сразу под датой.

Слева находится шкала времени масштаб которой можно изменить через меню **Вид -> Масштаб**, либо через контекстное меню:

| 9  | <ul> <li>Эта Задача имеет ссь</li> <li>Шёлкните кнопкой м</li> </ul> | илку на <u>те</u><br>ыши для | стовый Контахт.<br>перехода. | ↓ Это п<br>⊖ назнач<br>течени |
|----|----------------------------------------------------------------------|------------------------------|------------------------------|-------------------------------|
|    | Изменить                                                             |                              |                              | -                             |
| 1  | Добавить                                                             | Ins                          |                              |                               |
|    | Удалить                                                              | Del                          |                              |                               |
| 1  | Быстрая печать                                                       |                              |                              |                               |
|    | Вырезать                                                             | Ctrl+X                       |                              |                               |
| 1  | Копировать                                                           | Ctrl+C                       |                              |                               |
|    | Копировать как ссылку                                                |                              | личные цвета                 | из предлага                   |
| 1  | Вставить                                                             | Ctrl+V                       |                              |                               |
|    | Отправить по e-mail                                                  |                              |                              |                               |
| 1  | Масштаб                                                              |                              | 60 минут                     |                               |
|    | Скрыть выполненные                                                   | Ctrl+H                       | • 30 минут                   | Эта задача                    |
| 1  | Фильтр                                                               | ,                            | 15 минут                     |                               |
| -  |                                                                      |                              | 10 минут                     |                               |
| 16 |                                                                      |                              | 5 минут                      |                               |
|    | 30                                                                   |                              |                              |                               |
| 17 | Задачи могут быть                                                    |                              | ремещены или о               |                               |

Рабочее время в сетке отмечено более светлым цветом, входные дни - красным шрифтом. Изменить рабочее время и ряд других параметров отображения календаря можно в <u>настройках модуля **Календарь**</u>.

### Месяц/Год

Режимы **Месяц** и **Год** также идентичны по функциональности. Данные режимы являются удобным инструментом для управления событиями на продолжительные периоды времени.

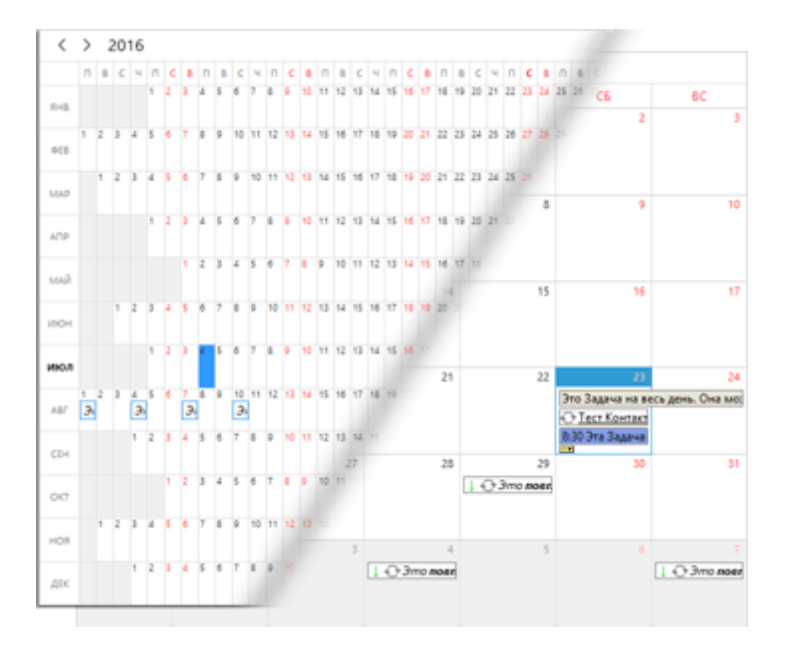

### План недели

Данный режим является сочетанием недельного и месячного видов. Он сочетает в себе наглядность месячного вида и достаточно большой объем отображаемой информации недельного. В итоге получается наглядная сводка событий на неделю.

| ПОНЕДЕЛЬНИК, ИЮЛЬ 18 | ЧЕТВЕРГ, ИЮЛЬ 21                                                     |
|----------------------|----------------------------------------------------------------------|
|                      | Это Задача на весь день. Она может длиться даж 🕹                     |
|                      | <u>Тест Контакт</u> . День рождения                                  |
|                      | 8:30 Эта Задача имеет ссылку на тестовый Контакт. Шё                 |
|                      | 1 🕂 8:30 Это повторяющаяся Задача. Она назнач                        |
|                      | 12:30 Задачам можно назначать различные цвета и                      |
|                      | 14:30 Задачи могут иметь индикатор выполнения.                       |
|                      | <ol> <li>17:00 Задачи могут быть легко перемещены или ско</li> </ol> |
| ВТОРНИК, ИЮЛЬ 19     | ПЯТНИЦА, ИЮЛЬ 22                                                     |
|                      | ↑ Это Задача на весь день. Она может длиться даж                     |
|                      |                                                                      |
| СРЕДА, ИЮЛЬ 20       | СУББОТА, ИЮЛЬ 23                                                     |
|                      | ВОСКРЕСЕНЬЕ, ИЮЛЬ 24                                                 |
|                      | 1 🕀 8:30 Это повторяющаяся Задача. Она назнач                        |
|                      |                                                                      |

#### < > 18.07.2016 - 24.07.2016 НЕДЕЛЯ 29

21 Июль: Тест Контакт День рождения (20 лет)

### Таблица

В некоторых случаях, когда требуется более детальный анализ задач, классических видов календаря может оказаться не достаточно. Для этого в EssentialPIM Pro есть табличный вид календаря. В этом режиме задачи и <u>дела,</u> <u>отображаемые в календаре</u>, представлены списком в виде таблицы.

| +   | Новая Задача 📝 Изменить 🗙 Удалить       | 🛛 🖓 Перейти к    | дате 📑 Сегодня | Q -        | Искать в: Все поля |    |
|-----|-----------------------------------------|------------------|----------------|------------|--------------------|----|
| •   | От даты: 18.07.2016 🗸 До даты: 24.07.20 | )16 🗸            |                |            |                    |    |
|     | тема Начало                             | конец            | выполне.   !   | K.   🛛   🖯 | DURATION           | 00 |
| 3   | <u>Тест Контакт</u> . День р 21.07.2016 | 21.07.2016       |                |            | 1 день             | Ð  |
|     | 🗌 Это Задача на весь / 21.07.2016       | 22.07.2016       |                | Отпу       | 2 дней             |    |
|     | 🗌 Эта Задача имеет ссі 21.07.2016 8:30  | 21.07.2016 9:30  |                | Рабс       | 1 час              |    |
| 3   | 🗌 Это повторяющая 21.07.2016 8:30       | 21.07.2016 9:45  | 1              |            | 1 час 15 минут     | ÷  |
|     | 🗌 Задачам можно назь 21.07.2016 12:30   | 21.07.2016 14:30 |                | Важ        | 2 часов            |    |
|     | 🗹 Задачи могут иметь 21.07.2016-14:30   | 21.07.2016 16:30 | 100%           | Дичк       | 2-часов            |    |
| 112 | 🗌 Задачи могут быть л 21.07.2016 17:00  | 21.07.2016 19:00 | 1              | Встр       | 2 часов            |    |
| 100 | 🗌 Это поятоплицая 24.07.2016.8-20       | 24.07.2016.9:45  |                |            | 1 uac 15 MINUT     | 0  |

Такой режим позволяет работать с событиями практически также как в табличном процессоре. Все параметры могут быть изменены напрямую в ячейках таблицы.

Вверху над таблицей можно указать границы дат, в рамках которых следует отображать события. При отключенном чекбоксе возле параметров дат, в

26

таблицу будут включены все события календаря.

Любой столбец может быть отключен, либо включен через контекстное меню заголовка таблицы.

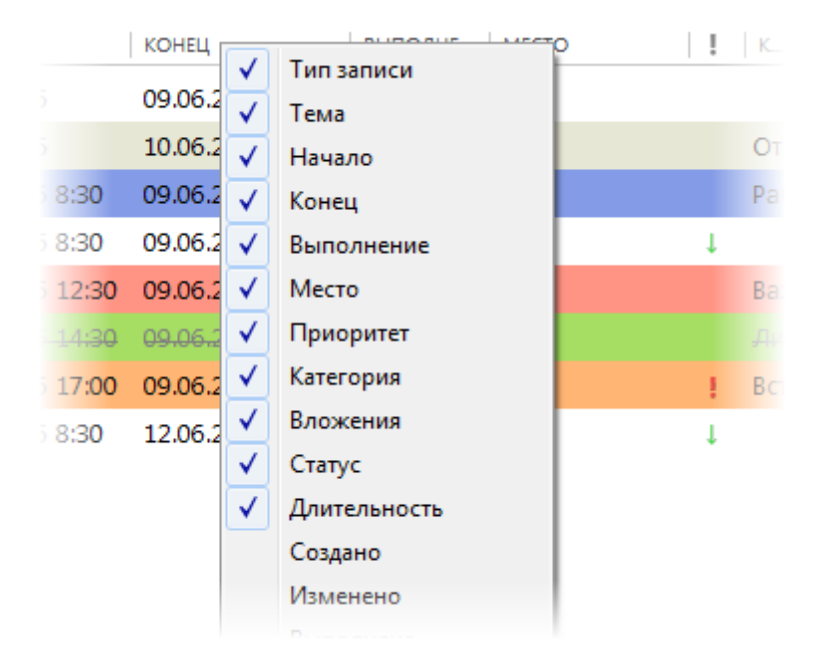

Записи таблицы могут быть отсортированы по одному или нескольким столбцам, для этого надо щелкнуть левой кнопкой мыши по заголовку столбца, значок стрелочки в заголовке столбца показывает порядок сортировки, второй щелчок меняет порядок сортировки на противоположный. Для сортировки по нескольким столбцам надо при щелчке по заголовкам столбцов удерживать клавишу Ctrl.

Для быстрого переключения между видами календаря можно воспользоваться следующими комбинациями горячих клавиш: Ctrl+D - День Ctrl+W - Неделя Ctrl+M - Месяц Ctrl+R - Год Ctrl+E - Таблица

### Сортировка и фильтрация

EssentialPIM Pro позволяет настроить режимы отображения календаря под необходимые нужды. К примеру, можно включить/выключить отображение событий определенных категорий. Для этого надо зайти в меню **Вид ->** Показывать категории.

© 2019 Astonsoft Ltd.

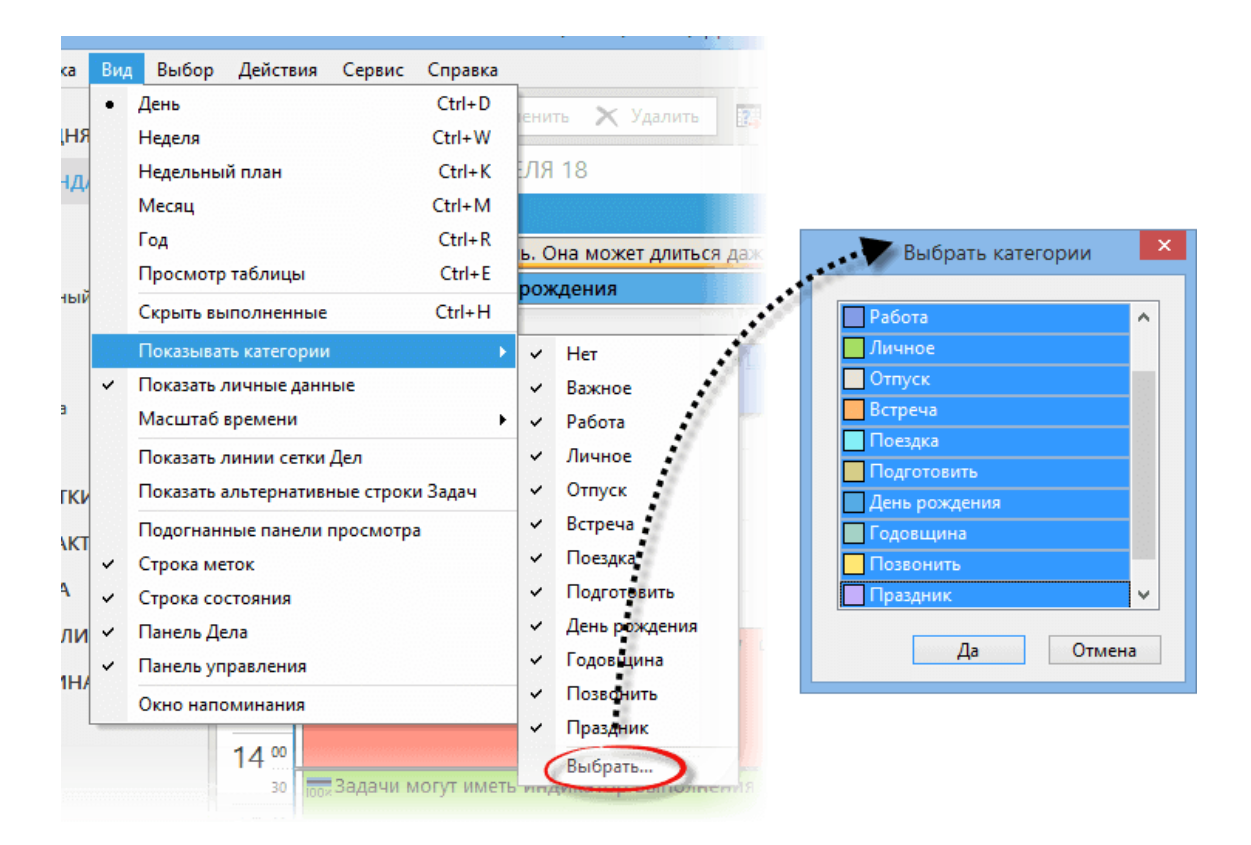

Затем, либо включить/отключить категории в данном меню по одной, любо выбрать пункт **Выбрать** и указать необходимый набор категорий для отображения.

Если календарь показывает пользовательский набор категорий, то это отражается на панели просмотра.

| Ŧ | Наст | роенный вид: 🛛 | ыбранные катег | ·····、 | Удалить |   | Нет шаблонов | ~ | $\times$ |
|---|------|----------------|----------------|--------|---------|---|--------------|---|----------|
| < | >    | 05.05.2019     | НЕЛЕЛЯ 18      | _      |         | 1 |              |   |          |

Различные фильтры, применённые к текущему виду, отображаются отдельными элементами на панели просмотра. Каждый из этих элементов можно отключить, кликнув на него, и нажав **Удалить**.

Любой набор фильтров можно сохранить как шаблон и затем возвращаться к нему при необходимости через меню шаблонов в правой части.

| Ŧ | Had | троенный вид: <u>В</u> е | ыбранные категории  |                             | Вид 2 🗸                       | × |
|---|-----|--------------------------|---------------------|-----------------------------|-------------------------------|---|
| < | >   | 05.05.2019               | НЕДЕЛЯ 18           |                             | Нет шаблонов<br>Вид 1         |   |
|   |     |                          |                     | ВОСКРЕСЕНЬЕ                 | Вид 2<br>Сохранить как шаблон | ^ |
|   |     | Эта Задача на в          | есь день. Она может | т длиться даже несколько дн | Выбор шаблонов                |   |
|   |     | 🔿 Тест Контакт           | Лень рожления       |                             |                               |   |

Данное меню позволяет легко переключаться между сохраненными шаблонами.

|         | Вид 2                                                  | <br>           | Шаблоны | ×                        |
|---------|--------------------------------------------------------|----------------|---------|--------------------------|
| олько д | Нет шаблонов<br>Вид 1<br>Вид 2<br>Сохранить как шаблон | Вид 1<br>Вид 2 |         | Удалить<br>Вверх<br>Вниз |
|         |                                                        |                | Да      | Отмена                   |

Настроить список шаблонов в меню можно нажав на пункт Выбор шаблонов в меню шаблонов.

9

Панель просмотра можно отключить или включить воспользовавшись соответствующей опцией в меню **Вид**.

### Настройки календаря

Для большего удобства использования календаря, EssentialPIM Pro позволяет изменить ряд настроек. Окно настроек открывается через меню **Сервис -> Настройки -> Календарь**.

|                                                                                                    | Настройки 🗙                                                                                                    |
|----------------------------------------------------------------------------------------------------|----------------------------------------------------------------------------------------------------|
| Общие<br>Автосохранение<br>Архивы<br>Горячие клавиши<br>Орфография<br>Dropbox<br>Прокси-сервер<br>Метки<br>Вид<br>Модули<br>Сегодня<br>Сегодня<br>Адела<br>Заметки<br>Стикеры<br>Контакты<br>Почта<br>Формат писем<br>Спам<br>Пароли<br>Корзина<br>Синхронизация<br>Подписка на календарь<br>Защита | Рабочее время<br>Начало: 8:00 ©<br>Конец: 17:00 ©<br>Показывать только рабочие часы<br>Автовыбор шкалы времени<br>Рабочая неделя:<br>ГПн Вт ССР Чт Пт СС Вс<br>Показывать только рабочие дни<br>Первый день недели: понедельник<br>Число дней в просмотре недели: 7 ×<br>Число недель в просмотре месяца: 6 ×<br>Количество месяцев в году: 12 ×<br>В режиме Таблицы помнить введённые вручную даты<br>Показывать для Задач: время начала и конца ×<br>Китайский лунный календарь<br>Показывать категории:<br>© Цветной фон Название<br>Цветная метка Цветная метка и название |
|                                                                                                    | Да Отмена Применить                                                                                                    |

**Рабочее время** - позволяет настроить время начала и конца рабочего дня. Этот отрезок будет иметь более светлый оттенок в календаре.

Показывать только рабочие часы - скрывает/показывает не рабочие часы в дневном и недельном видах.

**Автовыбор часовой шкалы** - растягивает разметку календаря на всю рабочую область экрана, если по умолчанию отображаемые часы не занимают все пространство рабочей области

Рабочая неделя - аналогично рабочим часам позволяет отметить какие дни недели считать рабочими.

Показывать только рабочие дни - скрывает/показывает выходные дни. Первый день недели - позволяет установить какой день недели будет первым в недельном и месячном видах.

**Число дней в просмотре недели** - устанавливает сколько дней показывать в недельном виде. Можно установить от трех до четырнадцати дней.

**Число недель в просмотре месяца** - устанавливает сколько недель показывать в месячном виде. Можно установить от двух до десяти недель. Данная функция может быть полезной когда нужно высвободить место в ячейках дней для большого количества записей, либо когда требуется иметь перед глазами отрезок времени больший чем один месяц.

**Число месяцев в году** - устанавливает сколько месяцев показывать в годовом виде. Можно установить от 1 до 48 месяцев.

В режиме таблицы помнить введенные вручную даты - запоминает диапазон дат установленных в табличном виде.

**Показывать для задач...** - данное выпадающее меню позволяет скрыть отображение времени начала, либо конца встречи, либо обоих. Это позволяет сэкономить место и показать больше текста из названия события.

Лунный календарь - включает китайский лунный календарь.

Показывать категории - определяет в каком виде показывать категории в табличном виде (не влияет на остальные виды).

**Показывать сетку** - включает/выключает сетку ячеек в табличном виде. **Цвет фона** - позволяет установить цвет фона, который будет взят за основу во всех режимах календаря кроме табличного.

#### Дата и время

Время в календаре может отображаться в 12-и и 24-х часовом формате, также поддерживаются различные форматы даты. Настроить формат даты и времени можно через меню - **Сервис -> Настройки -> Общие** 

| Форматы даты и времени<br>Использовать системные          |                     |                |                      |  |  |
|-----------------------------------------------------------|---------------------|----------------|----------------------|--|--|
| Дата:                                                     | dd.MM.yyyy 🤜        | Просмотр:      | 11.06.2016           |  |  |
| Формат                                                    | даты: d, dd = день; | M, MM, MMM = M | есяц; уу, уууу = год |  |  |
| <u>В</u> ремя:                                            | H:mm                | Просмотр:      | 15:00                |  |  |
| Формат времени: H, HH = часы; m, mm, = минуты; tt = AM/PM |                     |                |                      |  |  |

При включенном параметре **Использовать системные**, EssentialPIM Pro использует формат даты на основе региональных настроек Windows. Их можно настроить тут - Пуск -> Панель Управления -> Язык и региональные настройки.

### 4.4.2 Добавление задачи

Добавить новую задачу можно несколькими способами. Один из способов нажать на кнопку **Новая Задача** на панели инструментов, либо через меню **Действия -> Новая Задача**.

| 🕂 Новая Задача | / Изменить | 🗙 Удалить |
|----------------|------------|-----------|
|                |            |           |

Можно также создавать задачи прямо в календаре следующими способами:

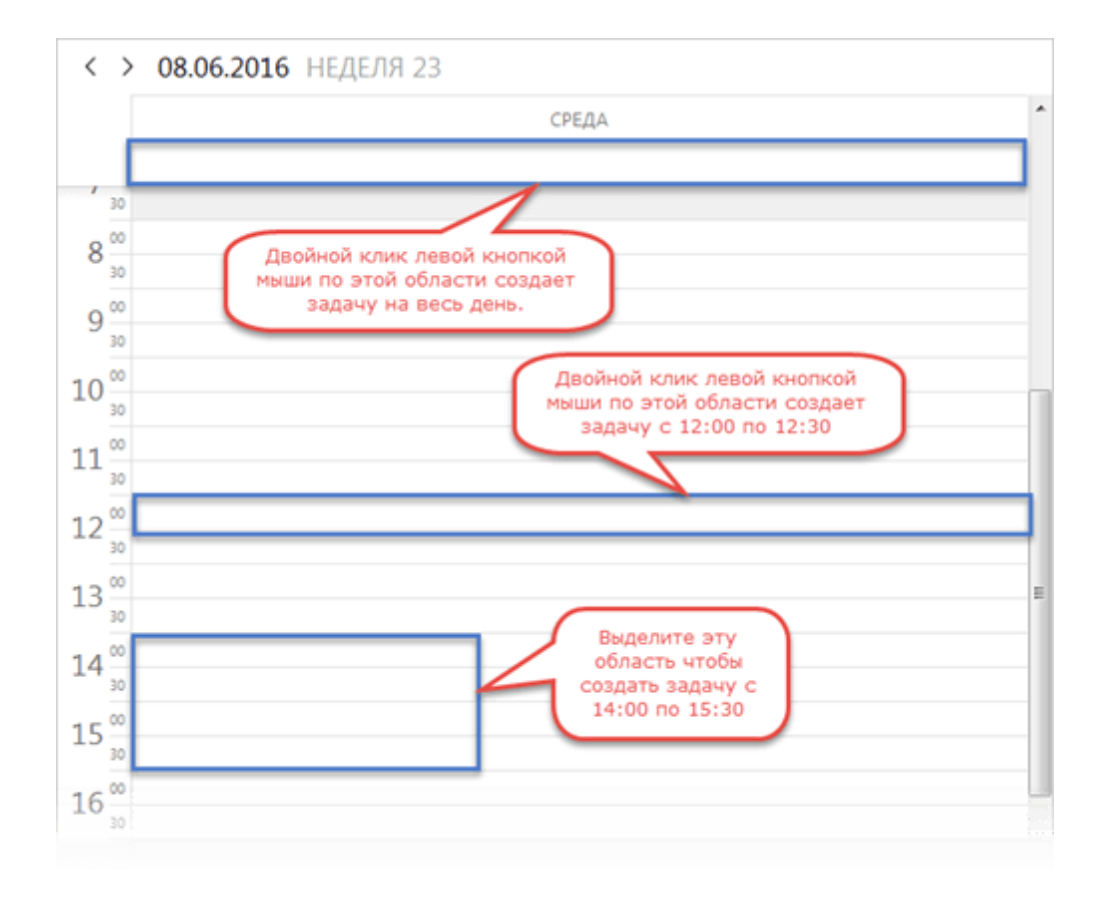

Удерживая левую кнопку мыши выделите временной отрезок необходимый для события, затем отпустите кнопку, это откроет окно <u>создания/редактирования</u> <u>задачи</u> с уже заполненными полями начала и окончания. В окне можно ввести остальные данные, такие как тема, категория, заметки и прочие.

Двойной клик по любой точке в календаре создает задачу в данной точке и откроет окно <u>создания/редактирования задачи</u>.

Для быстрого ввода задачи на определенное время можно просто кликнуть один раз в нужной точке календаря и начать вводить тему задачи, при этом будет создана новая задача аналогично предыдущему способу, но при этом не будет открыто окно редактирования задачи.

Shift+Ctrl+T - глобальное сочетание клавиш для добавления новой задачи (работает даже когда окно программы не активно в данный момент)

Задачу также можно добавить через меню Файл -> Новый -> Задача

### 4.4.3 Редактирование задачи

Задачи могут быть отредактированы в любой момент. При двойном клике по задаче открывается диалог Свойства задачи.

|           | 🖽 Задачи могут | г быть легко перемещены или скопи | рованы. Попробуйте перетащить эту 🗧                                                                         |        |
|-----------|----------------|-----------------------------------|----------------------------------------------------------------------------------------------------|--------|
|           | Начало         | 05.05.2019                        | Текст Связанные записи                                                                                      | 0.     |
|           | Конец          | 05.05.2019 🐨 19:00 🗸              | В І <u>О</u> э <u>А</u> і і і і і і і і і і і і і і і і і і і                                               |        |
|           | Длительность   | 2 часов 🗸                         |                                                                                                    | Тема   |
|           | 🗌 Весь день    | Особая Стату                      | 2                                                                                                    |        |
|           | Местоположе    | ние                               | задачи могут оыть легко перемещены или<br>скопированы. Попробуйте перетащить эту<br>мышкой на другое время. | Задачу |
| Категория | Встреча        | <ul> <li>Высокий</li> </ul>       |                                                                                                    |        |
|           | Выполнение     | Her 0% 25% 50% 75% 100%           |                                                                                                    |        |
|           | Напомнить      | Нет v 8                           |                                                                                                    |        |
|           | Повтор каж     | дые 1 🗘 дней 🗸 🖉                  |                                                                                                    |        |
|           | ✓ Истекает     | 14.05.2019                        |                                                                                                    |        |
|           | Нет шаблоно    | е ч Сохранить как шаблон          |                                                                                                    |        |
|           | Метки          |                                   |                                                                                                    | ×      |
|           | Удалить        |                                   | Да О                                                                                                    | гмена  |

Начало - время начала задачи.

Конец - время окончания задачи.

**Длительность** - автоматически вычисляет длительность задачи; длительность можно также указать вручную, в этом случае будет автоматически подсчитано время окончания задачи.

Тема - название задачи которое отображается в календаре.

**Место** - можно выставить место в котором планируется выполнение задачи. Последние значения сохраняются в выпадающем меню. Вы можете добавить, удалить или настроить положение пунктов данного списка, нажав на пункт **Управление местоположениями**.

| 🔄 Весь день                   |         | 🗌 Ocoбал | A   |     |                    |                |          |
|-------------------------------|---------|----------|-----|-----|--------------------|----------------|----------|
|                               |         |          |     |     |                    | Местоположение | ×        |
| место 1<br>место 2<br>место 1 |         |          |     |     | место 2<br>место 1 |                | Добавить |
| Управление ме<br>Выполнение   | стополо | жениями  |     | -   |                    |                | Вверх    |
| 1                             | Het O   | % 25%    | 50% | /5% |                    |                | Вниз     |
|                               |         |          |     | 1   |                    |                |          |

Статус - данный параметр позволяет поменять статус задачи с публичного на приватный.

Весь день - задачи с данным параметром не имеют времени начала и конца, они занимают целый день и отображаются в верхней части календаря. Особая - эксклюзивность задачи в течении установленного для задачи времени. Другая задача не сможет быть добавлена на это же время. Приоритет - изменение приоритета задачи.

Выполнение - позволяет выставить уровень завершенности задачи. Категория - позволяет назначить категорию для задачи. Можно также создавать пользовательские категории. Более подробно с управлением категориями можно знакомиться в теме <u>Категории</u>.

**Текст** - здесь можно добавить дополнительную информацию о задаче. В случае если поле Тема не заполнено, вместо него используется текст заметок для отображении на разметке различных календарных видов.

Связанные записи - в этой вкладке показаны записи в которых есть ссылка на данную задачу.

**Теги** - здесь можно добавить теги. Более подробно о работе с тегами можно прочитать <u>здесь</u>.

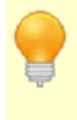

Ряд параметров, таких как **Категория**, **Приоритет**, **Статус** и **Выполнение**, можно изменять используя контекстное меню выделенной задачи, либо через меню **Правка**.

### Напоминания

Напоминание включается выбором времени напоминания в выпадающем меню в разделе Напомнить:

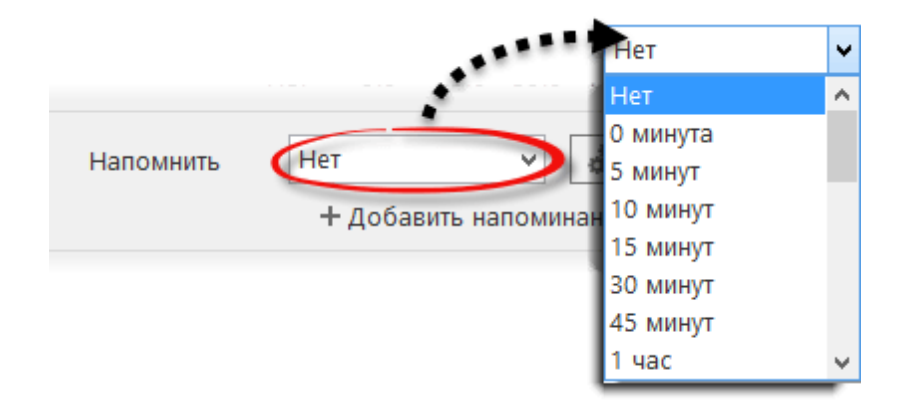

Напоминание может быть выставлено либо непосредственно на время события (0 минута), либо заранее.

Нажав на кнопку **Добавить напоминание** можно добавить дополнительное напоминание к задаче.

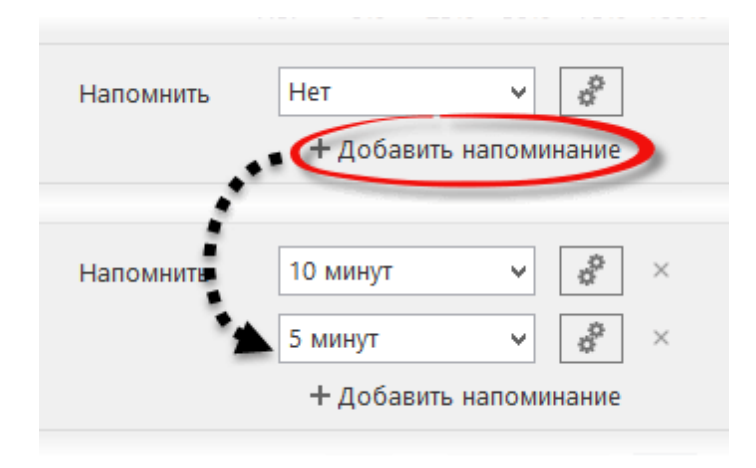

Удалить напоминание можно нажав на крестик около напоминания.

Нажав кнопку Настройки можно также установить дополнительные параметры напоминания:

|                                             | Настройки 🗙                                                                                             |
|---------------------------------------------|----------------------------------------------------------------------------------------------------|
| Напомнить Нет V 💽<br>+ Добавить напоминание | <u>З</u> вук<br><ul> <li>Нет звука</li> <li>Стандартный звук</li> <li>Звук из файла</li> </ul> Обзор    |
|                                             | С <u>о</u> общение<br>© Стандартное<br>Специальное<br>Запустить <u>п</u> рограмму<br>Обзор<br>ОК Отмена |

Диалог дополнительных настроек позволяет установить звуковое сопровождение для напоминания, это может быть как **Стандартный звук**, так и **Звук из файла** в формате \*.wav или \*.mp3.

# В блоке **Сообщение** можно выставить **Специальное** сообщение для напоминания.

Можно также назначить выполнение программы вместе с напоминанием, для этого нужно указать путь к запускаемому файлу программы через кнопку **Обзор** в блоке Запуск программы.

### Повторение задачи

EssentialPIM Pro позволяет создавать серии повторяющихся задач. Для

включения повторений требуется активировать соответствующий чекбокс - Повторять каждые:

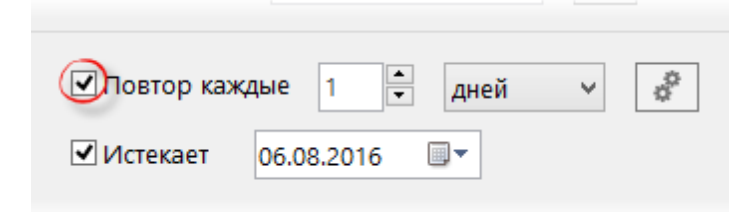

Можно установить ежедневное, еженедельное, либо ежемесячное повторение задачи. Параметр **Истекает** позволяет установить дату окончания серии. Для установки более сложного цикла повторений можно воспользоваться дополнительными параметрами, нажав кнопку **Настройки**:

|                                                       |                                                   | Повторение 3                        | адачи           |                                           |
|-------------------------------------------------------|---------------------------------------------------|-------------------------------------|-----------------|-------------------------------------------|
| Режим повторени<br>О День<br>О Неделя<br>Месяц<br>Год | ия<br>Ка <u>ж</u> дую<br>П понедельн<br>П пятница | 1 неделю в<br>ик вторник<br>суббота | среда воскресен | <ul> <li>✓ четверг</li> <li>ые</li> </ul> |
| Период повторен                                       | ия                                                |                                     |                 |                                           |
| Начать: 2                                             | 8.07.2016                                         | () Бе                               | сконечно        | ۰                                         |
|                                                       |                                                   | . 10                                | лько:           | повторении                                |

Данный диалог позволяет установить более сложный цикл повторений. Например, как показано на иллюстрации выше, можно повторять задачу каждый второй вторник месяца.

Чтобы не перегружать базу данных при создании бессрочных задач, по умолчанию создается ограниченное количество повторений (для каждого периода оно разное).

### Шаблоны

Для облегчения ввода однотипных задач EssentialPIM Pro позволяет создавать шаблоны. Для создания шаблона нужно всего лишь создать новую задачу, установить необходимые параметры, которые будут общими для задач данного типа и нажать кнопку **Сохранить как шаблон** в левом нижнем углу окна редактирования задачи, после чего будет предложено ввести название шаблона.

|                                    | 🔹 🗫 ранить как шаблон     |
|------------------------------------|---------------------------|
| Теги                               | <u>И</u> мя:<br>Шаблон 1  |
| Нет шаблонов Сохранить как шаблон. | С началом и длительностью |
|                                    | ОК Отмена                 |

С временем начала и длительностью - данная опция включает время события в шаблон. Таким образом подобный шаблон позволит быстро создавать однотипные события в любой день на одинаковое время.

Как только шаблон сохранен, он появляется в выпадающем меню на той же панели инструментов. Теперь, чтобы им воспользоваться, просто выберите его из списка при создании новой задачи. Для управления шаблонами выберите пункт **Выбор шаблонов** в выпадающем списке с шаблонами, после чего откроется диалоговое окно где перечислены все созданные шаблоны. Здесь вы можете поменять порядок, удалить либо переименовать шаблоны.

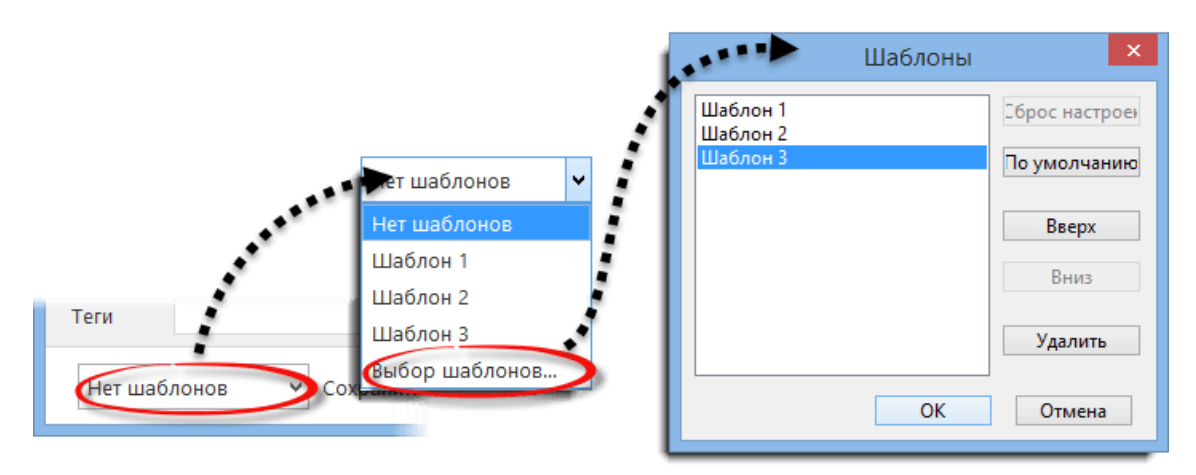

Кнопки **Вверх**, **Вниз**, **Удалить** позволяют редактировать порядок списка и удалять ненужные шаблоны. Кнопки **По умолчанию** и **Сброс настроек** позволяют установить какой шаблон будет использоваться при создании новой задачи.
# 4.5 Дела

## 4.5.1 Работа со списками дел

Модуль **Дела** является мощным инструментом для создания списков дел различной степени сложности. EssentialPIM Pro позволяет выстроить дела в иерархическую структуру, разделять на отдельные списки, использовать различные категории. Эти и другие функции делают легким и интуитивно понятным управление как простыми списками, так и разветвленным проектами.

## Добавление дела

Добавить дело в список можно несколькими способами. Самый простой способ это нажать кнопку **Добавить в корень** на панели инструментов, это добавит дело в корень активного в данный момент списка.

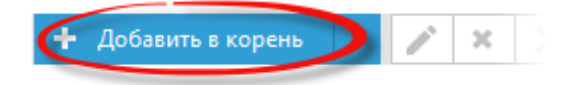

Чтобы создать **Дочернее**, либо **Одноуровневое** дело, нажмите на кнопку со стрелкой рядом с кнопкой **Добавить в корень** и выберите соответствующий пункт.

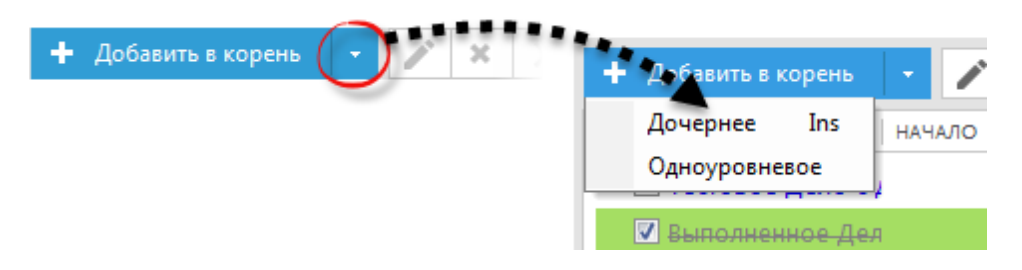

В первом случае будет создано дочернее дело по отношению к выделенному, а во втором - дело будет добавлено на тот же уровень, что и выделенное в данный момент дело. Новое дело можно также создать через меню **Действия -> Новое дело**.

Еще один быстрый способ создать дело это двойной щелчок мыши по пустой части рабочей области. При использовании любого из перечисленных способов отрывается окно редактирования дела, в котором можно указать тему, время начала и конца, категорию и прочие параметры. Более подробно параметры дела рассмотрены в теме <u>Редактирование дела</u>.

Shift+Ctrl+O - глобальное сочетание для добавления нового дела (работает даже когда окно программы не активно в данный момент) Дело также можно добавить через меню **Файл -> Новый -> Дело** 

#### Создание списков

Самый простой способ упорядочить дела по темам - это разделение их на списки. По умолчанию EssentialPIM Pro создает список под названием **Список 1**. Чтобы добавить новый список, либо изменить уже имеющийся, нужно вызвать контекстное меню списка щелкнув правой кнопкой мыши по его названию.

| Спи | cov 1 🗖       |           |
|-----|---------------|-----------|
|     | Переименовать |           |
| Зам | Добавить      |           |
| в   | Удалить       | <br>1) +≗ |
|     | Цвет          | _         |
|     | Статус 🕨      |           |
|     | Только чтение |           |

**Переименовать** - позволяет переименовывать текущий список. **Добавить** - создает новый список.

**Удалить** - удаляет текущий список со всеми делами, содержащимися в нем. **Цвет** - позволяет изменить фон закладки с названием списка.

Статус - позволяет установить статус списка - личный, либо публичный. Только чтение - запрещает редактирование всех дел списка.

Списки дел можно перемещать между собой путем перетаскивания, удерживая левую кнопку мыши.

## Управление структурой дел в списке

Как уже говорилось выше, дела могут быть организованы в иерархическую структуру. Структура уже созданного списка дел может быть с легкостью отредактирована. Самый простой способ - это перетащить дела на требуемую позицию, удерживая левую кнопку мыши. Во время перетаскивания курсор будет подсвечивать на какую позицию попадет дело. Чтобы сделать дело дочерним нужно перетащить его на название будущего родительского дела, как только родительское дело станет подсвеченным, можно отпустить левую кнопку мыши.

Перемещать дела можно также используя соответствующие кнопки на панели инструментов.

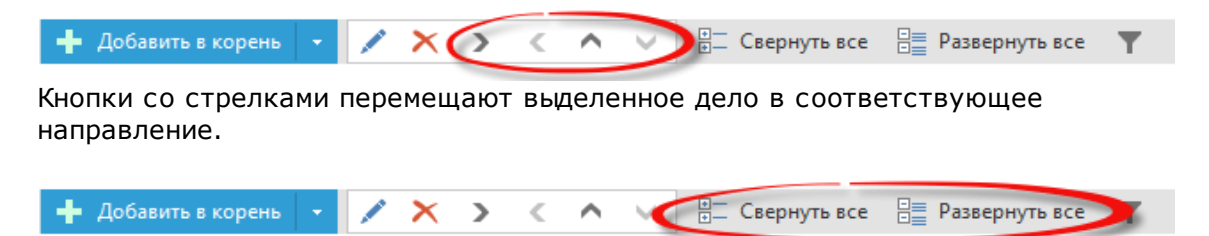

Чтобы быстро свернуть, либо развернуть все ветки дел, можно воспользоваться соответствующими кнопками на панели инструментов - Свернуть/Развернуть все.

Позиция Дела в иерархической структуре может быть указана напрямую из окна редактирования дела.

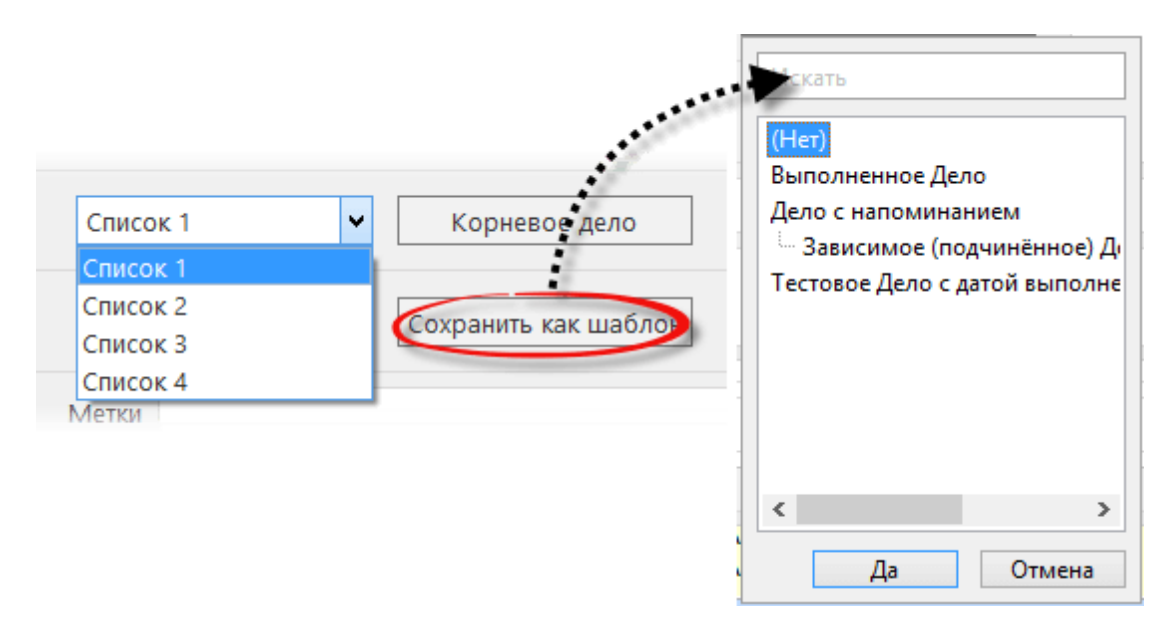

Данный раздел позволяет установить в каком списке должно находиться дело и его место в структуре дел.

Для управления структурой дел можно также воспользоваться следующими сочетаниями горячих клавиш: Ctrl+Alt+Вправо - на уровень вниз Ctrl+Alt+Влево - ну уровень вверх Ctrl+Alt+Вверх - переместить вверх Ctrl+Alt+Вниз - переместить вниз Ctrl+Alt+C - свернуть все Ctrl+Alt+X - развернуть все

### Дела в календаре

С делами также можно работать и в календаре. В правой части модуля Календарь находится панель, которая показывает дела практически так же, как и в основном модуле, за исключением столбцов и возможности <u>сортировки</u>. Включить/Отключить панель дел в календаре можно через меню **Вид -> Панель дел**.

Дела также могут быть помещены в сам календарь. Для этого в есть две возможности:

Показывать в Календаре - в календаре создается запись, которая является ярлыком на запись в модуле Дела. Работать с ней можно так же как и с

задачей, при этом все изменения будут отражаться в родительском деле. Включить данную опцию можно из контекстного меню дела, через меню **Действия -> Показывать в Календаре**, либо ее можно включить в <u>диалоге</u> <u>редактирования дела</u>.

**Сохранить как задачу** - создает задачу в календаре с теми же параметрами, что и дело. При этом, в отличие от функции Показывать в Календаре, связь с родительским делом не сохраняется, и обе записи могут изменяться независимо друг от друга. Включить данную опцию можно из контекстного меню дела, через меню **Действия -> Показывать в Календаре**.

Ctrl+К - горячее сочетание для функции **Показывать в Календаре** Дело также можно переместить на нужную позицию в календарь простым перетаскиванием удерживая левую кнопку мыши, это равносильно включению опции **Показывать в Календаре**. При этом следует учитывать, что время начала и конца может быть изменено, в соответствии с положением дела на календарной сетке.

## Настройки модуля Дела

EssentialPIM позволяет изменить ряд настроек в модуле Дела. Раздел настроек доступен через меню **Сервис -> Настройки -> Дела**.

|                                                                                                    | Настройки             | × |
|----------------------------------------------------------------------------------------------------|-----------------------|---|
| Общие<br>Автосохранение<br>Архивы<br>Горячие клавиши<br>Орфография<br>Dropbox<br>Прокси-сервер<br>Метки<br>Вид<br>Модули<br>Сегодня<br>Календарь<br>- Дела<br>Заметки<br>Стикеры<br>Контакты | Показывать категории: |   |

Показывать категории - предлагает различные виды отображения категорий дел. Увеличивает наглядность, а так же при необходимости позволяет сэкономить место рабочей области сократив ширину поля категория. Автоматически удалять завершенные - автоматически помещает завершенные дела в корзину по истечении определенного срока. Возможный диапазон от немедленного удаления до удаления через год.

## 4.5.2 Редактирование дела

Дела могут быть отредактированы в любой момент. Быстрое редактирование дел

возможно напрямую в рабочей области модуля **Дела**. Для этого надо выделить необходимую ячейку в таблице и сделать одиночный левый клик мыши, после чего можно ввести/отредактировать данные. В нижней части рабочей области экрана можно напрямую редактировать заметки выделенного дела, добавлять и вложения.

Для более детального редактирования, можно воспользоваться окном создания/ редактирования дела. Диалоговое окно открывается двойным кликом левой кнопки мыши по делу.

|          | 💈 Дело с напоминанием                                                                                                    | - • ×                       |
|----------|----------------------------------------------------------------------------------------------------|-----------------------------|
|          | Начало 05.05.2019<br>Срок 05.05.2019<br>Показывать в Календаре Статус<br>Местоположение<br>Местоположение<br>Статус<br>Местоположение<br>Статус<br>Местоположение<br>Статус<br>Статус | ие записи<br>П 1944<br>Тема |
| атегория | Без категории ♥ Без приоритета ♥<br>Выполнение<br>Нет 0% 25% 50% 75% 100%<br>♥Напомнить<br>06.05.2019 ■♥ 0:00 € €                                                                                                    |                             |
| -        | + Добавить напоминание Повтор каждые 1 дней V Список 1 V Корневого дела нет                                                                                                    |                             |
|          | Нет шаблонов V Сохранить как шаблон                                                                                                    |                             |
|          | Метки<br>Удалить Да                                                                                                    | <br>Отмена                  |

Начало - время начала дела (может быть не заполнено).

Конец - время окончания дела (может быть не заполнено).

Показывать в календаре - создает запись в календаре, которая является ярлыком на дело.

Тема - название дела.

**Место** - можно выставить место в котором планируется выполнение дела. Последние значения сохраняются в выпадающем меню. Вы можете добавить, удалить или настроить положение пунктов данного списка, нажав на пункт **Управление местоположениями**.

| 🗌 Весь день                                 |        |         | Особая |     |     |                 | Местоположение | ×                   |
|---------------------------------------------|--------|---------|--------|-----|-----|-----------------|----------------|---------------------|
| место 1<br>место 2<br>место 1<br>Управление | местоп | оложен  | иями   |     |     | место 2 место 1 |                | Добавить<br>Удалить |
| Выполнение                                  | Нет    | ,<br>0% | 25%    | 50% | 75% |                 |                | Вверх<br>Вниз       |
|                                             |        |         |        |     | ļ   |                 |                |                     |

**Категория** - позволяет назначить категорию для задачи. Можно также создавать пользовательские категории. Более подробно с управлением категориями можно знакомиться в теме <u>Категории</u>.

Приоритет - позволяет изменить приоритет.

Статус - данный параметр позволяет поменять статус дел с публичного на приватный.

**Только чтение** - дело не может быть отредактировано когда включена эта опция.

Выполнение - позволяет выставить уровень завершенности.

**Текст** - в этой закладке можно добавить дополнительную информацию о деле. В случае когда поле **Тема** не заполнено, вместо него используется текст этой вкладки.

Связанные записи - в этой вкладке показаны записи в которых есть ссылка на данное дело.

**Теги** - здесь можно добавить теги. Более подробно о работе с тегами можно прочитать <u>здесь</u>.

Ряд параметров, таких как **Категория**, **Приоритет**, **Статус**, **Выполнение** и **Только чтение** можно изменять используя контекстное меню выделенного дела, либо через меню **Правка**.

## Дополнительные поля

В случае, когда стандартного набора полей не достаточно, EssentialPIM Pro позволяет создавать дополнительные пользовательские поля. За это отвечает вкладка **Дополнительные поля** в диалоговом окне редактирования дела.

| Текст Д  | цобавленные <u>п</u> оля | Связанные записи |
|----------|--------------------------|------------------|
| Добавить | поле 🗸 🖊                 | зменить поле     |
| Поле 1   | текст                    |                  |
| Поле 2   | 12/14/2016 🗸             |                  |

Для добавления поля надо зайти во вкладку **Дополнительные поля** и нажать кнопку **Добавить поле**, после чего ниже появится новое поле. Кнопки со стрелками и корзиной позволяют изменить порядок полей в списке или удалить ненужные если требуется.

Нажав на кнопку со стрелкой рядом с кнопкой **Добавить поле**, можно выбрать тип данных дополнительного поля.

| Текст    | Добавленные <u>п</u> оля | Связанные записи |
|----------|--------------------------|------------------|
| Добавити | в поле 🕞 🦯               | зменитьполе      |
| Поле 1   | текст                    | Добавить пос     |
| Поле 2   | 12/15/2016               |                  |

Данный диалог позволяет выбрать тип поля.

|      | Добавить поле 🛛 🗙                                  |
|------|----------------------------------------------------|
| Имя: | Поле 1                                             |
| Тип: | Текст 🗸                                            |
|      | Текст<br>Дата<br>Список выбора<br>Да/Нет<br>Флажок |
|      | ОК Отмена                                          |

Текст - содержит текстовые или цифровые данные.

**Дата** - содержит дату в соответствии с установленным форматом даты. Список выбора - создает поле в виде выпадающего меню.

| войства   |          |
|-----------|----------|
| Значения: |          |
| Красный   | Добавить |
| Зеленый   | Удалить  |
| Синий     | здалита  |
|           | Вверх    |
|           | Вниз     |

Кнопки Добавить и Удалить позволяют создать список значений выпадающего

меню, а кнопки Вверх и Вниз отредактировать порядок значений в списке.

**Да/Нет** - также создает поле в виде выпадающего списка, но, в отличии от списка выбора, имеет бинарный формат и может иметь только два значения.

| <u>С</u> войства |               |
|------------------|---------------|
| Формат:          | Да/Нет 🗸      |
|                  | Да/Нет        |
|                  | Вкл/Выкл      |
|                  | Верно/Неверно |
|                  |               |

Выпадающее меню **Формат** позволяет выбрать какая именно пара значений будет использоваться. Нажав кнопку с тремя точками возле выпадающего меню, можно добавить свою пару значений.

**Флажок** - создает чекбокс, который может быть либо включен, либо выключен. Данное поле не имеет дополнительных настроек.

Следует иметь в виду, что дополнительное поле не может быть создано только в одном деле. При создании поля оно появляется во всех делах.

### Напоминания

Напоминание включается соответствующим чекбоксом в блоке Напомнить:

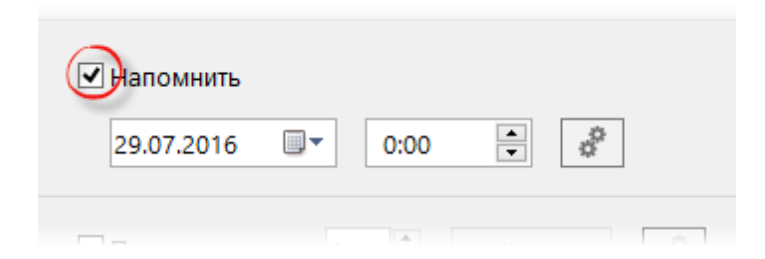

Напоминание для дела выставляется на конкретное число и время.

Нажав кнопку Настройки можно также установить дополнительные параметры напоминания:

|                                                 | настройки 🛛 📉                                                                                                    |
|-------------------------------------------------|----------------------------------------------------------------------------------------------------|
| Иапомнить       29.07.2016     ▼     0:00     ● | Вук<br><ul> <li>Нет звука</li> <li>Стандартный звук</li> <li>Звук из файла</li> <li>Обзор</li> </ul> Сообщение <ul> <li>Спандартное</li> <li>Специальное</li> </ul> Запустить программу <ul> <li>Обзор</li> </ul> ОК <ul> <li>Отмена</li> </ul> |

Диалог дополнительных настроек позволяет установить звуковое сопровождение для напоминания, это может быть как **Стандартный звук**, так и **Звук из файла** в формате \*.wav или \*.mp3.

В блоке **Сообщение** можно выставить **Специальное** сообщение для напоминания.

Можно также назначить выполнение программы вместе с напоминанием, для этого нужно указать путь к запускаемому файлу программы через кнопку **Обзор** в блоке Запуск программы.

## Повторение дела

EssentialPIM Pro позволяет создавать серии повторяемых дел. Для включения повторений требуется активировать соответствующий чекбокс - **Повторять** каждые:

| 🕗 Повтор каж | дые 1 📮    | дней | × ۵ |
|--------------|------------|------|-----|
| ✓ Истекает   | 06.08.2016 |      |     |

Можно установить ежедневное, еженедельное, либо ежемесячное повторение дела. Параметр **Истекает** позволяет установить дату окончания серии. Для установки более сложного цикла повторений можно воспользоваться дополнительными параметрами, нажав кнопку **Настройки**:

|                                                          | 🔍 Повторение Дела                                                                                                    |
|----------------------------------------------------------|----------------------------------------------------------------------------------------------------|
| Режим повторен<br>О День<br>О Неделя<br>О Месяц<br>О Год | <ul> <li>Фень 28 каждого 1 месяца</li> <li>В четверть у четверг у каждого 1 месяца</li> <li>Создать опять через 1 месяцев после даты завершени</li> </ul> |
| Период повторен<br>Начать: 💈                             | иия<br>18.07.2016 ■▼ ОБесконечно<br>● Только: 10 ● повторений<br>Окончить: 28.04.2017 ■▼                                                                  |

Данный диалог позволяет установить более сложный цикл повторений. Например, как показано на иллюстрации выше, можно повторять дело каждый второй вторник месяца.

Следует иметь в виду, что EssentialPIM не создает сразу всю серию дел. Новое дело из серии появляется только после того, как текущее отмечено как завершённое.

## Шаблоны

Для облегчения ввода однотипных дел, EssentialPIM Pro позволяет создавать шаблоны. Для создания шаблона нужно создать дело, установить необходимые параметры которые будут общими для дел данного типа и нажать кнопку **Сохранить как шаблон** в левом нижнем углу окна редактирования дела.

| гь как шаблон 💌    |
|--------------------|
|                    |
| ом и длительностью |
| К Отмена           |
| K (                |

С временем начала и длительностью - данная опция включает время события в шаблон. Таким образом подобный шаблон позволит быстро создавать однотипные дела в любой день на одинаковое время.

Как только шаблон сохранен, он появляется в выпадающем меню на той же панели инструментов. Теперь, чтобы им воспользоваться, просто выберите его из списка при создании нового дела. Для управления шаблонами выберите пункт **Выбор шаблонов** в выпадающем списке с шаблонами, после чего откроется диалоговое окно где перечислены все созданные шаблоны. Здесь вы можете поменять порядок, удалить либо переименовать шаблоны.

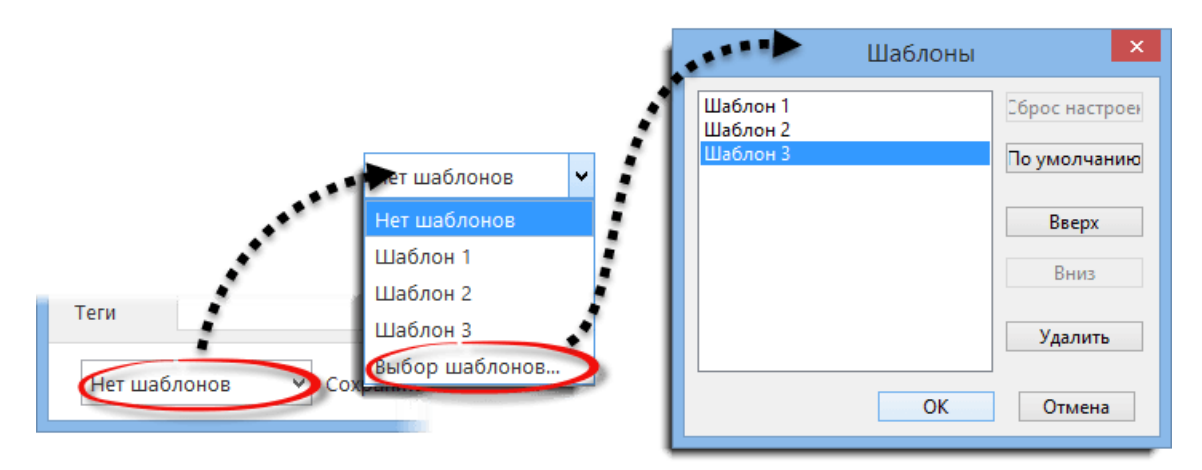

Кнопки **Вверх**, **Вниз**, **Удалить** позволяют редактировать порядок списка и удалять ненужные шаблоны. Кнопки **По умолчанию** и **Сбросить настроенный** позволяют установить какой шаблон будет использоваться при создании нового дела.

## 4.5.3 Анализ дел

При работе с проектами неизбежно возникает необходимость отслеживания выполнения текущих дел, анализа текущего состояния проектов. EssentialPIM Pro предлагает мощный, легко настраиваемый инструментарий для решения данных задач.

### Режимы просмотра дел

В первую очередь, для анализа сложных списков дел могут понадобиться различные режимы отображения дел. EssentialPIM Pro предоставляет четыре основных режима просмотра - **Дерево**, **Простой**, **Сводный** и подвид **По сроку выполнения.** Переключаться между ними можно при помощи соответствующих кнопок на панели навигации либо через меню **Вид**.

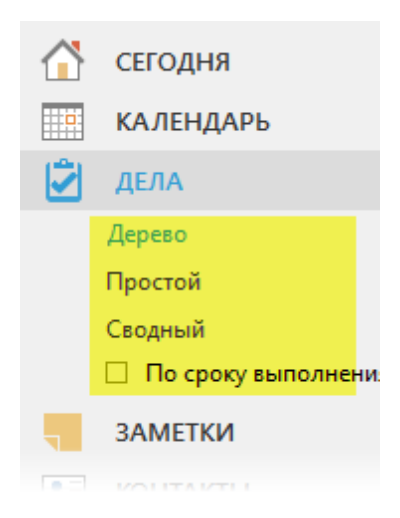

Дерево - отображает дела с сохранением древовидной структуры.

**Простой** - в этом режиме игнорируется иерархия, но все дела отображаются в своих списках.

Сводный - игнорирует списки, все дела из всех списков отображается одним общим списком.

**По сроку выполнения** - разбивает дела по секциям: Просроченные, Без даты окончания, Сегодня, Завтра, На этой неделе и т.д. Каждая секция может быть свернута/развернута, при этом сохраняется древовидная структура дел.

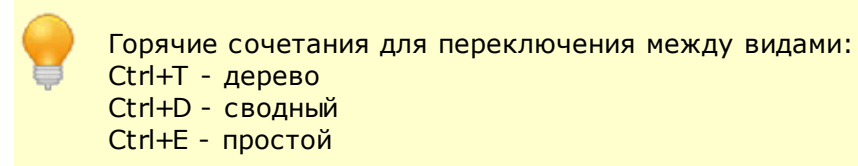

### Настройка основного вида

EssentalPIM Pro позволяет настроить набор отображаемых колонок в рабочей области модуля Дела.

| TEMA | НАЧАЛО | CPOK | _ |            | ! | К |
|------|--------|------|---|------------|---|---|
|      |        |      | < | Тема       |   |   |
|      |        |      | ~ | Начало     |   |   |
|      |        |      | ~ | Срок       |   |   |
|      |        |      | ~ | Выполнение |   |   |
|      |        |      | ~ | Место      |   |   |
|      |        |      | 1 | Приоритет  |   |   |

Кликните правой кнопкой мыши по заголовку таблицы, чтобы вызвать меню в котором можно включить/отключить колонки.

|                                                                                                    | <b>ب</b>                                                                              | Изменить 🗙                                                                                                    |
|----------------------------------------------------------------------------------------------------|---------------------------------------------------------------------------------------|----------------------------------------------------------------------------------------------------|
| <ul> <li>Повторение</li> <li>Показывать в Календаре</li> <li>Теги</li> <li>Настроить</li> <li>Apply columns to</li> </ul> | Выберите столбцы для<br>Ск <u>р</u> ытый<br>Создано<br>Изменения<br>Выполнено<br>Теги | показа<br>Видимый<br>Тема<br>Начало<br>Срок<br>Выполнение<br>Место<br>Приоритет<br>Категория<br>Вложения<br>Статус<br>Исполнители<br>Длительность<br>Напоминание<br>Повторение<br>Показывать в Календар |

Выбрав пункт **Настроить**, в появившемся окне можно настроить набор отображаемых колонок из всех доступных.

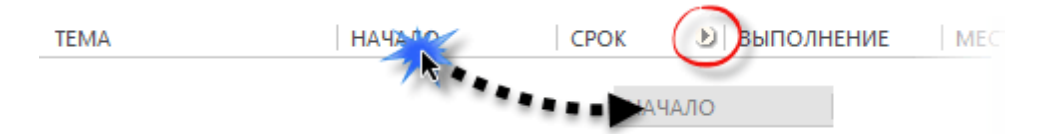

Если требуется изменить порядок колонок, то их можно перетащить на нужные позиции удерживая левой кнопкой мыши. Иконка со стрелочкой показывает куда будет помещена перетаскиваемая колонка.

EssentalPIM Pro запоминает настройки колонок для каждого листа (вкладки). Для быстрого копирования настроек на другие листы можно воспользоваться пунктом меню **Применить к...**.

### Сортировка и фильтрация

Еще одним важным инструментом анализа дел является возможность поиска и сортировки дел по различным критериям. EssentalPIM Pro предлагает разнообразный инструментарий по сортировке и фильтрации списков различной степени сложности.

Самый простой способ - это сортировка дел по колонкам. Для этого надо щелкнуть левой кнопкой мыши по заголовку столбца по которому требуется провести сортировку. В результате чего дела будут отсортированы по возрастанию, при этом у заголовка столбца появится значок стрелочки, которая показывает порядок сортировки. Второй щелчок меняет порядок сортировки на противоположный. Для сортировки по нескольким столбцам при щелчке на названия столбцов следует удерживать клавишу Ctrl. Для поиска либо фильтрации дел по одному ключевому слову, можно воспользоваться строкой поиска в правом верхнем углу окна.

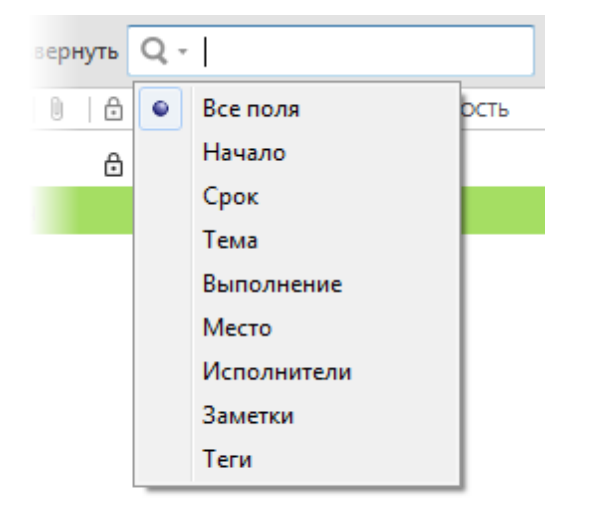

Нажав на значок лупы, можно указать поле, по которому следует провести поиск.

Для фильтрации дел сразу по нескольким столбцам и критериям, EssentialPIM Pro предлагает воспользоваться режимом фильтра. Чтобы перейти в этот режим, нажмите кнопку **Фильтр** на панели **Действия**, в результате чего у заголовка каждого столбца появится выпадающее окошко фильтра.

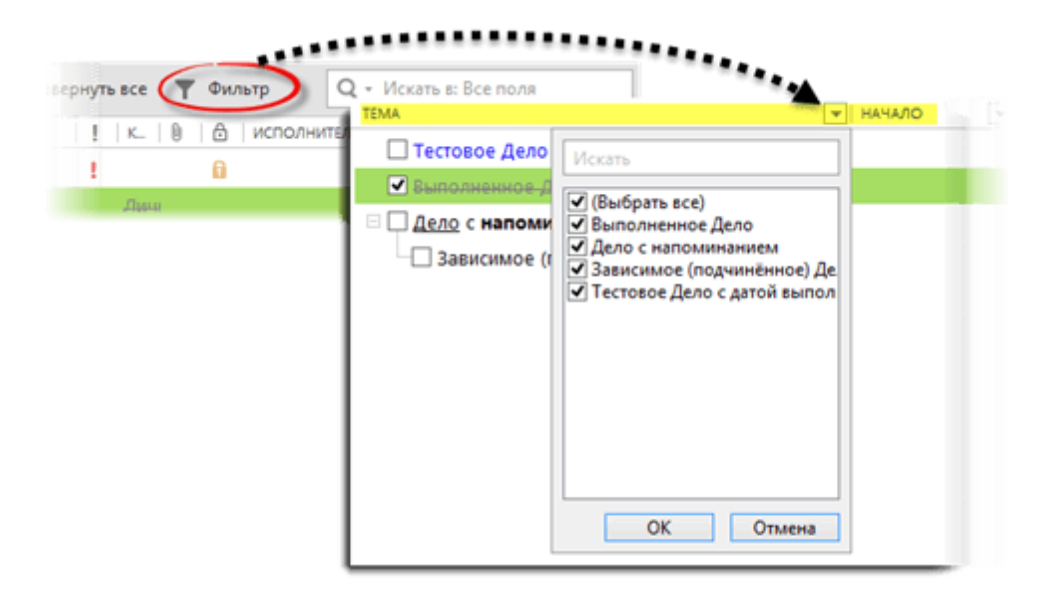

Данное окно содержит все значения, встречающиеся в текущем столбце. Галочками можно отметить значения, которые требуется отобразить в списке. Если значений очень много, то можно воспользоваться строкой поиска в верхней части окна. Как только все значения отмечены, можно нажать кнопку **ОК** для применения фильтра. Щелчок мыши за пределами окна равносилен нажатию кнопки **Отмена**.

Если список дел показывает список отфильтрованный по какому-либо критерию, то это отражается на панели просмотра.

| 📕 Настроенный вид: ַ | ильтрованные элем | AGUTLI  |        | Нет шаблонов | ~ | $\times$ |
|----------------------|-------------------|---------|--------|--------------|---|----------|
| TEMA                 |                   | удалить | ▼ ВЫПО | ▼ МЕСТОПОЛ ▼ | ¥ | -        |

Различные фильтры, применённые к текущему виду, отображаются отдельными элементами на панели просмотра. Каждый из этих элементов можно отключить, кликнув на него, и нажав **Удалить**.

Любой набор фильтров можно сохранить как шаблон и затем возвращаться к нему при необходимости через меню шаблонов в правой части.

| 🖡 Настроенный вид: 🐠               | ільтрованные элементы |        | Вид 2 🗸                                | ×   |
|------------------------------------|-----------------------|--------|----------------------------------------|-----|
| TEMA                               | 🗐 НАЧАЛО 💌 СРОК       | 💌 ВЫПО | Нет шаблонов<br>Вид 1                  |     |
| 🖌 🖌 Выполненное Дело               | ÷                     | 100%   | Вид 2                                  | Дич |
| 🗆 🗌 <u>Дело</u> с <b>напоминан</b> | ием                   |        | Сохранить как шаблон<br>Выбор шаблонов |     |
| Зависимое (под                     | чинённс               |        | высор шаслопов                         |     |

Данное меню позволяет легко переключаться между сохраненными шаблонами.

| Вид 2                                                                               |                | Шаблоны 🛛 🗙              |
|-------------------------------------------------------------------------------------|----------------|--------------------------|
| Нет шаблонов<br>Вид 1<br>Вид 2<br>Сохранить как шаблон<br>колько дес Выбор шаблонов | Вид 1<br>Вид 2 | Удалить<br>Вверх<br>Вниз |
|                                                                                     |                | Да Отмена                |

Настроить список шаблонов в меню можно нажав на пункт Выбор шаблонов в меню шаблонов.

Поле поиска позволяет использовать операторы AMD / OR (и/или) для

более сложных запросов. Операторы должны быть написаны заглавными английскими буквами.

Следует иметь в виду, что все рассмотренные приёмы сортировки и фильтрации могут быть использованы одновременно, дополняя друг друга.

### Учет времени

При анализе проектов зачастую очень важно знать сколько времени было затрачено на те или иные действия. EssentialPIM Pro автоматически подсчитывает необходимое/затраченное время для текущего списка дел и показывает результат в строке состояния. Чтобы посчитать время для определенных дел, их необходимо выделить.

| 🚍 C:\Use                                                                        | rs\Anton\AppData\Local\Temp\Rar\$EXa0.148\Database\test.epim - EssentialPIM Pro Portable 🦳 – 🗖 💌 |
|---------------------------------------------------------------------------------|--------------------------------------------------------------------------------------------------|
| Файл Правка Вид Выбор                                                           | р Действия Сервис Справка ×                                                                      |
| 삼 сегодня                                                                       | 🕂 Добавить в корень 🔹 🖍 🗙 🔪 🤇 🔨 🔛 Свернуть все 📳 🍸 📿 - Искать в: Все поля                        |
| КАЛЕНДАРЬ                                                                       | ТЕМА НАЧАЛО СРОК ВЫПОЛНЕ. МЕСТО !                                                                |
| 🛱 дела                                                                          | Тестовое Дело с датой выполнения     01.08.2016 17:00 04.08.2016 17:40                           |
| Дерево                                                                          | Выполненное Дело 01.08.2016-15:00 01.08.2016-17:20 004                                           |
| Простой                                                                         | В Дело с напоминанием                                                                            |
| Сводный                                                                         | □ Зависимое (подчинённое) Дело ( <u>ссылка на За</u>                                             |
|                                                                                 |                                                                                                  |
|                                                                                 | 1                                                                                                |
| 33         15         16         17         18         19         20         21 |                                                                                                  |
| 34 22 23 24 25 26 27 28                                                         | ×                                                                                                |
| 30 29 30 31 1 2 3 4<br>38 5 6 7 8 9 10 11                                       | Теги Х                                                                                           |
| Показано: 4. Длительность 3 дне                                                 | й 2 часов 26 минут / Выбранные: 2. Длительность 3 дней 2 часов 26 минут                          |

В результате, на ряду со временем для всего списка, программа подсчитает и отобразит время для выделенных дел. Подсчет ведётся исходя из даты начала дела и даты завершения (т.е. когда дело было помечено как 100% завершенное). В случае, если дело не помечено как завершенное, вместо даты завершения берется дата планируемого окончания дела.

Если строка состояния не отображается, значит ее надо включить через меню **Вид -> Строка состояния**.

# 4.6 Заметки

## 4.6.1 Работа с заметками

Модуль Заметки представляет собой удобный инструмент для хранения и ведения ежедневных записей. Инструментарий модуля предлагает не только

стандартный набор функций текстового редактора, но и позволяет организовать заметки в иерархическую структуру, разделять на отдельные списки и даже прикреплять отдельные заметки на рабочий стол в виде записок. Эти и ряд других функций, делают модуль **Заметки** мощным дополнением для управления ежедневным потоком информации.

### Добавление заметки

Добавить заметку можно несколькими способами. Самый простой способ - это нажать кнопку **Добавить в корень** на панели инструментов, это добавит заметку в корень активного в данный момент дерева заметок.

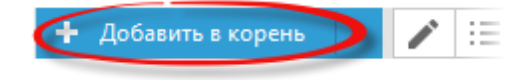

Чтобы создать **Дочернюю**, либо **Одноуровневую** заметку, нажмите на кнопку со стрелкой рядом с кнопкой **Добавить в корень** и выберите соответствующий пункт.

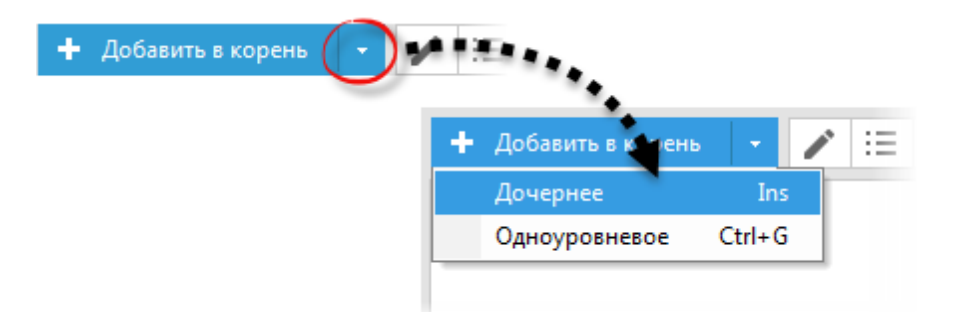

В первом случае будет создана дочерняя заметка по отношению к выделенной, а во втором - заметка будет добавлена на тот же уровень, что и выделенная в данный момент. Новую заметку можно также создать через меню **Действия -> Новая заметка**.

При использовании любого из перечисленных способов откроется диалог, в котором можно указать основные параметры заметки:

| Свойства Заметки 🗙           |
|------------------------------|
| BIU 5 <u>A</u> - 🛞 🐻         |
| Имя Назвать автоматически>   |
| Выбрать иконку               |
| Создать стикер для Заметки   |
| Статус Общий 🗸 Полько чтение |
| ОК Отмена                    |

**Имя** - название создаваемой заметки. Если в это поле ничего не ввести то в качестве имени будет взято первое предложение заметки.

**Выбрать иконку** - позволяет присвоить заметке иконку. Диалог выбора иконок позволяет добавлять иконки из внешних файлов.

**Статус** - позволяет установить статус списка - личный, либо публичный. **Стикер** - добавляет заметку на рабочий стол в виде липкого листочка. Более подробно об этом можно прочитать в теме <u>Стикер</u>.

После введения всех необходимых параметров, можно нажать кнопку ОК, в результате чего будет создана заметка размещенная в списке активного в данный момент дерева заметок.

Ctrl+R - горячее сочетание для добавления новой заметки Shift+Ctrl+N - глобальное сочетание для добавления новой заметки (работает даже когда окно программы не активно в данный момент) Заметку также можно добавить через меню **Файл -> Новый ->** Заметка

#### Списки заметок

Для удобства разделения заметок различной тематики, EssentialPIM Pro предлагает использовать отдельные списки или деревья. Переключение между деревьями осуществляется при помощи закладок в нижней части области со списком заметок. По умолчанию создается основной список под названием **Дерево 1**. Чтобы добавить новое дерево, либо изменить уже имеющееся, надо вызвать контекстное меню дерева, щелкнув правой кнопкой мыши по его названию.

|        | Переименовать |   |
|--------|---------------|---|
|        | Добавить      |   |
|        | Удалить       |   |
|        | Цвет          |   |
|        | Статус        | × |
| Лерево | Только чтение |   |

Переименовать - позволяет переименовывать текущее дерево заметок. Добавить - создает новое дерево. Удалить - удаляет текущее дерево со всеми заметками, содержащимися в нем.

**Цвет** - позволяет изменить фон закладки с названием дерева. Статус - позволяет установить статус списка - личный, либо публичный.

Списки заметок можно перемещать между собой путем перетаскивания,

удерживая левую кнопку мыши.

Новое дерево заметок можно также создать через меню **Действия ->** Новое дерево

## Управление структурой заметок

Для удобства и наглядности хранимой информации, EssentialPIM Pro помимо списков поддерживает организацию заметок в древовидную структуру. Структура уже созданного дерева заметок может быть с легкостью отредактирована. Самый простой способ - это перетащить заметку, удерживая левую кнопку мыши, на требуемую позицию. Во время перетаскивания курсор будет подсвечивать на какую позицию попадёт заметка. Чтобы сделать заметку дочерней, нужно перетащить её на название будущей родительской заметки, как только родительская заметка станет подсвеченной, можно отпустить левую кнопку мыши.

Перемещать дела можно также используя соответствующие кнопки на панели инструментов.

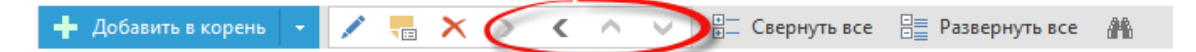

Кнопки со стрелками перемещают выделенную заметку в соответствующем направлении.

| 🕂 Добавить в корень |  |  | ▼ == | × | > | < | $\sim$ |  | • —<br>• — | Свернуть все | Развернуть в | ce |  |
|---------------------|--|--|------|---|---|---|--------|--|------------|--------------|--------------|----|--|
|---------------------|--|--|------|---|---|---|--------|--|------------|--------------|--------------|----|--|

Чтобы быстро свернуть, либо развернуть все ветки заметок, можно воспользоваться соответствующими кнопками на панели инструментов - Свернуть/Развернуть все.

Если перемещаемая заметка имеет дочерние заметки, то она будет перемещена вместе со всей структурой подчинённых заметок.

Отдельные заметки и целые структуры заметок можно перемещать между списками. Для этого надо выделить необходимую заметку и перетащить на название требуемого списка, при этом новый список станет активным, после чего, продолжая удерживать левую кнопку мыши, поместить заметку на необходимую позицию. Переместись заметки между списками можно также воспользовавшись стандартными функциями **Вырезать/Вставить**. Ins - вставка дочерней заметки относительно текущей выделенной Ctrl+G - вставка новой заметки на тот же уровень.

#### Перемещение по списку заметок

Модуль заметок содержит панель навигации.

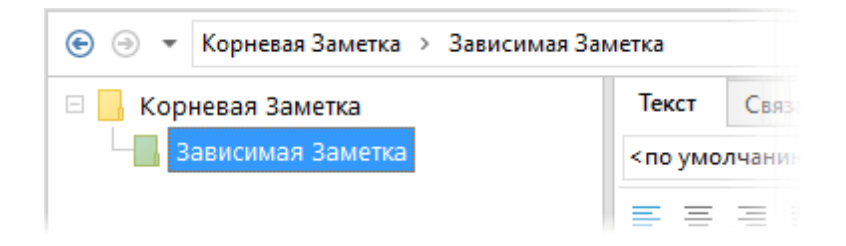

Данная панель показывает путь к выделенной в данный момент заметке. Клик на имя заметки в пути переключает фокус на соответствующую заметку. Кнопки о стрелками позволяют перемещаться между последними открытыми заметками.

#### Создание событий из заметки

EssentialPIM позволяет создавать событие в календаре, либо дела напрямую из текста заметки. Чтобы создать такое событие нужно выделить необходимый текст в теле заметки, вызвать контекстное меню и воспользоваться командой **Создать -> Задача/Дело**.

| Текст Зам<br>При испол<br>для Замет | етки. Вы можете вставлять табл<br>взовании Pro версии обратите в<br>так которию But можото использ | ицы, рисун<br>нимание на | ки или форматированны<br>а множественные дерев<br>структурирования Вашеі |
|-------------------------------------|----------------------------------------------------------------------------------------------------|--------------------------|--------------------------------------------------------------------------|
| различны                            | Отменить                                                                                           | Ctrl+Z                   |                                                                          |
|                                     | Вырезать                                                                                           | Ctrl+X                   |                                                                          |
|                                     | Копировать                                                                                         | Ctrl+C                   |                                                                          |
|                                     | Вставить                                                                                           | Ctrl+V                   |                                                                          |
|                                     | Вставить как простой текст                                                                         | Ctrl+G                   |                                                                          |
|                                     | Выбрать все                                                                                        | Ctrl+A                   |                                                                          |
|                                     | Абзац                                                                                              |                          |                                                                          |
|                                     | Вставить гиперссылку                                                                               |                          |                                                                          |
|                                     | Создать                                                                                            | ×.                       | Задача                                                                   |
|                                     |                                                                                                    |                          | Дело                                                                     |

При этом будет открыто окно редактирования <u>задачи/дела</u>, в поле заметок которого уже будет вставлен выделенный фрагмент текста. При этом для создания события будет использован текущий шаблон по умолчанию. При

56

создании дела, оно будет добавлено в корень листа, активного в данный момент.

## 4.6.2 Редактирование заметок

EssentialPIM Pro предлагает стандартный набор инструментов для редактирования текста, вставки изображений и таблиц.

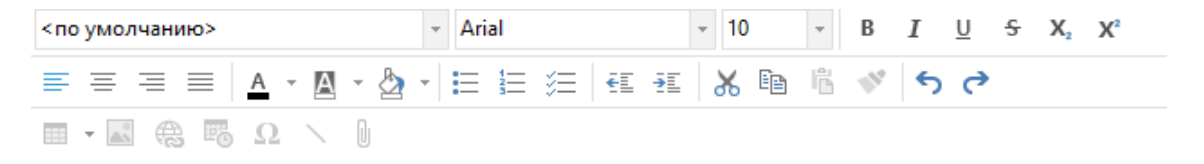

Каждая заметка может содержать несколько листов. Листы отображаются в нижней части окна в виде закладок. По умолчанию в новой заметке создается лист под названием **Лист 1**. Переименовать или добавить новые листы можно через контекстное меню.

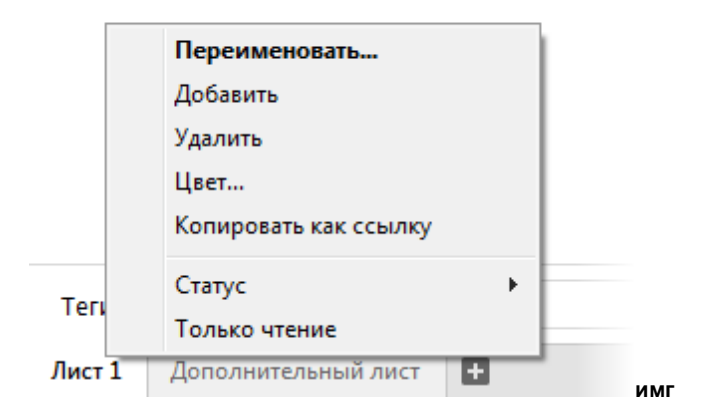

Переименовать - позволяет переименовывать текущий лист.

**Добавить** - создает новый лист.

Удалить - удаляет текущий лист.

**Копировать как ссылку** - копирует ссылку на вкладку в буфер обмена. Затем ее можно вставить в другие записи, возможно даже использование ссылки в других программах.

**Отправить по E-mail** - создает электронное сообщение с содержимым вкладки в теле письма. Сообщение создается при помощи почтового клиента установленного в системе по умолчанию.

Цвет - позволяет изменить фон закладки с названием листа.

Копировать как ссылку - более подробно использование данной функции описано <u>тут</u>.

Статус - позволяет установить статус листа - личный, либо публичный. Только чтение - переводит лист в режим только для чтения, что защищает содержимое листа от случайного редактирования.

Листы в заметке можно перемещать между собой путем перетаскивания, удерживая левую кнопку мыши.

Помимо листов, каждая заметка может содержать вложенные файлы, за это отвечает вкладка **Вложения**. Чтобы добавить вложение, нажмите кнопку со символом скрепки на панели инструментов.

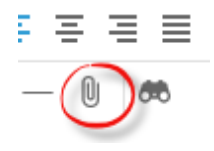

Принципы работы с вложениями одинаковы во всех модулях программы и более подробно рассмотрены в теме Вложения.

### 4.6.3 Липкие листочки

Зачастую в процессе работы может возникнуть необходимость иметь какие-то данные перед глазами в качестве напоминания, либо просто для информации. Для таких целей EssentialPIM Pro предлагает функцию **Стикер** (или липкие листочки), при помощи которой любую заметку можно прикрепить прямо на рабочий стол в виде записки.

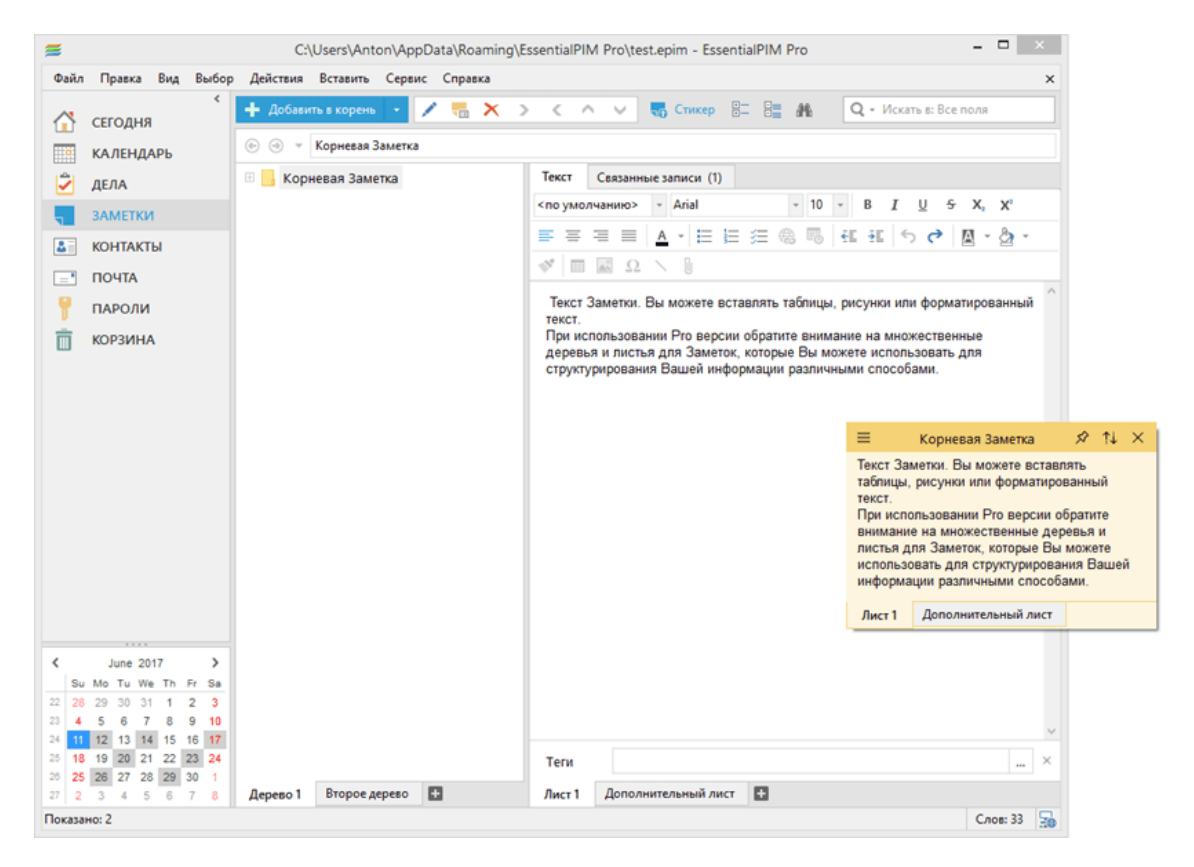

Стикер полностью связан с родительской заметкой и все изменения сделанные в нём, появятся и в родительской заметке, равно как и наоборот - изменения в окне программы будут отражены в записке на рабочем столе.

Преобразовать заметку в стикер можно несколькими способами. Самый простой - это нажать кнопку **Стикер** на панели инструментов либо включить параметр

| Ň    | орневая Заметка                                                                                                 |        | · · · · ·                                                                                                    |                                                                 |
|------|----------------------------------------------------------------------------------------------------|--------|----------------------------------------------------------------------------------------------------|-----------------------------------------------------------------|
| ok 🛛 | 14                                                                                                    |        | Текст Связанные записи (1)                                                                                                    |                                                                 |
|      | Добавить в корень                                                                                               | Ctrl+R | <по умолчанию> - Arial - 10 -                                                                                                    | B I U S                                                         |
|      | Дочернее                                                                                                    | Ins    |                                                                                                    | . HE 5 0                                                        |
|      | Одноуровневое                                                                                                   | Ctrl+G |                                                                                                    |                                                                 |
|      | Удалить                                                                                                    | Del    |                                                                                                    |                                                                 |
|      | Переименовать                                                                                                   |        | Текст Заметки. Вы можете вставлять таблицы, ри                                                                                                    | сунки или форма                                                 |
|      | Изменить свойства                                                                                               |        | текст.                                                                                                    |                                                                 |
|      | Быстрая печать                                                                                                  |        | деревья и листья для Заметок, которые Вы може                                                                                                    | те использовать                                                 |
|      | Вырезать                                                                                                    | Ctrl+X | структурирования Вашей информации различных                                                                                                    | и способами.                                                    |
|      | Копировать                                                                                                    | Ctrl+C |                                                                                                    |                                                                 |
|      |                                                                                                    |        |                                                                                                    | A AL V.                                                         |
|      | Копировать как ссы                                                                                              | лку    | Корневая Заметка 🔨                                                                                                    | × ti ×                                                          |
|      | Копировать как ссы<br>Вставить                                                                                  | Ctrl+V | Текст Заметки. Вы можете вста                                                                                                    | У !↓ X<br>влять                                                 |
| ~    | Копировать как ссы<br>Вставить<br>Стикер                                                                        | Ctrl+V | Текст Заметки. Вы можете вста<br>таблицы, рисунки или форматир                                                                                                    | У !↓ X<br>влять<br>ованный                                      |
| ~    | Копировать как ссы<br>Вставить<br>Стикер<br>Отправить по е-ma                                                   | Ctrl+V | Корневая Заметка<br>Текст Заметки. Вы можете вста<br>таблицы, рисунки или форматир<br>текст.<br>При использовании Рго версии                                                                                                    | У !↓ ×<br>влять<br>ованный<br>обратите                          |
| ~    | Копировать как ссы<br>Вставить<br>Стикер<br>Отправить по е-та<br>Теги                                           | Сtrl+V | Корневая Заметка<br>Текст Заметки. Вы можете вста<br>таблицы, рисунки или форматир<br>текст.<br>При использовании Pro версии<br>внимание на множественные де                                                                                                    | № !↓ × влять ованный обратите оревья и номогото                 |
| ~    | Копировать как ссы<br>Вставить<br>Стикер<br>Отправить по е-та<br>Теги<br>Статус                                 | Ctrl+V | Корневая Заметка<br>Текст Заметки. Вы можете вста<br>таблицы, рисунки или форматир<br>текст.<br>При использовании Рго версии<br>внимание на множественные де<br>листья для Заметок, которые Ве<br>использовать для структуриров                                                              | № !↓ × влять ованный обратите ревья и можете ания Вашей         |
| ~    | Копировать как ссы<br>Вставить<br>Стикер<br>Отправить по е-таа<br>Теги<br>Статус<br>Только чтение               | Ctrl+V | Корневая Заметка<br>Текст Заметки. Вы можете вста<br>таблицы, рисунки или форматир<br>текст.<br>При использовании Рго версии<br>внимание на множественные де<br>листья для Заметок, которые Ве<br>использовать для структуриров<br>информации различными спосо                               | № !↓ × влять ованный обратите ревья и можете ания Вашей Бами.   |
| ~    | Копировать как ссы<br>Вставить<br>Стикер<br>Отправить по е-та<br>Теги<br>Статус<br>Только чтение<br>Упорядочить | Ctrl+V | Корневая Заметка<br>Текст Заметки. Вы можете вста<br>таблицы, рисунки или форматир<br>текст.<br>При использовании Pro версии<br>внимание на множественные де<br>листья для Заметок, которые Ве<br>использовать для структуриров<br>информации различными спосо<br>Лист 1 Дополнительный лист | № !↓ × влять ованный обратите ревья и ы можете ания Вашей Бами. |

Стикер в контекстном меню заметки.

Заметку в виде стикера можно также сделать прямо при <u>создании заметки</u>, включив соответствующий параметр. Еще один способ создания стикера из заметки, через меню **Действия -> Стикер**.

### Работа со стикером

Сам стикер представляет собой мини текстовый редактор, в котором можно вносить простые изменения в тексте. Записка может быть перемещена в любую часть рабочего стола и будет закрываться/открываться вместе с самой программой (EssentialPIM). В верхней части стикера имеется небольшая панель инструментов, позволяющая управлять запиской.

| ≡ | Корневая Заметка                                                                                               | S? | t↓ | $\times$ |
|---|----------------------------------------------------------------------------------------------------|----|----|----------|
|   | the second second second second second second second second second second second second second second second s |    |    |          |

Кнопки панели выполняют следующие функции (слева направо):

Кнопка настроек - позволяет установить прозрачность и цвет фона записки. Поверх всех окон - закрепляет стикер поверх всех окон

Свернуть/развернуть - сворачивает стикер, либо разворачивает до полного размера.

Спрятать - снимает параметр стикер с заметки, при этом стикер убирается с рабочего стола, но родительская заметка остается в EssentialPIM.

### Настройки стикера

Настройки стикера можно изменить через меню Сервис -> Настройки -> Заметки -> Стикеры.

|                                                                                                    | Настройки                                                                                                  | × |
|----------------------------------------------------------------------------------------------------|----------------------------------------------------------------------------------------------------|---|
| Общие<br>— Свойства EPIM Portable<br>— Автосохранение<br>— Архивы<br>— Клавиши<br>— Орфография<br>— Dropbox<br>— Прокси сервер<br>— Теги | Цвет по умолчанию: Вручную ∨<br>Ширина по умолчанию: 300 № пикселей<br>Высота по умолчанию: 200 № пикселей |   |

Данный диалог позволяет установить размер и цвет которые будут использоваться по умолчанию для новых записок.

# 4.7 Контакты

# 4.7.1 Работа с контактами

Модуль **Контакты** является мощным инструментом для хранения и управления контактами. EssentialPIM Pro предоставляет в распоряжение пользователя инструменты по группировке и редактированию записей, созданию почтовых рассылок по различным группам контактов, созданию и печати конвертов и наклеек/этикеток.

### Добавление контакта

Добавить контакт можно несколькими способами. Самый быстрый это нажать кнопку **Добавить контакт** на панели инструментов. Либо через меню **Действия** -> Новый контакт.

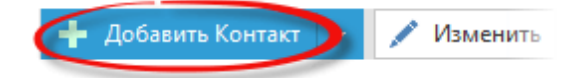

Контакт также можно создать двойным щелчком мыши по пустой части рабочей области экрана. При использовании обоих способов открывается окно редактирования контакта, в котором можно указать имя, фамилию, адрес, телефон прочие данные. Более подробно параметры контакта рассмотрены в теме <u>Редактирование контакта</u>.

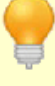

Ins - горячая клавиша для добавления нового контакта Shift+Ctrl+C - глобальное сочетание клавиш для добавления нового контакта (работает даже когда окно программы не активно в данный момент) Контакт также можно добавить через меню Файл -> Новый -> Контакт

### Создание групп

Любой человек так или иначе взаимодействует с людьми из разных сфер жизни. Это могут быть родственники, знакомые или бизнес партнеры. Соответственно, эффективное упорядочивание контактов является жизненной необходимостью в организации информации. EssentialPIM Pro предлагает решить данную задачу при помощи групп контактов.

Список групп находится слева от списка контактов и представляет собой древовидную структуру папок. Чтобы создать группу, нужно нажать кнопку со стрелкой вниз рядом с кнопкой **Добавить Контакт** и выбрать **Добавить группу** на панели инструментов либо через меню **Действия -> Новая группа**.

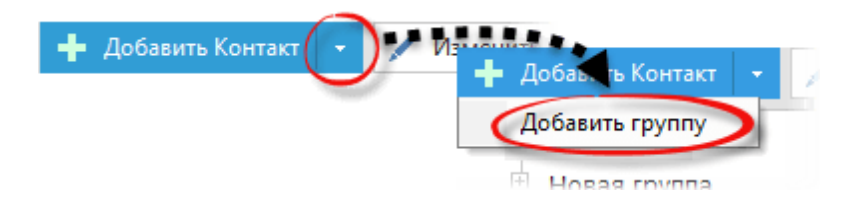

После этого будет открыто диалоговое окно, в котором можно ввести название группы, дать поясняющие заметки, указать участников группы и заполнить множество других данных. Более подробно параметры групп рассмотрены в теме Редактирование группы.

Группы контактов могут быть упорядочены в древовидную структуру. Инструменты для этой функции не вынесены на панель действий. Тем ни менее, группы можно перемещать между собой и делать их дочерними для других групп. Чтобы отредактировать структуру групп, нужно перетащить требуемую группу, удерживая левую кнопку мыши, на нужную позицию. Во время перетаскивания курсор будет подсвечивать куда попадет группа. Чтобы сделать группу дочерней нужно перетащить ее на название будущей родительской группы, как только родительская группа станет подсвеченной, можно отпустить левую кнопку мыши.

Ctrl+G - горячее сочетание для добавления группы.

#### Управление контактами

Чтобы поместить контакт в ту или иную группу, можно просто перетащить его на нужную группу удерживая левую кнопку мыши. Контакт может быть в нескольких группах, для этого его можно перетащить тем же способом в разные группы. Чтобы убрать контакт из группы, либо отредактировать набор групп, в которых находится контакт, можно воспользоваться полем **Член группы** в диалоге информации о контакте.

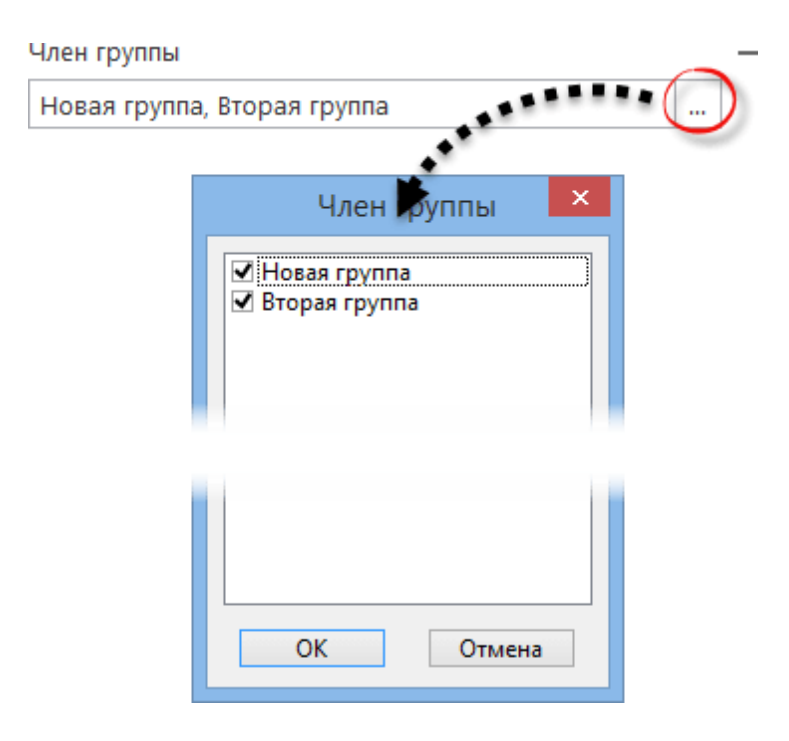

В этом поле, через запятую, перечислены группы, членом которых является данный контакт. Список можно отредактировать вручную, либо, чтобы избежать опечаток, нажать кнопку с тремя точками в конце строки. Это вызовет диалоговое окно, в котором можно отредактировать членство контакта.

Галочками следует отметить принадлежность контакта к группам.

Стоит заметить, что при размещении контакта в разных группах, сам контакт не копируется и остается в базе в единственном экземпляре. Объясняется это тем, что группы, хоть и похожи на папки, работают несколько иначе нежели папки в Windows. Группы контактов в EssentialPIM Pro больше походят на ярлыки, нежели на папки с файлами в их классическом понимании.

### Настройка основного вида

EssentalPIM Pro позволяет настроить набор отображаемых столбцов в рабочей области модуля Контакты.

| 🔍   🔂   имя | 🔺 ФАМИЛ | Provenue      | MAIL    |
|-------------|---------|---------------|---------|
| Тест        | Контак  | БЛОжения      | e@serve |
| 1001        | ×       | Статус        | Cescine |
|             | ~       | Имя           |         |
|             | ~       | Фамилия       |         |
|             | 3       | Мобильный тел |         |

Кликните правой кнопкой мыши по заголовку таблицы, чтобы вызвать меню в

|                                                    | и изменить                                                                                                    | × |
|----------------------------------------------------|----------------------------------------------------------------------------------------------------|---|
| Изменения<br>Теги<br>Настроить<br>Apply columns to | Выберите столбцы для показа<br>Скрытый<br>Телефон<br>Адрес<br>Город<br>Область/Район<br>Индекс<br>Страна<br>Skype<br>Facebook<br>Twitter<br>LinkedIn<br>Web-сайт<br>Mecro работы<br>Pa6.Факс<br>Pa6.E-mail<br>Pa6.Web-сайт | 3 |

котором можно включить/отключить столбцы.

Выбрав пункт **Настроить**, в появившемся окне можно настроить набор отображаемых колонок из всех доступных.

| ФАМИЛИЯ | МОЛИЯЬНЫЙ ТЕЛ. | E-MAIL        | ДЕНЬ РОЖ   | MECTO PA |
|---------|----------------|---------------|------------|----------|
| Контакт | +1190-009-003  | me@server.com | 05.05.1999 | Фирма    |
|         |                | БИЛЬНЬ        | ый тел.    |          |

Если необходимо изменить порядок столбцов в основном виде контактов, то порядок можно изменить путем перетаскивания заголовков столбцов левой кнопкой мыши на нужные позиции. Во время перетаскивания значок стрелочки показывает куда будет помещен столбец после того, как левая кнопка мыши будет отпущена.

EssentialPIM Pro запоминает положение столбцов для каждой группы контактов. Если необходимо скопировать порядок столбцов текущей группы в другие, то для этого надо вызвать контекстное меню (правый клик мыши) заголовка таблицы контактов, затем воспользоваться пунктом **Применить настройки** и выбрать группу к которой требуется применить тот же набор и порядок столбцов.

### Сортировка, поиск контактов

EssentialPIM Pro предлагает ряд инструментов для удобной и быстрой навигации по спискам контактов, которые позволяют найти необходимую запись в несколько кликов.

Первое, чем можно воспользоваться - это строка поиска в правом верхнем углу окна.

| Q                | Ŧ              |           |
|------------------|----------------|-----------|
| мобильный тел. • | Все поля       | 123       |
| +1190-009-003    | Имя            | A-B       |
|                  | Фамилия        | ГД<br>Б-Ж |
|                  | Мобильный тел. | зи        |
|                  | Телефон        | й-л       |
|                  | E-mail         | M-O       |
|                  | Адрес          | с-у       |

Нажав на значок лупы, можно указать поле по которому следует провести поиск. Для проведения более сложного поиска по нескольким критериям, можно воспользоваться функцией <u>расширенного поиска</u>.

Следующее чем можно воспользоваться - это сортировка контактов по столбцам. Для этого надо щелкнуть левой кнопкой мыши по заголовку столбца по которому требуется провести сортировку. В результате чего контакты будут отсортированы по возрастанию, при этом у заголовка столбца появится значок стрелочки, которая показывает порядок сортировки. Второй щелчок меняет порядок сортировки на противоположный. Для сортировки по нескольким столбцам, необходимо при клике на названия столбцов удерживать клавишу Ctrl.

Для быстрой навигации по списку контактов можно воспользоваться алфавитным указателем в правой части рабочей области модуля **Контакты**.

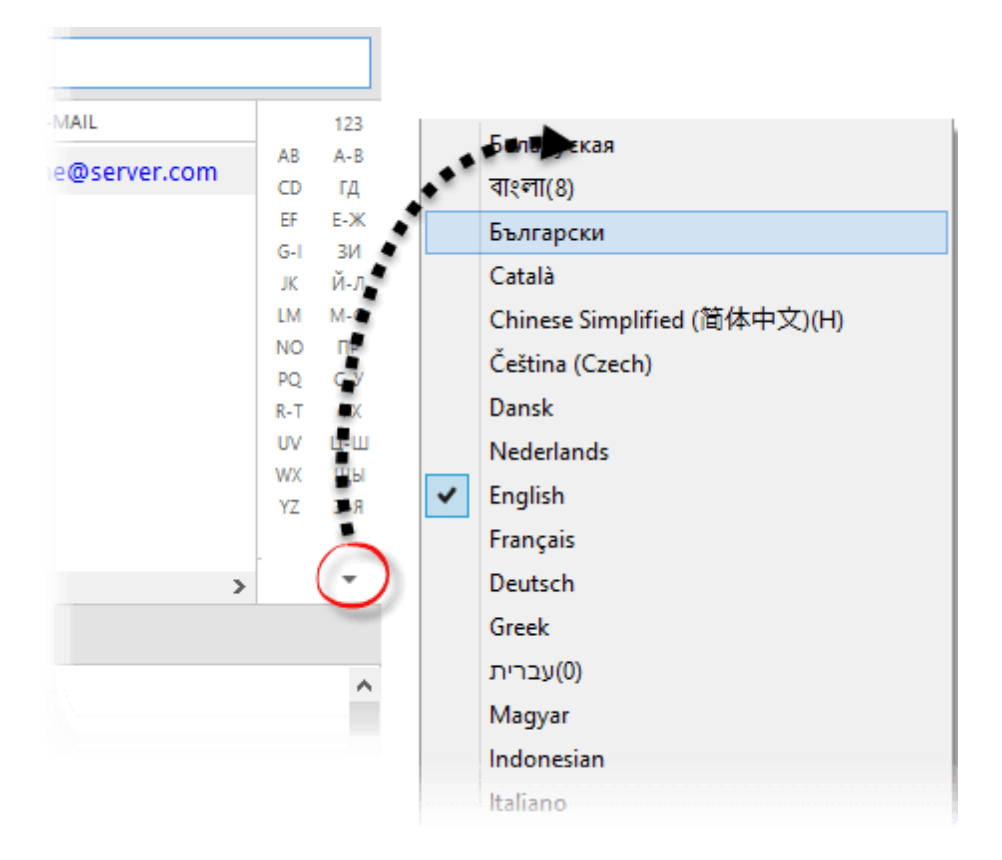

При нажатии на букву указателя, EssentialPIM переместит курсор на первый контакт начинающийся с этой буквы. В качестве ключевого поля принимается то, по которому контакты отсортированы на текущий момент. Алфавитный указатель может содержать несколько языков. Чтобы настроить отображаемые алфавиты, нужно нажать на кнопку в нижней части панели и выбрать необходимые языки.

Для фильтрации контактов сразу по нескольким столбцам и критериям, EssentialPIM Pro предлагает воспользоваться режимом фильтра. Чтобы перейти в этот режим, нажмите кнопку **Фильтр** на панели инструментов, в результате чего у заголовка каждого столбца появится выпадающее меню фильтра.

| ВИГЛИМАФ * | мобильный | 12 | Изменить | Х Удалите Т Фильтр                                     |   |                |   |
|------------|-----------|----|----------|--------------------------------------------------------|---|----------------|---|
| Koutart    | +1100-000 | Ψ  | 🔒 💌 имя  | 🔺 💌 ФАМИЛИЯ                                            | ¥ | мобильный тел. | ¥ |
|            |           |    | Тест     | Искать                                                 |   | +1190-009-003  |   |
|            |           |    |          | <ul> <li>✓ (Выбрать все)</li> <li>✓ Контакт</li> </ul> |   |                |   |
|            |           |    |          |                                                        |   |                |   |
|            |           |    |          |                                                        |   |                |   |
|            |           |    |          |                                                        |   |                |   |
|            |           |    |          |                                                        |   |                |   |
|            |           |    |          |                                                        |   |                |   |
|            |           |    |          |                                                        |   |                |   |
|            |           |    |          |                                                        |   |                |   |

Данное окно содержит все значения, встречающиеся в текущем столбце. Галочками можно отметить значения, которые требуется отобразить в списке. Если значений очень много, то можно воспользоваться строкой поиска в верхней части окна. Как только все значения отмечены, можно нажать кнопку **ОК** для применения фильтра. Щелчок мыши за пределами окна равносилен нажатию кнопки **Отмена**.

Применение фильтров отражается на панели просмотра.

| Ŧ | Настроенный вид: <u>Фильт</u> | рованные | <u>ини и ини</u> | ые данные              | Нет шаблонов | ~       | ×        |
|---|-------------------------------|----------|------------------|------------------------|--------------|---------|----------|
|   | Мои Контакты                  |          | ้                | 💌 МОБИЛЬНЫЙ Т 💌 Е-     | MAIL         | ДЕНЬ Р. | 123      |
|   | 🗄 Новая группа                | Тест     | Контакт          | +1190-009-003 <u>m</u> | e@server.com | 05.05.1 | A5<br>BF |

Различные фильтры, примененные к текущему виду, отображаются отдельными элементами на панели просмотра. Каждый из этих элементов можно отключить, кликнув на него, и нажав **Удалить**.

Любой набор фильтров можно сохранить как шаблон и затем возвращаться к нему при необходимости через меню шаблонов в правой части.

| 🖡 Настроенный вид: <u>Фильт</u>                        | оованные элементы, | скрытые личны        | ые данные                                              |     | Вид 2                                                                                 | •                  |
|--------------------------------------------------------|--------------------|----------------------|--------------------------------------------------------|-----|---------------------------------------------------------------------------------------|--------------------|
| <ul> <li>Мои Контакты</li> <li>Новая группа</li> </ul> | ▼                  | 🗐 ФАМИЛИЯ<br>Контакт | <ul> <li>мобильный т</li> <li>+1190-009-003</li> </ul> | E-M | Нет шаблонов<br>Вид 1<br>Вид 2<br><mark>Сохранить как шаблон</mark><br>Выбор шаблонов | 12<br>А<br>Д-<br>Ж |

Данное меню позволяет легко переключаться между сохраненными шаблонами.

|                                                                                       | 🔪 Ша           | блоны 🗙       |
|---------------------------------------------------------------------------------------|----------------|---------------|
|                                                                                       | Вид 1<br>Вид 2 | Удалить       |
| Вид 2 ×<br>Г Т. Е-М/ Нет шаблонов 123<br>Вид 1 Аб<br>Вид 2 ВГ<br>Сохранить кок шаблон |                | Вверх<br>Вниз |
| Выбор шаблонов<br>жз<br>ий                                                            |                | Да Отмена     |

Настроить список шаблонов в меню можно нажав на пункт **Выбор шаблонов** в меню шаблонов.

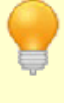

Поле поиска позволяет использовать операторы AMD / OR (и/или) для более сложных запросов. Операторы должны быть написаны заглавными английскими буквами.

Алф мен

Алфавитный указатель может быть включен, либо отключен через меню **Вид -> Индекс**.

Следует иметь в виду, что все рассмотренные приемы сортировки и поиска могут быть использованы одновременно, дополняя друг друга.

## Настройки модуля Контакты

EssentialPIM Pro позволяет внести ряд корректировок во внешний вид модуля **Контакты**. Настройки можно изменить через меню **Сервис -> Настройки -> Контакты**.

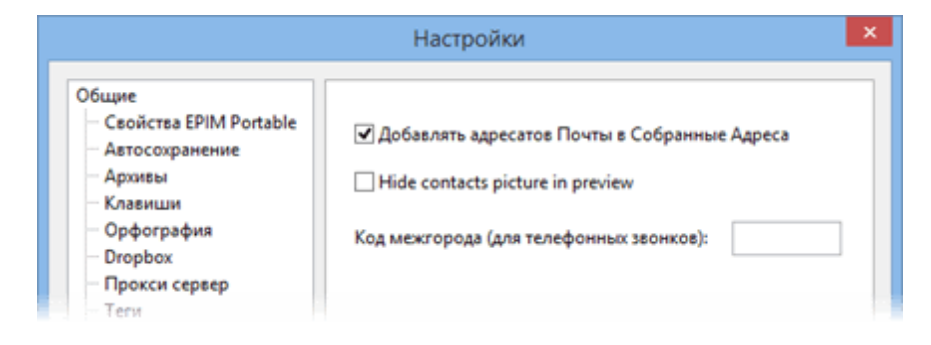

**Добавлять адресатов Почты в Собранные Адреса** - данная функция включает/отключает сбор адресатов которые проходят через модуль почты в группу **Собранные адреса** в модуле контактов. **Скрыть фото контакта в предпросмотре** - включает/отключает отображение фотографии контакта в предпросмотре в главном виде модуля Контакты.

#### Преобразование контактов в другие типы записей

Любой контакт можно преобразовать в событие или дело. Для этого надо вызвать контекстное меню контакта при помощи правой кнопки мыши и выбрать необходимый тип преобразования в подменю Преобразовать в...

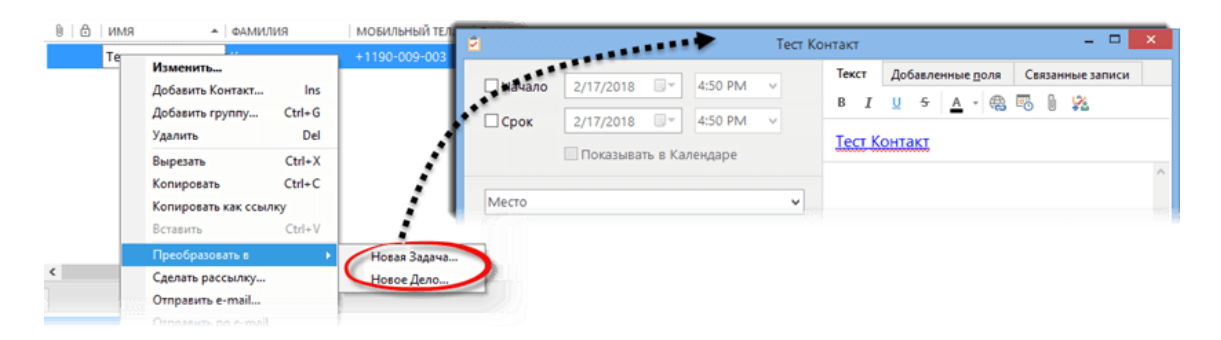

При этом откроется диалог редактирования события/дела, в котором имя контакта уже будет вставлено в поле тема в виде ссылки.

## 4.7.2 Редактирование контакта

Редактирование контакта может быть осуществлено несколькими способами. Список контактов представлен в виде таблицы, поэтому самый простой способ внесения изменений в уже созданные контакты - это редактирование их прямо в рабочей области модуля, редактируя ячейки таблицы. Поля, отображаемые в таблице, легко могут быть настроены под нужды пользователя. Для этого нужно правым щелчком мыши по заголовку таблицы вызвать контекстное меню и выбрать необходимые поля.

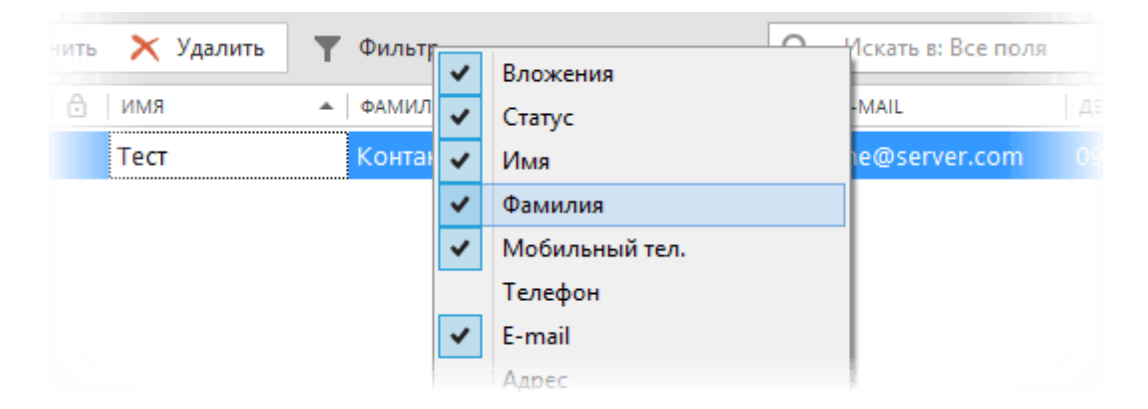

Порядок полей может быть изменен, для этого надо перетащить заголовки таблицы на нужные позиции удерживая левую кнопку мыши.

EssentialPIM Pro запоминает порядок и расположение полей отдельно для каждой из групп контактов.

### Режимы отображения контактов

Чтобы получить доступ ко всем полям контакта, следует открыть окно редактирования контакта двойным щелчком левой кнопки мыши, либо нажав кнопку **Изменить** на панели инструментов.

Есть два режима отображения данных контакте. Один группирует поля контакта по тематическим разделам, он находится во вкладке **Контакт**. Второй представляет список полей в более компактной общей таблице и находится во вкладке **Все поля**. Ниже представлен обзор обоих режимов.

| <u>.</u>                  | Тест К                                                                                                    | онтакт — 🗆 🗙                                                                                                    |
|---------------------------|----------------------------------------------------------------------------------------------------|----------------------------------------------------------------------------------------------------|
| Контакт Все поля С        | вязанные записи                                                                                                    |                                                                                                    |
| B I <u>U</u> ∻ <u>A</u> - | 😑 🔄 🧠 💀 🚺 🕂 Добавить поле 📝 Измен                                                                                                    | ить поле 2 Общий ч Полько чтение                                                                                                    |
| Имя                       | Гес         ×         4           Контакт         ×         4           Фирма         ×         +           + Добавить         -         -           + 1190-009-003         •         ×           + 1190-009-003         •         ×           + 118-0002-003         •         ×           + Добавить         -         -           ул. Центральная         -         -           Город         Область/Район         -           123456         -         -           Страна         + Добавить         - | Дополнительные поля<br>День рождения v 05.05.1999 v Напомнить за e день v<br>Должность v Менеджер по продажам + добавия<br>Член группы<br>С<br>Заметки<br>Вы можете удалить ненужный Контакт клавишей Delete на клавиатуре<br>или нажать мышкой кнопку "Удалить" на панели сверху.<br>7 |
| Метки 8                   |                                                                                                    | ×                                                                                                    |
| Удалить                   |                                                                                                    | Сохранить > Да Отмена                                                                                                    |

Вкладка Контакт (по умолчанию):

Данный диалог позволяет изменить любые данные о контакте. Для удобства пользователя элементы управления и данные разделены на отдельные области: 1. Панель форматирования текста.

2. Инструменты управления полями, позволяющие создавать новые и редактировать формат имеющихся полей.

3. Инструменты управления доступа к контакту. Позволяют сделать контакт доступным только для чтения и изменить его статус. Данные параметры влияют на различные аспекты доступа, отображения, синхронизации и защиты данных.

Поле **Статус** также используется в EssentialPIM Pro Бизнес для назначения записей другим пользователям. Более подробно о назначении записей и статусах можно прочитать <u>здесь</u>.

4. Основные данные о контакте, такие как имя, фамилия, фото и различные контактные данные.

5. Дополнительные данные. Этот раздел может включать дополнительные поля различных форматов. Пользовательские поля добавляются в этот раздел.

6. Поле Член группы показывает в каких группах находится данный контакт. Более подробно можно прочитать <u>здесь</u>.

7. Область заметок представляет собой простой текстовый редактор с базовыми инструментами форматирования текста.

8. Здесь можно добавить теги. Более подробно о работе с тегами можно прочитать здесь.

#### Вкладка Все поля:

| <u>.</u>                | Тест Контакт – 🗖 🗙                                                                                       |
|-------------------------|----------------------------------------------------------------------------------------------------|
| Контакт Все поля Св     | язанные записи (22)                                                                                      |
| 🕂 Добавить поле 🦯       | Изменить поле 🚺                                                                                          |
| Имя                     | Tecr $\land \checkmark \stackrel{\frown}{\bullet} \stackrel{\frown}{\bullet} \stackrel{\frown}{\bullet}$ |
| Фамилия                 | Контакт                                                                                                  |
| Мобильный тел.          | +1190-009-003                                                                                            |
| Телефон                 |                                                                                                    |
| E-mail                  | me@server.com                                                                                            |
| Дом.Адрес               | ул. Центральная                                                                                          |
|                         | Город                                                                                                    |
|                         | Область/Район                                                                                            |
|                         | 123456                                                                                                   |
|                         | Страна                                                                                                   |
| Skype                   |                                                                                                    |
| Facebook                | 3                                                                                                    |
| B I U S A ·             | 2. To 1                                                                                                  |
| Вы можете удалить ненух | кный Контакт клавишей Delete на клавиатуре или нажать мышкой кнопку "Удалить" на панели справа.          |
|                         | 4                                                                                                    |
| Теги 5                  | ×                                                                                                    |
|                         | <u>С</u> охранить > ОК Отмена                                                                            |

1. Инструменты управления полями, позволяющие создавать новые и редактировать формат имеющихся полей.

2. Инструменты управления доступа к контакту. Позволяют сделать контакт доступным только для чтения и изменить его статус. Данные параметры влияют на различные аспекты доступа, отображения, синхронизации и защиты данных. Поле **Статус** также используется в EssentialPIM Pro Бизнес для назначения записей другим пользователям. Более подробно о назначении записей и статусах можно прочитать <u>здесь</u>.

3. Область со всеми данными о контакте. Здесь содержатся как стандартные поля, такие как имя, фамилия, телефон, адрес и пр., так и пользовательские поля, а также поле Член группы.

4. Область заметок представляет собой простой текстовый редактор с базовыми инструментами форматирования текста.

5. Здесь можно добавить теги. Более подробно о работе с тегами можно прочитать <u>здесь</u>.

Доступ ко всем полям можно также получить и в рабочей области модуля контактов, не открывая диалога редактирования. Для этого можно воспользоваться панелью предпросмотра в нижней части рабочей обрасти модуля.

| Контакт      | Связанные | е записи (22)  |                 |
|--------------|-----------|----------------|-----------------|
|              |           | Имя            | Тест            |
|              |           | Фамилия        | Контакт         |
|              |           | Мобильный тел. | +1190-009-003   |
|              |           | E-mail         | me@server.com   |
|              |           | Дом.Адрес      | ул. Центральная |
| Выбрать фото |           |                | Город           |
|              |           |                | 123456          |
|              |           |                | Страна          |
| Теги         |           |                |                 |

Контакт - в этой вкладке собраны все заполненные поля контакта.

**Связанные записи** - в этой вкладке собираются все записи в которых есть ссылка на данный контакт. Также здесь можно найти все электронные письма связанные электронными адресами указанными в данных контакта.

## Настройка полей

Практически все поля в модуле **Контакты** являются редактируемыми. Для того чтобы изменить названия и свойства полей, необходимо открыть диалог редактирования любого контакта и воспользоваться кнопками редактирования полей в верхней части окна либо. Для быстрого добавления поля можно воспользоваться кнопкой **Добавить** в любом из разделов.

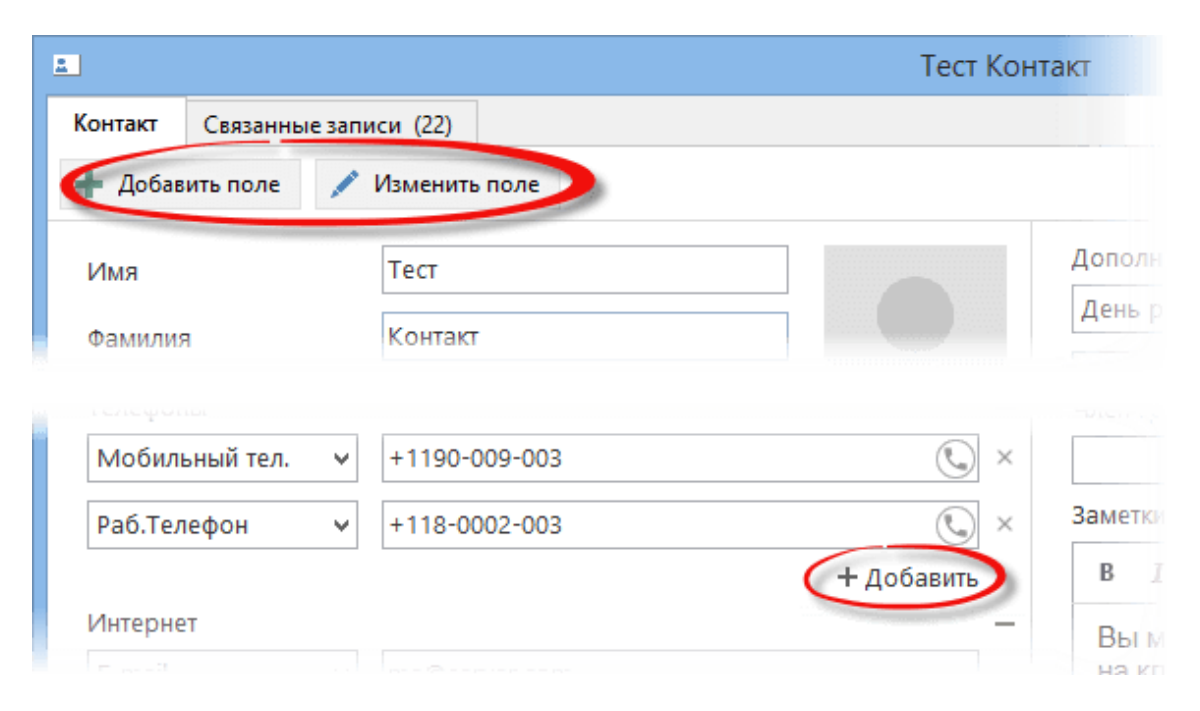

**Добавить поле** - создает новое поле. При создании поля можно указать его имя и тип данных, после чего поле будет автоматически помещено в соответствующий раздел.

**Изменить поле** - позволяет изменить названия и формат любого поля. **Добавить** - добавляет поле в раздел.

Поля в модуле **Контакты** могут содержать разные типы данных, такие как: текст, дата и время, выпадающее меню и ряд других. Поэтому, при добавлении нового поля, вы видите диалог, в котором можно установить эти параметры.

| Добавить поле 🛛 🗙 |                       |  |  |  |
|-------------------|-----------------------|--|--|--|
| Имя:              |                       |  |  |  |
| Тип:              | Текст 🗸 🗸             |  |  |  |
|                   | Текст                 |  |  |  |
|                   | Телефон               |  |  |  |
|                   | Адрес                 |  |  |  |
|                   | Дата<br>Список выбора |  |  |  |
|                   | Да/Нет                |  |  |  |
|                   | Флажок                |  |  |  |
|                   |                       |  |  |  |
|                   |                       |  |  |  |
|                   | ОК Отмена             |  |  |  |
|                   |                       |  |  |  |

**Текст** - обычное поле для ввода текстовых данных в одну строку, не имеет дополнительных настроек.
**Телефон** - данный формат определяет содержимое поля как телефонный номер. При наличии модема данное поле позволяет набирать телефонный номер напрямую из программы. При синхронизации с мобильными устройствами и интернет сервисами это поле также переносится как телефонный номер.

Адрес - данное поле содержит дополнительные подчиненные поля для хранения строк адреса.

**Дата** - поле, в которое можно ввести дату воспользовавшись календарем. Поле с форматом **Дата** может быть использовано для автоматического создания ежегодного события в календаре (дни рождения, праздники, годовщины).

| <u>С</u> войства                       |
|----------------------------------------|
| 🗹 Показывать как Задачу в категории:   |
| 🔲 Годовщина 🗸                          |
| 🗌 Показывать внизу на экране Календаря |

**Показывать как задачу в категории** - включает/отключает автоматическое создание ежегодного события в календаре. Выпадающее меню позволяет выбрать категорию для создаваемой серии задач.

**Показывать внизу на экране Календаря** - включает/отключает строку с уведомлением о предстоящем ежегодном событии в нижней части рабочей области Календаря. По умолчанию уведомление появляется за 3 дня до наступления события.

Список выбора - создает поле в виде выпадающего меню.

| Значения: |          |
|-----------|----------|
| Красный   | Добавить |
| Зеленый   | Vар пить |
| Синий     | Удалить  |
|           | Вверх    |
|           | Вниз     |

Кнопки **Добавить** и **Удалить** позволяют создать список значений выпадающего меню, а кнопки **Вверх** и **Вниз** отредактировать порядок значений в списке.

**Да/Нет** - также создает поле в виде выпадающего списка, но, в отличии от списка выбора, имеет бинарный формат и может иметь только два значения.

| <u>С</u> войства |               |          |
|------------------|---------------|----------|
| Формат:          | Да/Нет        | <b>v</b> |
|                  | Да/Нет        |          |
|                  | Вкл/Выкл      |          |
|                  | Верно/Неверно |          |
|                  |               | _        |

Выпадающее меню **Формат** позволяет выбрать какая именно пара значений будет использоваться. Нажав кнопку с тремя точками возле выпадающего меню, можно добавить свою пару значений.

**Флажок** - создает чекбокс, который может быть либо включен, либо выключен. Данное поле не имеет дополнительных настроек.

Следует иметь в виду, что все изменения в структуре полей применяются ко всем контактам в базе, не зависимо от того в каком контакте или группе было сделано изменение.

Поля Имя, Фамилия, Член группы и Место работы не могут быть удалены, так как являются ключевыми и используются в синхронизациях. Поле Член группы также не является редактируемым.

# 4.7.3 Редактирование группы

Группа, также как и контакты, может иметь ряд значений. Поля группы контактов не отображается в интерфейсе программы явно, как это обстоит с контактами. Получить доступ к параметрам группы можно по двойному щелчку левой кнопки мыши по имени группы.

Вкладка Свойства группы.

| <b>5</b> %      | Новая                     | группа       |       | - 🗆 🗙         |
|-----------------|---------------------------|--------------|-------|---------------|
| Свойства группы | <u>Ч</u> лены группы Связ | анные записи |       |               |
| 🕂 Добавить пол  | е 🧪 Изменить п 🚺          | Общий        | ✓ □Te | олько чтени 2 |
| Имя группы      | Новая группа              |              |       |               |
| Телефон         |                           |              |       |               |
| E-mail          |                           |              |       |               |
| Web-сайт        |                           |              |       |               |
| Группа          | Адрес                     |              |       |               |
|                 | Город                     |              |       |               |
|                 | Область/Район             |              |       |               |
|                 | Индекс                    |              |       |               |
|                 | Страна                    |              |       | 3             |
| B I <u>U</u> ∻  | A - 🛞 💀 🛙                 |              |       |               |
| Группы могут и  | меть иерархическую        | структуру    |       | ^             |
|                 |                           |              |       | _             |
|                 |                           |              |       | 4_)           |
| Теги            |                           |              |       | 5             |
|                 | ⊆охр                      | анить >      | ОК    | Отмена        |

1. Инструменты управления полями, позволяющие создавать новые и редактировать формат имеющихся полей. Приёмы <u>редактирования полей</u> группы идентичны таковым в контактах.

2. Инструменты управления доступа к группе. Позволяют сделать группу доступной только для чтения и изменить ее статус. Данные параметры влияют на различные аспекты доступа, отображения, синхронизации и защиты данных. Поле статуса также используется в EssentialPIM Pro Бизнес для назначения записей другим пользователям. Более подробно о назначении записей и статусах можно прочитать <u>здесь</u>.

3. Область с данными о группе содержит основные и пользовательские поля.

4. Область заметок представляет собой простой текстовый редактор с базовыми инструментами форматирования текста.

5. Здесь можно добавить теги. Более подробно о работе с тегами можно прочитать здесь.

Вкладка Члены группы позволяет управлять списком членов группы.

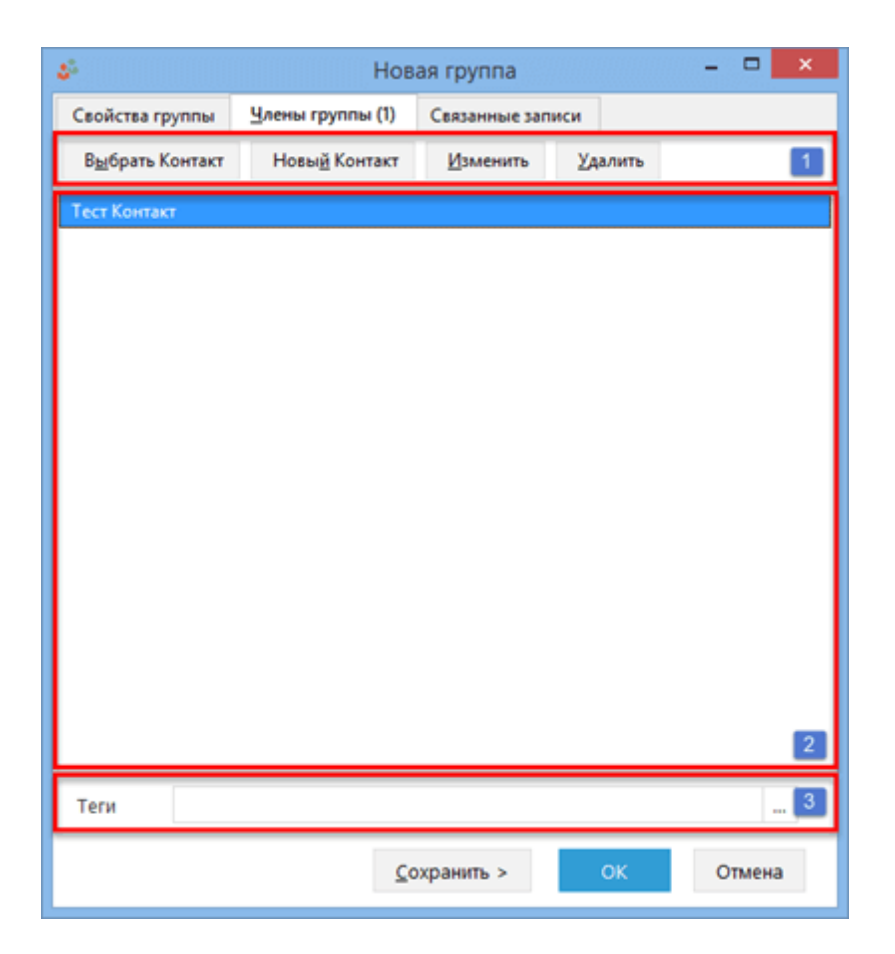

1. Панель управления членами группы. При помощи этих кнопок можно добавить контакты в группу из имеющегося списка контактов, удалить из списка, а также создавать новые контакты.

2. Список членов группы. Двойной щелчок левой кнопкой мыши открывает диалог с информацией о контакте.

3. Здесь можно добавить теги. Более подробно о работе с тегами можно прочитать здесь.

# 4.8 Почта

# 4.8.1 Создание почтового ящика

EssentialPIM Pro включает в себя полноценный почтовый клиент, с классическим набором инструментов, с поддержкой как IMAP так и POP3 протоколов, почтовых фильтров, не ограниченного количества учетных записей, PGP шифрования и прочих функций. Интеграция с модулем Контакты делает отправку писем и почтовых рассылок группам пользователей простой и удобной.

## Добавление учетной записи

Прежде чем начать работу с почтой, необходимо создать новую учетную запись. Сделать это можно через меню Файл -> Новый -> Почтовый ящик, либо, находясь в модуле Почта через меню Сервис -> Почтовые ящики -> **Добавить**. В обоих случаях это вызывает мастер создания учетной записи почты.

|                                                                  | Мастер настройки Почты                                                                   |  |  |  |
|------------------------------------------------------------------|------------------------------------------------------------------------------------------|--|--|--|
| > Идентификация                                                  | Идентификация                                                                            |  |  |  |
| Сервер входящей почты<br>Сервер исходящей почты<br>Понтовый вник | Укажите имя, которое будет использоваться в поле "От<br>кого" в Ваших исходящих письмах. |  |  |  |
| почтовый ящих                                                    | <u>И</u> мя:<br>Иван Петров                                                              |  |  |  |
|                                                                  | Укажите адрес почтового ящика, на который Вам будут<br>присылать письма.                 |  |  |  |
|                                                                  | Адрес почты:                                                                             |  |  |  |

На первом шаге предлагается заполнить поля **Имя** и **Адрес e-mail** - значения именно этих полей получатель будет видеть в поле "От кого" при получении писем.

|                                                                                     | Мастер настройки Почты                                                                                                    | Мастер настройки Почты                                                                                                    | ×                   |
|-------------------------------------------------------------------------------------|----------------------------------------------------------------------------------------------------|----------------------------------------------------------------------------------------------------|---------------------|
| Идентификация<br>• Сервер входящей почты<br>Сервер исходящей почты<br>Почтовый ящик | Сервер входящей почты<br>лип сервера: МАР4 v<br>Сервер: ітар.yandex.ru Порт: 993<br>Защита соединения: SSL/TLS v<br>Имд: ічалреtrov<br>Дароль: ••••••<br>С Назад Дальше > Отмена | идентификация<br>Сервер входящей почты<br>> Сервер исходящей почты<br>Почтовый ящих<br>Сервер: smtp.yandex.ru Пор<br>Защита соединения: SSL/TLS<br>Сервер требует идентификации<br>Имд: ivanpetrov<br>ароль: | ы<br>г. 465<br>мена |

На втором и третьем шаге необходимо ввести параметры серверов входящей и исходящей почты, соответственно. Для входящей почты доступно два типа серверов <u>IMAP4</u> и <u>POP3</u>. Для большинства известных почтовых сервисов, параметры серверов заполнятся автоматически. Однако, если вы не уверены в правильности заполнения параметров, обратитесь в раздел помощи вашего почтового провайдера. Как правило, список параметров для почтовых серверов находится в разделе часто задаваемых вопросов (ЧАВО или FAQ).

| Ν                                                                                   | Мастер настройки Почты                                                                                                    |  | Мастер настройки Почты                                                              |                                                                                                    |  |
|-------------------------------------------------------------------------------------|----------------------------------------------------------------------------------------------------|--|-------------------------------------------------------------------------------------|----------------------------------------------------------------------------------------------------|--|
| Идентификация<br>Сервер входящей почты<br>Сервер исходящей почты<br>> Почтовый ящик | Систовый ящик<br>Аккаунт:<br>Мапретгоч@уалdек.ru<br>Отановить РGP инфореание для почты<br>PGP - пособ защиты электронной почты путём<br>шифрования. Выберите для запуска Мастера<br>настройки PGP.<br>Окта будет сохранена в одном наборе Глобальных<br>папок, а не в собственном каталоге.<br>Проверить почту сейчас<br>< Цазад Заершить Отмена |  | Идентификация<br>Сервер входящей почты<br>Сервер исходящей почты<br>Э Почтовый ящик | Почтовый ящик<br>Аккаунт:<br>// мареtrov@yandex.ru<br>// Установить РСР инфрование для почты<br>РСР - способ защиты электронной почты путём<br>шифрования. Выберите для запуска Мастера<br>мастройки РСР.<br>// Проверить почту сейчас<br>// Дазад Давершить Отмена |  |

На последнем шаге предлагается создать PGP ключи для почтового ящика. Подробнее о PGP шифровании <u>тут</u> (вы можете пропустить этот шаг). А также, в случае использования POP3 почтового аккаунта, создать глобальные папки (рис. слева). Эта функция может быть полезной когда используется большое количество ящиков, при этом используется один набор папок для всех учетных записей. Для учетных записей использующих IMAP, функция глобальных папок не доступна (рис. справа).

Тип сервера входящей почты указывается на этапе создания почтового ящика. Изменить тип сервера для уже созданных ящиков нельзя.

Параметр Использовать Глобальные папки можно присвоить только при создании почтового ящика. Нельзя отключить, либо включить данный параметр для уже созданного ящика.

Настройки учетной записи почты всегда можно откорректировать через меню **Сервис -> Почтовые ящики -> Изменить**.

## 4.8.2 Работа с почтой

Как только были <u>созданы</u> почтовые учётные записи, можно приступать к работе с почтой.

#### Получение почты

Самым простым и быстрым способом получения почты, является запуск проверки всех почтовых ящиков (если их несколько). Чтобы проверить все почтовые ящики, достаточно нажать кнопку **Получить/Отправить** на панели действий слева. Если требуется проверить почту только в одном конкретном ящике, то это можно сделать через меню **Сервис -> Получить**. В обоих случаях будет вызвано диалоговое окно статуса отправки и получения почты.

| 🕹 Контакты 🔋 Вложен | z                  | EssentialPIM Отправка                                                                                            | /Получение г       | ТОЧТЫ                                                 | - 🗆 🗙          |
|---------------------|--------------------|----------------------------------------------------------------------------------------------------|--------------------|-------------------------------------------------------|----------------|
|                     | почтовый ящ.   дей | іствие                                                                                                    | выполнение         | СТАТУС                                                |                |
|                     |                    | <ul> <li>[Gmail]/Important/123445</li> <li>[Gmail]/Sent Mail</li> <li>[Gmail]/Important</li> <li>IMAP</li> </ul> |                    | Coeдинение<br>Sync folder<br>Coeдинение<br>В ожидании |                |
|                     | *                  | Пр                                                                                                    | ервать <u>в</u> се |                                                       | <u>С</u> крыть |

Данный диалог показывает состояние процесса отправки/получения почты. Если в процессе возникнут какие-либо неполадки, то именно в этом окне в столбце статус будет показано сообщение об ошибке. Наиболее часто встречающиеся ошибки рассмотрены <u>тут</u>.

Данный диалог также позволяет остановить процесс проверки почты как для одного ящика (для этого надо выделить необходимую учетную запись и нажать **Прервать**), так и для всех учетных записей сразу, нажав кнопку **Прекратить** все.

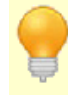

Ctrl+Alt+A - получить и отправить всю почту. Ctrl+Alt+R - получить всю почту.

## Создание и отправка писем

При помощи EssentialPIM вы можете:

- Создать новое письмо. Для создания нового письма нужно нажать кнопку Новое письмо на панели действий, либо через меню Действия -> Новое письмо.

- Ответить на полученное сообщение. Чтобы ответить на полученное письмо, необходимо выделить сообщение и нажать кнопку Ответить, либо Ответить всем. При этом текст исходного сообщения будет помещен в тело письма в качестве цитаты, а в поле получателя будет автоматически поставлен адрес отправителя исходного письма. В случае ответа всем, копия письма будет отправлена всем получателям исходного письма, их адреса будут прописаны в поле Копия. Данная функция может быть полезной, когда переписка ведется между группой лиц и требуется чтобы все участники переписки были в курсе всех сообщений.

- Переслать сообщение. Чтобы переслать полученное сообщение другому адресату, нужно выделить необходимое письмо и нажать на кнопку Переслать. При этом исходное сообщение будет вставлено в тело письма без каких либо изменений текста и форматирования, останется только добавить новый адрес получателя.

В результате всех перечисленных случаев, будет открыто окно создания/ответа на письмо.

|                | Новое письмо                                       |            | ×      |
|----------------|----------------------------------------------------|------------|--------|
| Файл Правка    | вид Вставить Формат Настройки PGP                  |            |        |
| 💼 Отправить    | письмо 🕤 🔿 🔒 Без приоритета 🔻 🕮 <u>П</u> олучатели |            |        |
| Кому           | petrivanod@yandex.ru                               |            |        |
| Копия          |                                                    |            |        |
| Скрытая        |                                                    |            |        |
| Тема:          | test                                               |            | ~      |
| Arial          | • 10 • B I U 5 ≡ ≡ ≡ ≡ ⋮≡ i≡ i≡ i≡ i A •           | <u>A</u> - |        |
| 🗉 🛋 🛞 🖲        | δ Ω #                                              |            |        |
| Hello,         |                                                    |            | ~      |
|                |                                                    |            |        |
| -              |                                                    |            |        |
| Thank you      |                                                    |            |        |
| Astonsoft, Ltd |                                                    |            |        |
|                |                                                    |            | $\sim$ |
| Теги           |                                                    |            | ×      |

Данное окно предоставляет собой стандартный набор инструментов для создания и редактирования писем. Поддерживается как расширенный (HTML), так и простой текстовый формат для текста внутри сообщения. Переключение между форматами осуществляется через меню **Формат**.

Поле **От Кого** содержит список <u>персоналий</u> от всех установленных почтовых ящиков. При изменении отправителя автоматически меняется подпись ассоциированная с данным отправителем.

Нажав на кнопки **Кому**, **Копия** или **Скрытая** можно добавить адреса получателей в соответствующие поля с помощью дополнительного окна.

|                 | Выбрать п          | олучателей 🗙                                                 |
|-----------------|--------------------|--------------------------------------------------------------|
| Адресная книга: | Все Контакты       | ✓ <u>Н</u> айти:                                             |
| Контакты:       |                    | Komy:                                                        |
| Имя             | E-mail             | Петр Иванов < petrivanov@yandex.ru;                          |
| Работа          | E-mail             |                                                              |
| Петр Иванов     | petrivanov@yandex. | <-                                                           |
|                 |                    | К <u>о</u> пия:<br>-><br><-<br>Скрытая ко <u>п</u> ия:<br>-> |
|                 |                    | СК Отмена                                                    |

Список слева показывает доступные контакты с адресами в базе, справа получатели в соответствующих полях. Чтобы добавить или удалить адресатов из списков, нужно выделить контакт(ы) и нажать соответствующую кнопку со стрелкой. Чтобы облегчить поиск необходимых контактов, можно воспользоваться выпадающим меню **Адресная книга** и полем **Поиск**. Меню **Адресная книга** позволяет показать контакты только из определенных групп.

Окно редактирования письма также содержит вкладку **Вложения**, которая позволяет прикреплять файлы к письму. Принцип работы с вложениями в почте такой же как и во всех остальных модулях программы. Более подробную информацию о работе с вложениями можно найти <u>тут</u>.

Как только письмо готово, его можно немедленно отправить, нажав кнопку Отправить. Если работа над сообщением не закончена, его можно сохранить в папку **Черновики** и продолжить работу над ним позже. Это можно сделать через меню Файл -> Сохранить, либо просто закрыть окно редактирования письма и подтвердить запрос на сохранение в черновики.

Десять последних значений поля Тема в письмах сохраняются в базе данных для последующего использования. Ранее использованные темы можно выбрать из выпадающего меню.

| Тема: |                                                |                   |                                           |                                                | ~ |
|-------|------------------------------------------------|-------------------|-------------------------------------------|------------------------------------------------|---|
| Arial | тема 2<br>тема 1<br>EssentialPIM<br>Manage Sub | Pro Beta<br>jects | Manage Subjects                           | - <b>X</b>                                     |   |
|       |                                                | Pinned<br>V<br>V  | тема 2<br>тема 1<br>EssentialPIM Pro Beta | Добавить<br>ереименова <sup>-</sup><br>Удалить |   |
|       |                                                | Do n              | ot auto-save Subjects<br>Да               | Отмена                                         |   |

Список сохраненных тем можно редактировать, для этого в выпадающем списке надо выбрать пункт Управление темами. Это откроет диалоговое окно, где можно редактировать список. В этом же окне можно "прикреплять" темы путём выставления галочки в колонке **Pinned**, чтобы они всегда были в списке и не уходили из него со временем, после появления новых тем.

Опция Не сохранять темы автоматически, отключает автоматическое добавление новых пунктов в список.

## Шаблоны и заготовленные ответы

Любое письмо может быль сохранено как шаблон через меню **Файл** -> Сохранить как -> Шаблон. Шаблоны сохраняются в специальную папку Шаблоны (Templates). Открыв такое письмо, на его основе можно создать новое сообщение.

EssentialPIM Pro позволяет сохранять часто используемые фразы и легко вставлять их в процессе редактирования письма. В режиме редактирования письма перейдите в меню Вставка -> Заготовленные ответы -> Управление.

| Manage canned responses                                                                   | - 🗆 🗙    |
|-------------------------------------------------------------------------------------------|----------|
| Response titles:                                                                          |          |
| Да, давайте так и поступим.<br>Извините за неудобства, учт                                | Добавить |
| извините за пердооства, учт                                                               | Удалить  |
|                                                                                           | Вверх    |
|                                                                                           | Вниз     |
| Response text:                                                                            |          |
| Times New Roman $\cdot$ 12 $\cdot$ B I $\underline{U} \equiv \equiv \equiv \underline{A}$ | •        |
| 🛋 🛞 Ω                                                                                     |          |
| Да, давайте так и поступим.                                                               | ^        |
|                                                                                           | ~        |
| ОК                                                                                        | Отмена   |

Данное окно позволяет сохранять и редактировать имеющиеся заготовки. Верхняя часть окна содержит список уже имеющихся заготовок, а нижняя содержимое выделенной заготовки, здесь же можно ее редактировать как в привычном текстовом редакторе. Все заготовленные ответы из этого меню представлены списком в том же порядке в меню Вставка -> Заготовленные ответы.

К письму можно добавить запрос на подтверждение о получении, это можно сделать через меню **Настройки -> Подтверждение получения**.

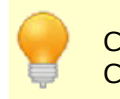

Ctrl+M - отправить письмо Ctrl+S - сохранить письмо в черновик

## Настройки почты

Общие настройки почты доступны через меню Сервис -> Настройки -> Почта.

84

| Общие       Автосохранение         Архивы       ✓ Отправлять письма немедленно         Клавиши       Осфография         Орфография       Отсылать неотправленные при выходе         Орфография       Отсылать неотправленные при выходе         Прокси сервер       Простой текст         Теги       ®ид         Модули       ✓ Отвечать в формате полученного письма         Сегодня       ✓ Отвечать в формате полученного письма         Заметки       Проверять при запуске, что EssentialPIM является почтовой программой по умолчанию         Помта       ✓ Отметить прочтённым через:         Пароли       ✓ Отметить прочтённым через:         Корзина       ✓ Проверять отсутствие вложений         Сикхронизация       ✓ Проверять отсутствие вложений         Защита       ✓ Не показывать внешние рисунки |                                                                                                    | Настройки 🗙                                                                                                    |
|----------------------------------------------------------------------------------------------------|----------------------------------------------------------------------------------------------------|----------------------------------------------------------------------------------------------------|
| <ul> <li>Календарь<br/>Дела</li> <li>Заметки</li> <li>Стикеры</li> <li>Контакты</li> <li>Поверять при запуске, что EssentialPIM является<br/>почтовой программой по умолчанию</li> <li>Явуковой сигнал при новом письме</li> <li>Пароли<br/>Корзина</li> <li>Синхронизация<br/>Защита</li> <li>Отметить прочтённым через:</li> <li>Сикхронизация</li> <li>Проверять отсутствие вложений</li> <li>Ключ.слова</li> <li>Не показывать внешние рисунки</li> <li>Кроме Собранных Адресов</li> </ul>                                                                                                    | Общие<br>– Автосохранение<br>– Архивы<br>– Клавиши<br>– Орфография<br>– Dropbox<br>– Прокси сервер<br>– Теги<br>Вид<br>Модули<br>– Сегодня      | <ul> <li>Отправлять письма немедленно</li> <li>Отсылать неотправленные при выходе</li> <li>Формат писем по умолчанию</li> <li>Простой текст</li> <li>Расширенный (HTML)</li> <li>Шрифт: Arial 10</li> </ul>                                       |
| Синкронизация<br>Защита                                                                                                    | <ul> <li>Календарь</li> <li>Дела</li> <li>Заметки</li> <li>Стикеры</li> <li>Контакты</li> <li>Почта</li> <li>Пароли</li> <li>Корзина</li> </ul> | <ul> <li>Отвечать в формате полученного письма</li> <li>Проверять при запуске, что EssentialPIM является почтовой программой по умолчанию</li> <li>Звуковой сигнал при новом письме</li> <li>Отметить прочтённым через:</li> <li>скунд</li> </ul> |
| Не отсылать уведомлений о прочтении                                                                                                    | сикоронизация<br>Защита                                                                                                    | <ul> <li>Проверять отсутствие вложений Ключ.слова</li> <li>Не показывать внешние рисунки</li> <li>кроме Собранных Адресов</li> <li>Не отсылать уведомлений о прочтении</li> </ul>                                                                 |

Отправлять письма немедленно - если функция включена, то при нажатии кнопки Отправить, в окне создания письма, письмо помещается в папку Исходящие и отправляется немедленно. Если опция отключена, то письмо помещается в папку Исходящие и ждет ручной отправки.

Отсылать неотправленные при выходе - отправляет все письма из папки Исходящие при выходе из программы. Данная функция может быть полезна если параметр Отправлять письма немедленно отключен.

Проверять при запуске, что EssentialPIM является почтовой программой по умолчанию - данная функция должна быть всегда включена, если требуется чтобы EssentialPIM всегда оставался почтовым клиентом по умолчанию.

**Проверка отсутствия вложений** - в момент отправки письма напоминает о том, что вы забыли добавить вложенный файл, если в тексте встречаются определенные ключевые слова. Список ключевых слов можно настроить нажав на кнопку **Ключевые слова**.

Портативная версия EssentialPIM не может быть установлена клиентом по умолчанию.

Если ваше интернет подключение использует прокси сервер, то его параметры можно настроить <u>тут</u>.

© 2019 Astonsoft Ltd.

# 4.8.3 Виды просмотра, сортировка, фильтрация

## Виды просмотра почты

Модуль почты может отображаться в трех видах: классическом (горизонтальном), вертикальном и широком (вариация классического вида).

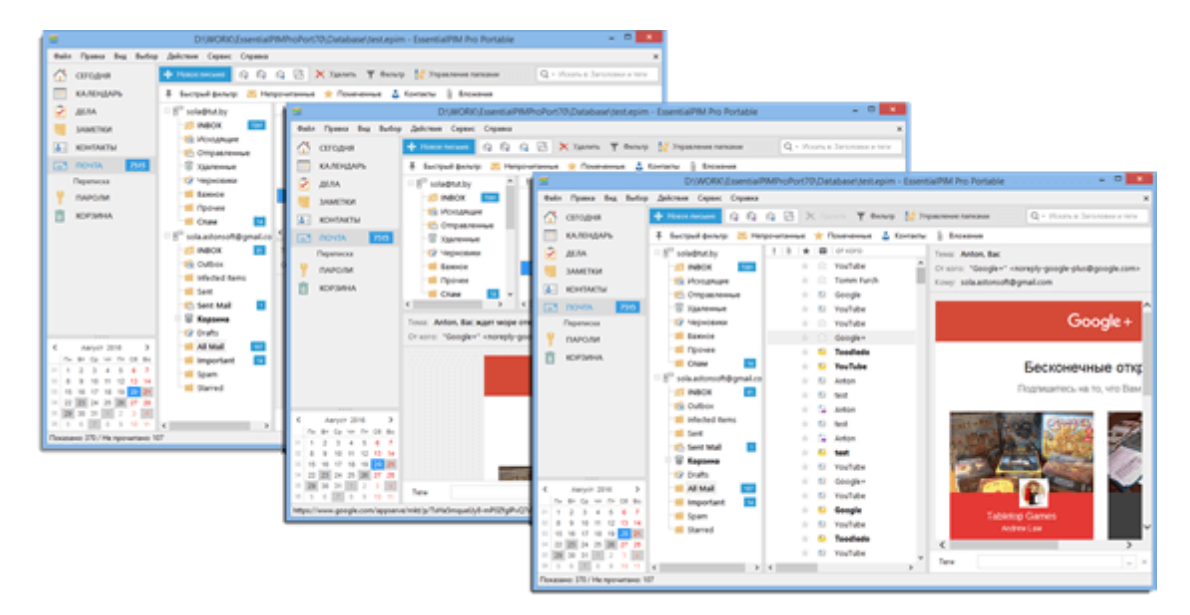

Установить данный параметр можно в меню Вид -> Вид.

В любом из видов список писем может быть сгруппирован по перепискам с отдельными корреспондентами. Чтобы включить этот режим нажмите кнопку **Переписка** на панели модулей, либо в меню **Вид**.

|       |              |                  | 2010    | ne. Donpor n sakas             | JIIJEVIJ -7. |
|-------|--------------|------------------|---------|--------------------------------|--------------|
| $\pm$ | $\bigotimes$ | sklep            | 'Sola'  | RE: Re[2]: refund if possible. | 3/17/2015 4: |
| *     | $\otimes$    | sklep            | 'Sola'  | └─RE: refund if possible.      | 3/17/2015 4: |
| $\pm$ | $\bigotimes$ | Laurent Mataigne | TUT. BY | Re: Re[2]: Re[2]: Re[2]: Re:   | 3/17/2015 5: |
| $\pm$ | $\bigotimes$ | Laurent Mataigne | TUT.BY  | Re: Re[2]: Re[2]: Re:          | 3/17/2015 5: |
| $\pm$ | $\bigotimes$ | Laurent Mataigne | TUT.BY  | Re: Re[2]: Re[2]: Re:          | 3/17/2015 5: |
|       | $\bigotimes$ | Laurent Mataigne | TUT.BY  | Re: Re[2]: Re:                 | 3/17/2015 5: |

## Изображения в предпросмотре

В целях безопасности окно предпросмотра не загружает рисунки из Интернета по умолчанию.

| Нажмите для загрузки рисунков из п | Загрузить рисунки только этого письма   |
|------------------------------------|-----------------------------------------|
|                                    | Всегда загружать рисунки этого адресата |
|                                    | Всегда загружать рисунки всех адресатов |
|                                    |                                         |

Чтобы загрузить рисунки, кликните желтую линию вверху письма и выбирите необходимый вариант загрузки.

## Действия с адресами От Кого/Кому

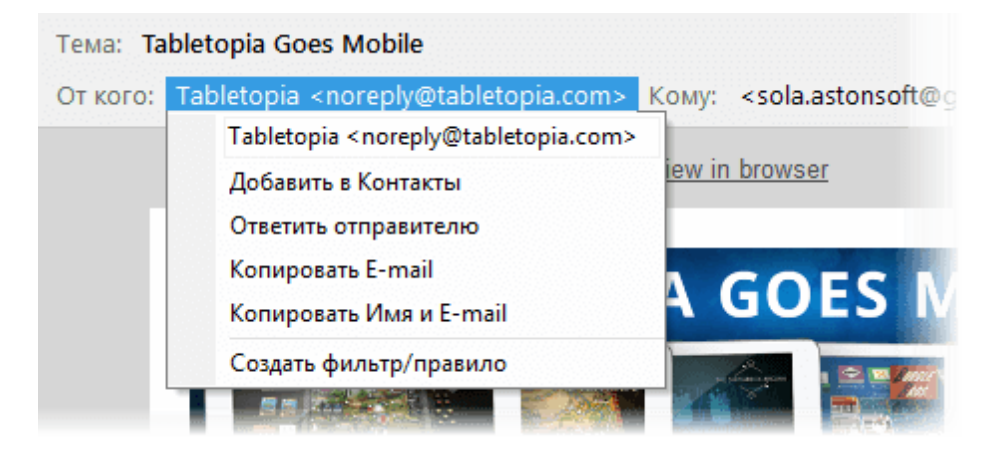

При клике на любой адрес в заголовочной части письма открывается меню, с помощью которого можно добавить адрес в список контактов, отредактировать, скопировать или создать правило.

## Настройка основного вида

EssentalPIM Pro позволяет настроить набор отображаемых столбцов в рабочей области модуля Почта.

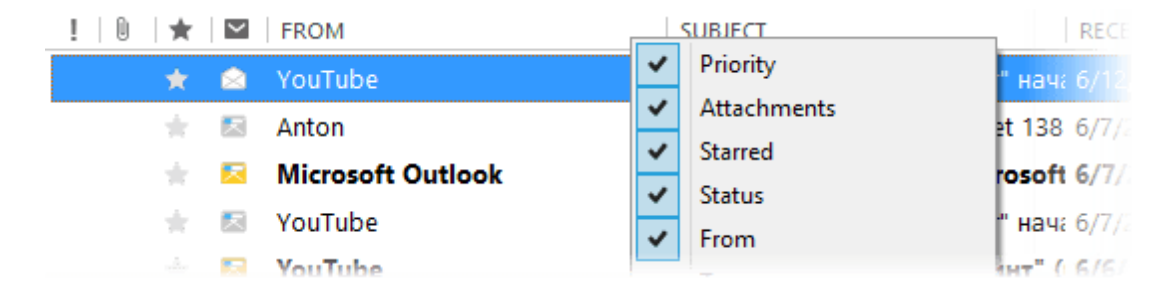

Кликните правой кнопкой мыши по заголовку таблицы, чтобы вызвать меню в котором можно включить/отключить столбцы.

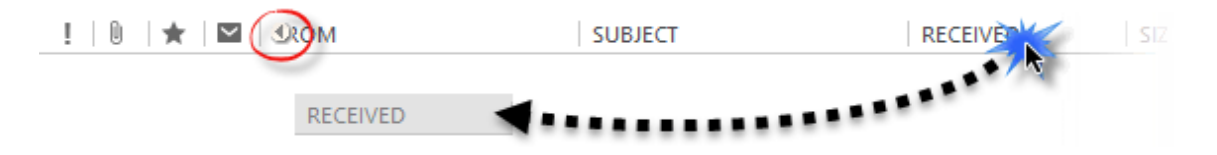

Если требуется изменить порядок колонок, то их можно перетащить на нужные позиции удерживая левой кнопкой мыши. Иконка со стрелочкой показывает куда будет помещена перетаскиваемая колонка. EssentalPIM Pro запоминает настройки колонок для каждой папки в почте. Для быстрого копирования настроек в другие папки можно воспользоваться пунктом меню **Применить к...**.

## Сортировка и фильтрация

Самый простой способ - это сортировка писем по колонкам. Для этого надо щелкнуть левой кнопкой мыши по заголовку столбца по которому требуется провести сортировку. В результате чего письма будут отсортированы по возрастанию, при этом у заголовка столбца появится значок стрелочки, которая показывает порядок сортировки. Второй щелчок меняет порядок сортировки на противоположный. Для сортировки по нескольким столбцам при щелчке на названия столбцов следует удерживать клавишу Ctrl.

Для поиска либо фильтрации писем по одному ключевому слову, можно воспользоваться строкой поиска в правом верхнем углу окна.

| апками              | ζ                         |     |
|---------------------|---------------------------|-----|
| сения               | Заголовки и теги          |     |
| A                   | Все поля                  | PAB |
| a Joe: "Crete 194   | Тема                      | ^   |
| M 7 1               | От кого                   |     |
|                     | Кому                      |     |
| C                   | Кому/Копия/Скрытая        |     |
| 💷а играет: "Австр   | Текст                     |     |
| FalseEmperor: "A    | Теги                      |     |
| on, Вас ждет море о | открытий 22.07.2016 13:34 |     |
| r To-Do List at Too | dledo 19.07.2016 20:01    |     |

Нажав на значок лупы, можно указать поле, по которому следует провести поиск.

Для фильтрации писем сразу по нескольким столбцам и критериям, EssentialPIM Pro предлагает воспользоваться режимом фильтра. Чтобы перейти в этот режим, нажмите кнопку **Фильтр** на панели инструментов, в результате чего у заголовка каждого столбца появится выпадающее окошко фильтра.

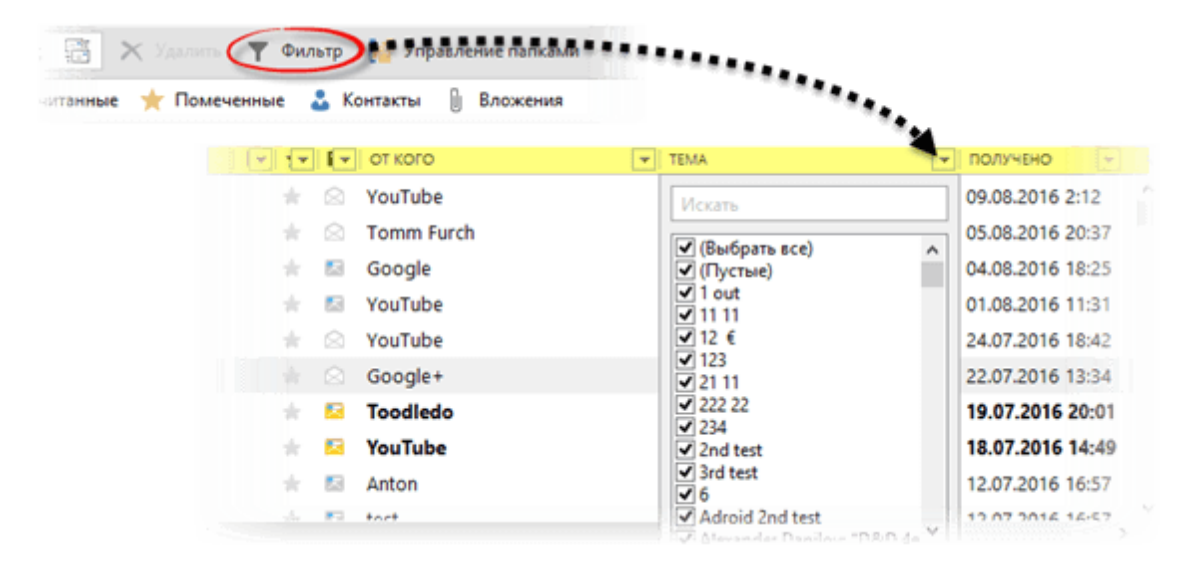

Данное окно содержит все значения, встречающиеся в текущем столбце. Галочками можно отметить значения, которые требуется отобразить в списке. Если значений очень много, то можно воспользоваться строкой поиска в верхней части окна. Как только все значения отмечены, можно нажать кнопку **ОК** для применения фильтра. Щелчок мыши за пределами окна равносилен нажатию кнопки **Отмена**.

В почте также имеется панель быстрого фильтра:

| Ŧ | Быстрый фильтр: | $\sim$ | Непрочитанные | * | Помеченные | - 24 | Контакты | U | Вложения |
|---|-----------------|--------|---------------|---|------------|------|----------|---|----------|
|---|-----------------|--------|---------------|---|------------|------|----------|---|----------|

С помощью него можно быстро отобразить только непрочитанные письма, помеченные звездой, письма с вложениями, либо письма от корреспондентов из вашего списка контактов.

Если применен какой-либо фильтр, то в верхней части окна появится панель Индивидуального вида, которая показывает какие типы фильтров применены в данный момент. Чтобы удалить какой-либо из фильтров, надо кликнуть по нему курсором и выбрать команду Показать.

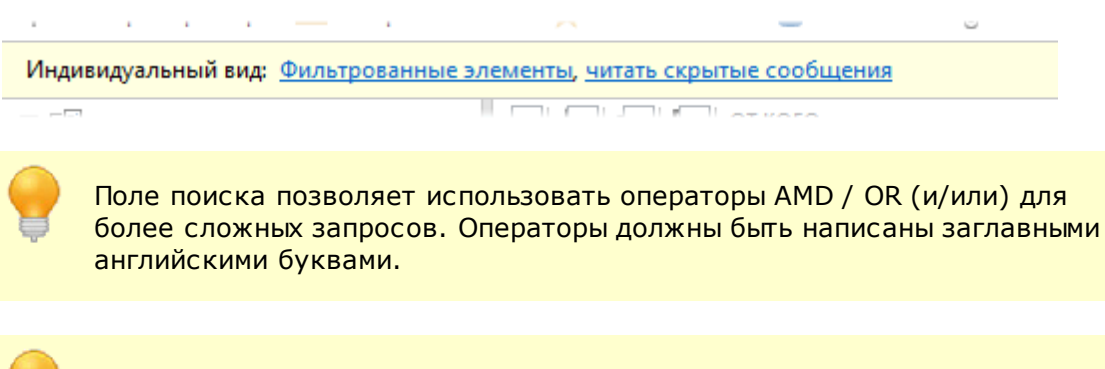

Следует иметь в виду, что все рассмотренные приемы сортировки и фильтрации могут быть использованы одновременно, дополняя друг друга.

# 4.8.4 Настройка почтовых ящиков

Параметры установленных почтовых ящиков могут быть изменены через меню **Сервис -> Почтовые ящики**.

|                   | Настройки Почты   | ×            |
|-------------------|-------------------|--------------|
| sola@i            | ј) - По умолчанию | Добавить     |
| sola.astonsort@i_ |                   | Изменить     |
|                   |                   | Удалить      |
|                   |                   | По умолчанию |
|                   |                   | Вверх        |
|                   |                   | Вниз         |
|                   | ОК                | Отмена       |

Данный диалог представляет список установленных почтовых ящиков и предлагает ряд настроек:

**Добавить** - создает новый почтовый ящик при помощи мастера создания новой <u>учетной записи</u>.

**Изменить** - открывает диалог настройки почтового ящика, ниже он рассмотрен более подробно.

Удалить - удаляет почтовый ящик вместе со всеми письмами.

По умолчанию - позволяет присвоить это свойство одному из почтовых ящиков. Именно этот ящик будет использоваться при создании новых писем не из модуля почты. Например, при создании письма из модуля Сегодня или при клике на адрес электронной почты в EssentialPIM, браузере и ряде других программ.

Вверх/Вниз - меняет порядок отображения ящиков в главном окне модуля.

Итак, нажав кнопку Изменить, будет вызван диалог настройки почтового ящика, состоящего из четырех вкладок.

|                         | Настр                                                                                                    | ойки Почты - s  | ola@tut.by  |                  | ×                                                                                          |         |           |       |
|-------------------------|----------------------------------------------------------------------------------------------------|-----------------|-------------|------------------|--------------------------------------------------------------------------------------------|---------|-----------|-------|
| Общие                   | Серверы                                                                                                    | Настройки Спама | Настройки   | Подпис           | ь                                                                                          |         |           |       |
| Почто                   | вый ящик-                                                                                                    |                 |             |                  |                                                                                            |         |           |       |
| <u>А</u> ккау           | HT:                                                                                                    | sola@tut.by     |             |                  |                                                                                            |         |           |       |
| Польз                   | ователь                                                                                                    |                 |             |                  |                                                                                            |         |           |       |
| <u>И</u> мя:            |                                                                                                    | Test            |             |                  |                                                                                            |         |           |       |
| <u>О</u> рган           | низация:                                                                                                    |                 |             |                  |                                                                                            |         |           |       |
| <u>А</u> дрес           | почты:                                                                                                    | sola@tut.by     |             |                  |                                                                                            |         |           |       |
| Адрес                   | отправки:                                                                                                    |                 |             |                  |                                                                                            |         |           |       |
| Персо<br>Test <<br>Петр | налии<br>sola@t<br><petrivanov< td=""><td>/@server.com&gt;</td><td>Доб</td><td>бавить<br/>іенить</td><td></td><td></td><td></td><td></td></petrivanov<> | /@server.com>   | Доб         | бавить<br>іенить |                                                                                            |         |           |       |
|                         |                                                                                                    |                 | 2           |                  |                                                                                            |         | Ho        | вое   |
|                         |                                                                                                    |                 | Файл Правк  | а Вид            | Вставить                                                                                   | ормат   | Настройки | PGP   |
| <u></u> Очи             | истить удал                                                                                                    | ённые записи г  | 🖃 Отправить | письмо           | 50                                                                                         | 0       | Без приор | итета |
|                         |                                                                                                    |                 | OT:         | Петр             | <petrivanov@s< td=""><td>er.er.o</td><td>:om&gt;</td><td></td></petrivanov@s<>             | er.er.o | :om>      |       |
|                         |                                                                                                    |                 | Кому        | Test <<br>Петр⊸  | sola@````<br><petrivanov@s< td=""><td>erver.c</td><td>om&gt;</td><td></td></petrivanov@s<> | erver.c | om>       |       |
|                         |                                                                                                    |                 | Копия       | (                |                                                                                            |         |           |       |
|                         |                                                                                                    | - 1 e           | Скрытая     |                  |                                                                                            |         |           |       |

Вкладка **Общие** содержит данные об учетной записи и отправителе. Именно эти данные получатель увидит в графе "От кого" пришедшего письма. Каждая учетная запись может содержать несколько наборов идентификационных данных. Их можно добавить в разделе **Персоналии**. Данные раздела персоналий всех почтовых ящиков отображаются в поле **От** в окне редактирования письма.

При нажатии на кнопку Изменить, открывается окно редактирования Персоналии.

| Идентификация 🗙                                                                                             |
|----------------------------------------------------------------------------------------------------|
| Пользователь                                                                                                |
| Имя: Пётр Иванов                                                                                            |
| Организация:                                                                                                |
| Адрес: petrivanov@server.com                                                                                |
| Адрес отправки:                                                                                             |
| Сервер исходящей почте Использовать сервер по умолчанию \vee                                                |
| ✓ Подпись                                                                                                   |
| Arial $\checkmark$ 10 $\checkmark$ B     I     U $\equiv$ $\equiv$ A $\checkmark$ $\clubsuit$ $⊕$ $Ω$       |
| <br>Всего доброго,<br>Пётр Иванов                                                                           |
| <ul> <li>Запрос уведомления о прочтении для всех исходящих Сообщений</li> <li>Да</li> <li>Отмена</li> </ul> |

Данное окно позволяет заполнить данные которые будет видеть получатель, а также позволяет включить автоматический **Запрос уведомления о прочтении**. Данные параметры будут использованы при отправке письма с использованием этой **Персоналии**.

Выпадающий список в пункте **Сервер исходящей почты** позволяет уточнить, какой SMTP сервер использовать для данной персоналии.

92

| Наст                                     | ройки Почты - sola@                                              | ā ·                |
|------------------------------------------|------------------------------------------------------------------|--------------------|
| Общие Серверы                            | Настройки Спама На                                               | стройки Подпись    |
| – <u>В</u> ходящая почта<br>Тип сервера: | ІМАР                                                             |                    |
| С <u>е</u> рвер:<br>Защита соеди         | imap.yandex.ru<br>нения: SSL/TLS                                 | П <u>о</u> рт: 993 |
| Им <u>я</u> :                            | sola                                                             |                    |
| <u>П</u> ароль:                          | •••••                                                            |                    |
| <u>С</u> ерверы переда                   | чи (SMTP)                                                        |                    |
| smtp.yandex.ru                           | (Выбранные)                                                      | Добавить           |
| Sintpignameer                            |                                                                  | Изменить           |
|                                          |                                                                  | Удалить            |
|                                          |                                                                  | Выбрать            |
| Се<br>Г<br>Защита соедин                 | овер: smtp.yandex.ru<br>Порт: 465<br>ения: SSL/TLS<br>Имя: sola@ |                    |
|                                          | ОК                                                               | Отмена             |

Вкладка **Серверы** содержит адреса и параметры серверов входящей и исходящей почты. При использовании большинства известных почтовых серверов, EssentialPIM автоматически заполняет эти поля на этапе создания почтового ящика. Для более редких, либо частных случаев, параметры требуется откорректировать вручную. Если вы не уверены в правильности параметров серверов, обратитесь в раздел помощи вашего почтового провайдера. Как правило, параметры серверов находятся в разделе часто задаваемых вопросов (ЧАВО или FAQ).

| Настройки Почты - test@test.com                         | Настройки Почты - sola                                                                                                    |
|---------------------------------------------------------|----------------------------------------------------------------------------------------------------|
| Общие Серверы Настройки Спама Настройки Подпись         | Общие Серверы Настройки Спама Настройки Подпись                                                                                |
| Настройки <u>с</u> ервера<br><u>В</u> ремя ожидания: 60 | Настройки <u>с</u> ервера<br><u>В</u> ремя ожидания:<br>Проверять почту при запуске<br>Проверять почту каждые<br><u>М</u> инут |
| ОК Отмена                                               | ОК Отмена                                                                                                    |

Вкладка **Настройки** позволяет установить ряд параметров для автоматизации работы с почтой. Набор опций несколько различен для учетных записей POP3 (слева) и IMAP4 (справа), что объясняется спецификой работы данных протоколов.

|                          | Настр           | ойки Поч      | ты - sc | la@   | -    | l.     | × |
|--------------------------|-----------------|---------------|---------|-------|------|--------|---|
| Общие                    | Серверы         | Настройки     | Спама   | Настр | ойки | Подпис | ь |
| 🖌 Вклн                   | очать подпі     | ись в исходяц | цие пис | ьма   |      |        |   |
| Arial                    |                 | - 10 -        | B I     | U     | ≡    | = =    |   |
| <u>A</u> -               | 🛋 🚷 📢           | 8             |         |       |      |        |   |
| Thank<br>Anton<br>Astons | you<br>oft, Ltd |               |         |       |      |        | ^ |
|                          |                 |               |         | ОК    |      | Отмена | ~ |

Вкладка Подпись позволяет создать подпись, которая будет автоматически добавляться к новым письмам. Для каждого почтового ящика или для каждой отдельной персоналии можно создавать отдельную подпись.

#### 4.8.5 Почтовая рассылка

При помощи EssentialPIM Pro можно осуществить массовую рассылку писем по заданному шаблону. При этом, для создания письма-шаблона, используются поля существующих контактов. Таким образом можно создавать персонализированные письма любому количеству адресатов.

## Создание массовой рассылки в EssentialPIM Pro

Чтобы создать рассылку, выделите получателей в списке контактов. Для этого можно воспользоваться сочетанием Ctrl (Shift) + левый клик мыши. Затем вызовите контекстное мени (правый клик мыши) и выберите пункт Сделать рассылку. Следует иметь в виду, что список получателей можно отредактировать позже. Рассылку также можно создать зайдя в меню Сервис -> Создать рассылку.

| 0   🖯 | A RMN   | ФАМИЛИЯ  | E-MAIL                      | ДЕНЬ РОЖ | должность       | РАБ.ТЕЛЕФО |
|-------|---------|----------|-----------------------------|----------|-----------------|------------|
|       | Арья    | Старк    | no_one@bravos.com           |          |                 |            |
|       | Джон    | Сноу     | knownothing@castleblack.com | Изм      | енить           |            |
|       | Станнис | Баратеон | ourisfury@stormsend.com     | Доба     | вить Контакт    | Ins        |
|       | Теон    | Грейджой | reek@pyke.com               | Доба     | вить группу     | Ctrl+G     |
|       | Тирион  | Ланистер | imp@meereen.com             | Удал     | ить             | Del        |
|       |         |          |                             | Быст     | рая печать      |            |
|       |         |          |                             | Выр      | езать           | Ctrl+X     |
|       |         |          |                             | Kons     | ровать          | Ctrl+C     |
|       |         |          |                             | Kon      | ровать как ссыл | пку        |
|       |         |          |                             | Вста     | бИТЬ            | Ctrl+V     |
|       |         |          |                             | Сдел     | ать рассылку    |            |
|       |         |          |                             | Отпр     | авить e-mail    |            |

После чего будет открыто окно редактора рассылки.

| Ξ                                | Сделать рассылку – 🗖                                                                                                    | ×          |
|----------------------------------|----------------------------------------------------------------------------------------------------|------------|
| Получатели (5)                   | Сообщение                                                                                                    | ~          |
| Джон Сноу<br>Станис Баратеон     | E-mail                                                                                                    | ~          |
| Теон Грейджой<br>Тирион Ланистер | Тема: Послание ворона                                                                                                    | -          |
|                                  | Anal $\bullet$ $0 \bullet$ $B I \cup \bullet$ $\bullet$ $\bullet$ | _          |
|                                  | Уважаемый(-ая), <Имя> <Фамилия>                                                                                                    | ^          |
|                                  | Зима близко.                                                                                                    |            |
|                                  | Ваш<br>Эддард Старк.                                                                                                    | ~          |
|                                  | Текст Вложение                                                                                                    |            |
|                                  | Просмотр<br>Кому: Станис Баратеон oursisfury@stormsend.com                                                                                                    |            |
|                                  | Тема: Послание ворона                                                                                                    |            |
|                                  | Уважаемый(-ая), Станис Баратеон<br>Зима близко.                                                                                                    | ^          |
|                                  | Ваш<br>Эддард Старк.                                                                                                    | ~          |
| Открыть проект Сохранить         | проект Сохранить и отправиты 👻 Отмен                                                                                                    | 4 <b>a</b> |

Данное окно состоит из трех блоков:

- **Получатели** - здесь можно редактировать список получателей будущей рассылки.

- Сообщение - здесь создается шаблон сообщения.

- **Просмотр** - в этом блоке показывается как получатели увидят создаваемое письмо.

#### Блок Сообщения

Данный блок используется для составления шаблона письма для рассылки. EssentialPIM Pro позволяет использовать поля контактов в качестве тегов (название поля в <> скобках, например, <Имя>). Для быстрой вставки основных полей можно воспользоваться кнопкой **Вставить** на панели инструментов.

| <b>=</b>        |             | Сделать рассылку – С                                                                                                    | × |
|-----------------|-------------|----------------------------------------------------------------------------------------------------|---|
| Получатели (5)  | Сообщение   |                                                                                                    | _ |
| Арья Старк      | Получатель: | <Имя> <Фамилия>                                                                                                    | ~ |
| Джон Сноу       | E-mail:     | E-mail                                                                                                    | ~ |
| Станис Баратеон | Тема:       | Послание ворона                                                                                                    | _ |
| Тирион Ланистер | Аrial       | <ul> <li>10 • В I U 5 ≡ ≡ ≡ ≡ ≡ ≡ ± ± ± ± ±</li> <li>№ • □ № ⊕ Ω № 0</li> <li>Встаенть, •</li> <li>Имя</li> <li>(-ая), &lt;Имя&gt; &lt;Фамилия&gt;</li> <li>Фамилия</li> <li>Б.</li> </ul> | ~ |

В поле **Получатель** можно вписать имя, используя теги, либо обычный текст, который будет использован для всех получателей рассылки. Содержимое данного поля будет добавлено в заголовочную часть письма в поле **Кому**. Результат можно наблюдать в блоке **Просмотр** в поле **Кому**.

В выпадающем меню **E-mail** следует указать какое поле, содержащее адреса электронной почты, использовать для отправки.

Основную часть блока сообщения занимает область для составления шаблона письма. Здесь надо составить непосредственно само письмо, используя текст и теги.

| Ħ                        | Сделать рассники                   | - 🗆 🗙                             |             |
|--------------------------|------------------------------------|-----------------------------------|-------------|
| Получатели (5)           | Сообщение                          |                                   |             |
| Appa Crank               | Получатель: <Имя> <Фамилия>        | v                                 |             |
| Джон Сноу                | f abil f and                       |                                   |             |
| Станис Баратеон          | contra comai                       |                                   |             |
| Теон Грейджой            | Тема: Послание ворона              |                                   | Ante Crane  |
| Тирион Ланистер          | Adal v 10 v B 7 11 4               |                                   | , poin crop |
|                          |                                    | Контакт Все поля Связанные записи |             |
|                          | 5 <> A • A • Β • Β • Β • Ω         | 🕂 🖡 обавить поле 🧪 Изменить поле  |             |
|                          | Уважаемый(-ая) <Имя> <Фамилия>     |                                   | Aon         |
|                          | 20000 600000                       | ИМЯ                               |             |
|                          | Зима опизко.                       | Фамилия Старк                     | Her.        |
|                          | Ваш                                |                                   | Дол         |
|                          | Эддард Старк.                      | Место работы                      |             |
|                          |                                    |                                   |             |
|                          | Текст вложение                     | a a teacherthia a a a a a a a a a | Чле         |
|                          | Просмотр                           | Мобильный тел. 🗸                  | ×           |
|                          | Кому: Арья Старі no_one@bravos.com | Раб.Телефон 🗸                     | × зам       |
|                          | 🔹 Тема: Послание ворона 📐          |                                   | + 2.65      |
|                          |                                    | **************                    | т дооавить  |
|                          | Уважаемый(-ая) Арья Старк          | Интернет                          |             |
|                          |                                    | E-mail v no_one@bravos.com        |             |
|                          | Зима близко.                       |                                   | + 2.462.000 |
|                          | Bau                                |                                   | т доозвить  |
|                          | Эддард Старк.                      | $\sim$                            |             |
| 1                        |                                    |                                   |             |
| Открыть проект Сохранить | проект                             | Сохранить и отправиты 🕶 Отмена    |             |

Вкладка Вложения позволяет прикрепить дополнительные файлы к письму.

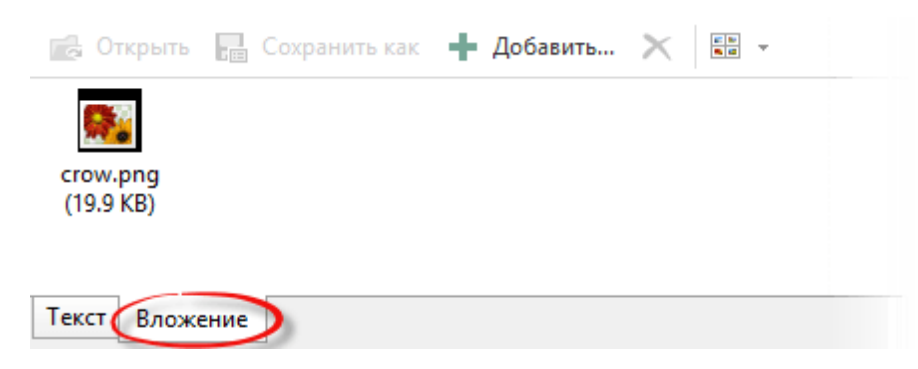

## Блок Получатели

Как только работа над шаблоном закончена и результат в блоке **Просмотр** вас устраивает, следует обратить внимание на список получателей. Нажав на кнопку Получатели, открывается диалог в котором можно добавлять/удалять получателей.

|                                                                              | Добавить/Уда                                                                                                    | алить получателей                                                                                            |
|------------------------------------------------------------------------------|----------------------------------------------------------------------------------------------------|----------------------------------------------------------------------------------------------------|
| лучатели (5)<br>жон Сноу<br>ганис Баратеон<br>кон Грейджой<br>врион Ланистер | Фильтр: Мои Контакты<br>Все Контакты:<br>Арья Старк<br>Джон Сноу<br>Станис Баратеон<br>Теон Грейджой<br>Тирион Ланистер | Найти: Выбранные Контакты:<br>Арья Старк<br>Джон Сноу<br>Станис Баратеон<br>Теон Грейджой<br>Тирион Ланистер |
|                                                                              |                                                                                                    | Да Отмена                                                                                                    |

Список слева показывает доступные контакты (контакты, у которых заполнено поле адреса электронной почты). Чтобы добавить или удалить адресатов надо выделить контакт(ы) и нажать соответствующую кнопку со стрелкой. Чтобы облегчить поиск необходимых контактов, можно воспользоваться выпадающим меню **Фильтр** и полем **Найти**. Меню **Фильтр** позволяет показать контакты только из определенных групп.

При использовании тегов возможна ситуация, когда у некоторых контактов могут быть не заполнены используемые поля. Такие контакты выделяются в списке красным цветом.

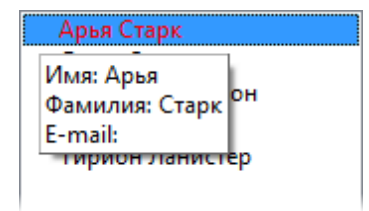

Чтобы узнать какой именно информации не хватает, следует навести курсор на проблемный контакт, после чего незаполненные поля будут видны во всплывающей подсказке. Чтобы добавить недостающие данные надо открыть контакт двойным щелчком мыши прямо из списка, либо при помощи команды Изменить из контекстного меню контакта.

## Блок Просмотр

Этот блок позволяет видеть конечный результат который получат адресаты. Если вы убедились, что шаблон написан правильно, можно нажать кнопку Сохранить и отправить либо Отправить.

98

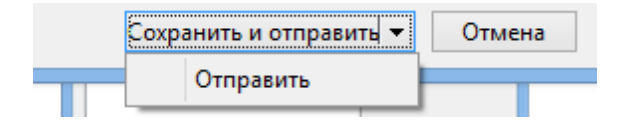

После чего все письма рассылки будут помещены в папку Исходящие почтового ящика используемого по умолчанию.

#### Сохранение шаблона и последующее использование

Чтобы сохранить текущий шаблон рассылки нужно нажать на кнопку **Сохранить проект** в левом нижнем углу окна. Чтобы открыть ранее сохраненный проект, надо нажать кнопку **Открыть проект** и выбрать необходимый из списка.

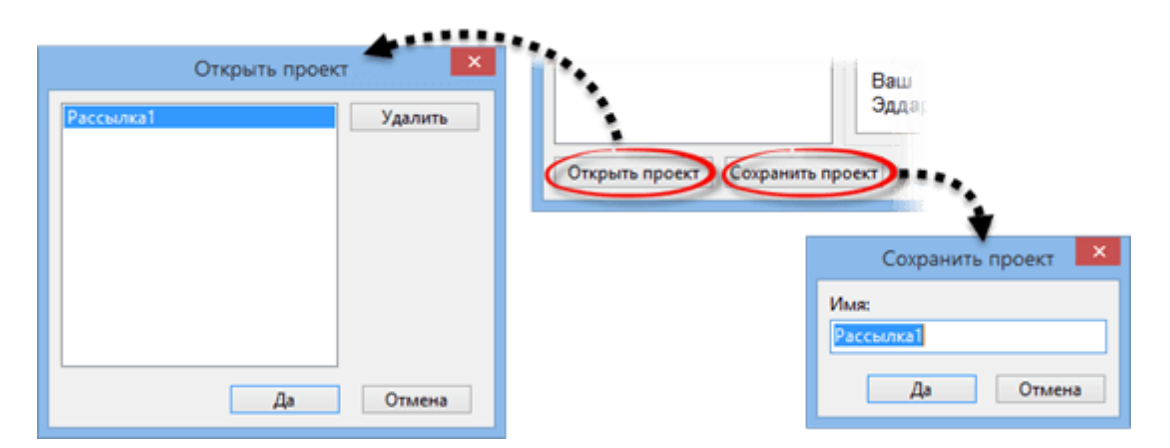

## 4.8.6 Фильтры писем

EssentialPIM Pro позволяет автоматически сортировать входящую и исходящую почту при помощи **Фильтров писем**. Зайдите в меню **Сервис** и выберите пункт **Фильтр писем**.

100

| зия              | Сервис | Справка               |              |       | Фил                           | ьтры писем        |         |            |
|------------------|--------|-----------------------|--------------|-------|-------------------------------|-------------------|---------|------------|
| ое г             | По     | лучить и послать      | Tene         | Прави | ила фильтрации установлены в  | столбце Приоритет | Фильтра | ция по име |
|                  | По     | лучить                |              | · # • | Имя правила                   | Вк                | лючено  | Добавить   |
| тры              | По     | слать                 | e 🏅          |       | 1 🥁 От кого содержит Google   | -                 |         |            |
| ola.             | Pac    | ширенный поиск        | Shift+Ctrl+F |       | 2 🛛 🗃 От кого содержит YouTub | e 🗸               |         | Изменить   |
| B                | 06     | озреватель меток      | /            |       |                               |                   |         | Удалить    |
| -5               | Упр    | оавление вложениями.  | Shift+Ctrl+A |       |                               |                   |         |            |
| -5               | Сде    | елать рассылку        | r            |       |                               |                   |         | Только вв  |
| N 🖥              | Печ    | нать этикеток         |              |       |                               |                   |         | -          |
| In               | Печ    | нать конвертов        |              |       |                               |                   |         | Голько вн  |
| 🖥 o              | Ген    | ератор паролей        |              |       |                               |                   |         |            |
| ιĸ               | Ma     | стер настройки PGP    |              |       |                               |                   |         | Экспорт    |
| у ч              | Упр    | оавление PGP-ключами. |              |       |                               |                   |         | •          |
| <mark>5</mark> с | Had    | стройки просраммы     |              |       |                               |                   |         | Импорт.    |
| A                | Язь    | ік интерфейса         | •            |       |                               |                   |         | -          |
| i Ir             | По     | чтовые ящики          |              | Прим  | енять выбранные фильтры для:  | Входящие          | ×       | Примени    |
| S                | Упр    | авление папками       |              |       |                               |                   | Да      | Отмена     |
|                  | Фи     | льтры писем           |              |       |                               |                   |         |            |

Нажмите **Добавить**, чтобы создать новый фильтр. Это откроет диалог редактировния фильтра.

| <b>=</b> (                                                                                    | Фильтр для писем                       | - • ×                                          |                                                 |   |
|-----------------------------------------------------------------------------------------------|----------------------------------------|------------------------------------------------|-------------------------------------------------|---|
| Имя фильтра: От кого содержит Goog                                                            | е Применить: П                         | олученные письма                               | <b>X</b>                                        |   |
| Выбор условий для сообщений:                                                                  |                                        |                                                |                                                 |   |
| От кого 🗸 содержит                                                                            | ✓ Google                               | + -                                            | Применить: Полученные письма                    | • |
| Выбрать действия:                                                                             | Данные кног<br>добавлять но<br>имеющие | лки позволяют<br>равые и удалять<br>ся условия | Полученные письма<br>Отправленные письма<br>+ - |   |
|                                                                                               |                                        |                                                |                                                 |   |
| Применять фильтр для:<br>О писем, отвечающим всем условиям<br>писем, отвечающим любому из усл | овий                                   | Данные кнопки<br>добавлять новы<br>имеющиеся д | и позволяют<br>ые и удалять<br>действия         |   |
| ☐ Не использовать фильтрацию спам.                                                            |                                        | Да Отмена                                      |                                                 |   |

При помощи кнопок **+/-** можно добавлять и убирать условия и необходимые действия. Раздел действий определяет, какие операции будут произведены с письмом при выполнении условий. В данном примере письмо будет помещено в папку Google, если поле От кого будет содержать слово Google. Фильтр может быть применен как к входящим, так и к исходящим сообщениям. Это определяется выпадающим меню **Применить**.

| =      | Фильтры писем                         | I                   | - 🗆 🗙             |
|--------|---------------------------------------|---------------------|-------------------|
| Правил | а фильтрации установлены в столбце Пр | <b>Фильтра</b>      | ция по имени      |
| # 🔺    | Имя правила                           | Включено            | Добавить          |
| 1      | 🚰 От кого содержит Google             | <ul><li>✓</li></ul> |                   |
| 2      | 🚰 От кого содержит YouTube            | <                   | Изменить          |
|        |                                       |                     | Удалить           |
|        |                                       |                     | Только вверх      |
|        |                                       |                     | Только вниз       |
|        |                                       |                     | Экспорт<br>Импорт |
| Примен | нять выбранные фильтры для: Входяц    | цие 🗸               | Применить         |
|        |                                       | Да                  | Отмена            |

Диалог Фильтры писем предлагает ряд функций для управления фильтрами:

- Фильтры могут быть включены или отключены при помощи чекбокса справа от названия фильтра.

- Фильтры применяются в порядке очереди определенной значением приоритета в столбце **#**. Изменить приоритет можно при помощи кнопок вверх и вниз.

- Фильтры могут быть отсортированы по любому из столбцов, для этого кликните на заголовок столбца.

- Функция **Применить выбранные фильтры для** позволяет немедленно применить фильтр к уже полученным письмам в указанной папке.

Кнопки Экспорт/Импорт позволяют сохранить или загрузить набор фильтров (может быть использовано для создания резервной копии, либо для переноса правил в другой файл данных).

# 4.8.7 Спам фильтр

EssentialPIM Pro предлагает функцию адаптивной фильтрации спама. Программа учится определять спам в соответствии с вашими действиями.

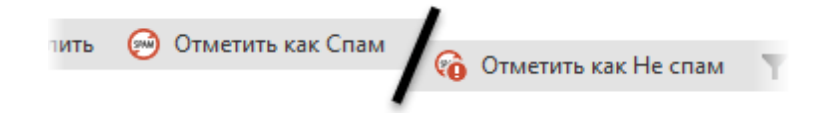

Для эффективной работы данной функции, сначала вам потребуется вручную обучить спам фильтр определять нежелательную почту. Для этого надо просто отмечать нежелательную почту как спам при помощи соответствующей кнопки на панели инструментов. Также важно отмечать как не спам сообщения, которые были ошибочно определены как спам. Кнопка **Отметить как Не спам** появляется на панели инструментов при открытии папки со спамом. Чем больше писем будет отмечено, тем точнее адаптивный фильтр будет определять нежелательную почту.

По умолчанию спам фильтр отключен и может быть включен отдельно для каждой учетной записи. Делается это во вкладке **Настройки Спама** диалога <u>Настройка почтовых ящиков</u>.

| H | Настройка почтовых ящиков - sola.astonsoft@gmail.c 🎴 |                                      |                                                      |                     |             |  |
|---|------------------------------------------------------|--------------------------------------|------------------------------------------------------|---------------------|-------------|--|
|   | Общие                                                | Серверы                              | Настройки Спама                                      | Настройки           | Подпись     |  |
|   | ✔ Вкл<br>✔ Авт                                       | ючить адан<br>томатическ<br>Общие на | птивную фильтрации<br>и удалять спам кажд<br>стройки | ю спама<br>ый -> 30 | ≜<br>, день |  |

Для дополнительной настройки следует проследовать в общие настройки спам фильтра. Для этого нажмите кнопку **Общие настройки** во вкладке **Настройки Спама**, либо откройте диалог Сервис -> Настройки программы -> Спам.

| Общие                     |                                                                                                    |
|---------------------------|----------------------------------------------------------------------------------------------------|
| Автосохранение<br>Архивы  | Это общие настройки нежелательной почты. Учётную запись<br>можно настроить в настройках учетной записи.      |
| - Горячие клавиши         |                                                                                                    |
| — Орфография<br>— Dropbox | Не фильтровать нежелательную почту, если Отправитель<br>находится в списке Мои контакты или Собранные адреса |
| Прокси-сервер             | Автоматически отмечать спам-сообщения прочитанными                                                           |
| - Метки                   |                                                                                                    |
| Вид                       | Когда сообщения вручную отмечены как Спам:                                                                   |
| Лодули                    | Переместить их в папку Спам                                                                                  |
| - Сегодня                 | Vaanuta                                                                                                    |
| — Календарь               | U Manine                                                                                                    |
| — Дела                    |                                                                                                    |
| - Заметки                 | Сброс обучающих данных                                                                                       |
| Стикеры                   |                                                                                                    |
| — Контакты                |                                                                                                    |
| — Почта                   |                                                                                                    |
| Формат писем              |                                                                                                    |
| - Спам                    |                                                                                                    |

Данный диалог позволяет выставить настройки, которые будут применены ко всем учетным записям со включенным спам фильтром.

## 4.8.8 РGР шифрование

Для безопасного обмена сообщениями по электронной почте EssentialPIM Pro предлагает встроенную функцию PGP шифрования, которая позволяет зашифровывать переписку и добавлять цифровую подпись.

#### Принцип работы PGP шифрования

PGP использует принцип шифрования открытым ключом. В данной системе у каждого пользователя есть пара ключей: открытый (публичный) ключ для шифрования и закрытый (личный) - для дешифровки. Каждая пара ключей также содержит под-ключи: один для шифрования и один для цифровой подписи. Открытый ключ также может иметь цифровую подпись. Цифровая подпись ключа сообщает получателям, что идентификационные данные отправителя сообщения верны. Цифровая подпись ключа отражается в сертификате ключа. Более подробно о ключах и структуре сертификатов можно узнать в разделе Управление PGP ключами.

Итак, система работает следующим образом. Человек, решивший получать письма в зашифрованном виде, создает пару PGP ключей - открытый и закрытый. Открытый ключ раздается всем корреспондентам, с помощью него они смогут зашифровывать письма перед отправкой владельцу ключа. Следует иметь в виду, что открытым ключом можно только зашифровать письмо. Получив зашифрованное письмо, владелец ключа расшифровывает его своим закрытым ключом. Более подробно о шифровании и расшифровывании в EssentialPIM можно узнать <u>здесь</u>.

PGP также поддерживает идентификацию и проверку целостности письма посредством цифровой подписи. По умолчанию цифровая подпись используется в сочетании с шифрованием, но она может использоваться и отдельно. Подпись служит для установления было ли письмо отправлено отправителем, а также не было ли изменено содержимое письма после отправки.

#### 4.8.8.1 Как отправлять и получать зашифрованные письма

Чтобы использовать шифрование и/или цифровую подпись по стандарту OpenPGP необходимо либо создать пару PGP ключей и разослать корреспондентам свой открытый ключ (для того, чтобы у них имелась возможность шифровать письма, адресованные вам), либо импортировать открытые PGP ключи от других людей (чтобы иметь возможность отправки им зашифрованных писем). Обе операции могут быть осуществлены при помощи **Мастера настройки PGP** в меню **Сервис**. Мастер проведет вас через процесс создания/импорта пары PGP ключей или импорта открытых ключей.

Первый шаг мастера описывает общие принципы работы PGP.

На втором шаге предлагается выбрать между созданием новой пары открытого и закрытого PGP ключей и импортом существующего ключа.

|                    | N                                               | lастер настройки PGP                   |
|--------------------|-------------------------------------------------|----------------------------------------|
| Введен<br>Ключи    | ние                                             | Сгенерировать новые ключи              |
| > Сгенер           | ировать новые ключи                             | Google <: ^ @gmail.com> v              |
| Экспор             | т Ваших открытых ключей                         | Пароль:                                |
| Завери             | ШИТЪ                                            | •••                                    |
| Настро             | ойки ключей 🍼 💌                                 | Повторите пароль:                      |
| <u>Т</u> ип ключа: | RSA V                                           | Настройки                              |
| Размер ключа:      | 2048 bits (средний) 🗸 🗸                         |                                        |
| <u>И</u> стекает:  | <ul> <li>Никогда</li> <li>07.09.2017</li> </ul> | < <u>Н</u> азад <u>Дальше</u> > Отмена |
|                    | ОК Отмена                                       | 1                                      |

#### Создание нового набора PGP ключей

Если вы выбрали создание новой пары ключей, в первую очередь мастер предлагает указать для какой <u>Персоналии</u> создается ключ. Также следует указать пароль, которым будет защищен ключ. Кнопка **Настройки** позволяет установить дополнительные параметры ключа (можно оставить значения по умолчанию).

Тип ключа - позволяет выбрать алгоритм шифрования и цифровой подписи. Предлагается два варианта: <u>RSA</u> и <u>Elgmal/DSS</u>. При выборе RSA алгоритма, он используется как для шифрования, так и для цифровой подписи. В случае Elgmal/DSS, Elgmal используется для шифрования, а DSS - для подписи. **Размер ключа** - позволяет выбрать длину ключа. Большая длина ключ обеспечивает более надежную защиту. Однако, следует иметь в виду, что длинный ключ может вызвать значительные задержки при зашифровывании/ расшифровывании.

**Истекает** - здесь устанавливается срок действия ключа. По истечении срока действия потребуется новая пара ключей, личный ключ больше не сможет расшифровывать письма, а общий - зашифровывать.

Следующий шаг мастера предлагает экспортировать открытый ключ в \*.pgp файл для его последующего распространения.

#### Импорт PGP ключей

| 1                                  | Мастер настройки PGP ×                                                    |
|------------------------------------|---------------------------------------------------------------------------|
| Введение<br>Ключи<br>Импорт ключей | Импорт ключей<br>Импорт закрытого и открытого ключей<br><u>Q</u> 63ор     |
| завершить                          | gmail <: @gmail.com> - Общий<br>< <u>Н</u> азад <u>Дальше &gt;</u> Отмена |

Если выбрано не создание, а импорт ключа, то следующим шагом будет предложено импортировать ключ. Для этого надо нажать кнопку **Обзор** и выбрать файл содержащий пару ключей (открытый и закртытый), либо файлы открытых ключей от людей с которыми вы планируете переписываться.

Как только импортированы открытые ключи, появляется возможность отправлять зашифрованные сообщения владельцам ключей. Чтобы зашифровать создаваемое сообщение, нужно зайти в меню **PGP** и включить параметр **Зашифровать письмо**. Письмо будет автоматически зашифровано при нажатии кнопки **Отправить**. Все вложения при этом также будут зашифрованы.

Наличие личного PGP ключа позволяет добавить к письму цифровую подпись. Для получателя подпись будет гарантом того, что письмо пришло именно о вас. Чтобы добавить цифровую подпись в электронное сообщение нужно в меню **PGP** активировать параметр **Подписать письмо**.

Когда приходит зашифрованное сообщение, EssentialPIM пытается расшифровать его автоматически при попытке прочтения. Зашифрованные письма можно легко заметить по иконке в виде замка.

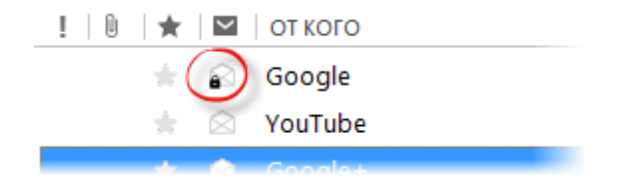

Если ваш PGP ключ защищен паролем, то программа запросит ввести пароль при попытке прочитать зашифрованное письмо.

| Расшифровать письмо PGP 🛛 🗙                                                                        |     |        |  |  |
|----------------------------------------------------------------------------------------------------|-----|--------|--|--|
| Введите пароль закрытого PGP ключа "Yandex<br><sola@tut.by>" для расшифровки письма:</sola@tut.by> |     |        |  |  |
| Пароль:                                                                                            | ••• |        |  |  |
| 🗌 Запомнить пароль для 🛛 10 минут 🗸 🗸                                                              |     |        |  |  |
|                                                                                                    | OK  | Отмена |  |  |

**Помнить пароль на X минут** - этот параметр позволяет определенное время расшифровывать письма без дополнительного запроса пароля. Функция полезна когда предстоит прочитать несколько зашифрованных писем.

Когда письмо успешно расшифровано, EssentiaalPIM добавляет соответствующую надпись в заголовочную часть письма - Расшифрованное письмо.

| Расшифрованное письмо      |              |       |           |  |
|----------------------------|--------------|-------|-----------|--|
| Тема: зашифрованное письмо |              |       |           |  |
| От кого: "Google" <        | :@gmail.com> | Кому: | i@tut.by> |  |

Если письмо было подписано цифровой подписью и подпись была подтверждена, то в заголовочную часть добавляется следующая запись:

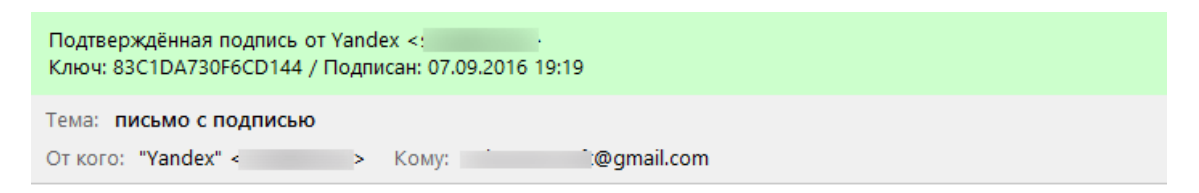

Если расшифровка не удалась по какой-либо причине, будь то неправильный пароль или отсутствие соответствующего ключа, то в заголовок добавляется следующее сообщение:

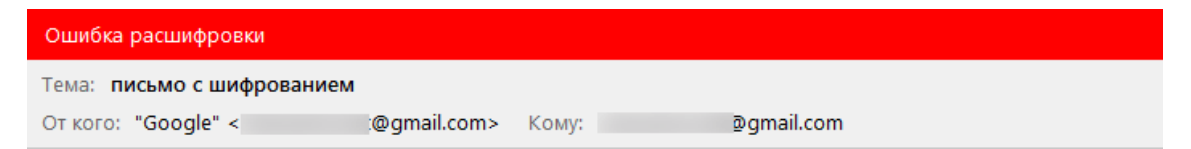

#### 4.8.8.2 Управление PGP ключами

Большинство операций с PGP ключами, такие как создание, импорт/экспорт, шифрование сообщений могут быть осуществлены при помощи мастера, либо команд меню. Помимо этого, EssentialPIM Pro предоставляет встроенный инструмент для управления PGP ключами, доступный через меню **Сервис -> Управление ключами PGP**.

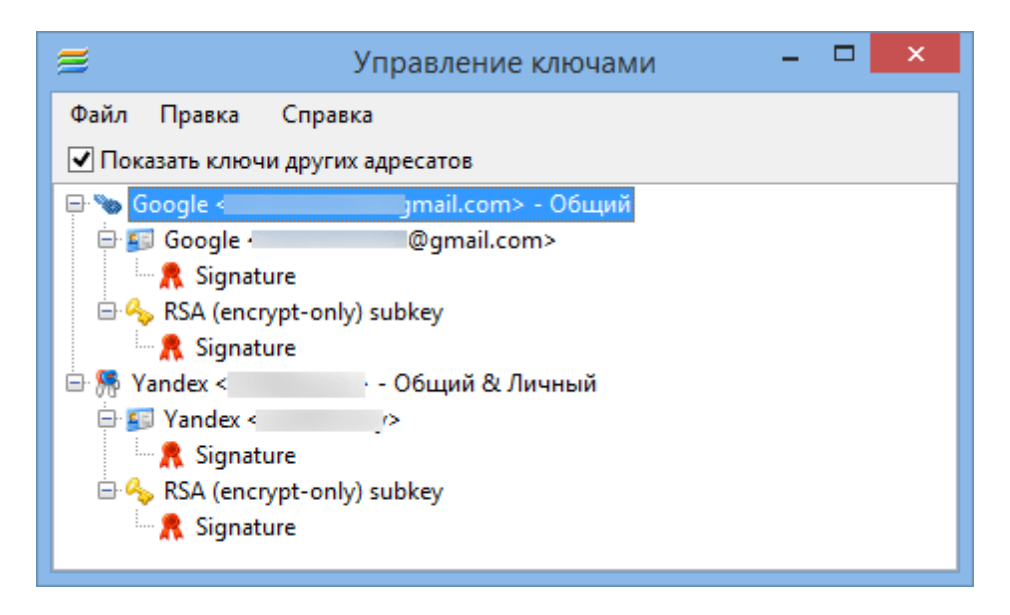

Главное окно отображает список доступных ключей и их под-ключей, а также предоставляет инструменты для работы с ними.

Показать ключи других адресатов - когда данный параметр включен, отображаются как собственный ключи, так и импортированные открытые ключи других пользователей.

#### <u>Файл</u>

Новый ключ - открывает диалог создания новой пары ключей.

| Новый ключ                                | Новый ключ 🗙                        |
|-------------------------------------------|-------------------------------------|
| Общие Расширенные настройки               | Общие Расширенные настройки         |
| Аккаунт / Идентификатор<br>Yandex < • • • | <u>Т</u> ип ключа: RSA 🗸            |
| <u>П</u> ароль:                           | Размер ключа: 2048 bits (средний) 🗸 |
|                                           | Истекает: 🖲 Никогда                 |
| По <u>в</u> торите пароль:<br>•••         | ○ 07.09.2017 ∨                      |
| ОК Отмена                                 | ОК Отмена                           |

Данный диалог предлагает установить те же параметры, что и <u>Мастер настройки</u> <u>PGP</u>.

**Импорт ключей** - импортирует закрытые (личные) и/или открытые ключи из внешнего файла. Используйте эту функцию, чтобы импортировать открытые ключи полученные от других пользователей.

**Экспорт открытого ключа** - экспортирует ваш открытый ключ в \*.pgp файл. Рассылка такого файла является одним из способов распространения вашего

открытого ключа среди людей с которыми планируется вести зашифрованную переписку.

Экспорт закрытого и открытого ключей - экспортирует как закрытый, так и открытый ключи в один файл. Используйте эту функцию только для резервного копирования ключа и никогда никому его не давайте.

## <u>Правка</u>

Скопировать открытый ключ в буфер обмена - данная функция может быть использована для рассылки открытого ключа. После копирования, вставьте ключ в тело письма, после чего в письме появится подобный блок:

```
----BEGIN PGP PUBLIC KEY BLOCK-----
Version: EssentialPIM Pro 7.0
```

xsBNBFdBvu4DCADs6qVnYB9dPvE3gwFo3J4XCMdQOCF30dPGU1XA66L3F9hCP48Q WgB9BAV90FnCWavWYjjEt5/V1/Y9M08z/Czc5hF+UvM0Vyqoq0hbBKKGOxy4bg4A IXbqp/L6Pbb0eWRflImCTNVA7/NcSw/vfISAUZ3tDvLjbbUx17w53QoIdn8tpsyw QV0x4sg2E1VNN60ZPFZH9r15QKPrai1yNvsKkUvt2AVDTn8ve0A+d2TeoWxG++Y9 hp0zSlFN0sCL/XW7zIdxpB6gVu30HUMyMxMa7uGumCGcy5ev3WMyHEzw10j0S5VE kzYa4XE1T76ofMDVhXg1BLZW57/r8zebR53DABEBAAHNIGdtYWlsIDxzb2xhLmFz dG9uc29mdEBnbWFpbC5jb20+wsBfBBADAgATApkBB0JXQb7vCRD0E1hMu57TfwAA

pLDPydliqy7HLr3xXFZe83twjG/Fmv2XyayGpD0V4d7EQK85E9PbfjpjpnKSlJMy ExjfHBIDmw10X+8BGffi+B8kiPEEW7FE1DVle4qBKznLfo/peiA5nJfCTT3ymI8A EQEAAcLAXAQYAwIAEAUCV0G+7wkQ9BNYTLue038AAFyZCAC5mgy95+/i90y7LCi8 Lq6m/Rqt+wYgYWzWVfvH23hZ0BiYofn1E2izlJ0M0EiBV4vWT0ev1CRpfcc7TNE7 qMdTp7doquA/5bQ0x6As2oNYKJCAYbPGI/chi65GuxGJwRJ8lGCrAewo30TDhpXJ r7Bds6clAP2qY1H/k0fCYWHkZ98rzEcE8vaCoVTxjd3tSzriBgyCf5pYTQIvPCFA MhblFjRipHHeyipBJFzA23uYKzMmq0BbheNnq0YY21/IVBUXucOAEXG5/ZmuYGbN X6EtkMAaD2A9mSK4pelUlCddMmmEAbIqeKtGE6UNfY0GV0ecFyYRhaixvQndqs9h 3AY4 =bXP8

----END PGP PUBLIC KEY BLOCK----

Импорт ключа из буфера обмена - данная функция противоположна предыдущей. Скопировав ключ в буфер обмена (например, из тела письма) можно воспользоваться данной функцией чтобы добавить ключ в хранилище. Отозвать ключ - данная команда делает определённый ключ недействительным. Открытый ключ со статусом "отозванный" также становится недействительным и не может больше использоваться для шифрования писем. Соответствия адресов почты - добавляет дополнительные адреса электронной почты в открытый ключ. Таким образом, данный ключ будет использоваться при шифровании ваших сообщений, в адресатах которых указан хотя бы один из дополнительных адресов.

# <u>Действия</u>

Отослать открытый ключ - создает новое сообщение с вложенным открытым ключом. Данная функция является простым и быстрым способом рассылки своего открытого ключа.

## 4.8.9 Решение проблем с почтой

1. Socket Error
| 🧮 EssentialPIM Οτηρα | вка/Получение почты |                      |                                             |
|----------------------|---------------------|----------------------|---------------------------------------------|
| Почтовый ящик        | Действие            | Выполнение           | Статус                                      |
| vanpetrov@serve      | 🗙 Проверка почты    |                      | Socket Error # 10061<br>Connection refused. |
| -j                   |                     | Прервать <u>в</u> се | <u>П</u> рервать <u>С</u> крыть             |

Данная ошибка возникает в том случае, когда EssentialPIM не может соединиться с почтовым сервером. В большинстве случаев причиной являются неправильные адреса серверов входящей либо исходящей почты. Более редкой причиной является блокировка программы брандмауэром.

#### Пути решения:

1. Откройте настройки серверов через **Сервис -> Почтовые ящики ->** Изменить -> Серверы, затем исправьте необходимые параметры. В случае, если вы не в курсе, что именно надо исправить, зайдите в ваш почтовый ящик через веб-интерфейс и обратитесь к разделу помощи вашего почтового провайдера. Вам надо найти настройки POP3/IMAP4 (для входящей почты) и SMTP (для исходящей почты) серверов.

2. Добавьте EssentialPIM в исключения в настройках межсетевого экрана.

# 4.9 Пароли

# 4.9.1 Работа с паролями

Модуль **Пароли** представляет собой хранилище и менеджер данных учетных записей для различных сервисов. Инструментарий модуля позволяет хранить детали учетных записей, генерировать пароли, упорядочивать записи по группам, всё это делает его незаменимым помощником в ежедневной работе.

#### Добавление записи

Новый пароль может быть добавлен несколькими способами. Самый быстрый это нажать кнопку **Добавить запись** на панели инструментов. Либо через меню **Действия -> Новая запись Паролей**.

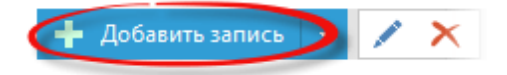

Пароль также можно создать двойным щелчком мыши по пустой части рабочей области модуля **Пароли**. При использовании обоих способов, открывается окно редактирования записи пароля, в котором можно указать логин, пароль, адрес сервиса и прочие данные. Более подробно параметры записи рассмотрены в теме <u>Редактирование паролей</u>.

Ins - горячая клавиша для добавления новой записи пароля. Shift+Ctrl+P - глобальное сочетание клавиш для добавления новой записи (работает даже когда окно программы не активно в данный момент) Пародь также можно добавить церез меню Файл -> Новый -> Запи

Пароль также можно добавить через меню **Файл -> Новый -> Запись** Паролей

#### Создание групп

При наличии большого количества паролей, рано или поздно возникает необходимость их структурировать. EssentialPIM Pro предлагает использовать для этого группы паролей.

Список групп находится слева от списка паролей и представляет собой древовидную структуру папок. Чтобы создать группу, нужно нажать кнопку со стрелкой вниз рядом с кнопкой **Добавить запись** и выбрать **Добавить группу** на панели инструментов либо через меню **Действия -> Новая группа**.

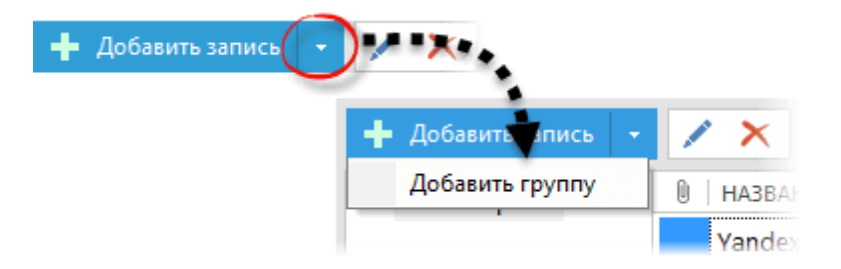

После чего будет открыто диалоговое окно свойств группы.

|        | Свойства группы       |  |
|--------|-----------------------|--|
|        | Почта Имя             |  |
|        | Выбрать иконку        |  |
| Статус | Общий У Полько чтение |  |
|        | ОК Отмена             |  |

Имя - название создаваемой группы.

Выбрать иконку - позволяет присвоить группе иконку из имеющихся вариантов, либо указать внешний файл из которого следует загрузить иконку. Статус - позволяет установить статус группы - личный, либо публичный. Только чтение - отключает/включает возможность редактирования содержимого группы.

Группы паролей могут быть упорядочены в иерархическую структуру. Инструменты для этой функции не вынесены на панель действий. Тем ни менее, группы можно перемещать между собой и делать их подруппами других групп. Чтобы отредактировать структуру групп, нужно перетащить требуемую группу, удерживая левую кнопку мыши, на нужную позицию. Во время перетаскивания курсор будет подсвечивать куда попадет группа. Чтобы сделать группу дочерней, нужно перетащить ее на название будущей родительской группы, как только родительская группа станет подсвеченной, можно отпустить левую кнопку мыши.

#### Управление записями паролей

Чтобы поместить пароль в ту или иную группу, можно просто перетащить его на название группы, удерживая левую кнопку мыши. Пароль может быть частью нескольких групп, для этого его можно перетащить тем же способом в разные группы. Чтобы убрать пароль из группы, либо отредактировать набор групп в которых должен находиться пароль, можно воспользоваться полем **Группы** в диалоге информации о пароле.

| окцадрес) | nups;//mailyanuex.ru/ |  |
|-----------|-----------------------|--|
| Группы    | Почта                 |  |
|           | Член группы           |  |
|           | Почта                 |  |
|           |                       |  |
|           | ОК Отмена             |  |

В этом поле, через запятую, перечислены группы членом которых является данный пароль. Список можно отредактировать вручную, либо, чтобы избежать опечаток, нажать кнопку с тремя точками в конце строки. Это вызовет диалоговое окно, в котором можно отредактировать членство пароля. Галочками следует отметить принадлежность записи к группам.

Стоит заметить, что при размещении пароля в разных группах, сама запись не копируется и остается в базе в единственном экземпляре. Объясняется это тем, что группы хоть и похожи на папки, но работают несколько иначе нежели папки в Windows. Группы в EssentialPIM Pro больше походят на параметр сортировки, нежели папки в их классическом понимании.

#### Использование паролей

Чтобы воспользоваться учетными данными из модуля **Пароли**, достаточно установить курсор в поле логин/имя пользователя в веб браузере или нужной программе, затем воспользоваться командой **Автовставка** из контекстного меню записи пароля.

| 🛛 🛛 НАЗВАНИЕ | ИМЯ ПОЛЬЗОВАТЕ | ПАРОЛЬ | URL(AДPEC)    | ЗАМЕТКИ  |
|--------------|----------------|--------|---------------|----------|
| Yandex       | petrivanov     |        | https://mail. | yandex.i |
|              | Изменит        | b      |               |          |
|              | Добавить       | запись | Ins           |          |
|              | Добавить       | группу | Ctrl+G        |          |
|              | Удалить        |        | Del           |          |
|              |                |        |               |          |
|              | іеги           |        |               |          |
|              | Статус         |        | •             |          |
|              | Только чт      | тение  |               |          |
|              | Автовстав      | ка     |               |          |

Если вышеуказанный способ по какой-либо причине не работает, то можно скопировать логин/пароль в буфер обмена, затем вставить в соответствующие поля. Для ускорения процедуры достаточно сделать двойной клик левой кнопкой мыши по необходимому полю в рабочей области модуля, либо по названию поля в нижней части экрана, после чего значение поля будет скопировано в буфер обмена.

Как только данные пароля попадают в буфер обмена, в строке состояния появляется соответствующее сообщение.

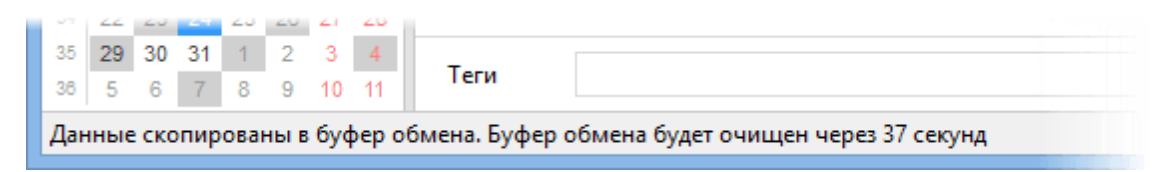

При этом, из соображений безопасности, включается обратный отсчет (60 секунд по умолчанию), по истечении которого буфер обмена автоматически очищается.

# 4.9.2 Редактирование паролей

Записи паролей могут быть отредактированы в любой момент. Быстрое редактирование возможно напрямую в рабочей области модуля **Пароли**. Список записей представлен в виде таблицы, для редактирования данных нужно выделить необходимую ячейку и сделать одиночный левый клик мыши, после чего можно ввести/отредактировать данные. В нижней части рабочей области можно напрямую редактировать данные выделенной записи и добавить вложения.

Для более детального редактирования записей, можно воспользоваться окном редактирования пароля. Диалоговое окно редактирования данных пароля открывается двойным кликом левой кнопки мыши.

|         |                           | Ya             | andex     |         | - 🗆 🗙       |
|---------|---------------------------|----------------|-----------|---------|-------------|
| Запись  | Связанные заг             | писи           |           |         |             |
| 🕂 Доба  | вить поле                 | 1              | Общий     | × □1    | олько чте 2 |
| Названи | ie                        | Yandex         |           |         | ^ ¥ ≦       |
| Имя пол | льзователя                | petrivanov     |           |         |             |
| Пароль  |                           | •••••          | ٩         | Создать |             |
| Повтори | ите пароль                | •••••          |           |         |             |
| URL(адр | ec)                       | https://mail.y | andex.ru/ |         |             |
| Группы  |                           | Почта          |           |         |             |
|         |                           |                |           |         | 3           |
| ΒI      | <u>u <del>s</del> a</u> - | e -            |           |         |             |
| личная  | почта                     |                |           |         |             |
|         |                           |                |           |         |             |
|         |                           |                |           |         | 4           |
| Теги    | личное                    |                |           |         | 5           |
|         |                           |                |           | ок      | Отмена      |

1. Кнопка добавления дополнительного поля.

2. Инструменты управления доступа к паролю. Позволяют сделать проль доступным только для чтения и изменить его статус. Данные параметры влияют на различные аспекты доступа, отображения, синхронизации и защиты данных. Поле **Статус** также используется в EssentialPIM Pro Бизнес для назначения записей другим пользователям. Более подробно о назначении записей и статусах можно прочитать <u>здесь</u>.

3. Основные данные о записи, такие как логин, пароль, название и адрес ресурса, а также дополнительные пользовательские данные.

4. Область заметок представляет собой простой текстовый редактор с базовыми

инструментами форматирования текста.

5. Здесь можно добавить теги. Более подробно о работе с тегами можно прочитать здесь.

Для создания уникального пароля можно воспользоваться генератором паролей, нажав на кнопку **Ген**. При этом будет вызван диалог генерации пароля.

| Имя пользователя                                                                                                    | petrivanov                                                                                                    |
|----------------------------------------------------------------------------------------------------|----------------------------------------------------------------------------------------------------|
| Пароль                                                                                                    | Создать                                                                                                    |
| Повторите пароль                                                                                                    |                                                                                                    |
| 🚍                                                                                                    | Генерация пароля 🗕 🗖 🗙                                                                                                    |
| Настройки гене<br>Прописные<br>Строчные б<br>Цифры (1, 2<br>Специальне<br>Число символ<br>Ваш пароль:<br>I<]J%n0OaA | ерации пароля<br>буквы (A, B, C,)<br>уквы (a, b, c,)<br>, 3,)<br>ые символ⊧ !"#\$%&'()*+,/:;?<=>?@[\]^.<br>ов: 10 ▼<br>Создать<br>ОК Отмена |

Здесь можно задать какие символы будут использоваться при создании пароля и его длину.

Вкладка Связанные записи содержит список записей в которых есть ссылка на данную запись пароля.

#### Настройка полей

EssentialPIM Pro позволяет добавлять и редактировать поля в модуле **Пароли**. Для того, чтобы внести изменения в структуру полей, нужно открыть диалог редактирования любого пароля и воспользоваться следующими инструментами.

| 7                   | Yandex                 | - 🗆 🗙                                                |
|---------------------|------------------------|------------------------------------------------------|
| Запись Связанные за | писи                   |                                                      |
| 🕂 Добавить поле     | 06                     | щий 🗸 🗌 Только чтение                                |
| Название            | Yandex                 |                                                      |
| Имя пользователя    | petrivanov             |                                                      |
| Пароль              |                        | 2 COLORI                                             |
| Повторите пароль    | •••••                  | Стрелки позволяют<br>изменить положение Удалить поле |
| URL(адрес)          | https://mail.yandex.ru | поля в списке                                        |
| Новое поле          | 1                      | $\sim$ $\pm$                                         |
| Группы              | Почта                  |                                                      |

Следует иметь в виду, что все изменения в структуре полей применяются ко всем записям паролей в базе, не зависимо от того для какой записи было сделано изменение.

# 4.10 Работа по сети

EssentialPIM Pro Бизнес версия предлагает широкие возможности совместного использования единой базы данных для малых и средних групп пользователей. Бизнес версия предоставляет одновременный доступ нескольким пользователям ко всем модулям EssentialPIM Pro за исключением почты. Каждый пользователь может создавать как публичные, так и приватные записи, назначать записи другим пользователям, редактировать категории. При необходимости права пользователей могут быть ограничены, например, только чтением. Все изменения сделанные одним пользователем немедленно становятся видимы остальным членам группы в соответствии с их правами доступа.

Ниже проиллюстрирован принцип построения работы бизнес версии.

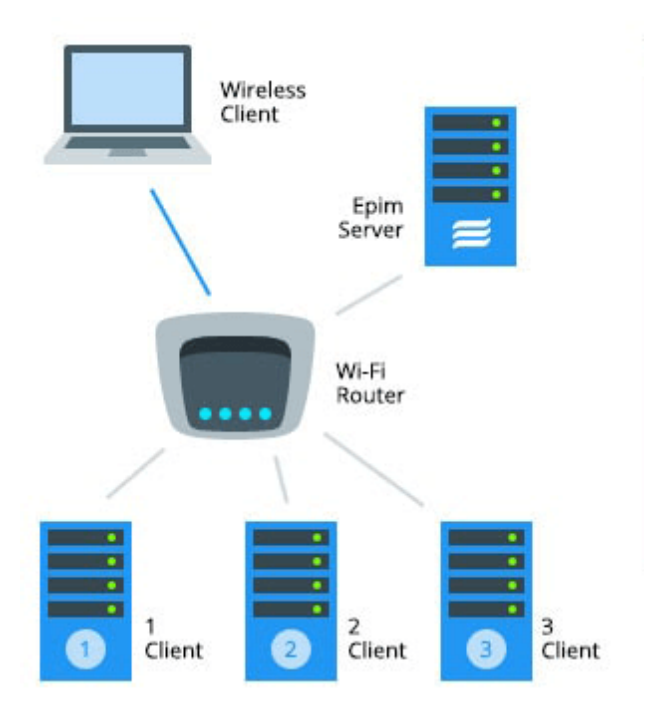

Основная база данных (файл \*.epim) располагается на сервере, а машины с установленной клиентской частью программы (EssentiaPIM Pro), подключаются к базе. В качестве сервера может быть использован любой компьютер, на котором установлен Firebird сервер. Установка EssentialPIM Pro клиента на сервер не является обязательным условием, но возможна. Компьютер, используемый в качестве сервера, может подключаться к базе точно также как и клиентские компьютеры.

Подключение к базе данных возможно, как по локальной сети (LAN), так и через VPN и Интернет.

# 4.10.1 Подключение к серверу

Установка всего необходимого для создания соединения EssentialPIM Pro Бизнес с сервером не требует от пользователя специальных навыков и дополнительных настроек сети.

Для работы по сети требуются следующие составляющие:

- установленный сервер Firebird на сервере
- EssentialPIM Pro клиент
- файл базы данных \*.еріт на сервере

Firebird сервер включен в установщик EssentialPIM Pro Бизнес.

| 15 EssentialPIM Pro 7.0 Setup -                                                                                                    | ×        |  |  |  |
|----------------------------------------------------------------------------------------------------|----------|--|--|--|
| Choose components to install<br>We recommend installing all components, unless you have installed them previously                                                                                                    | <b>]</b> |  |  |  |
| Instal Options Page                                                                                                    |          |  |  |  |
| ✓ Install Firebird server<br>You need to install server at least on one machine if you want to use EssentialPIM's<br>extensive networking capabilities (unless you already have Firebird installed). You will be<br>able to access EPIM databases installed on this computer from any computer using LAN or<br>the Internet.               |          |  |  |  |
| ✓ Install EssentialPIM<br>EssentialPIM also acts as an administration utility for network capabilities. You can setup<br>users, access levels and permissions. You can access all these features from any<br>computer which has EPIM installed already, thus it is not absolutely necessary to install<br>EPIM on this particular machine. |          |  |  |  |
| Nullsoft Install System v2.46                                                                                                    |          |  |  |  |

Во время установки бизнес версии предлагается выбор устанавливаемых компонентов - **Firebird server** и **EssentialPIM Pro**.

Firebird следует устанавливать только на компьютер который будет выступать в качестве сервера. При установке на клиентских компьютерах, опцию **Firebird server** можно отключить.

После установки сервера нужно <u>создать файл данных</u> \*.epim, к которому будет производиться подключение, и разместить его на сервере в любой директории. Можно также использовать имеющийся файл базы данных, для этого просто скопируйте его на сервер.

Как только подготовительные этапы завершены, можно приступить непосредственно к подключению клиента EssentialPIM Pro к базе данных:

1. Запустите EssentialPIM Pro. Если программа уже запущена, то закройте в ней открытую базу данных нажав значок крестика в правом верхнем углу рабочей области окна, либо через меню **Файл -> Закрыть**.

2. Зайдите в меню **Файл -> Соединение с сервером**, после чего заполните диалог соединения с сервером:

| Соединение с сервером ЕРІМ           |                               |  |  |  |
|--------------------------------------|-------------------------------|--|--|--|
| Сервер:                              | TERRINOTH v                   |  |  |  |
| Файл:                                | D:\WORK\EssentialPIMProPort v |  |  |  |
| <u>А</u> вторизация                  |                               |  |  |  |
| Логин:                               | SYSDBA 🗸                      |  |  |  |
| Пароль:                              | •••••                         |  |  |  |
| <ul> <li>Сохранить пароль</li> </ul> |                               |  |  |  |
| ОК Отмена                            |                               |  |  |  |

Сервер - здесь вводится имя компьютера, выступающего в роли сервера, либо его сетевой IP адрес. При подключении через VPN или Интернет, соединение возможно только по IP адресу. Нажав кнопку с тремя точками, можно указать какой компьютер является сервером в локальной сети.

Файл - локальный путь к файлу данных на сервере. Путь не должен содержать сетевого имени сервера, либо сетевого диска (например, если файл на сервере расположен по адресу "D:\EPIM\_Metwork\_base\database.epim", то точно такой же путь должен быть введен и на всех клиентских машинах).

**Логин/Пароль** - здесь вводятся имя и пароль пользователя. При первом подключении к базе необходимо использовать предустановленную учетную запись администратора: логин - **SYSDBA**, пароль - **masterkey**.

3. После нажатия кнопки **ОК**, инициируется соединение с базой данных. Если на данном этапе возникла ошибка, обратитесь к теме <u>Разрешение проблем</u>.

4. После установки соединения с сетевой базой, становится доступным меню **Сервис -> Пользователи**, где можно создавать, удалять и редактировать учетные записи пользователей. Более подробно это рассмотрено в теме <u>Управление пользователями</u>.

5. После создания учетных записей пользователей, можно установить EssentialPIM Pro на другие компьютеры и произвести соединение с сервером по принципы, описанному выше.

Если в качестве сервера используется ПК под операционной системой не входящей в семейство Windows, то необходимо будет установить соответствующую версию Firebird сервера с <u>сайта разработчика</u>.

При подключении через VPN или Интернет в поле **Сервер** надо указать IP адрес сервера. Соответственно для VPN сети внутренний адрес в VPN сети, при соединении через Интернет - внешний IP адрес.

## 4.10.2 Управление пользователями

Вносить какие-либо изменения в настройки пользователей можно лишь зайдя в базу данных под учетной записью администратора. По умолчанию EssentialPIM Pro создает учетную запись администратора с логином SYSDBA и паролем masterkey. С правами администратора становится доступным меню **Сервис -> Пользователи**, которое открывает диалог администрирования пользователей.

|                                 | Информация о пользовател 💌 |
|---------------------------------|----------------------------|
| Администрирование пользователи. | Логин:                     |
| ОК Отмена                       | Полько чтение<br>ОК Отмена |

Вкладка **Пользователи** содержит список уже созданных учетных записей пользователей. При помощи чекбоксов можно включать/отключать учетные записи.

Удалить - удаляет выделенную учетную запись.

Вкладка **Активные пользователи** - показывает список пользователей которые в данный момент подключены к базе данных. Данная функция полезна для отслеживания числа подключений. Например, если один из пользователей открыл клиент дважды, это будет видно в списке активных пользователей.

Кнопки **Добавить**, либо **Изменить** вызывают диалог редактирования учетной записи. В первом случае создается новая учетная запись, во втором - редактируется существующая.

**Логин/Пароль** - здесь вводятся логин и пароль которые пользователь будет вводить при <u>подключении к базе</u>.

**Имя** - данное поле не является обязательным, но для эффективного взаимодействия пользователей весьма желательно, так как именно это имя

будут видеть другие пользователи при назначении записей.

**Обычный доступ** - создает пользователя с правами доступа к своим объектам и публичным записям других пользователей.

**Доступ к данным всех пользователей** - создает пользователя с частичными администраторскими правами. Такой пользователь имеет все права обычного доступа, плюс доступ к записям, созданным другими пользователями, за исключением почты.

**Только чтение** - данная опция ограничивает доступ пользователя только чтением доступных записей, создавать новые и редактировать имеющиеся пользователь не сможет.

**Разрешено изменение категорий** - разрешает пользователю редактировать набор категорий в базе.

**Разрешено изменение полей** - разрешает создавать и изменять поля в базе (актуально для модулей Дела, Контакты, Пароли).

**Разрешено изменение иконок** - разрешает добавлять дополнительные иконки для заметок и паролей.

Пользователь SYSDBA имеет права доступа к записям всех пользователей. Помимо этого, только пользователь SYSDBA имеет право редактировать пользователей, а также обновлять базу данных с выходом новой версии EssentialPIM.

## 4.10.3 Назначение и установка статусов записей

Неотъемлемой частью работы в группе является эффективный обмен информацией между членами команды. В EssentialPIM Pro Бизнес каждый пользователь (в соответствии с <u>правами</u>) может создавать записи видимые для всех пользователей, только для себя, а также назначать записи определенным пользователям.

За управление статусом записи и назначением другим пользователям отвечает поле **Статус**, оно присутствует в любой записи.

| Без категории      | ۲ | Без при    |
|--------------------|---|------------|
| Общий              | ~ | 🗌 Только ч |
| Общий              |   |            |
| Личный             |   |            |
| Выбор пользователе | й | 504 5004   |

Статус Общий делает запись доступной всем пользователям базы данных (если это не противоречит правам доступа других пользователей).

Статус Личный делает запись доступной только создавшему ее пользователю. Выбор пользователей позволяет назначать запись конкретным пользователям группы.

| Без категории 🛛 👻   | Без при                                     |                                                                                                    |        |
|---------------------|---------------------------------------------|----------------------------------------------------------------------------------------------------|--------|
| Общий 🗸 🗸           | Только                                      | Выбор пользователей                                                                                                    | ×      |
| Выбор пользователей | <u>В</u> се пользователи:<br>USER1<br>USER2 | <ul> <li>Выбранные пользователи:</li> <li>USER1</li> <li>&lt;-</li> <li>&lt;-</li> <li>Все текущие и новые пользователи:</li> <li>ОК Отмен</li> </ul> | рвател |

Список **Выбранные пользователи** показывает кому будет доступна запись. Пользователей можно добавлять и удалять из списка при помощи кнопок со стрелками влево, вправо.

Опция Все текущие и новые пользователи делает запись доступной не только всем существующим пользователям, но всем тем, которые будут созданы в будущем.

Следует иметь в виду, что пользователи с правами администратора будут иметь доступ ко всем записям в независимости от статуса и ограничений. Исключение составляет только модуль почты, он доступен только хозяину учетной записи.

# 4.10.4 Решение проблем

При несоблюдении некоторых инструкций подключения, а также по ряду внешних причин, клиент EsentialPIM Pro может выдать ошибку при подключении к базе. Ниже рассмотрены наиболее частые случаи и пути их решения.

#### 1. Unable to complete network request to host

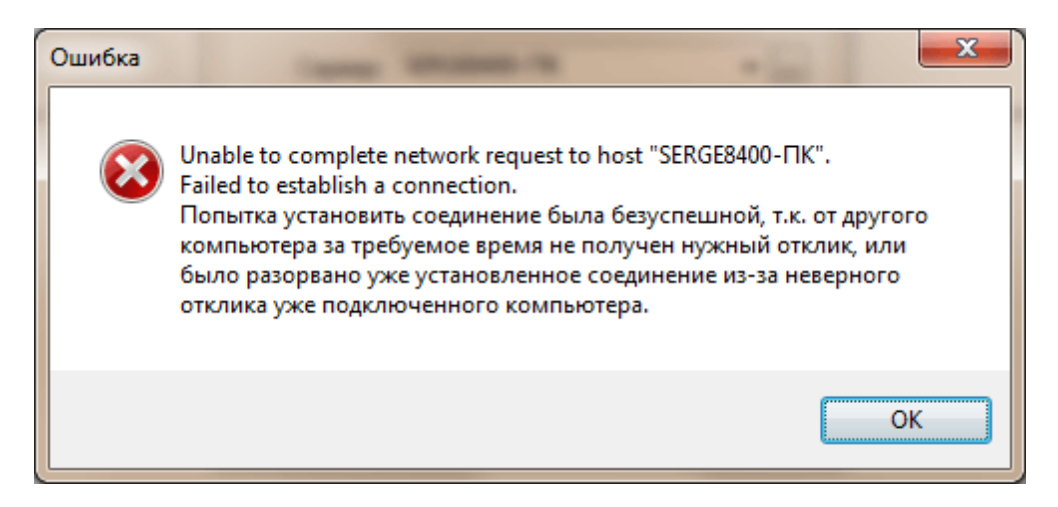

Причина данной ошибки в том, что клиент EssentialPIM Pro не может соединиться с сервером.

#### Пути решения:

1. Убедитесь, что Firebird запущен на сервере и работает. Откройте диспетчер задач, включите опцию **Отображать процессы всех пользователей**, в списке процессов должны присутствовать процессы fbserver.exe и fbguard.exe. Если процессы отсутствуют, установите Firebird как это описано в <u>инструкции</u> <u>соединения</u>.

2. Проверьте настройки фаервола. Чтобы клиент EssentialPIM Pro мог общаться с сервером в брандмауэре должны быть открыты следующие порты:

- на сервере для fbserver.exe:

- входящие: 3050 и 3051

- исходящие : весь диапазон (fbserver использует случайный диапазон портов при обработке событий)

- на клиентском ПК для EssentialPIM.exe:

- входящие: весь диапазон
- исходящие: 3050 и 3051

#### 2. Error while trying to open file. Системе не удается найти указанный путь

| ſ | Соединение с со     | ервером ЕРІМ               | 23  |        |        |                                                        |
|---|---------------------|----------------------------|-----|--------|--------|--------------------------------------------------------|
|   | Сервер:             | SAS-ITK                    | •   |        | Ошибка |                                                        |
| 1 | Файл:               | \\SAS-ITK\EPIM_Network_bas | e 🔻 | вы или |        | I/O error for file "K\EPIM_Network_base\Net_test.epim" |
|   | <u>А</u> вторизация |                            |     |        |        | Error while trying to open file                        |
|   | Логин:              | SYSDBA                     | -   |        |        | Системе не удается наити указанный путь.               |
|   | Пароль:             | •••••                      |     |        |        |                                                        |
|   | <b> С</b> охрани    | ть пароль                  |     |        |        | UK                                                     |
|   |                     | ОК Отмена                  |     |        |        |                                                        |

В данном случае клиент EssentialPIM Pro соединился с сервером, но файл базы данных отсутствует по указанному пути.

Пути решения:

1. Путь к файлу базы не должен быть построен через сетевой интерфейс, т.е. через имя компьютера, IP адрес, или сетевой диск. Путь должен быть локальным путем к базе на сервере. Например, если путь к файлу на сервере "D:\EPIM\_Network\_base\Net\_test.epim", то точно такой же путь должен быть введен и на клиентских компьютерах.

2. Убедитесь, что нет опечатки в пути к базе. Чтобы минимизировать риск опечатки, поместите базу данных в папку с коротким именем.

# 3. Error while trying to open file. Процесс не может получить доступ к файлу.

| Ошибка |                                                                                                    |
|--------|----------------------------------------------------------------------------------------------------|
| 8      | I/O error for file "D:\EPIM_Network_base\Net_test.epim"<br>Error while trying to open file<br>Процесс не может получить доступ к файлу, так как этот файл<br>занят другим процессом. |
|        | ОК                                                                                                    |

Данная ошибка возникает при попытке подключиться к базе, которая открыта на сервере локально через меню **Файл -> Открыть**. В этом случае EssentialPIM Pro на сервере эксклюзивно занимает файл и не дает подключиться к базе по сети.

Пути решения:

1. Закрыть EssentialPIM Pro на сервере.

2. Чтобы избежать подобной ситуации в дальнейшем, всегда подключайтесь к базе через **Файл -> Соединение с сервером**, несмотря на то, что файл базы данных находится на этом же компьютере.

Если ничего из вышеперечисленного не помогло, обратитесь, пожалуйста в нашу <u>службу поддержки</u>.

# 4.11 Печать

EssentialPIM Pro позволяет выводить информацию на печать в удобной для последующего прочтения форме. По умолчанию на печать выводится тот модуль и тот вид, которые отображаются на экране в данный момент. Для вывода данных на печать, зайдите в меню **Файл -> Печать с просмотром**. Чтобы изменить параметры печати зайдите в меню **Файл -> Печать**. Каждый модуль имеет разные параметры печати. Ниже рассмотрено, какие параметры доступны для каждого из модулей.

#### Сегодня

Модуль Сегодня выводится на печать в том же виде как и представлен на экране.

#### Календарь

Существует несколько вариантов печати календаря: по дням, неделям, месяцам и в табличном виде. В разделе **Диапазон печати** можно указать диапазон дат, а для дневного и недельного вида время начала и конца дня, выводимое на печать. В области **Параметров печати** можно можно установить цветную, либо черно-белую печать, а нажав кнопку **Категории** можно указать задачи из каких категорий будут напечатаны.

# Дела

Для диапазона печати можно выбрать все отображаемые в данный момент дела, либо только выделенный набор дел. В области **Параметров печати** можно можно установить цветную, либо черно-белую печать, включить/отключить печать пустых полей, а нажав кнопку **Категории** или **Поля** можно указать какие категории и поля будут выведены на печать.

#### Заметки

На печать можно вывести весь список заметок активного в данный момент дерева, только выделенные заметки, либо только выделенную часть текста заметки. Перечисленные опции можно выбрать в области Диапазон печати.

#### Контакты

Контакты можно напечатать таблицей, либо в виде карточек. Для диапазона печати могут быть выбраны все контакты отображаемые в данный момент в модуле Контакты, либо только выделенные. В области **Параметров печати** можно можно установить что печатать - контакты или группы, а нажав кнопку Поля, можно указать какие поля будут напечатаны.

#### Пароли

При печати паролей, также можно вывести на печать все, либо выделенные пароли и указать поля для печати.

Для быстрого вывода на печать любой записи в базе данных, можно воспользоваться командой **Быстрая печать** из контекстного меню по правой кнопке мышки.

# 4.11.1 Этикетки и конверты

EssentialPIM Pro позволяет печатать этикетки и конверты, используя данные модуля Контакты. Для вызова мастера создания шаблона для печати этикеток или конвертов, нужно зайти в меню **Сервис -> Печать Этикеток (Печать Конвертов)**. Алгоритм работы обеих функций идентичен, рассмотрим работу мастера на примере печати конвертов.

Итак, зайдя в меню **Сервис -> Печать Конвертов**, будет вызвано окно мастера печати конвертов.

|                                                                                                    | Мастер печати конвертов                             |  |  |  |  |
|----------------------------------------------------------------------------------------------------|-----------------------------------------------------|--|--|--|--|
| <ul> <li>Амапазон печати</li> <li>Размеры конвертов</li> <li>Адресные данные</li> <li>Параметры печати</li> </ul> |                                                     |  |  |  |  |
|                                                                                                    | Загрузить шаблон<br>< <u>Н</u> азад Дальше > Отмена |  |  |  |  |

На первом шаге предлагается выбрать для каких контактов будут создаваться конверты - для всех, либо только выделенных в данный момент. Если конверты печатались ранее и был сохранен шаблон, то его можно использовать, нажав кнопку Загрузить шаблон.

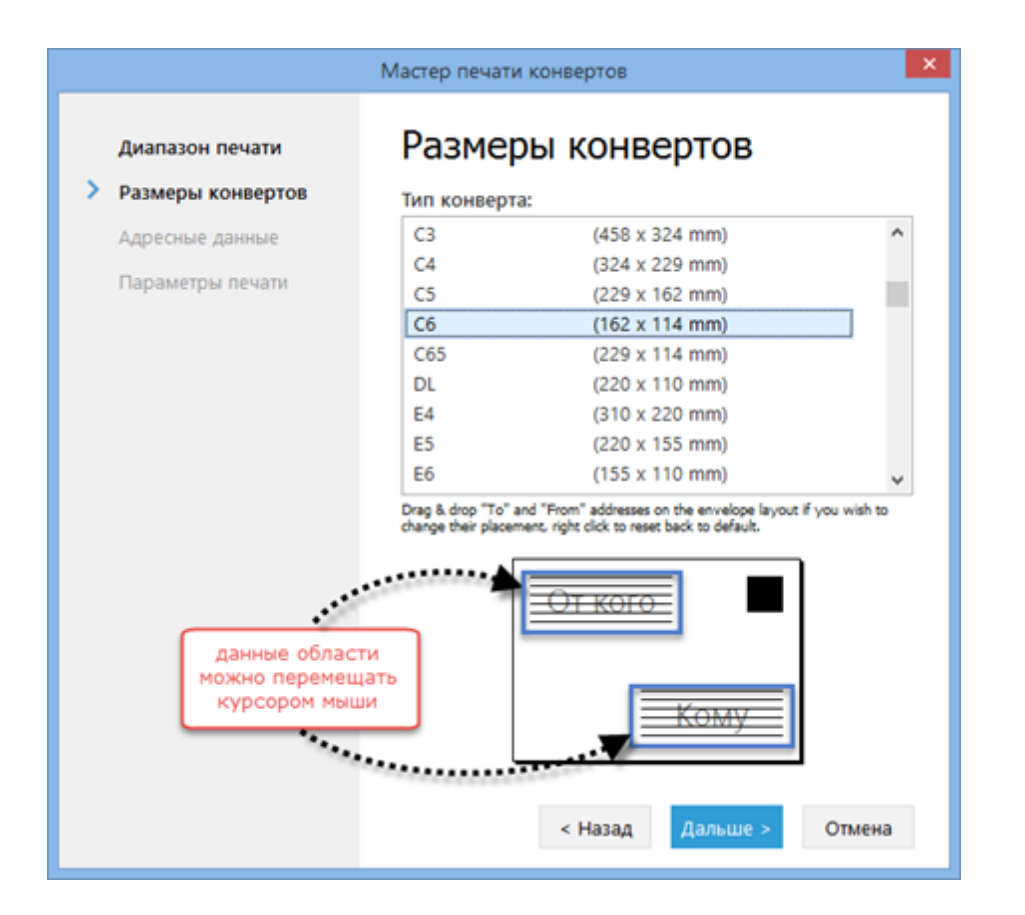

На втором шаге выберите формат конверта из предложенного списка. Также на этом шаге можно отредактировать положение областей адресов в шаблоне конверта.

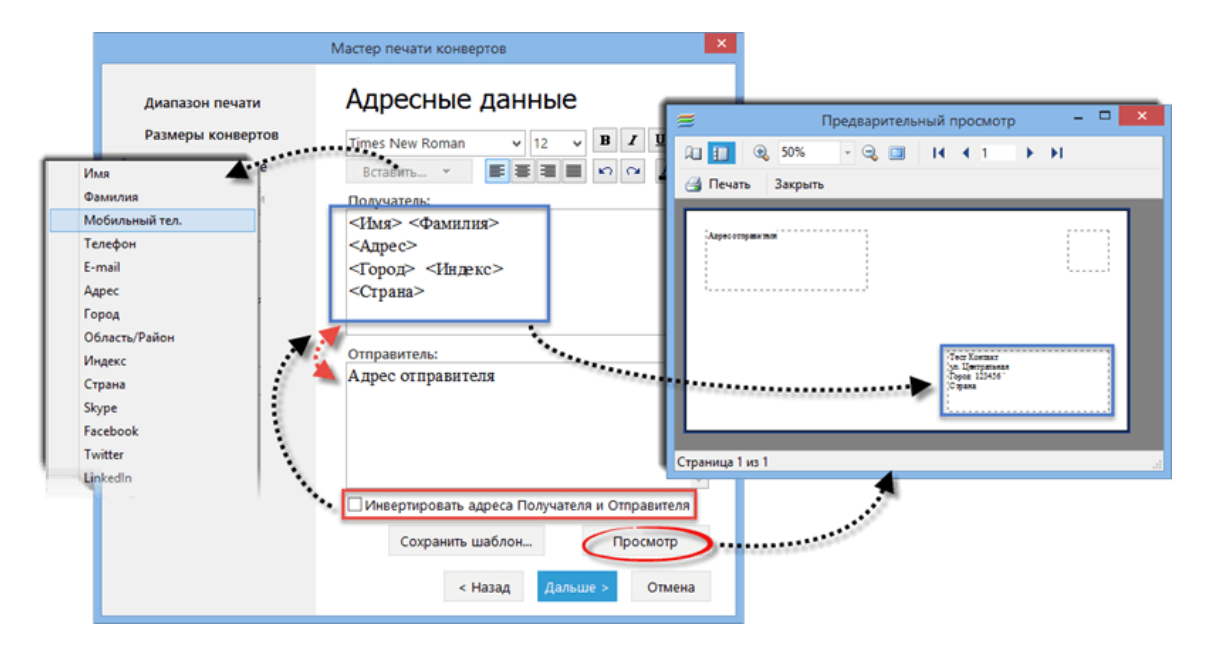

На третьем шаге необходимо заполнить адресные данные. В блоке Получатель можно составить шаблон, по которому будет составлен адрес, используя данные

контактов. Чтобы вставить какое-то поле из контактов, нужно вызвать выпадающее меню Вставить и выбрать необходимое поле из списка. После этого поле будет вставлено в виде тэга. Затем в поле Отправитель введите ваш обратный адрес. После заполнения всех данных можно нажать кнопку Просмотр, чтобы убедиться, что все конверты будут напечатаны как надо.

Данный шаг также позволяет сохранить все введенные данные как шаблон. Для этого нужно нажать кнопку **Сохранить шаблон** и указать имя сохраняемого файла. В шаблоне сохраняется как список контактов, так и адресные данные.

Как только все данные введены, можно нажать кнопку **Далее**. На четвертом шаге можно указать некоторые дополнительные параметры печати и подтвердить вывод на печать.

# 4.12 Импорт/Экспорт данных

# 4.12.1 Импорт

Все данные импортируются в EssentialPIM через меню **Файл -> Импорт ->** "**Модуль**" -> "Тип данных". В данном разделе представлено описание форматов данных, поддерживаемых при импорте.

#### Календарь

- iCal формат. Календарь может быть импортирован из календаря iCal (\*.ics). Это распространенный формат множества различных онлайн сервисов и программ. Этот формат удобно использовать для импорта праздников, загрузив из Интернета соответствующий файл календаря. Диалог импорта позволяет указывать путь как к файлам, расположенным в Интернете, так и к локальным \*.ics файлам.

- **CSV**, импортирует события из \*.csv файла. Данный формат является стандартным для широкого круга приложений. Более подробно о процессе импорта можно прочитать <u>тут</u>.

- ЕРІМ, импортирует события календаря из другого \*.epim файла.

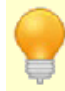

Вы можете пописаться на публичные или доступные вам календари при помощи функции Подписка на календарь.

iCal календарь может быть добавлен путем перетаскивания iCal (\*.ics) файла в область модуля Календарь.

# Дела

- **iCal** формат. Списки дел могут быть импортированы из \*.ics файла, аналогично календарю. Также поддерживается импорт как из Интернета, так и из локального файла.

- CSV, импортирует дела из \*.csv файла. Данный формат является стандартным для широкого круга приложений. Более подробно о процессе импорта можно

прочитать <u>тут</u>.

- **EPIM**, импортирует дела из другого \*.epim файла. Дела при этом импортируются полностью как они есть в импортируемом файле, сохраняя при этом древовидную структуру.

#### Заметки

- **RTF/TXT,** файлы \*.rtf и \*.txt импортируются в одну заметку, все данные помещаются на один лист.

- **TreePad**, импорт из программы TreePad, с сохранением иерархической структуры заметок.

- **KeyNote**, импорт из программы KeyNote, с сохранением древовидной структуры заметок.

- **EPIM**, импортирует заметки из другого \*.epim файла. Заметки при этом импортируются полностью как они есть в импортируемом файле, сохраняя при этом древовидную структуру.

#### Контакты

- **vCard** импортирует контакты из \*.vcf файлов. Контакты помещаются в группу, которая была выбрана в момент импорта.

- **CSV**, импортирует контакты из \*.csv файла. Данный формат является общим для широкого круга приложений. Более подробно о процессе импорта можно прочитать <u>тут</u>.

- **ЕРІМ**, импортирует контакты из другого \*.epim файла. Контакты при этом импортируются полностью как они есть в импортируемом, сохраняя при этом свою структуру.

#### Пароли

- **CSV**, процесс импорта паролей из \*.csv файла анологичен импорту контактов, описанному выше.

- **Roboform HTML** позволяет импортировать файлы в формате \*.html, созданные программой Roboform.

- **KeyPass XML**, позволяет импортировать файлы в формате \*.xml созданные программой KeyPass.

- CSV, импортирует пароли из \*.csv файла. Данный формат является общим для широкого круга приложений. Более подробно о процессе импорта можно прочитать <u>тут</u>.

- **ЕРІМ**, импортирует пароли из другого \*.epim файла. Пароли при этом импортируются полностью как они есть в импортируемом, сохраняя при этом свою структуру.

## Почта

- **EML**, импортирует письма из \*.eml файлов. Импортированные письма помещаются в выделенную на момент импорта папку.

#### Импорт из Outlook

EssentialPIM поддерживает импорт данных из \*.pst файлов MS Outlook. При импорте можно указать какие модули подлежат импорту. Поддерживается также импорт почты, при этом в диалоге импорта надо указать в какой почтовый ящик EssentalPIM следует импортировать письма. Если опция импорта почты неактивна, значит в EssentialPIM еще не создано ни одно почтового ящика. Создайте ящик как это описано в теме <u>Создание почтового ящика</u>.

#### Импорт из ЕРІМ

Позволяет импортировать все данные (за исключением почты) из другого \*.epim файла. Все данные импортируются в точности как они представлены в импортируемом файле сохраняя при этом структуру и внутренние ссылки между собой.

#### 4.12.1.1 Импорт из CSV

EssentialPIM Pro позволяет импортровать записи календаря, дел и контактов из файлов в формате CSV.

| ≡                                                |           |               | И              | ипорт в CSV  | 1     |        | - 🗆 🗙                   |  |
|--------------------------------------------------|-----------|---------------|----------------|--------------|-------|--------|-------------------------|--|
| 🗹 Первая строка файла содержит названия столбцов |           |               |                |              |       |        |                         |  |
| Имя                                              | Фамилия   | Мобильн       | E-mail         | Адрес        | Город | Индекс |                         |  |
| Арья                                             | Старк     |               |                |              |       |        | азделитель :            |  |
| Джон                                             | Сноу      |               | knownothing@   |              |       |        | , and the second second |  |
| Станнис                                          | Баратеон  |               | ourisfury@stor |              |       |        |                         |  |
| Теон                                             | Грейджой  |               | reek@pyke.co   |              |       |        | O E en un un a a a a    |  |
| Тест                                             | Контакт   | +1190-009-003 | me@server.co   | ул. Централы | Город | 123456 | О вез импорта           |  |
| Тирион                                           | Ланистер  |               | imp@meereer    |              |       |        | • Импорт в:             |  |
| <                                                |           |               |                |              |       |        | Имя 🗸                   |  |
| P.u.s.                                           | 2         |               |                |              |       |        |                         |  |
| опилание:                                        | ОК Отмена |               |                |              |       |        |                         |  |

После выбора файла для импорта открывается следующее диалоговое окно.

Главная задача данного диалога - согласование полей исходного файла с полями контактов в EssentialPIM. В случае, когда заголовок таблицы содержит названия столбцов в исходном файле, можно включить параметр "Первая строка файла содержит названия столбцов" в верхней части окна, после чего программа сама перераспределит поля в соответствующие поля EssentialPIM и создаст необходимые дополнительные поля.

В случае, когда исходный файл не содержит заголовков, поля необходимо назначить вручную. Для этого нужно выделить колонку с данными исходного файла и указать соответствующее ему поле из выпадающего списка Импорт в, после чего заголовок изменится на соответствующее поле в EssentialPIM.

Немаловажным также является установка правильного символа разделителя. По умолчанию EssentialPIM предлагает использовать символ ";", указанный в поле **Разделитель**, но формат CSV позволяет использовать различные символы в качестве разделителя и в исходном файле он может быть другим. Это сразу будет видно в окне импорта - все данные будут находится в одном столбце. Чтобы таблица прочиталась корректно и колонки разделились, необходимо сначала выяснить какой символ используется в исходном файле в качестве разделителя. Это можно выяснить или открыв файл в блокноте Windows или попробовав вводить наиболее часто встречающиеся символы в поле **Разделитель** (обычно это точка, запятая или двоеточие). EssentialPIM автоматически разобьёт данные на колонки при указании правильного символаразделителя.

Как только все поля назначены можно нажать кнопку **ОК**, после чего контакты будут импортированы.

# 4.12.2 Экспорт

EssentialPIM позволяет экспортировать данные в различные форматы, что упрощает процесс переноса данных в сторонние программы или сервисы, когда это необходимо. В общем виде экспорт данных доступен через меню **Файл -> Экспорт -> "Название модуля" -> "Формат данных**". Ниже рассмотрены поддерживаемые форматы данных по каждому модулю.

#### Календарь

- **HTML** - экспортирует календарь в \*.html файл, который можно открыть при помощи браузера, либо выложить в Интернет. Диалог экспорта позволяет указать диапазон дат и вид календаря (день, неделя, месяц). Нажав кнопку **Категории**, можно указать события каких категорий включать в экспортируемый файл.

- iCal - экспортирует в \*.ics файл, одни из наиболее часто используемых форматов для календаря. Диалог экспорта позволяет экспортировать весь календарь, текущий день/неделю/месяц/год, либо указать диапазон дат. Нажав кнопку Категории, можно указать события каких категорий включать в экспортируемый файл.

- **CSV** - экспортирует в \*.csv файл. Это простой табличный формат с разделителями. Файл данного типа может быть открыт в любом табличном процессоре. Параметры экспорта аналогичны экспорту в iCal.

- **ЕРІМ** - экспортирует данные календаря в другой \*.epim файл, при этом это может быть как существующий, так и новый файл.

# Дела

- **HTML** - дела экспортируются в виде таблицы в \*.html файл. Окно экспорта позволяет экспортировать весь список имеющихся дел, только видимых в данный момент в окне модуля (удобно при экспорте результатов выборки), либо только выделенные дела. Кнопки **Категории** и **Поля** позволяют выбрать дела каких категорий и какие поля в делах включать в экспорт.

- iCal - список дел экспортируется в \*.ics файл. Параметры экспорта

аналогичны параметрам HTML, за исключением набора полей. В iCal экспортируется только стандартный набор полей.

- **CSV** - дела экспортируются в \*.csv таблицу. Параметры экспорта аналогичны параметрам HTML.

- **ЕРІМ** - экспортирует дела в другой \*.epim файл, при этом это может быть как существующий, так и новый файл. Структура экспортируемых дел при этом сохраняется.

#### Заметки

- **HTML**, **RTF**, **DOCX** - заметки экспортируются, соответственно, в \*.html, \*.rtf, \*.docx файлы. При экспорте сохраняется форматирование заметок.

- **ТХТ** - экспорт в \*.txt файл. Форматирование при этом теряется.

- **ЕРІМ** - экспортирует заметки в другой \*.epim файл, при этом это может быть как существующий, так и новый файл. Структура экспортируемых заметок при этом сохраняется.

#### Контакты

- **CSV** - контакты экспортируются в \*.csv таблицу. Затем файл может быть открыт в любом табличном процессоре. Экспортировать можно как список контактов, так группы.

| Контакты для экспорта    | ×         |  |  |  |  |
|--------------------------|-----------|--|--|--|--|
|                          |           |  |  |  |  |
| • Контакты               | Поля      |  |  |  |  |
| <u>     B</u> ce (13)    |           |  |  |  |  |
| О Из выбранной г         | руппы (7) |  |  |  |  |
| Выбранные (6)            |           |  |  |  |  |
| 🔘 Группы                 | Поля      |  |  |  |  |
| @ <u>B</u> ce (3)        |           |  |  |  |  |
| 🔘 В <u>ы</u> бранные (1) |           |  |  |  |  |
| ОК                       | Отмена    |  |  |  |  |

Экспортировать можно весь список, видимые, либо только выделенные элементы. Нажав кнопку **Поля**, можно указать какие поля включать в экспорт.

- **HTML** - контакты экспортируются в \*.html файл в виде карточек контактов. - **RTF**, **TXT** - контакты экспортируются в \*.rtf и \*.txt файлы. Контакты и группы экспортируются списком.

При экспорте контактов в HTML, RTF, TXT EssentialPIM Pro предлагает следующие параметры:

| Контакты для экспорта    |  |  |  |  |
|--------------------------|--|--|--|--|
|                          |  |  |  |  |
| Контакты                 |  |  |  |  |
|                          |  |  |  |  |
| Из выбранной группы (0)  |  |  |  |  |
| Выбранные (7)            |  |  |  |  |
| 📝 Группы Поля            |  |  |  |  |
| @ <u>B</u> ce (3)        |  |  |  |  |
| © В <u>ы</u> бранные (0) |  |  |  |  |
| ОК Отмена                |  |  |  |  |

В экспортируемый список может быть включен как список контактов, так и список групп. Нажав кнопку **Поля**, можно указать какие поля включать в экспорт.

- **vCard** - экспортирует контакты в \*.vcf файлы. Для каждого контакта создается отдельный файл. Экспортируются только поля, предусмотренные vCard форматом.

- **ЕРІМ** - экспортирует контакты в другой \*.epim файл, при этом это может быть как существующий, так и новый файл. Структура экспортируемых контаков при этом сохраняется.

#### Пароли

- **CSV** - список паролей экспортируются в \*.csv таблицу.

- **EPIM** - экспортирует пароли в другой \*.epim файл, при этом это может быть как существующий, так и новый файл. Структура экспортируемых паролей при этом сохраняется.

#### Почта

- **EML** - письма экспортируются в \*.eml файлы. Каждое письмо экспортируется в отдельный файл.

# Экспорт в Outlook

EssentialPIM Pro позволяет экспортировать данные в Outlook. Диалог экспорта позволяет экспортировать модули Календарь, Дела, Заметки и Контакты. Для календаря можно указать диапазон дат, подлежащий экспорту.

# 4.13 Синхронизации

# 4.13.1 Установка синхронизаций

EssentialPIM Pro поддерживает синхронизацию с рядом программ, устройств и облачных сервисов:

- Google
- iCloud
- Yahoo
- OneMediaHub (myFUNAMBOL)
- GooSync
- Toodledo
- Memotoo
- HighRiseHQ
- SyncML servers
- CalDAV servers
- Android OS
- <u>iOS</u>
- Outlook

Все синхронизации настраиваются при помощи мастера настройки, который находится в меню Файл -> Синхронизации -> Добавить синхронизацию -> "Название синхронизации" либо можно запустить мастер синхронизации в меню Файл -> Синхронизации -> Мастер синхронизации. Синхронизация со всеми онлайн сервисами настраивается по единому принципу. Рассмотрим его основные шаги.

На первом шаге предлагается выбрать тип синхронизации.

На втором шаге предлагается ввести регистрационные данные и выбрать модули для синхронизации. Следует иметь в виду, что в зависимости от изначально выбранного типа синхронизации, будет доступен разный набор модулей на этом шаге.

На третьем шаге выбирается направление синхронизации и параметры автоматизации процесса синхронизации.

Все установленные параметры могут быть изменены в настройках синхронизации, которые становятся доступны через меню Сервис -> Настройка -> "Название синхронизации", либо через меню Файл -> Синхронизация -> Изменить синхронизацию -> "Название синхронизации" после создания синхронизации.

# 4.13.2 Подписка на календарь

EssentialPIM Pro позволяет добавлять внешние iCal календари посредством подписки на них. Чтобы подписаться на календарь нужно зайти в меню **Файл ->** 

Подписки -> Добавить подписку на календарь (iCal).

| Подписка на Календарь (iCal)                                                     |                        |                 |  |  |  |  |
|----------------------------------------------------------------------------------|------------------------|-----------------|--|--|--|--|
| URL-адрес: https://www.calendarlabs.com/ical-calendar/ics/65/Russia_Holidays.ics |                        |                 |  |  |  |  |
| Имя:                                                                             | Российские праздники   | Назначить цвет: |  |  |  |  |
| Дополнительные                                                                   | параметры              | -               |  |  |  |  |
| Удалить:                                                                         | Удалить: 🗹 Напоминания |                 |  |  |  |  |
|                                                                                  | ✓ Вложения             |                 |  |  |  |  |
| Обновлять:                                                                       | каждый день 🗸          |                 |  |  |  |  |
|                                                                                  | каждые 5 минут         |                 |  |  |  |  |
|                                                                                  | каждый час             | Да Отмена       |  |  |  |  |
|                                                                                  | каждый день            |                 |  |  |  |  |

**URL** - ссылка на iCal календарь

Имя - название календаря

Назначить цвет - цвет категории, которая будет присвоена событиям календаря

**Убрать** - позволяет убрать/оставить напоминания и/или вложения, включенные в события календаря

Обновлять - позволяет выставить период обновления календаря

После добавления подписки, события добавляются в EssentialPIM в виде задач со статусом "только для чтения".

# 4.13.3 Android

EssentialPIM поддерживает синхронизацию с устройствами, работающими на Android. Для этого требуется установить Android версию EssentialPIM на телефон или планшет. Последняя версия всегда доступна в <u>Google Play Store</u>.

#### Необходимые условия для синхронизации:

- Android 4.0.3 или выше

- Общая сеть между Android устройством и компьютером. Как правило, такая сеть уже имеется если используется Wi-Fi маршрутизатор. Компьютер обычно подключен к нему через кабель, в то время как мобильные устройства подключаются через Wi-Fi. Возможно также подключение через <u>Bluetooth, USB</u> кабель, либо сотовую связь.

#### Установка и запуск синхронизации

Настройка синхронизации осуществляется через меню **Файл -> Синхронизация** -> **Добавить синхронизацию -> Android**.

| Мастер настройки синхронизации 🗙 |                                                                                          |  |  |  |  |  |  |
|----------------------------------|------------------------------------------------------------------------------------------|--|--|--|--|--|--|
| Выбор источника                  | Выбор модулей                                                                            |  |  |  |  |  |  |
| > Выбор модулей                  | Синхронизировать модули:                                                                 |  |  |  |  |  |  |
| Сопряжение устройств             | 🗹 Календарь                                                                              |  |  |  |  |  |  |
| Настройки Синхронизации          | Диапазон синхронизации:<br>Прошлов: 30 дней У Будушев: Все У                             |  |  |  |  |  |  |
|                                  | ✓Дела                                                                                    |  |  |  |  |  |  |
|                                  | ✓ Заметки                                                                                |  |  |  |  |  |  |
|                                  | 🗹 Контакты                                                                               |  |  |  |  |  |  |
|                                  | 🗹 Пароли                                                                                 |  |  |  |  |  |  |
|                                  | Пароль:                                                                                  |  |  |  |  |  |  |
|                                  | Введите пароль доступа к модулю Паролей, установленный на Вашем<br>мобильном устройстве. |  |  |  |  |  |  |
|                                  |                                                                                          |  |  |  |  |  |  |
|                                  |                                                                                          |  |  |  |  |  |  |
|                                  |                                                                                          |  |  |  |  |  |  |
|                                  |                                                                                          |  |  |  |  |  |  |
|                                  |                                                                                          |  |  |  |  |  |  |
|                                  | < Назад Дальше > Отмена                                                                  |  |  |  |  |  |  |

Мастер установки предлагает выбор модулей для синхронизации с мобильным устройством. Для паролей предварительно нужно установить мастер-пароль в соответствующем модуле на Android версии EssentialPIM, затем ввести его в данном диалоге.

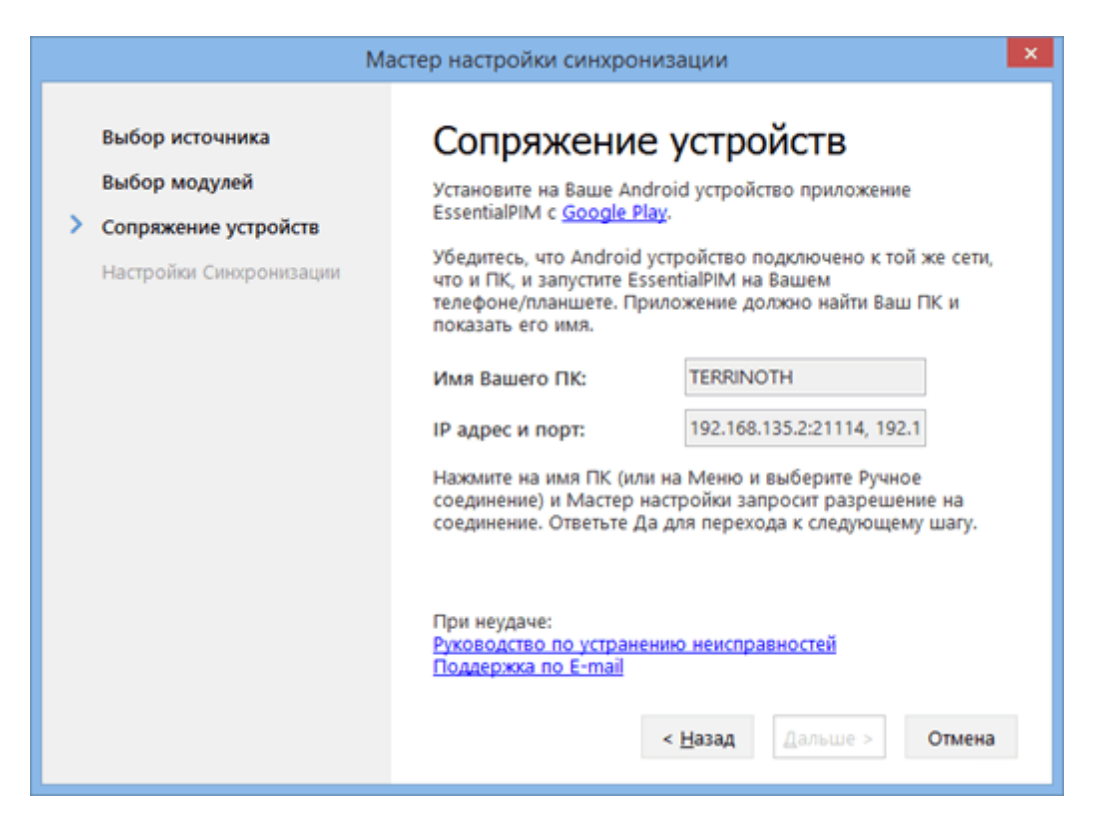

Этап сопряжения устройств. Внимательно прочитайте инструкцию в данном диалоге и убедитесь, что все условия выполнены. Затем запустите EssentialPIM на мобильном устройстве и выберите **СинхроПК**.

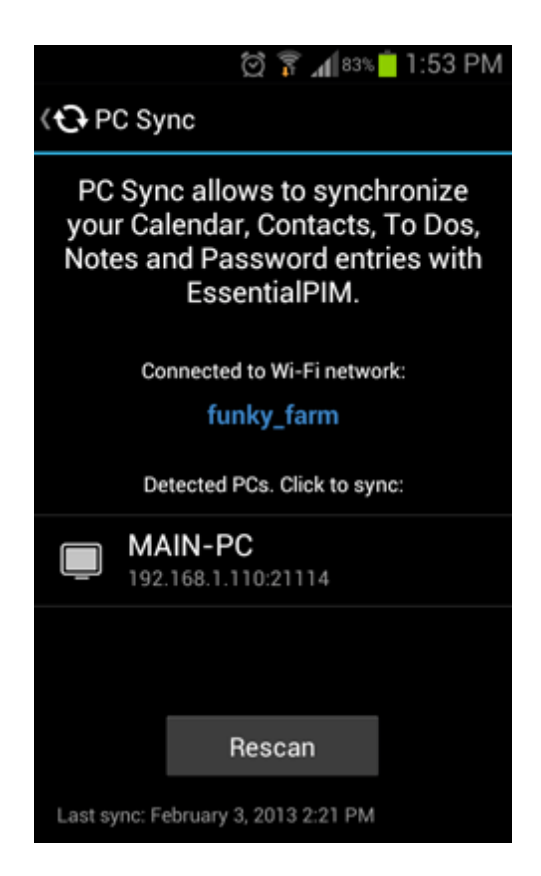

Приложение автоматически произведет поиск компьютеров с запущенной Windows версией EssentialPIM. Если такой ПК будет найден, то на экране появится его имя. Чтобы начать синхронизацию нажмите на имя ПК. Если компьютер не определяется, то попробуйте ручное соединение. Для этого вызовите программное меню и выберите пункт Ручное соединение, после чего введите IP адрес и порт предлагаемые мастером в Windows версии.

Чтобы предотвратить несанкционированные попытки синхронизации с другими устройствами, Windows версия EssaentialPIM запросит разрешение синхронизации с данным конкретным устройством во время первой попытки соединения.

На последнем шаге мастера можно изменить название синхронизации, а также выбрать ее направление.

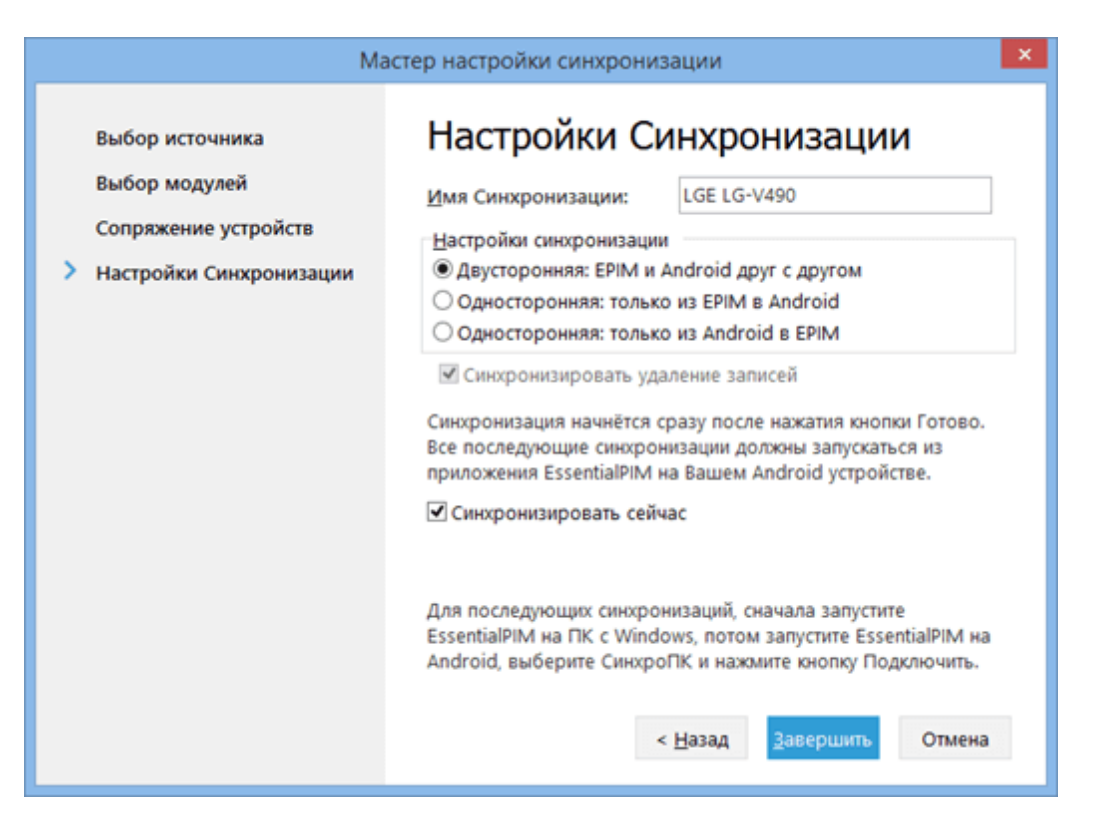

Для запуска последующих синхронизаций необходимо:

- запустить Windows версию EssentialPIM

- запустить Android версию EssenrialPIM, зайти в СинхроПК, а затем либо нажать на имя компьютера (если устройства в одной сети), либо зайти в меню и выбрать пункт Ручное соединение (если соединяетесь через сеть сотовой связи, Bluetoth, или USB кабель)

Если вы планируете синхронизировать несколько Android устройств с Windows версией EssentialPIM, то следует иметь в виду, что процедуру установки синхронизации необходимо провести заново для каждого нового устройства.

Если соединиться не удалось, обратитесь к теме "Решение проблем".

#### 4.13.3.1 Синхронизация через USB, Bluetooth, мобильные сети

Windows и Android версии EssentialPIM проще и быстрее всего синхронизировать через Wi-Fi сеть. Тем ни менее, синхронизация может быть осуществлена при помощи других способов подключения, таких как <u>USB кабель</u>, <u>Bluetooth</u>, <u>сети</u> <u>сотовой связи</u> и <u>мобильной точкой доступа Wi-Fi</u>.

Если по какой-то причине обычная Wi-Fi сеть недоступна, попробуйте использовать один из вышеперечисленных способов. Далее рассмотрим каждый из них подробнее.

# Синхронизация через USB кабель

1. Подключите Android устройство к ПК.

2. Зайдите в настройки телефона или планшета, затем выберите пункт Tethering & portable hotspot (обычно он расположен в разделе Беспроводные сети) и включите опцию USB Tethering.

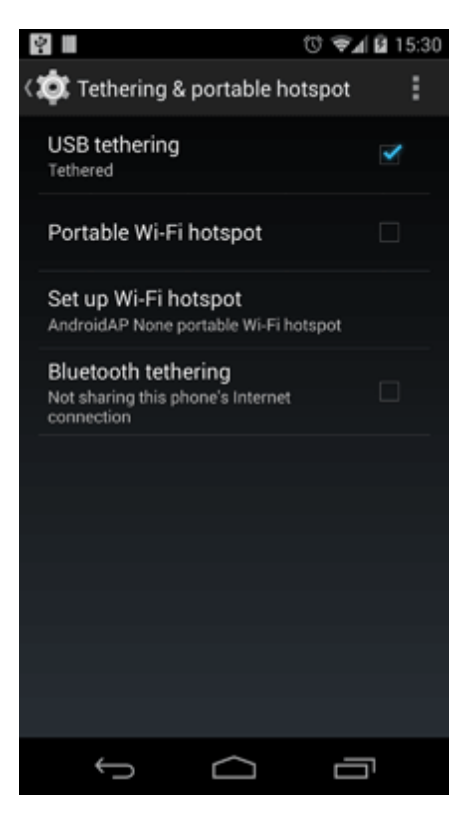

3. На ПК нажмите Пуск, в командной строке введите cmd и нажмите ввод (для пользователей Windows XP, нажмите Пуск, затем Выполнить, введите cmd и нажмите ввод).

4. В появившемся окне введите ipconfig и нажмите ввод. Запомните или запишите IP адрес (IPv4 Address) в разделе Ethernet adapter Local Area Connection.

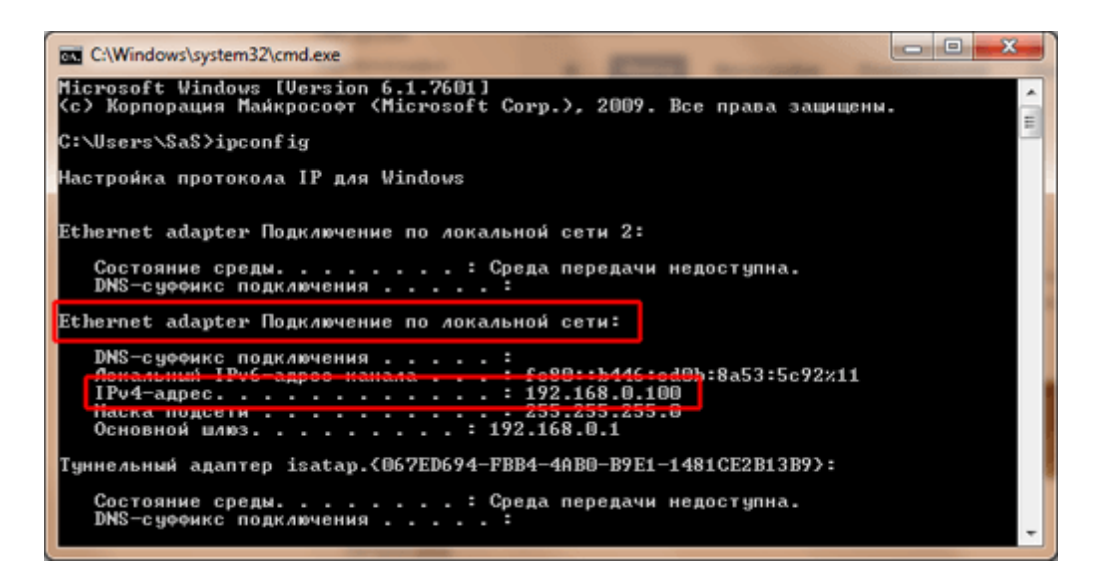

5. Теперь запустите Windows версию EssentialPIM. Если вы синхронизировались ранее, зайдите в меню Сервис -> Настройки, выберите синхронизацию с вашим устройством в разделе Синхронизация. В поле IP должен отображаться IP адрес, который вы записали.

| Настройки                                                                                                    | antag dati man lagan lagan                                                                                                    |  |  |  |  |
|----------------------------------------------------------------------------------------------------|----------------------------------------------------------------------------------------------------|--|--|--|--|
| Растроики<br>Общие<br>Автосохранение<br>Архивы<br>Клавиши<br>Стикеры<br>Орфография<br>Dropbox<br>Модули<br>Сегодня<br>Календарь<br>Дела<br>Заметки<br>Контакты<br>Почта<br>Пароли<br>Корзина<br>Синхронизация<br>Google<br>Google | Имя: Алdroid синоро<br>IP: 192.168.0.100<br>Порт: 21114<br>Синхронизировать модули:<br>У Календарь<br>У Дела<br>У Заметки<br>У Контакты<br>Пароли <u>М</u> астер-паролы:<br>Введите пароль доступа к модулю<br>Паролей на Вашем устройстве.<br>Настройки синхронизации<br>Э Деносторонняя: ЕРІМ и Android в ЕРІМ |  |  |  |  |
| L- Android синхро<br>EPIM Cloud<br>Защита                                                                                                    | ✓ Синхронизировать удаление записей /далить Синхронизацик                                                                                                    |  |  |  |  |
| ОК Отмена Применить                                                                                                    |                                                                                                    |  |  |  |  |

Если это ваша первая синхронизация, тогда зайдите в меню Файл -> Синхронизация -> Добавить Синхронизацию -> Android и следуйте шагам мастера до тех пор пока не дойдете до шага сопряжения устройств. Здесь вы должны увидеть тот же IP адрес, что был отмечен ранее.

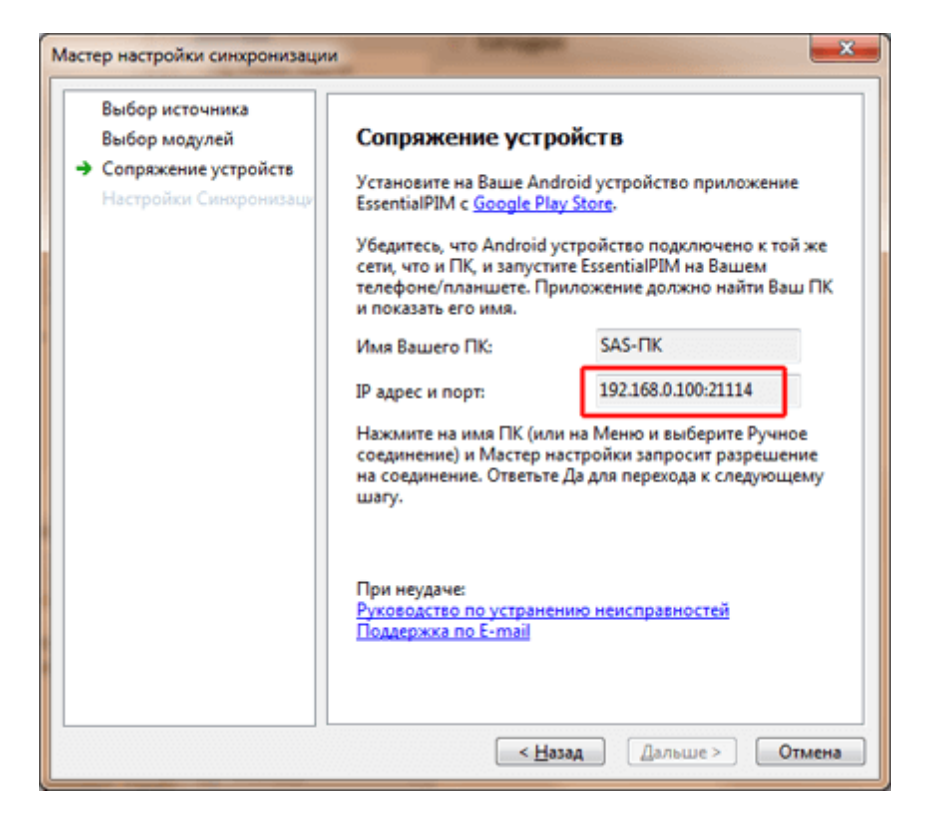

6. Вернитесь к EssentialPIM на Android и зайдите в раздел СинхроПК, затем вызовите меню и нажмите пункт Ручное соединение.

7. Введите IP адрес и порт, указанные на предыдущем шаге и нажмите Connect.

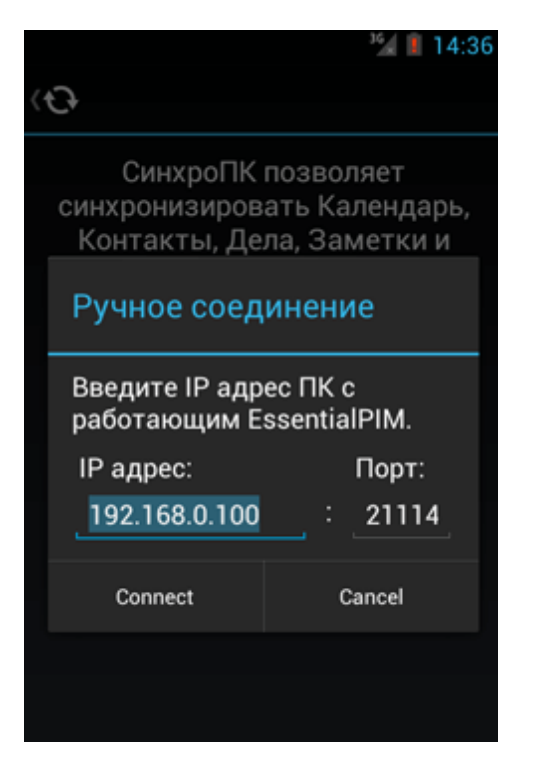

8. Синхронизация должна начаться.

# Синхронизация через сети сотовой связи (3G, LTE)

В первую очередь вы должны узнать IP адрес вашего компьютера. Сделать это можно следующим образом.

1. Воспользуйтесь поисковиком Google и введите запрос: "what's my ip".

2. Первым в списке результатов будет сайт под названием What Is My IP, перейдите на него.

3. На странице будет написан ваш внешний IP адрес. Запишите его.

Если вы подключены к интернету через маршрутизатор, то надо зайти в его настройки и установить переадресацию портов так, чтобы все внешние запросы на TCP/UDP порт 21114 (порт по умолчанию а EssentialPIM), были бы направлены на ваш ПК. Обратитесь к документации вашего маршрутизатора, чтобы узнать как это делается, либо обратитесь в нашу службу поддержки за консультацией.

Следующим шагом убедитесь, что ваш брандмауэр позволяет Windows версии EssentialPIM принимать входящий трафик из Интернета. Если вы используете брандмауэр Windows, сделайте следующее:

1. Зайдите в меню Пуск -> Панель управления -> Брандмауэр Windows 2. Выберите пункт Разрешить запуск программы или компонентов через брандмауэр Windows.

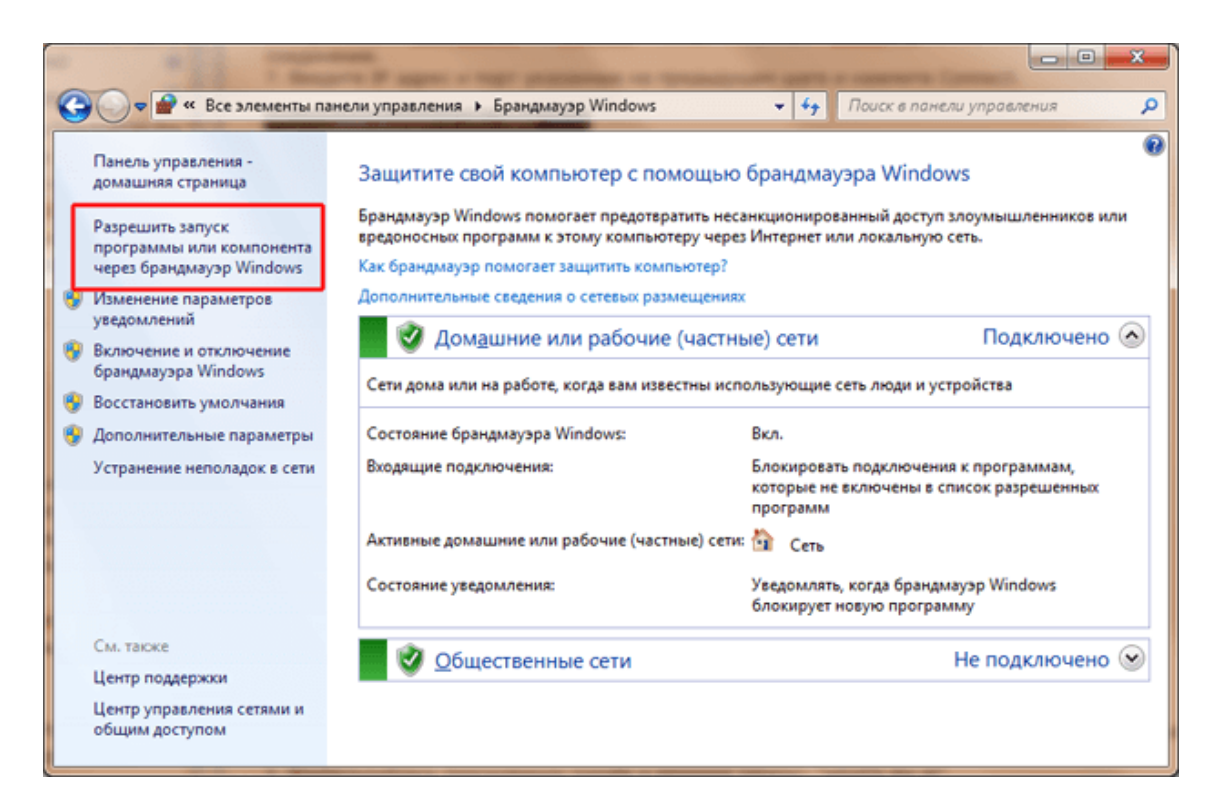

3. Убедитесь, что для EssentialPIM поставлены галочки в обоих колонках.

| Constant Spanamayap Windows > Paspetternine opproa                                                                                          |                                                                                               | Поиск в панели управ                   | исния р |
|----------------------------------------------------------------------------------------------------|-----------------------------------------------------------------------------------------------|----------------------------------------|---------|
| Разрешить связь для программ через<br>Чтобы добавить, изменить или удалить разрешен<br>параметры".<br>Риски разрешения связи для программы. | брандмауэр Windows<br>нные программы и порты, нажмите                                         | е кнопку "Изменить<br>венить параметры |         |
| Разрешенные программы и компоненты:<br>Hassaние<br>□ □ □ □ □ □ □ □ □ □ □ □ □ □ □ □ □ □ □                                                    | Домашняя или рабочая (частная)                                                                | Публичные ^                            | E       |
|                                                                                                    | ି<br>ମ<br>ମ<br>େ<br>ସେ<br>ସେ<br>ସେ<br>ସେ<br>ସେ<br>ସେ<br>ସେ<br>ସେ<br>ସେ<br>ସେ<br>ସେ<br>ସେ<br>ସ | а Удалить<br>ОК Отмена                 |         |

Если вы используете другие фаерволы, то обратитесь к их документации.

Все приготовления закончены, теперь вернитесь в EssentialPIM на мобильном

устройстве, нажмите СинхроПК, вызовите меню и выберите пункт Ручное соединение. Введите внешний IP адрес вашего компьютера, который мы определили ранее, измените порт (если необходимо) и нажмите Connect.

Если вы синхронизировались ранее то убедитесь, что EssentialPIM запущен.
 Если вы синхронизируетесь первый раз, то зайдите в меню Файл ->
 Синхронизация -> Добавить Синхронизацию -> Android и следуйте шагам
 мастера до тех пор пока не дойдете до шага сопряжения устройств. На этом
 этапе нажмите Connect в Android версии после ввода IP адреса.

#### Синхронизация через мобильную точку доступа Wi-Fi

При использовании этого варианта подключения, создается частная Wi-Fi сеть между вашим компьютером и устройством на Android. В этом случае мобильное устройство выступает в качестве маршрутизатора и компьютер подключается к нему.

1. Зайдите в настройки телефона или планшета, затем выберите пункт Tethering & portable hotspot (обычно он расположен в разделе Беспроводные сети) и включите опцию Portable Wi-Fi hotspot (в некоторых случаях Android предложит настроить точку доступа, следуйте предложенным инструкциям).

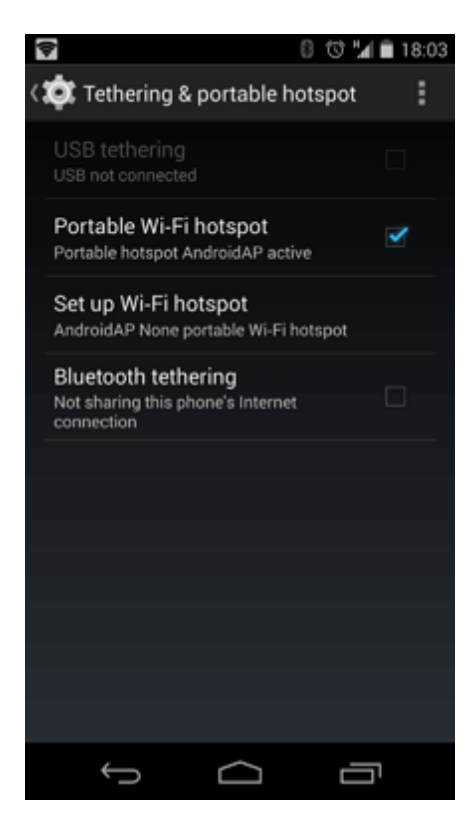

2. На компьютере найдите в списке доступных сетей вашу Wi-Fi сеть и подключитесь.

3. На ПК нажмите Пуск, в командной строке введите cmd и нажмите ввод (для пользователей Windows XP, нажмите Пуск, затем Выполнить, введите cmd и нажмите ввод).
4. В появившемся окне введите ipconfig и нажмите ввод. Запомните или запишите IP адрес (IPv4 Address) в разделе Wireless LAN adapter Wi-Fi.

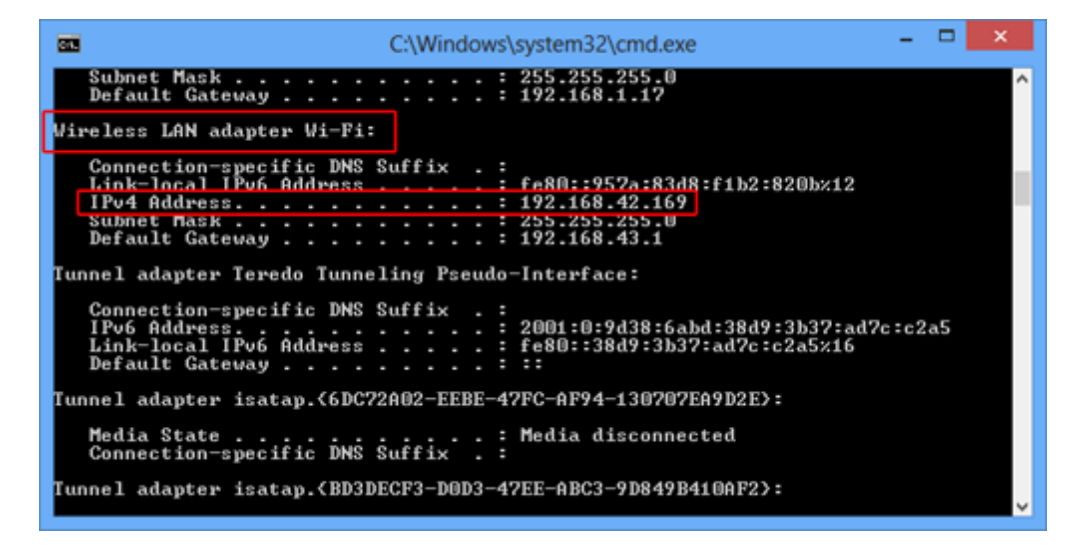

5. Теперь запустите Windows версию EssentialPIM. Если вы синхронизировались ранее, зайдите в меню Сервис -> Настройки, выберите синхронизацию с вашим устройством в разделе Синхронизация. В поле IP должен отображаться IP адрес, который вы записали.

| Частройки           | alley Spinner                                                                          | inana inana                     |
|---------------------|----------------------------------------------------------------------------------------|---------------------------------|
| Общие               |                                                                                        |                                 |
| Автосохранение      | Имя:                                                                                   | Android синхро                  |
| Козвици             | IP:                                                                                    | 192.168.0.100                   |
| Стикеры             | Порт                                                                                   | 21114                           |
| Орфография          | 1.20                                                                                   |                                 |
| Dropbox             | Синхронизиро                                                                           | овать модули:                   |
| Модули              | 🗸 Календар                                                                             | b                               |
| Сегодня             | 🗸 Дела                                                                                 |                                 |
| — Календарь         | 2 3 3 4 4 5 7 14                                                                       |                                 |
| Дела                | V Samerku                                                                              |                                 |
| — Заметки           | 🗸 Контакты                                                                             |                                 |
| Контакты            | 🕅 Пароли                                                                               | <u>М</u> астер-пароль:          |
| Почта               |                                                                                        | Введите пароль доступа к модулю |
| Пароли              |                                                                                        | Паролей на Вашем устройстве.    |
| Корзина             | Настройки синхронизации                                                                |                                 |
| Синхронизация       | Двусторонняя: EPIM и Android друг с другом     Односторонняя: только из EPIM в Android |                                 |
| - Google2           | Односторонняя: только из Арdroid в ЕРІМ                                                |                                 |
| - Android синхро    |                                                                                        |                                 |
| EPIM Cloud          | ✓ Синхронизировать удаление записей                                                    |                                 |
| Защита              |                                                                                        |                                 |
|                     |                                                                                        |                                 |
|                     |                                                                                        |                                 |
|                     |                                                                                        |                                 |
|                     |                                                                                        | (далить Синхронизацик           |
| ОК Отмена Применить |                                                                                        |                                 |

Если это ваша первая синхронизация, тогда зайдите в меню Файл -> Синхронизация -> Добавить Синхронизацию -> Android и следуйте шагам мастера до тех пор пока не дойдете до шага сопряжения устройств. Здесь вы должны увидеть тот же IP адрес, что был отмечен ранее.

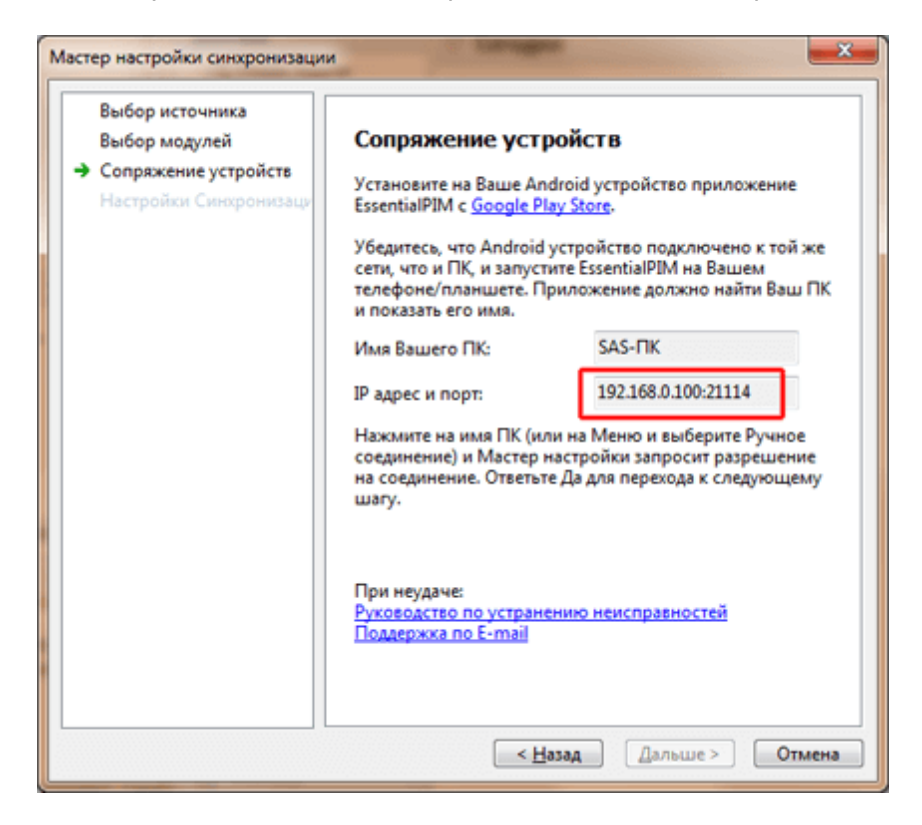

6. Вернитесь к EssentialPIM на Android и зайдите в раздел СинхроПК, затем вызовите меню и нажмите пункт Ручное соединение.

7. Введите IP адрес и порт, указанные на предыдущем шаге и нажмите Connect.

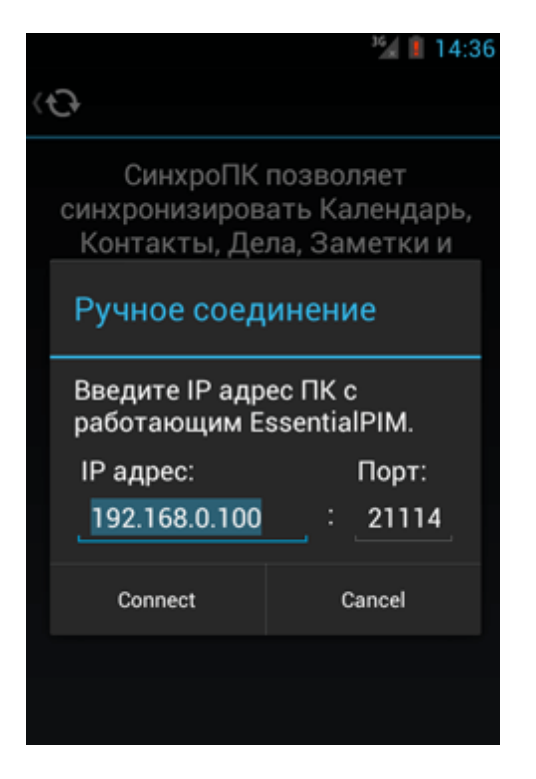

8. Синхронизация должна начаться.

## Синхронизация через Bluetooth

1. Зайдите в настройки телефона или планшета, затем выберите пункт Tethering & portable hotspot (обычно он расположен в разделе Беспроводные сети) и включите опцию Подключение по Bluetooth.

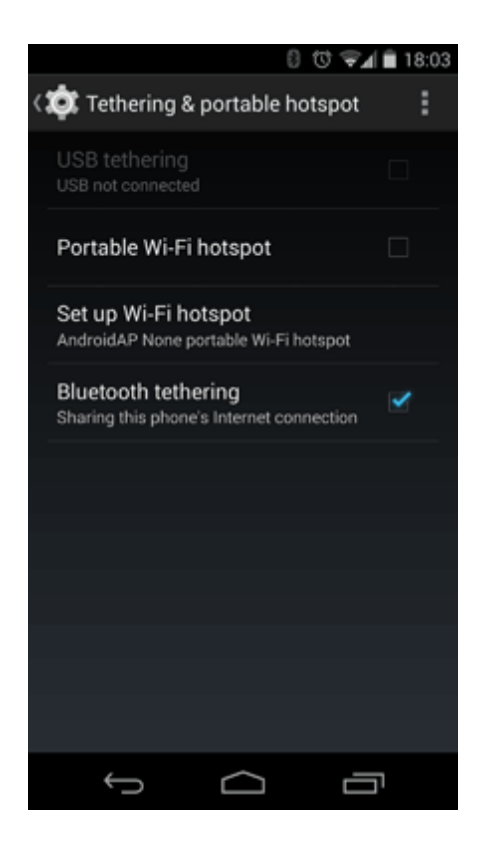

2. Включите Bluetooth на компьютере и сделайте доступным ваше Android устройство.

3. Зайдите в Пуск -> Панель управления -> Устройства и Принтеры. Воспользовавшись кнопкой Добавление устройства, добавьте ваше мобильное устройство и соедините с ПК.

4. Как только устройства соединены, выберите пункт Точка доступа в контекстном меню.

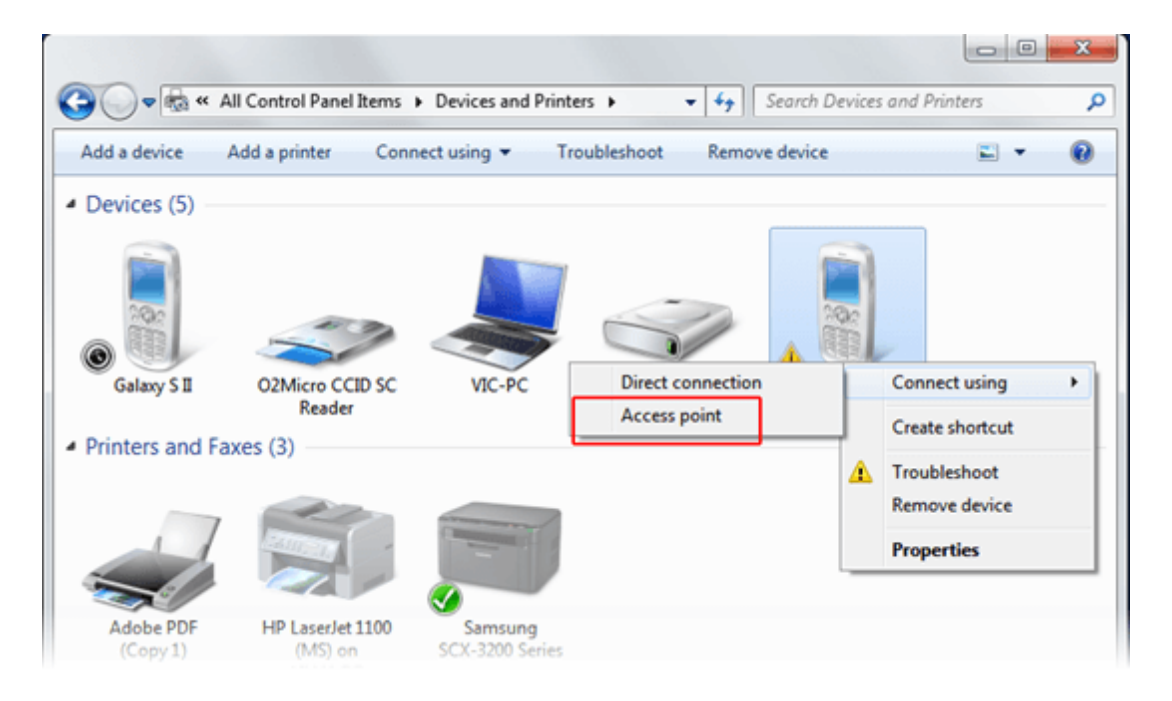

5. На ПК нажмите Пуск, в командной строке введите cmd и нажмите ввод (для пользователей Windows XP, нажмите Пуск, затем Выполнить, введите cmd и нажмите ввод).

6. В появившемся окне введите ipconfig и нажмите ввод. Запомните или запишите IP адрес (IPv4 Address) в разделе Ethernet adapter Bluetooth Network Connection.

| Administrator: C:\Windows\system32\cmd.exe                                                                                                    |       |
|----------------------------------------------------------------------------------------------------|-------|
| Microsoft Windows [Version 6.1.7601]<br>Copyright (c) 2009 Microsoft Corporation. All rights reserved.                                                                                     | · III |
| C:\Users\Vic>ipconfig                                                                                                    |       |
| Windows IP Configuration                                                                                                    |       |
| Ethernet adapter Bluetooth Network Connection 2:                                                                                                    |       |
| Connection-specific DNS Suffix .:<br>Link-local IPu6 Address: fe88::291a:d94:2480:9a2f%20<br>IPu4 Address: 192.168.42.169<br>Sumet hask: 255.255.255.0<br>Default Gateway: 192.168.44.1    |       |
| Wireless LAN adapter Wireless Network Connection:                                                                                                    |       |
| Connection-specific DNS Suffix .:<br>Link-local IPv6 Address : fe80::5e6:6b9:193b:ea36%12<br>IPv4 Address : 192.168.1.100<br>Subnet Mask : 255.255.255.0<br>Default Gateway : 192.168.1.17 |       |
| Ethernet adapter VMware Network Adapter VMnet1:                                                                                                    | *     |

7. Теперь запустите Windows версию EssentialPIM. Если вы синхронизировались ранее, зайдите в меню Сервис -> Настройки, выберите синхронизацию с вашим устройством в разделе Синхронизация. В поле IP вы должен отображаться IP адрес который вы записали.

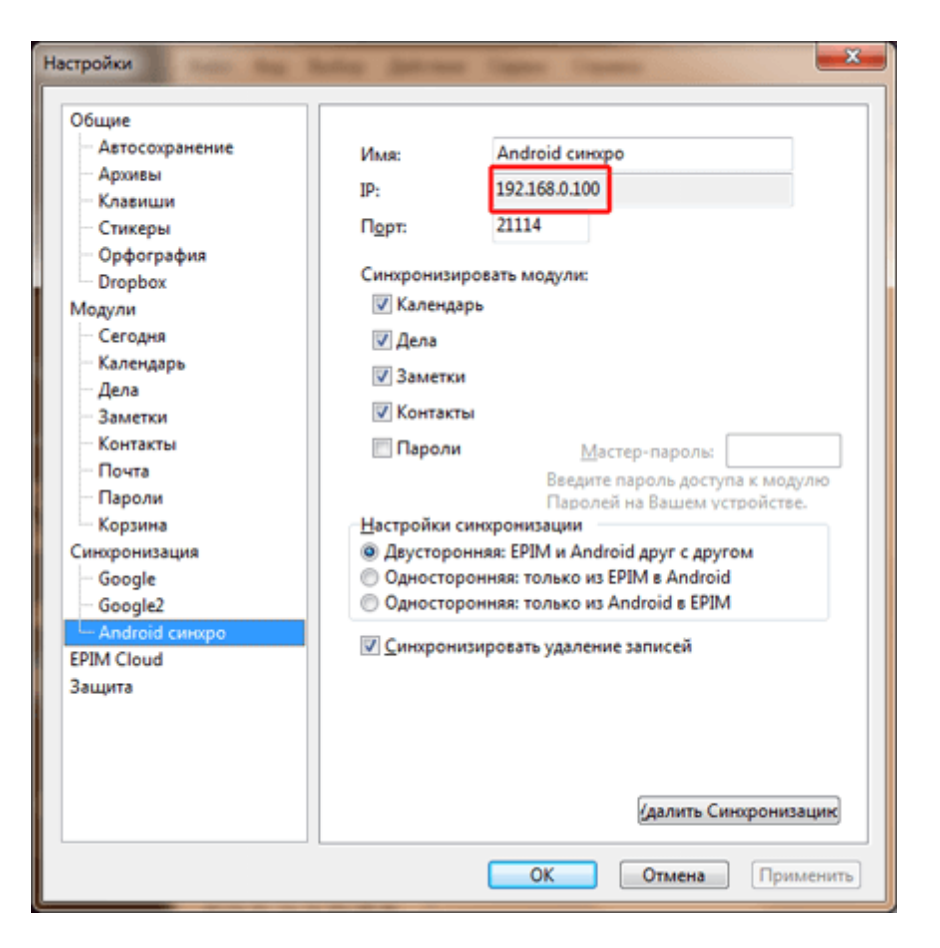

Если это ваша первая синхронизация, тогда зайдите в меню Файл -> Синхронизация -> Добавить Синхронизацию -> Android и следуйте шагам мастера до тех пор пока не дойдете до шага сопряжения устройств. Здесь вы должны увидеть тот же IP адрес, что был отмечен ранее.

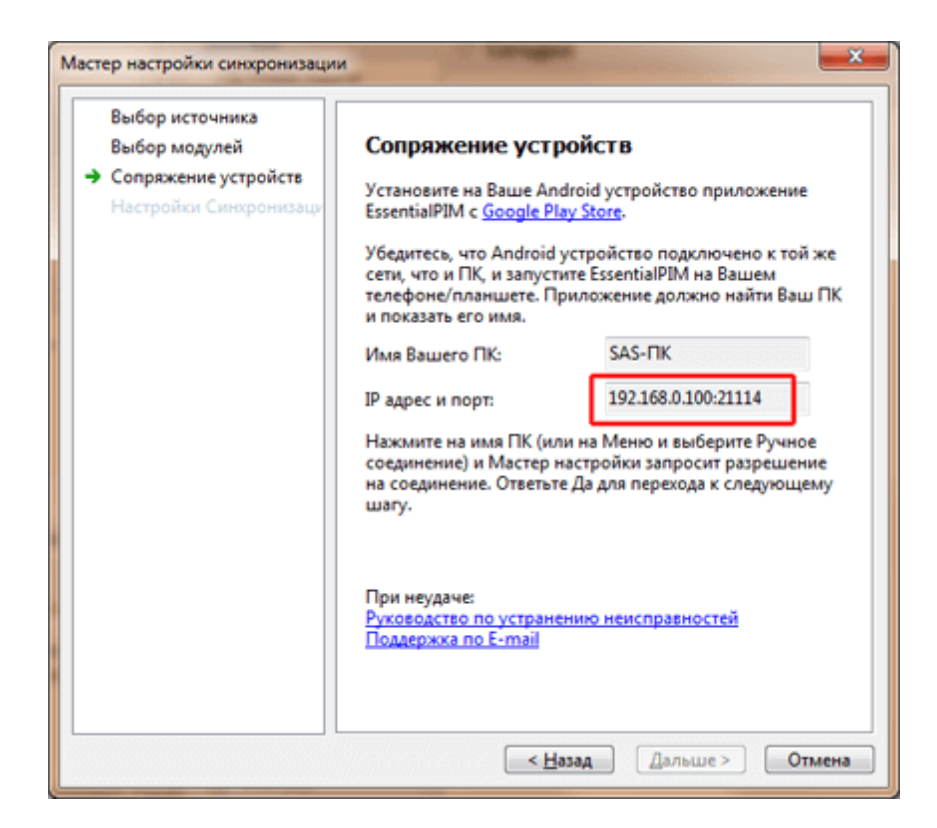

8. Вернитесь к EssentialPIM на Android и зайдите в раздел СинхроПК, затем вызовите меню и нажмите пункт Ручное соединение.

9. Введите IP адрес и порт указанные на предыдущем шаге и нажмите Connect.

|                                           | <sup>1</sup> 14:36                           |
|-------------------------------------------|----------------------------------------------|
| $\langle \mathbf{O} \rangle$              |                                              |
| СинхроПК<br>синхронизиров<br>Контакты, Де | позволяет<br>ать Календарь,<br>ла, Заметки и |
| Ручное соед                               | инение                                       |
| Введите IP адр<br>работающим Е            | ес ПК с<br>ssentialPIM.                      |
| IP адрес:                                 | Порт:                                        |
| 192.168.0.100                             | : 21114                                      |
| Connect                                   | Cancel                                       |
|                                           |                                              |
|                                           |                                              |
|                                           |                                              |

10. Синхронизация должна начаться.

### 4.13.3.2 Решение проблем с Android синхронизацией

### 1. При попытке соединения Android с ПК возникает Ошибка соединения.

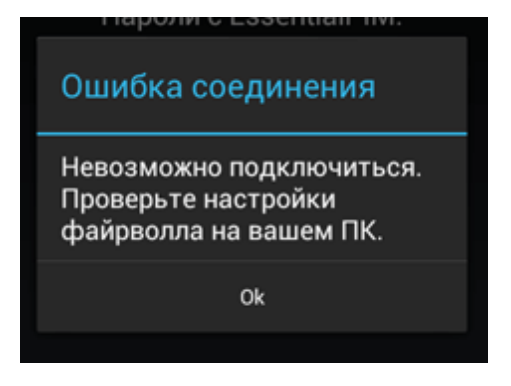

Причиной данной ошибки является неверно указанный IP адрес или порт, либо EssentialPIM блокируется фаерволом.

#### Пути решения:

1. Убедитесь, что вы внимательно следовали инструкциям по <u>настройке и</u> <u>установке Android синхронизации</u>.

2. Убедитесь, что вы используете последнюю Windows версию EssentialPIM. Проверить наличие доступных обновлений можно через меню Справка -> Проверить обновление.

3. Если это первая синхронизация, убедитесь что мастер установки синхронизации в Windows версии EssentialPIM запущен и находится на шаге сопряжения устройств. Если устройства были сопряжены ранее и это не первая синхронизация, то запуск мастера не требуется, достаточно только запущенной Windows версии EssentialPIM.

4. Убедитесь что брандмауэр не блокирует соединения через порт 21114 (по умолчанию, уточните используемый порт в настройках синхронизации). Если необходимо, измените порт на шаге сопряжения устройств во время установки синхронизации или в настройках синхронизации.

5. Попробуйте функцию ручного соединения. Находясь в разделе СинхроПК, вызовите меню приложения и выберите пункт Ручное соединение и введите IP адрес и порт, предлагаемые Windows версией EssentialPIM.

### 2. Android EssentialPIM не видит ПК с запущенной Windows версией.

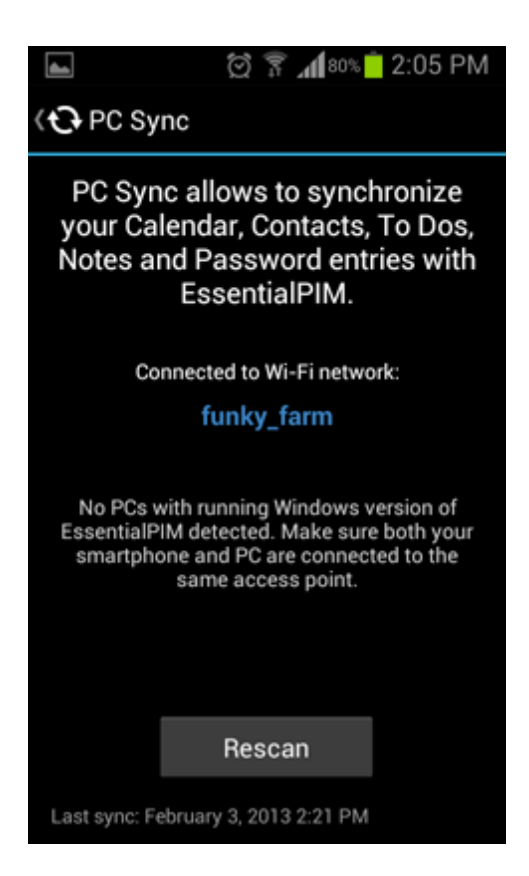

Пути решения:

1. Убедитесь, что Windows версия EssentialPIM запущена (очень часто пользователи просто забывают загрузить Windows версию перед синхронизацией).

2. Если это первая попытка синхронизации, то в Windows версии должен быть запущен мастер установки синхронизации и он должен быть на этапе сопряжения устройств. Если устройства были сопряжены ранее и это не первая синхронизация, то запуск мастера не требуется, достаточно только запущенной Windows версии EssentialPIM.

3. Попробуйте несколько раз нажать кнопку сканирования.

4. Попробуйте увеличить время сканирования зайдя в **Меню -> Настройки -> СинхроПК**. Мы рекомендуем установить максимальное значение. Если это решит проблему, то постепенно уменьшайте значение пока не достигните оптимального сочетания времени ожидания и стабильности соединения.

5. Убедитесь, что ПК и мобильное устройство находятся в одной Wi-Fi сети. Если это не возможно по какой-либо причине, перейдите к следующему пункту. 6. Если ничего из вышеперечисленного не помогло, попробуйте альтернативные варианты соединения, такие как <u>соединение по USB</u>, <u>Bluetooth</u>, <u>мобильный</u> <u>интернет</u>, <u>мобильная точка доступа Wi-Fi</u>.

Если всё равно ничего не помогает, обратитесь, пожалуйста, в нашу службу поддержки.

## 4.13.4 iOS (iPhone/iPad/iPod Touch)

EssentialPIM поддерживает синхронизацию с устройствами, работающими на

операционной системе iOS. Для этого требуется установить iOS версию EssentialPIM на телефон или планшет. Последняя версия всегда доступна на <u>App</u> <u>Store</u>. Модули синхронизируются следующим образом:

|     | iOS EssentialPIM                        |
|-----|-----------------------------------------|
| <-> | Календарь (встроенный в iOS)            |
| <-> | Дела                                    |
| <-> | Контакты (встроенное приложение на iOS) |
| <-> | Пароли                                  |
|     | <-><br><-><br><-><br><->                |

### Необходимые условия для синхронизации:

- Поддерживаемые устройства: iPhone 3GS или новее, все iPad, iPOD 3 или новее (с установленной версией iOS 5 и выше).

- iTunes установленный на ПК.

- Общая сеть между iOS устройством и компьютером. Как правило, такая сеть уже имеется, если используется Wi-Fi маршрутизатор. Компьютер обычно подключен к нему через кабель, в то время как мобильные устройства подключаются через Wi-Fi.

## Установка синхронизации с iOS

Запустите мастер установки через меню **Файл -> Синхронизация -> Добавить** синхронизацию -> iPhone/iPad.

| Мастер настройки синхронизации |                                                                                                    | × |
|--------------------------------|----------------------------------------------------------------------------------------------------|---|
| Выбор источника                | Параметры Синхронизации                                                                                  |   |
| > Параметры Синхронизации      | Синхронизировать модули:                                                                                 |   |
| Сопряжение устройств           | 🗹 Календарь                                                                                              |   |
| Настройки Синхронизации        | 🗹 Дела                                                                                                   |   |
|                                | 🗹 Контакты                                                                                               |   |
|                                | 🗹 Пароли                                                                                                 |   |
|                                | Мастер-пароль:                                                                                           |   |
|                                | Введите пароль доступа к модулю Паролей на Вашем<br>устройстве.<br>< <u>Н</u> азад <u>Дальше</u> > Отмен | а |

Мастер установки предлагает выбрать какие модули синхронизировать с

мобильным устройством. Для паролей предварительно нужно установить мастерпароль в соответствующем модуле на iOS версии EssentialPIM, затем ввести его в данном диалоге.

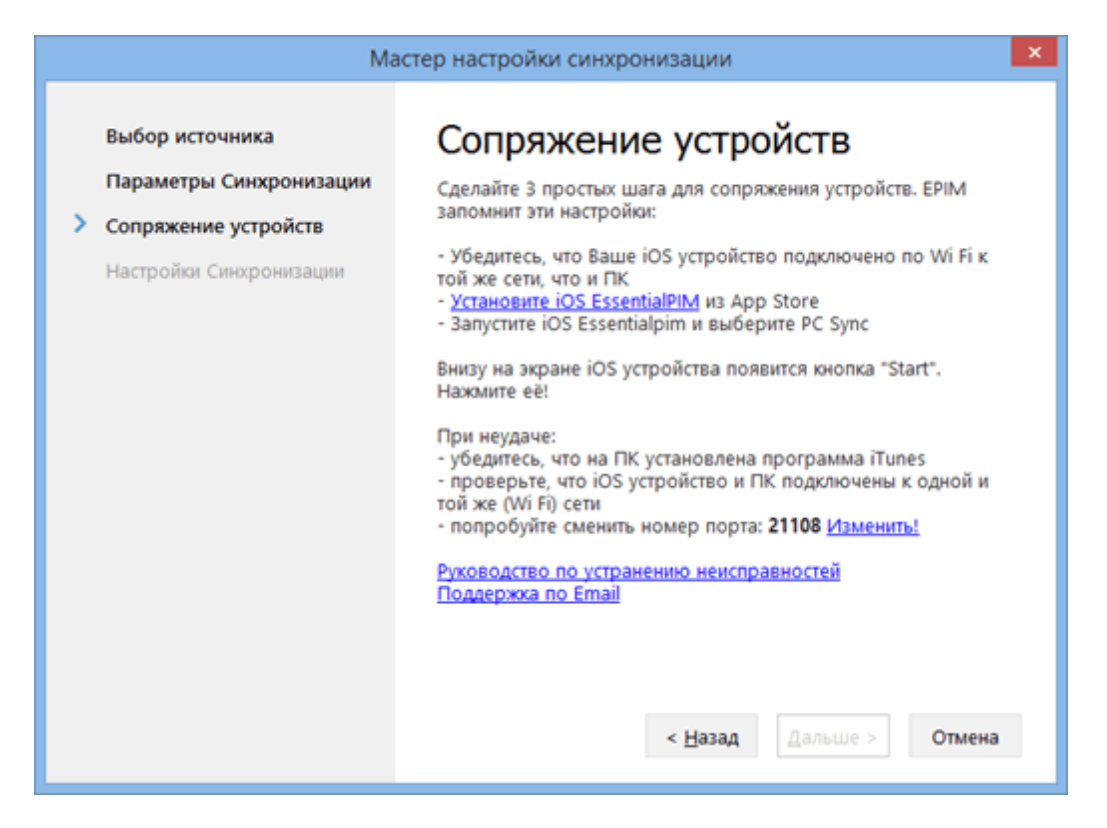

Этап сопряжения устройств. Внимательно прочитайте инструкцию в данном диалоге и убедитесь, что все условия выполнены.

| al., EMT 🔶                        | 10:19                                  | a 🖇 99% 📼                                  |
|-----------------------------------|----------------------------------------|--------------------------------------------|
| EssentialPIM                      | PC Sync                                | _                                          |
| PC Sync<br>your Cale<br>and Passw | allows to syndar, Conta<br>ords with E | ynchronize<br>ots, To Dos<br>ossentialPIM. |
| Connected to                      | Wi-Fi network:                         |                                            |
|                                   | linksys                                |                                            |
|                                   |                                        |                                            |
| Choose your o                     | computer with                          | EPIM running:                              |
| Max-PC-ho                         | me (192.168.                           | .1.100:21108)                              |
|                                   |                                        |                                            |
| Start autor                       | natically                              | OFF                                        |
|                                   |                                        |                                            |
|                                   | START                                  |                                            |
|                                   |                                        |                                            |

Если на данном этапе кнопка Start отсутствует, убедитесь что Windows версия EssentialPIM находится на этапе сопряжения устройств, а также iTunes установлен на вашем компьютере.

В момент нажатия кнопки **Start**, Windows версия EssentialPIM должна запросить подтверждение соединения. Это необходимо чтобы предотвратить несанкционированные подключения в будущем. Подтвердите запрос, после чего синхронизация будет привязана к вашему конкретному устройству. Затем нажмите кнопку **Далее**.

На последнем шаге мастера можно изменить название синхронизации, а также выбрать ее направление.

Для запуска последующих синхронизаций нужно сделать следующее:

- запустить Windows версию EssentialPIM
- запустить iOS версию EssenrialPIM, зайти в PC Sync и нажать Start

Если вы планируете синхронизировать несколько iOS устройств с Windows версией EssentialPIM, то следует иметь в виду, что процедуру установки синхронизации необходимо провести заново для каждого нового устройства.

Если соединиться не удалось, обратитесь к теме "Решение проблем".

### 4.13.4.1 Решение проблем с iOS синхронизацией

1. При запуске PC Sync в iOS версии EssentialPIM, не находится Windows версия программы.

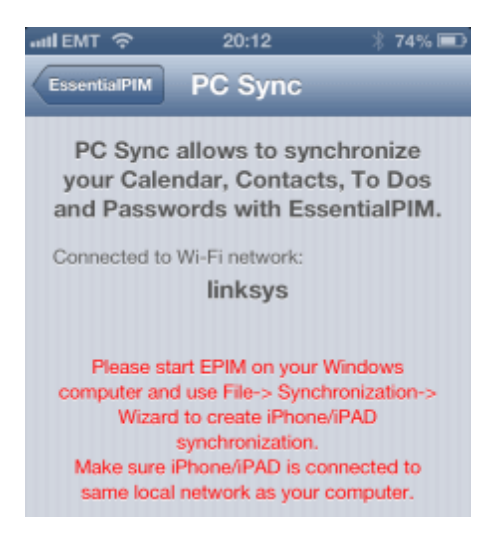

Пути решения:

1. Убедитесь, что вы внимательно прочитали и выполнили инструкцию по

### <u>установке iOS синхронизации</u>.

2. Убедитесь, что на компьютере установлен iTunes.

3. Убедитесь, что вы используете последнюю Windows версию EssentialPIM. Проверить наличие доступных обновлений можно через меню Справка -> Проверить обновление.

4. Если это первая синхронизация, убедитесь что мастер установки синхронизации в Windows версии EssentialPIM запущен и находится на шаге сопряжения устройств. Если устройства были сопряжены ранее и это не первая синхронизация, то запуск мастера не требуется, достаточно только запущенной Windows версии EssentialPIM.

5. Убедитесь, что iOS устройство и компьютер находятся в одной Wi-Fi сети. 6. 4. Убедитесь что брандмауэр не блокирует соединения через порт 21108 (по умолчанию, уточните используемый порт в настройках синхронизации). Если необходимо, измените порт на шаге сопряжения устройств во время установки синхронизации или в настройках синхронизации.

Если ничего из вышеперечисленного не помогло, обратитесь, пожалуйста в нашу <u>службу технической поддержки</u>.

### 4.13.5 Google

EssentialPIM Pro поддерживает синхронизацию с сервисами Google. Для настройки синхронизации кликните **Файл -> Синхронизации -> Добавить** синхронизацию -> Google.

|                         | Мастер настройки синхронизации                                                                                                    |
|-------------------------|----------------------------------------------------------------------------------------------------|
| Выбор источника         | Выбор модулей                                                                                                    |
| > Выбор модулей         | Синхронизировать модули:                                                                                                    |
| Настройки Синхронизации | <ul> <li>Календарь<br/>Диапазон синхронизации:<br/>Прошлое: 30 дней ∨ Будущее: Все ∨</li> <li>Дела</li> <li>Заметки (с Диском Google)</li> <li>Папка EssentialPIM<br/>Рекомендуется пользователям Android EPIM</li> <li>Всё на Диске Google</li> <li>Контакты</li> <li>Пароли (с Google диска)</li> </ul> |
|                         | Пароль:                                                                                                    |
|                         | Если Вы используете Android ЕРІМ и уже синхронизируете пароли с<br>Google, введите имеющийся у Вас мастер-пароль модуля.<br>Почта (c Gmail)<br>< Назад Дальше > Отмена                                                                                                    |

На данном этапе нужно выбрать модули, которые требуется синхронизировать.

Особое внимание следует уделить пунктам **Заметки** и **Пароли**, убедитесь, что выбран необходимый параметр для заметок и введен правильный пароль для паролей. Если будет включена синхронизация почты, то EssentialPIM также добавит соответствующую учетную запись почты Gmail в модуль **Почта**.

Следующим шагом будет предложено идентифицироваться в Google и выдать EssentialPIM'у необходимые разрешения.

| Мастер настройки синхронизации                                |                                                                                                    |  |
|---------------------------------------------------------------|----------------------------------------------------------------------------------------------------|--|
| Выбор источника<br>Выбор модулей<br>Э Настройки Синхронизации | <ul> <li>Мастер настройки синхронизации</li> <li>Настройки Ссинхронизации:</li> <li>Шмя Синхронизации:</li> <li>При старте программы</li> <li>При старте программы</li> <li>Запускать каждые</li> <li>Двусторонняя: КРІМ и Google друг с другом</li> <li>Односторонняя: только из EPIM в Google</li> <li>Односторонняя: только из Google в EPIM</li> <li>Синхронизаировать удаление записей</li> <li>Внимание: Первая синхронизация может занять много времени.<br/>Все последующие синхронизации будут выполняться гораздо</li> </ul> |  |
|                                                               | Все последующие синхронизации будут выполняться гораздо<br>быстрее.<br>Синхронизировать сейчас<br>< <u>Н</u> азад <u>Завершить</u> Отмена                                                                                                    |  |

На завершающем этапе можно установить направление синхронизации и параметры автоматической синхронизации, если необходимо.

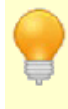

EssentialPIM Pro не синхронизирует общие и подключенные календари. Если необходимо добавить подобные календари в EssentialPIM, то следует воспользоваться функцией <u>Подписки на календарь</u>.

## 4.13.6 ownCloud

EssentialPIM Pro поддерживает синхронизацию с сервисами на базе ownCloud. Чтобы синхронизировать с ownCloud, нужно установить соответствующую синхронизацию через меню Файл -> Синхронизации -> Добавить синхронизацию -> ownCloud.

| Мастер настройки синхронизации                                          |                                                                                                    |  |
|-------------------------------------------------------------------------|----------------------------------------------------------------------------------------------------|--|
| Выбор источника<br>Э Параметры Синхронизации<br>Настройки Синхронизации | Параметры Синхронизации         деес сервера:       https://www.myserver.com/owncloud/         Догин:       username         пароль:       •         Синхронизировать модули:       •         Календарь       •         Дела       •         Заметки       •         Пароли       • |  |

В поле **Адрес сервера** следует ввести адрес ownCloud сервера. Существует несколько видов ссылок которые можно ввести в данное поле. В зависимости от типа ссылки можно будет синхронизировать те или иные данные.

https://www.myserver.com/owncloud/ - так выглядит общая ссылка. По ссылке этого типа можно синхронизировать все модули EssentialPIM, но для того чтобы она работала, в настройках ownCloud сервера должна быть включена функция автоопределения (auto discovery). Если синхронизация по общей ссылке не работает, то обратитесь к документации вашего сервера за инструкциями как включить функцию автоопределения.

https://www.myserver.com/owncloud/remote.php/caldav/ - ссылка типа CalDAV, она позволяет синхронизировать только модули Календарь и Дела. Чтобы получить эту ссылку, зайдите в Календарь вашего ownCloud сервера, затем кликните на значок ссылки рядом с названием календаря, с которым требуется синхронизировать, после чего скопируйте появившуюся ссылку в поле Адрес сервера в диалоге мастера настройки синхронизации.

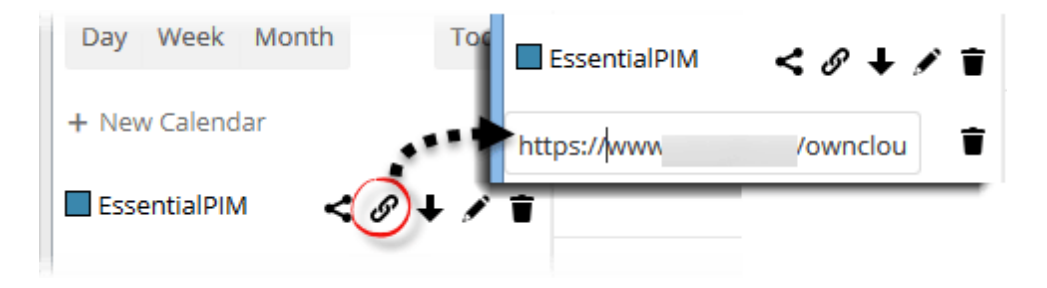

Если требуется синхронизация только Календаря и/или Дел, то рекомендуется использовать CalDAV синхронизацию вместо ownCloud.

https://www.myserver.com/owncloud/remote.php/carddav/addressbooks/ addressbook\_name/XXXX-XXX-XXX - ссылка типа CardDAV, она позволяет синхронизировать только Контакты. Чтобы получить эту ссылку, зайдите на страницу Контактов вашего ownCloud сервера, затем кликните на значок настоек (шестеренка) в левом нижнем углу окна, затем на значок ссылки рядом с названием адресной книги, с которой требуется синхронизировать, после чего скопируйте появившуюся ссылку в поле Адрес сервера в диалоге мастера настройки синхронизации.

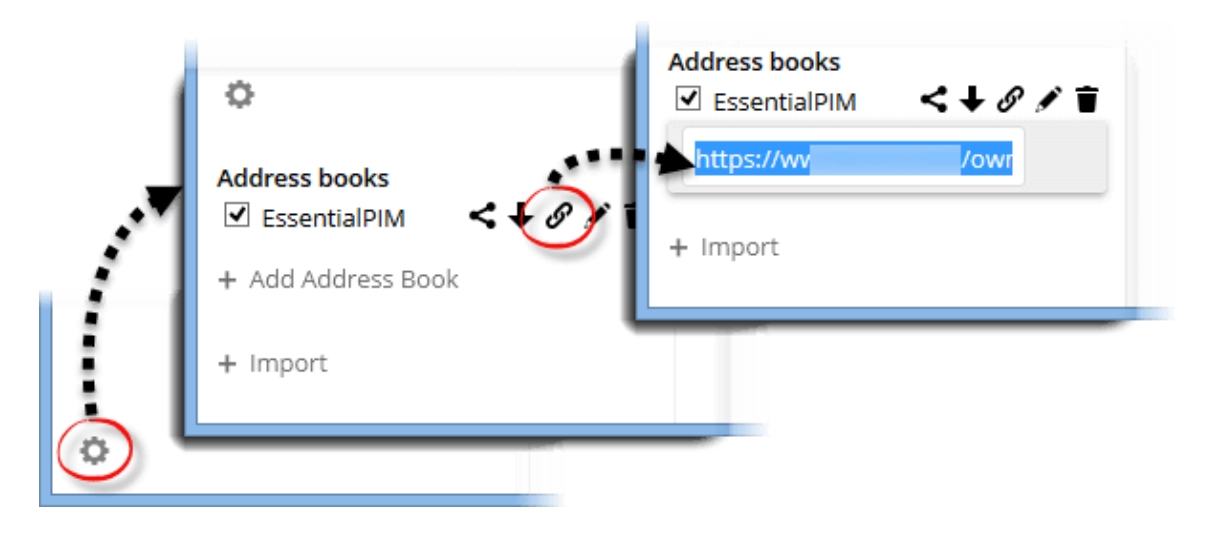

Если требуется синхронизация только с Контактами, то рекомендуется использовать CardIDAV синхронизацию вместо ownCloud.

https://www.myserver.com/owncloud/remote.php/webdav/ - ссылка типа WebDAV, она позволяет синхронизировать только Пароли и Заметки. Чтобы получить эту ссылку зайдите в раздел Файлы вашего ownCloud сервера, затем кликните на значок настоек (шестеренка) в левом нижнем углу окна, после чего скопируйте появившуюся ссылку в поле Адрес сервера в диалоге мастера настройки синхронизации.

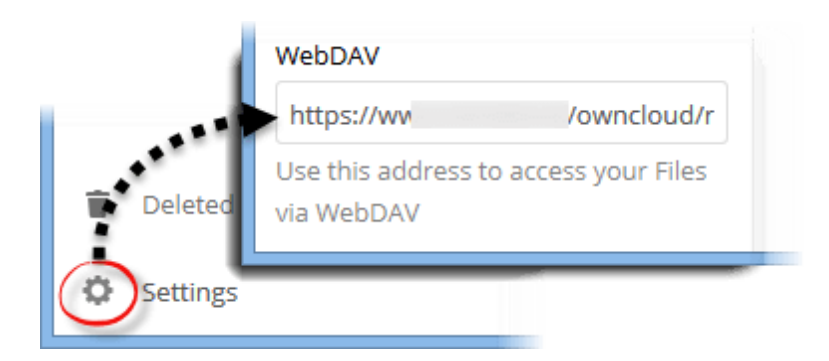

Следует иметь в виду, что модули Пароли и Заметки не доступны напрямую через интерфейс ownCloud сервера, но они могут быть синхронизированы с

другим компьютером.

После того как первые два шага мастера пройдены, нажмите кнопку Далее чтобы выбрать параметры синхронизации.

| Мастер настройки синхронизации                                              |                               | × |
|-----------------------------------------------------------------------------|-------------------------------|---|
| Ма<br>Выбор источника<br>Параметры Синхронизации<br>Настройки Синхронизации | астер настройки синхронизации | ] |
|                                                                             |                               |   |

В дальнейшем все параметры ownCloud синхронизации можно изменить в диалоге Сервис -> Настройки.

|                                                                                                    | Настройки                                                                                                    |
|----------------------------------------------------------------------------------------------------|----------------------------------------------------------------------------------------------------|
| Общие<br>Автосохранение<br>Архивы<br>Клавиши<br>Орфография<br>Dropbox<br>Прокси сервер<br>Теги<br>Вид<br>Модули<br>Сегодня<br>Календарь<br>Дела<br>Заметки<br>Стикеры<br>Контакты<br>Почта<br>Пароли<br>Корзина<br>Синхронизация | Настройки Имя: OwnCloud Адрес сервера: :ps://www.myserver.com/owncloud/ Догин: username ароль: ••••••• Синхронизировать модули: Синхронизировать модули: Синхронизири Синхронизири |
| — OwnCloud<br>Защита                                                                                                    | Настройки синхронизации<br>Эдусторонняя: EPIM и OwnCloud друг с другом<br>Односторонняя: только из EPIM в OwnCloud<br>Односторонняя: только из OwnCloud в EPIM                                                                                                    |
|                                                                                                    | Синхронизировать удаление записей<br>/далить Синхронизацик                                                                                                    |

# 4.13.7 Outlook

EssentialPIM Pro поддерживает синхронизацию с Microsoft Outlook. Синхронизация возможна как с персональными папками (\*.pst), так и с Exchange Server. Каждый модуль EssentialPIM Pro синхронизируется с соответствующим модулем Outlook.

### Необходимые требования

Установленный MS Outlook или Exchange server 2003 / 2007 / 2010 / 2013

### Установка Outlook синхронизации

Настройка синхронизации осуществляется через меню **Файл -> Синхронизация** -> **Добавить синхронизацию -> Outlook**.

| Мастер настройки синхронизации                                                            |                                                                                                    |  |
|-------------------------------------------------------------------------------------------|----------------------------------------------------------------------------------------------------|--|
| Выбор источника<br>Э Параметры Синхронизации<br>Настройки Синхронизации<br>Переключите на | Параметры Синхронизации<br>PST файл Outlook     Exchange Server     C:\Users\Anton\AppData\Local\Microsoft\Outlook\sola.a v ···     Cинхронизировать модули: |  |
| Exchange Server если<br>файл данных OST                                                   | <ul> <li>Календарь</li> <li>Дела</li> <li>Заметки</li> <li>Контакты</li> <li>Контакты</li> </ul>                                                             |  |

Мастер установки предлагает указать файл, либо профиль Exchange сервера, с которым будет проводиться синхронизация, а также модули, подлежащие синхронизации.

| Мастер настройки синхронизации                                                |                                                                                                    |  |  |
|-------------------------------------------------------------------------------|----------------------------------------------------------------------------------------------------|--|--|
| Ма<br>Выбор источника<br>Параметры Синхронизации<br>Э Настройки Синхронизации | эстер настройки синхронизации          Настройки Синхронизации         Имя Синхронизации:         Оutlook         Автозапуск синхронизации:         При старте программы         При завершении программы         Запускать каждые         Настройки синхронизации                                                                                                    |  |  |
|                                                                               | <ul> <li>Запускать каждые</li> <li>Минут</li> <li>Настройки синхронизации</li> <li>Двусторонняя: EPIM и Outlook друг с другом</li> <li>Односторонняя: только из EPIM в Outlook</li> <li>Односторонняя: только из Outlook в EPIM</li> <li>Односторонняя: только из Outlook в EPIM</li> <li>Синхронизировать удаление записей</li> <li>Внимание: Первая синхронизация может занять много времени. Все последующие синхронизации будут выполняться гораздо быстрее.</li> <li>Синхронизировать сейчас</li> </ul> |  |  |

На завершающем этапе можно переименовать синхронизацию, установить параметры автоматической синхронизации, а также указать направление синхронизации.

Для запуска последующих синхронизаций надо зайти в меню **Файл ->** Синхронизация -> Outlook.

Так как EssentialPIM Pro является 32-битным приложением, он не может синхронизироваться 64-битным Outlook'ом напрямую. Для синхронизации с версиями Outlook 64-бит, мы выпустили дополнительную бесплатную утилиту - <u>EPIM-Outlook Sync</u>. Она всегда доступна для скачивания на нашем <u>сайте</u>.

Настройки синхронизации всегда могут быть изменены через меню Сервис -> Настройки -> Outlook.

Данный диалог предоставляет тот же набор параметров, что и мастер установки синхронизации, а также позволяет удалить синхронизацию, если это необходимо, нажатием на кнопку **Удалить Синхронизацию**.

# 4.14 EPIM Cloud

Теперь все данные EssentialPIM можно хранить онлайн при помощи сервиса <u>EPIM</u> <u>Cloud</u>. Это очень удобно если требуется получить доступ к данным из разных мест или поделиться ими с другими пользователями EssentialPIM. Доступ к данным можно получить при помощи любого мобильного устройства или компьютера, даже без установленного EssentialPIM, посредством веб-браузера.

Сервис EPIM Cloud разработан для безопасной синхронизации данных EssentialPIM между Windows версиями программы. Доступ к данным осуществляется исключительно по безопасному протоколу SSL, этот же протокол используется для осуществления банковских транзакций. При помощи EPIM Cloud можно в равной степени эффективно и безопасно координировать деятельность как с коллегами по работе, так и организовывать семейное расписание.

### 4.14.1 Регистрация

Чтобы начать пользоваться сервисом, нужно пройти простую систему регистрации. Для этого зайдите в меню **Файл -> ЕРІМ Cloud -> Войти**.

|                          | Подписаться                     | ×      |
|--------------------------|---------------------------------|--------|
| Essential Cloud Solution | Пользователь Облака ЕРІМ        |        |
| 1000                     | ivanPetrov                      |        |
|                          | Пароль Облака ЕРІМ              |        |
|                          | ••••                            |        |
| -                        | Войти Забыли пароль? Создать ан | скаунт |

Если у вас уже есть учетная запись в EPIM Cloud, то введите свои имя пользователя и пароль и нажмите кнопку **Войти**. Если вы еще не пользовались EPIM Cloud, тогда нажмите кнопку **Создать аккаунт**, после чего мастер установки проведет вас через процесс регистрации.

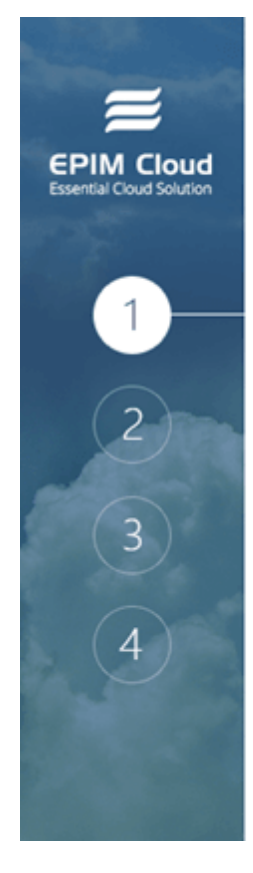

# Подпишитесь на Облако ЕРІМ

EPIM Cloud позволяет хранить все Ваши данные EssentialPIM в облаке, синхронизируя их в фоновом режиме через надёжно защищённый веб-интерфейс.

EPIM Cloud стоит 1.99 USD в месяц или 19.95 USD (экономия 20%) в год. Вы можете прекратить подписку в любое время, а также получить возмещение в первые 30 дней пользования.

Нажмите кнопку Дальше для оформления заказа.

На первом шаге представляется общая информация о сервисе и его стоимость.

Дальше

Назад

\_ ×

Отмена

| =                                      | – ×<br>Подпишитесь на Облако EPIM                                                                         |
|----------------------------------------|----------------------------------------------------------------------------------------------------|
| EPIM Cloud<br>Essential Cloud Solution | В Вашем браузере открылась веб-страница. Завершите<br>там оформление заказа и потом проверьте Вашу почту. |
| 1                                      | Введите здесь данные из полученного Вами письма:                                                          |
| 2                                      | Пользователь Облака ЕРІМ<br>Пароль Облака ЕРІМ                                                            |
| 3                                      |                                                                                                    |
| 4                                      |                                                                                                    |
|                                        | Назад Дальше Отмена                                                                                       |

На втором шаге автоматически открывается интернет броузер со страницей заказа сервиса. После оформления заказа вым будут высланы имя пользователя и пароль, их надо ввести в соответствующие поля данного диалога.

| EPIM Cloud<br>Essential Cloud Solution | Выберите да<br>доступа в об                                                                                        | – ×<br>нные EssentialPIM для<br>лаке:                                                      |
|----------------------------------------|----------------------------------------------------------------------------------------------------|--------------------------------------------------------------------------------------------|
| 1                                      | <ul><li>☑ Календарь</li><li>☑ Дела</li><li>☑ Заметки</li></ul>                                                     | <ul><li>☑ Контакты</li><li>☑ Пароли</li></ul>                                              |
| 2                                      | Автозапуск син»<br><sup>III</sup> При <u>с</u> тарте при<br>III При <u>з</u> авершен<br>III Запускать <u>к</u> ажи | кронизации:<br>ограммы<br>ии программы<br>дые <u>60                                   </u> |
|                                        | Назад                                                                                                    | <b>Дальше</b> Отмена                                                                       |

На третьем шаге предлагается установить какие модули будут синхронизироваться с EPIM Cloud, а так же частоту синхронизации. Следует иметь в виду, несмотря на то, что EssentialPIM синхронизирует все данные с EPIM Cloud, только три модуля доступны онлайн, это - Календарь, Дела и Контакты. Другие модули, такие как Заметки и Пароли безопасно хранятся в <u>облаке</u> и доступ к ним может получить только Windows версия EssentialPIM.

Последний шаг содержит общую информацию и завершает процесс регистрации.

## 4.14.2 Синхронизация с EPIM Cloud

Синхронизация с EPIM Cloud может осуществляться как автоматически так и в ручную. По умолчанию синхронизация запускается при старте программы, при закрытии и каждый час. Вручную синхронизацию можно всегда запустить через меню **Файл -> EPIM Cloud -> Синхронизация**.

Настройки параметров синхронизации с EPIM Cloud доступны через меню Файл - > EPIM Cloud -> Настройки, либо через Сервис -> Настройки -> EPIM Cloud.

| Настройки                                                                                                    |                                                                                                    | ×                                                                                                    |
|----------------------------------------------------------------------------------------------------|----------------------------------------------------------------------------------------------------|----------------------------------------------------------------------------------------------------|
| Общие<br>Автосохранение<br>Архивы<br>Клавиши<br>Стикеры<br>Орфография<br>Dropbox<br>Модули<br>Сегодня<br>Календарь<br>Дела<br>Заметки<br>Контакты<br>Почта<br>Пароли<br>Корзина<br>Синхронизация<br>Google<br>unknown Android SDK bu<br>EPIM Cloud<br>Защита | Имя:<br>Догин:<br>Пароль:<br>Синхронизири<br>Г Календар<br>Г Дела<br>Г Дела<br>Г Дела<br>Г Дела<br>Г Пароли<br>Автозапуск си<br>Г При завез<br>Г При завез<br>Г Запускати | ЕРІМ Cloud<br>astonsoft<br>••••••••<br>овать модули:<br>ь<br>нихронизации:<br>те программы<br>ршении программы<br>• даждые 60 💭 <u>м</u> инут |
| ۰ III ک                                                                                                    |                                                                                                    | (далить Синхронизацик                                                                                                    |
|                                                                                                    |                                                                                                    | ОК Отмена Применить                                                                                                    |

Следует иметь в виду, что так как главной задачей EPIM Cloud является обмен данными между Windows версиями EssentialPIM, некоторые изменения внесенные через веб интерфейс могут быть неточно отражены в Windows версии EssentialPIM.

Чтобы приостановить использование синхронизации EPIM Cloud с текущей базой данных, надо воспользоваться командой **Выйти** в меню **Файл -> EPIM Cloud**. Для того, чтобы совсем прекратить синхронизацию с сервисом, надо нажать кнопку удалить синхронизацию в диалоге настроек **Сервис -> Настройки -> EPIM Cloud**.

# 4.15 Метки

EssentialPIM Pro поддерживает добавление меток к любым записям. Есть три способа добавления меток.

Первый способ - это ввести символ "#" затем любое слово введенное непосредственно после, автоматически будет преобразованно в метку.

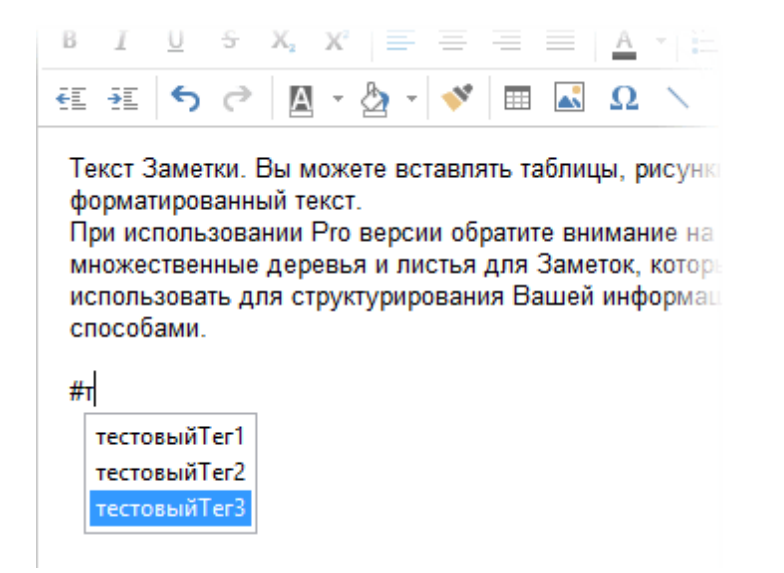

После ввода символа "#" программа предлагает варианты уже имеющихся в базе меток. Все новые метки попадают в это меню автоматически.

Второй способ это ввод меток в соответствующее поле **Метки** в диалоге редактирования записи.

|        |                |                              |    | ~      |
|--------|----------------|------------------------------|----|--------|
| Теги   | тестовыйТег1,  | т                            |    | ×      |
| Лист 1 | Дополнительный | тестовыйTer1<br>тестовыйTer2 |    |        |
|        |                | тестовыйТег3                 | ОК | Отмена |

В этом случае не нужно вводить символ "#", достаточно просто ввести необходимые метки через запятую. Этот способ также вызывает подсказку из имеющихся метки, подходящих по мере ввода.

Третий способ также как и второй подразумевает использование поля **Метки** в диалоге редактирования записи. Только вместо ручного ввода меток можно выбрать необходимые метки из списка. Для этого надо нажать кнопку с тремя точками в поле **Метки**.

| Выбор тегов 🛛 🗙                                                       |           |
|-----------------------------------------------------------------------|-----------|
| + × ×<br>личное<br>✓ тестовыйТег1<br>□ тестовыйТег2<br>✓ тестовыйТег3 |           |
|                                                                       | ОК Отмена |
|                                                                       |           |
|                                                                       |           |
|                                                                       |           |
| ОК Отмена                                                             |           |

В данном диалоге представлен список всех меток из всех записей. Панель инструментов этого диалога также позволяет добавлять, редактировать и удалять метки.

Добавление меток к записям может значительно упростить поиск необходимой информации. Строка поиска в правом верхнем углу она, а также **Расширенный поиск** в меню **Сервис** позволяют производить поиск записей по меткам.

| Настройки                                               |         |          |
|---------------------------------------------------------|---------|----------|
| Общие<br>— Автосохранение                               |         |          |
| – Архивы                                                | custom  | Добавить |
| <ul> <li>Горячие клавиши</li> <li>Опфотрафия</li> </ul> | mark    | Изменить |
| - Dropbox                                               | Проект1 | Удалить  |
| Прокси сервер                                           | Проект2 |          |
| — Метки                                                 |         |          |
| Вид                                                     |         |          |
| Лодули                                                  |         |          |
| — Сегодня                                               |         |          |
| — Календарь                                             |         |          |
| — Дела                                                  |         |          |
| Заметки                                                 |         |          |

Список меток можно отредактировать в диалоге настроек - Сервис -> Настройки -> Метки.

## Обозреватель меток

Обозреватель меток позволяет просмотреть все метки и записи к которым они

назначены. Левая часть окна показывает список всех меток в базе данных, а также количество записей с каждой меткой.

| ≡                  | Обозреватель меток                          | - 🗆 🗙                  |
|--------------------|---------------------------------------------|------------------------|
| Метка Количество 🔻 | Искать в: Все модули 🗸 Н                    | Іайти:                 |
| Проект1 2          | 📔   ТЕМА   СОЗДАНС                          | О ИЗМЕНЕНИЯ            |
| Проект2 1          | 🛃 Выполненное Дело 21.07.2018               | 18:28 21.07.2018 19:30 |
|                    | Тестовое Дело с датой выполнения 21.07.2018 | 18:28 21.07.2018 19:30 |
|                    |                                             |                        |

При нажатии на метку, в правой части окна отображается список записей с выбранной меткой. Удерживая кнопки Ctrl и Shift можно выделить несколько меток и таким образом вывести список записей соответствующих нескольким меткам. Используя выпадающее меню **Искать в**, можно ограничить поиск определенным модулем.

# 4.16 Расширенный поиск

Помимо строки поиска в правом верхнем углу каждого модуля, в EssentialPIM Pro присутствует функция расширенного поиска, позволяющая создавать сложные запросы по нескольким параметрам, а также находить и заменять текст по заданным критериям. Открыть диалог расширенного поиска можно в меню Сервис -> Расширенный поиск или нажав комбинацию клавиш Ctrl+Shift+F.

| Расширенный поиск                                 | - 🗆 🗙       |
|---------------------------------------------------|-------------|
| Искать в: Все модули 🗸 🗌 Включая удалённые записи |             |
| Общие Настройки Replace                           | Найти       |
| Искать: текст запроса 🗸                           | Остановить  |
| Искать в полях: Тема, текст и метки 🗸 🗸           | Новый поиск |
|                                                   | Сохранить   |
|                                                   | Загрузить   |
| □ Время: Создано ∨                                |             |
| От: 05.11.2019 До: 05.11.2019                     |             |

Искать в - устанавливает модуль, в котором требуется провести поиск. Опция Включая удаленные записи включает корзину в область поиска. Вкладки Общие и Настройки позволяют проводить поиск используя простые и сложные запросы.

**Время** - позволяет установить временные границы поиска, в течении которых запись была создана или модифицирована.

Вкладка **Общие** позволяет делать поиск по слову или фразе, вписанным в поле Искать. Выпадающее меню **Искать в полях** позволяет задать область поиска до определенных полей в записях, таких как тема, содержимое, вложения и т.д.

Вкладка Настройки позволяет создавать более сложные поисковые запросы:

| <b>=</b>                                                                                                    | Расши                                             | ренный поиск          | - 🗆 🗙       |  |
|----------------------------------------------------------------------------------------------------|---------------------------------------------------|-----------------------|-------------|--|
| Искать в: Все модули                                                                                                    | Искать в: Все модули 🗸 🗌 Включая удалённые записи |                       |             |  |
| Общие Настройки Replac                                                                                                    | e                                                 |                       |             |  |
| Для всех указанных поле                                                                                                    | й 🔿 Для л                                         | юбого указанного поля | Найти       |  |
| Тема 🔻                                                                                                    | содержит 🗸 🗸                                      | запрос 1 + -          | Остановить  |  |
| Тема 🔻                                                                                                    | содержит 🗸 🗸                                      | запрос 2 + -          | Новый поиск |  |
| Содержи<br>при помощи этих кнопок можно<br>удалять или добовлять<br>дополнительные условия запроса<br>От: 05.09.2019 ■▼ До: 05.11.2019 ■▼ |                                                   |                       |             |  |

Данная вкладка позволяет ввести несколько условий поиска. Для начала нужно выбрать поле, в котором следует искать (можно выбрать поле из любого модуля). Если требуется ограничить поиск одним модулем, необходимо выбрать соответствующий модуль в выпадающем списке **Искать в**, тогда поля остальных модулей станут неактивными. После выбора поля, нужно установить условие поиска (равно, не равно, содержит, не содержит). Как только текст запроса, область поиска и условия сформированы, можно запустить поиск нажав кнопку **Найти**.

Если требуется добавить еще одно или несколько условий, нужно нажать кнопку со знаком плюс в конце строки запроса и ввести необходимые условия. Если нужно удалить одно из условий, нажмите кнопку со знаком минус. Для быстрого удаления всех условий, нажмите кнопку **Очистить**.

Опции **Для всех указанных полей** и **Для любого указанного поля** устанавливают строгость поиска. В первом случае будут найдены записи отвечающие всем добавленным условиям, во втором - хотя бы одному из условий.

**Сохранить/Загрузить** - данная функция позволяет сохранить запрос и использовать его повторно позже.

Вкладка **Заменить** позволяет выполнить поиск и замену фрагмента текста. Замену можно повести как по всей базе данных так и в определенных модулях.

| Расширенный поиск                                         | - 🗆 🗙             |
|-----------------------------------------------------------|-------------------|
| Искать в: Все модули V                                    |                   |
| Искать: текст запроса v<br>Искать в полях: Тема и текст v | Найти<br>Заменить |
| Заменить на: текст на замену 🗸                            | заменить все      |
| ✓ Время: Создано ∨<br>От: 05.09.2019 □▼ До: 05.11.2019 □▼ |                   |

Ctrl+Shift+F - горячее сочетание для вызова диалога расширенного поиска.

# 4.17 Работа с напоминаниями

Для <u>встреч</u> и <u>дел</u> можно добавить напоминания на определенное время. Как только напоминание срабатывает, появляется следующий диалог:

| ≝              | Напоминание           |         | - 🗆 🗙     |
|----------------|-----------------------|---------|-----------|
| 📔   ДАТА/ВРЕМЯ | TEMA                  |         |           |
| 2              | Дело с напоминанием   |         |           |
|                |                       |         |           |
|                |                       |         |           |
|                |                       |         |           |
|                |                       |         |           |
|                |                       |         |           |
| Напомнить      | 5 минут ч Закрыть все | Закрыть | Перейти 🝷 |

Напомнить - откладывает выделенное напоминание на определенный период времени указанный в выпадающем меню рядом с кнопкой. Закрыть все - закрывает все активные напоминания. Закрыть - закрывает выделенное напоминание(я). Перейти к записи/Показать - переходит в модуль Календарь или Дела и фокусируется на выделенной записи / открывает диалог редактирования выделенной записи.

Напоминания можно отсортировать по любому из столбцов в диалоговом окне. Для этого надо кликнуть левой кнопкой мыши по заголовку столбца. Удерживая кнопку Ctrl на клавиатуре, можно сортировать по нескольким столбцам.

Открыть закрытый диалог с напоминаниями можно через меню **Вид -> Окно** напоминания.

# 4.18 Категории

Категории в EssentialPIM Pro являются удобным инструментом организации событий. Они позволяют наглядно разделять записи на различные группы. В настоящее время категории могут быть присвоены записям модулей **Календарь** и **Дела**.

### Присвоение категории

Присвоить категорию можно как новым, так и уже созданным записям. Для этого в окне редактирования дела или задачи нужно выбрать необходимую категорию из выпадающего списка **Категория**.

| Личное 🛛 🗸      | ·    | Без пр | N |
|-----------------|------|--------|---|
| Без категории   |      | T      |   |
| Важное          |      | голько | Ч |
| 📃 Работа        |      |        |   |
| Личное          |      |        |   |
| Отпуск          | 5%   | 50%    |   |
| Встреча         |      |        |   |
| 📃 Поездка       |      |        |   |
| Подготовить     |      |        |   |
| 📃 Годовщина     | 8:00 | *      |   |
| Позвонить       |      |        |   |
| 📃 Праздник      |      | 103222 |   |
| Выбор категории |      | дней   |   |

Данный список предлагает выбор из набора категорий, созданных в EssentialPIM Pro по умолчанию.

Присвоить категорию можно также не открывая окно редактирования записи. Для этого нужно выбрать запись и присвоить ей категорию

через меню Правка -> Категория

### Редактирование категорий

С увеличением количества задач или дел могут понадобиться новые категории, либо изменение имеющихся. EssentialPIM Pro позволяет делать и то и другое. Для этого нужно выбрать пункт Выбор категории из списка категорий. Это откроет диалоговое окно редактирования категорий.

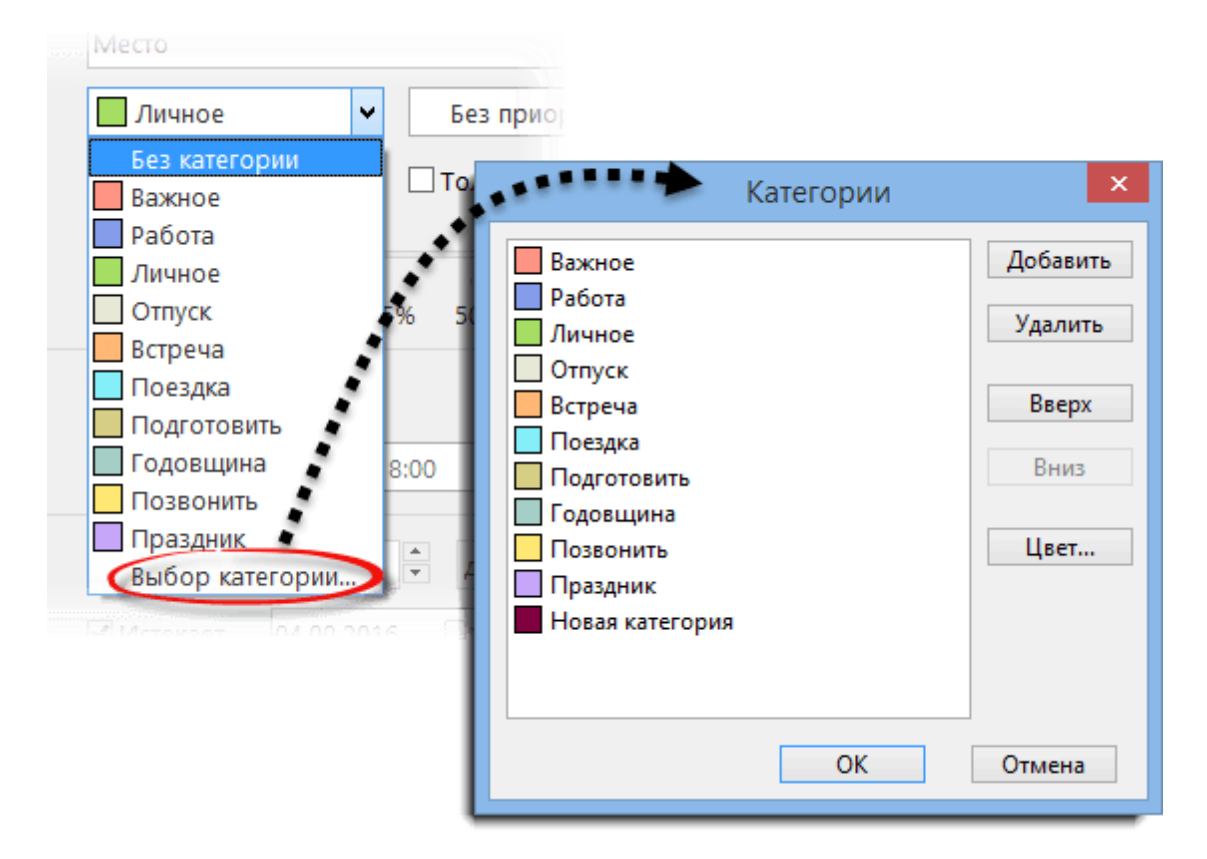

**Добавить** - создает новую категорию. **Удалить** - удаляет выбранную категорию. **Вверх/Вниз** - позволяют настроить порядок, в котором категории будут выстроены в выпадающем списке. **Цвет** - позволяет выбрать цвет для выбранной категории.

Если кнопка с тремя точками отсутствует, значит вы либо используете бесплатную версию (Free), либо бизнес версию и у вас нет прав для редактирования категорий. В первом случае установите Pro версию, во втором - обратиться к администратору для расширения прав доступа, после чего функция станет доступна.

# 4.19 Вложения

Каждая запись в EssentialPIM Pro, будь то встреча, дело, заметка или контакт, может включать в себя вложения. Вложения - это или файлы или ссылки на файлы.

Чтобы прикрепить файл к записи, нужно открыть запись и нажать кнопку со скрепкой на панели инструментов заметки, либо кнопку **Прикрепить файл** в области вложений, затем указать требуемый файл в проводнике. После чего появится диалог добавления файла.

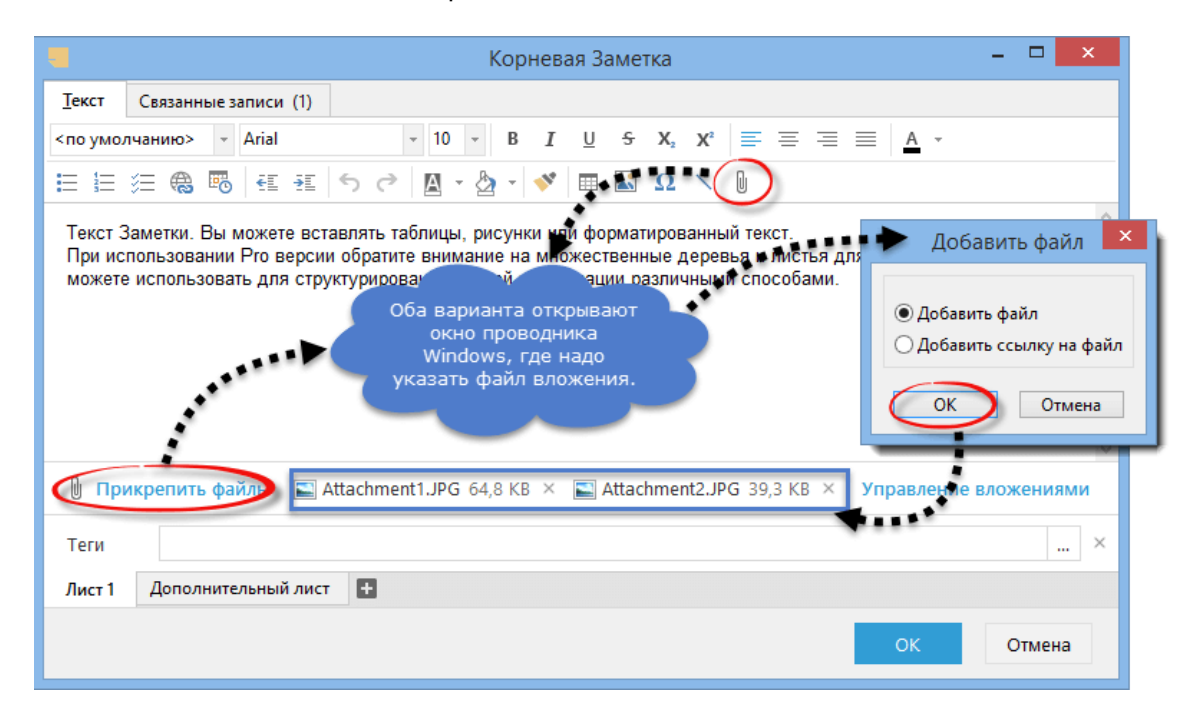

**Добавить файл** - добавит копию файла в базу данных программы, при этом файл на жестком диске и прикрепленный файл не будут иметь связи. **Добавить ссылку на файл** - создаст ссылку на файл, находящийся на жестком диске, при этом не увеличивается размер базы. При перемещении прикрепленного файла (или удалении) он станет недоступным из EssentialPIM Pro.

### Отображение вложений

Вложения могут отображаться в двух режимах - одной строкой в нижней части окна с информацией о записи либо отдельной закладкой.

|               | Корневае Ваменка                                                     |
|---------------|----------------------------------------------------------------------|
| <u>Т</u> екст | Вложения (2) Связанные записи (1)                                    |
| <u>о</u> тк   | рыть 🔚 Сохранить как 🕂 До <u>б</u> авить 🗙 🔚 - Управление вложениями |
| ~4            |                                                                      |
| Attachm       | e Attachme                                                           |
| (64.8 K       | B) (39.3 KB)                                                         |
|               | 54 × × × ×                                                           |
|               | / /                                                                  |
|               | <u> </u>                                                             |
| _             |                                                                      |
| Ш Прі         | икрепить файлы 🔚 Attachment1.JPG 64.8 КВ × Управление вложениями 🕥   |
| Теги          | ×                                                                    |
| Лист 1        | Дополнительный лист 🔹                                                |
|               | ОК Отмена                                                            |

Кнопки с правой стороны на панели вложений позволяют переключаться между этими двумя режимами. Режим вкладки поддерживает различные виды отображения вложений, такие как таблица, список, большие и маленькие иконки.

Добавить вложение можно также перетащив файл, либо группу файлов из проводника Windows в окно вложений, удерживая левую кнопку мыши.

### Управление вложениями

Данный инструмент позволяет управлять как вложенными файлами, так и записями, содержащими вложения. Это также удобный инструмент для контроля за размером базы данных, так как позволяет легко найти любые вложения и удалить ненужные. Вызвать диалог управления вложениями можно через меню Сервис -> Управление вложениями, либо нажав кнопку Управление вложениями области вложений любой записи EssentialPIM Pro.

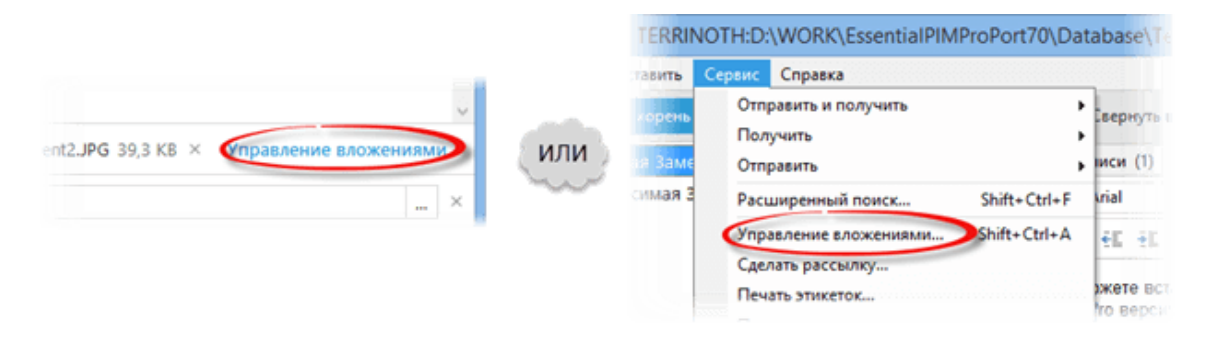

Диалог управления вложениями содержит две вкладки:

1. Записи ЕПИМ - эта вкладка позволяет просматривать вложения относительно записей. Список слева показывает все записи в базе, которые содержат вложения, а список справа показывает вложения, содержащиеся в выбранной записи.

| ≡     |                               |                                 | Управл           | ени  | ie I | влож | ениями           |                  |          |        | × |
|-------|-------------------------------|---------------------------------|------------------|------|------|------|------------------|------------------|----------|--------|---|
| 3an   | иси EPIM Файлы                |                                 |                  |      |      |      |                  |                  |          |        |   |
|       | <u>Н</u> айти:                | <ul> <li>⊻ <u>И</u>с</li> </ul> | кать в: Все мод  | цули |      | ~    | 🗌 Включая уда    | лённые записи    |          |        |   |
| D     | Тема                          | Создано                         | Изменено         |      |      | Тип  | Имя              | Дата             | Размер   | Ссылка |   |
|       | Fwd: Rejestracia              | 05.01.2016 15:53                | 06.01.2016 16:26 | 5    | ^    | RAR  | EPIM_Free_Eng.ra | 27.01.2015 18:26 | 136,4 KB |        |   |
|       | help                          | 30.01.2013 14:14                | 05.10.2015 22:22 | 2    |      | RAR  | EPIM_Free_Rus.ra | 27.01.2015 18:26 | 496,3 KB |        |   |
| =     | help files                    | 27.09.2014 17:31                | 27.01.2015 17:56 | 5    |      |      |                  |                  |          |        |   |
|       | help files                    | 27.09.2014 17:31                | 27.01.2015 18:26 | 5    |      |      |                  |                  |          |        |   |
|       | help files                    | 27.09.2014 17:31                | 06.11.2015 15:01 |      |      |      |                  |                  |          |        |   |
| =     | help files                    | 27.09.2014 17:31                | 06.11.2015 15:01 |      |      |      |                  |                  |          |        |   |
| =     | help files                    | 27.09.2014 17:31                | 27.07.2016 15:14 | ļ    |      |      |                  |                  |          |        |   |
| =     | Help us resolve issues with m | 17.03.2015 0:40                 | 20.03.2015 17:56 | 5    | ¥    |      |                  |                  |          |        |   |
| <     |                               |                                 |                  | >    |      |      |                  |                  |          |        |   |
| Вложе | ений: 2 в записях: 1          |                                 |                  |      |      |      |                  |                  |          |        |   |

Здесь вложения можно открыть, добавить новое, сохранить на жесткий диск, либо удалить. Все перечисленный команды доступны через контекстное меню по правой кнопке мышки.

2. **Файлы** - эта вкладка, наоборот, позволяет просматривать записи относительно имеющихся в базе вложений. В левом списке показаны все вложения в базе, а справа показано к каким записям они прикреплены.

| 8 | <b>=</b> |                             |                  | Упра      | вление | влох | кениями                      | -                | . 🗆 🗙      |
|---|----------|-----------------------------|------------------|-----------|--------|------|------------------------------|------------------|------------|
| [ | Записи   | ı EPIM Файлы                |                  |           |        |      |                              |                  |            |
|   | F        | айти:                       | ~                | Тип: Любо | ой тип |      | Включая удалённые за         | писи             |            |
|   | Тип      | Имя                         | Дата             | P 👻       | Ссылка | D    | Тема                         | Создано          | Изменено   |
| l | SWF      | 1 2016-01-06 1.swf          | 09.01.2016 13:22 | 17,2 MB   | ^      |      | Mail - window not displaying | 23.05.2015 20:21 | 28.05.2015 |
|   | SWF      | 1.swf                       | 26.01.2016 18:35 | 17,2 MB   |        |      |                              |                  |            |
|   | WMV      | 🗃 Видео_2015-06-15_180152   | 16.06.2015 12:04 | 15,2 MB   |        |      |                              |                  |            |
|   | SWF      | 🛅 2016-06-30_1612.swf       | 01.07.2016 11:58 | 15,0 MB   |        |      |                              |                  |            |
|   | SWF      | 🛅 2016-04-13_1258.swf       | 13.04.2016 10:10 | 14,7 MB   |        |      |                              |                  |            |
|   | EPIM     | Jaume_Support.epim          | 20.08.2016 13:11 | 14,2 MB   |        |      |                              |                  |            |
|   | MP4      | 📓 Mail - window not display | 28.05.2015 12:28 | 12,9 MB   |        |      |                              |                  |            |
|   | RAR      | 📜 13101.rar                 | 02.03.2016 16:09 | 12,9 MB   | ~      |      |                              |                  |            |
|   | <        |                             |                  |           | >      | <    |                              |                  | >          |
| 1 | 2,9 MB 6 | файлах: 1                   |                  |           |        |      |                              |                  |            |

Shift+Ctrl+A - горячее сочетания для быстрого доступа к диалогу управления вложениями.

# 4.20 Проверка орфографии

EssentialPIM Pro имеет встроенную функцию проверки орфографии. Окно

проверки можно вызвать либо клавишей **F7**, либо через меню **Сервис -> Проверка орфографии**.

|                                                                                                    | ервис Справка                                                                                                    | 🛛 Проверка с                                                              | рфографии                                                                   |
|----------------------------------------------------------------------------------------------------|----------------------------------------------------------------------------------------------------|---------------------------------------------------------------------------|-----------------------------------------------------------------------------|
| ень<br>аме<br>ая 3<br>Расширенный поиско.<br>Управление вложениями.<br>Сделать рассылкус.<br>Печать этикеток.<br>Печать конвертов<br>Мастер настройки PGP | Отправить и получить<br>Получить<br>Отправить<br>Расширенный поиск<br>Управление вложекиями<br>Сделать рассылку<br>Печать этикеток<br>Печать конвертов<br>Мастер настройки PGP<br>Управление ключами PGP | Нет в словаре:<br>Заетки<br>Заменить на:<br>Заметки<br>Заметки<br>Зачетки | Пропустить<br>Пропустить вс<br>Заменить<br>Заменить все<br><u>Доб</u> авить |
|                                                                                                    | Настройки<br>Пользователи<br>Язык<br>Проверка орфографии                                                                                                    | Словари                                                                   | Отмена                                                                      |

Диалог проверки орфографии предлагает следующие функции:

Пропустить - игнорирует предлагаемое исправление. Пропустить все - игнорирует все аналогичные слова. Заменить - заменяет слово с ошибкой на предложенный вариант. Заменить все - заменяет все аналогичные слова на выбранный вариант. Добавить - добавляет неизвестное слово в словарь. Словари - позволяет включать/отключать словари, скачивать новые.

### Настройка проверки орфографии

Настройки проверки орфографии можно открыть через меню **Сервис ->** Настройки -> Орфография.
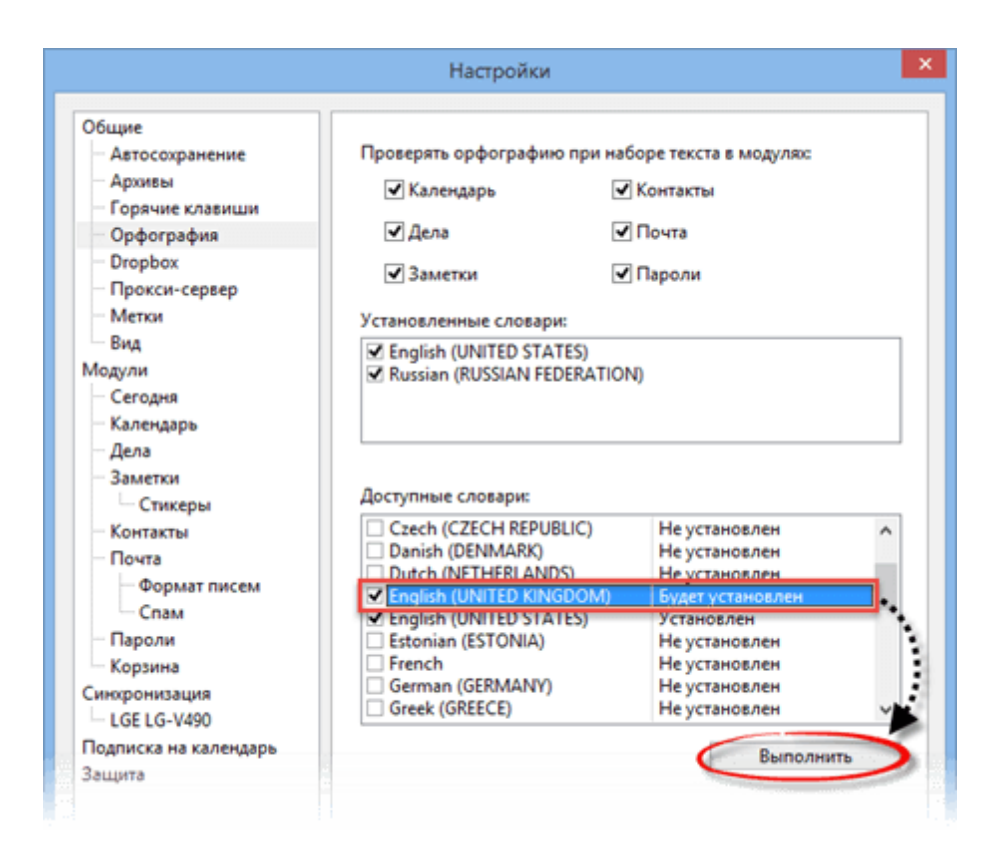

Здесь можно указать в каких модулях проверять орфографию в автоматическом режиме (неправильные слова будут подчёркнуты), а также включать/отключать установленные словари, а так же добавлять новые.

По умолчанию устанавливается только английский (US) словарь, но можно установить любые дополнительные словари. Для этого надо включить галочку у необходимого словаря в списке **Доступные словари** и нажать кнопку **Выполнить**. В процессе установки ЕПИМ может попросить предоставить прав администратора, что следует подтвердить. Как только установка закончится, новые словари сразу становятся доступными.

Чтобы удалить словарь, надо снять галочку у календаря из списка **Доступные** словари и нажать кнопку **Выполнить**.

Чтобы просто временно отключить словарь, снимите галочку у календаря в списке **Установленные словари**.

### 4.21 Работа с Dropbox

EssentialPIM Pro позволяет хранить файл базы данных в Dropbox. При использовании этой функции файл храниться в "облаке" и к нему можно получить доступ из любого места. Эту функцию можно также использовать как дополнительное резервное копирование, либо для переноса данных на другой компьютер.

Следует иметь в в виду, что мобильные версии EssentialPIM для Android и iOS не могут работать с базой данных, расположенной в Dropbox.

#### Создание нового файла в Dropbox

Перейдите в меню **Файл -> Новый -> Файл ЕПИМ в Dropbox**, после чего откроется мастер настройки Dropbox, который поможет вам установить необходимые параметры.

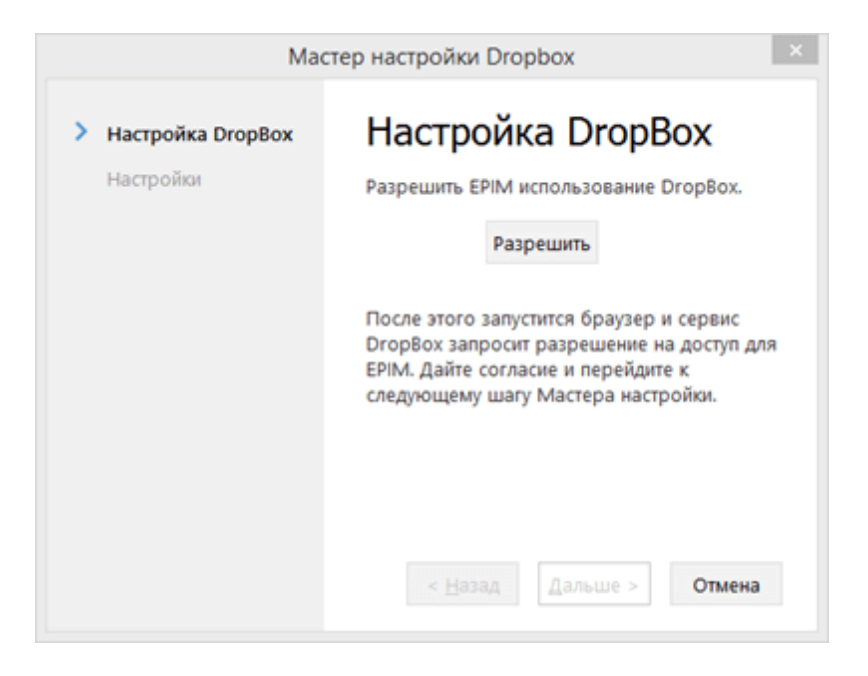

На первом шаге необходимо разрешить доступ к вашему Dropbox аккаунту. Для этого нажмите кнопку **Разрешить**, затем подождите когда загрузится интернет страница Dropbox с запросом на предоставление доступа. Подтвердите запрос, нажав кнопку Можно. В результате будет создана специальная папка в Dropbox где EssentialPIM будет хранить свои файлы. После этого вернитесь к мастеру установки и нажмите кнопку **Вперед**.

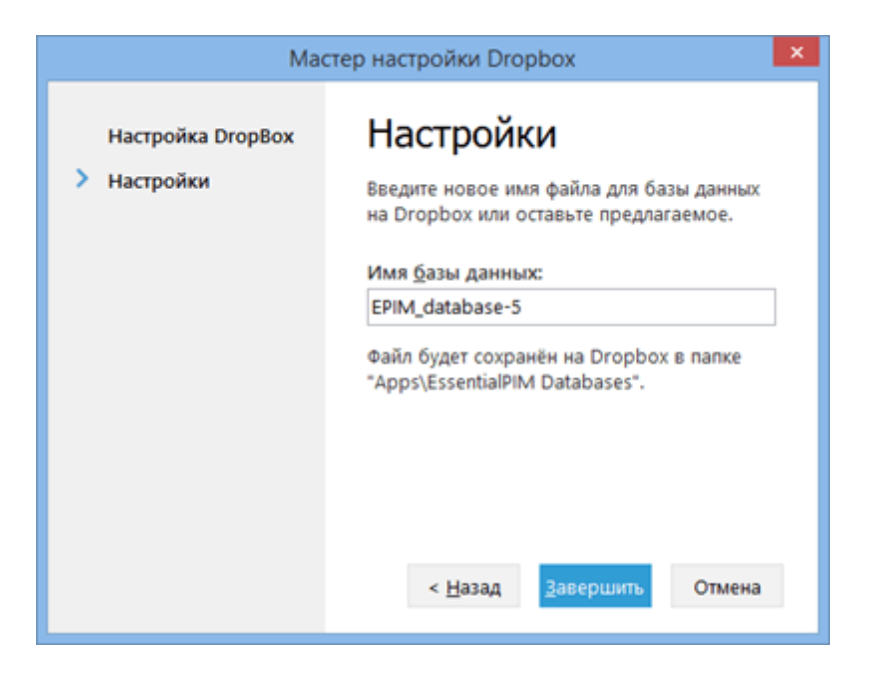

На втором шаге введите имя создаваемой базы данных. Можно либо ввести свое, либо оставить предложенное мастером. В итоге EssentialPIM создаст и отправит новый файл в следующую папку в Dropbox: Apps\EssentialPIM Databases\.

Следует иметь в виду, что EssentialPIM не работает с базой данных расположенной в Dropbox напрямую. Программа создает временную копию локально и загружает ее назад в Dropbox по окончании работы. При следующем старте EssentialPIM сравнивает локальную копию файла с копией в Dropbox и открывает последнюю версию.

#### Размещение существующей базы данных в Dropbox

В случае, когда база данных уже создана и вы хотите поместить её в Dropbox, перейдите в меню **Сервис -> Настройки -> Dropbox**.

|                                                                                                    | Настройки                         |           |
|----------------------------------------------------------------------------------------------------|-----------------------------------|-----------|
| Общие<br>— Свойства EPIM Portable<br>— Автосохранение<br>— Архивы<br>— Клавиши<br>— Орфография<br>— Dropbox<br>— Прокси сервер | Переместить базу данных в DropBox | Выполнить |

В диалоге настроек Dropbox нажмите кнопку **Выполнить**, после чего появится **Мастер настройки Dropbox**, который позволит быстро осуществить перенос.

#### Открытие базы, размещенной в Dropbox

Если есть необходимость открыть ранее сохраненную в Dropbox базу данных, зайдите в меню **Файл -> Открыть в Dropbox**, после чего откроется диалог со списком EssentialPIM файлов, взятых из папки Apps\EssentialPIM Databases\ с вашего Dropbox аккаунта.

| æ                           | D:\WORK\EssentialPIMP | roPort           |     |
|-----------------------------|-----------------------|------------------|-----|
| Файл Вид Выбор Действия Сер | вис Справка           |                  |     |
| EPIM Cloud                  | выберите              | е файл DropBox   | ×   |
| Открыть                     | Имя                   | Изменения        |     |
| Открыть в DropBox           | droptest.epim         | 21.04.2015 10:14 | ~   |
| Соединение с сервером       | EPIM_database.epim    | 12.12.2012 16:45 |     |
| Сохранить                   | EPIM_database-1.epim  | 12.12.2012 16:46 |     |
| Соуранить как               | EPIM_database-2.epim  | 12.12.2012 18:26 |     |
| Сохранита как               | EPIM_database-3.epim  | 13.12.2012 18:02 |     |
| Сохранить в Dropbox         | EPIM_database-4.epim  | 05.11.2013 17:05 | ~   |
|                             |                       | ОК Отм           | ена |

В случае если данная копия EssentialPIM Pro соединяется с Dropbox первый раз, появится специальное окно авторизации. Следуйте инструкциям на экране для предоставления доступа к вашей учетной записи Dropbox.

#### Прекращение использования Dropbox

Если хранить данные в Dropbox больше не требуется, то перейдите **Сервис -> Настройки -> Dropbox**.

|                                                                                                    | Настройки                        |           | × |
|----------------------------------------------------------------------------------------------------|----------------------------------|-----------|---|
| Общие<br>Свойства EPIM Portable<br>Автосохранение<br>Архивы<br>Клавиши<br>Орфография<br>— Dropbox<br>— Прокси сервер<br>— Таки | Прекратить использование DropBox | Выполнить |   |

В диалоге настроек нажмите кнопку **Выполнить**, после чего EssentialPIM скачает файл на компьютер и удалит копию из Dropbox.

### 4.22 Отправка по E-mail

EssentialPIM Pro позволяет отправить любую запись или группу записей по электронной почте. Чтобы это сделать надо выделить необходимые записи и вызвать контекстное меню правой кнопкой мыши и выбрать команду **Отправка по E-mail**.

| TEMA                             | НАЧАЛО | CPOK                                                                                             | ВЫПОЛН МЕСТО            |
|----------------------------------|--------|--------------------------------------------------------------------------------------------------|-------------------------|
| 🗌 Тестовое Дело с                |        | Sun 2/18/2018                                                                                    |                         |
| 🗹 Выполненное Дел                | 9      | Изменить                                                                                         | Cit II                  |
| Дело с напомина<br>Зависимое (по | 4      | дооавить в корень<br>Дочернее<br>Одноуровневое                                                   | Ctrl+R<br>Ins<br>Ctrl+G |
|                                  |        | удалить<br>Вырезать                                                                              | Ctrl+X                  |
|                                  |        | Копировать<br>Копировать как ссылку                                                              | Ctrl+C                  |
|                                  |        | Вставить                                                                                         | Ctrl+V                  |
|                                  |        | Показывать в Календаре<br>Сохрани <u>ть как Зад</u> ачу<br>Отправить по E-mail<br>Быстрая печать | Ctrl+K                  |

Это создаст письмо в котором выбранные записи будут добавлены как вложения. Встречи и дела прикрепляются в виде iCal (\*.ics) файлов, а контакты как vCards (\*.vcf).

При отправке заметок, текст заметки вставляется в тело письма.

### 4.23 Безопасность

В EssentialPIM Pro аспекту безопасности уделено особое внимание. База данных может быть зашифрована различными алгоритмами шифрования, например, одним из самый стойких AES (Rijndael) 256bit, а синхронизация со всеми онлайнсервисами проходит по SSL протоколу. Таким образом, данные в безопасности, как на вашем компьютере, так и при синхронизациях.

#### Установка пароля на базу данных

Добавить парольную защиту можно через меню Файл -> Защита базы данных.

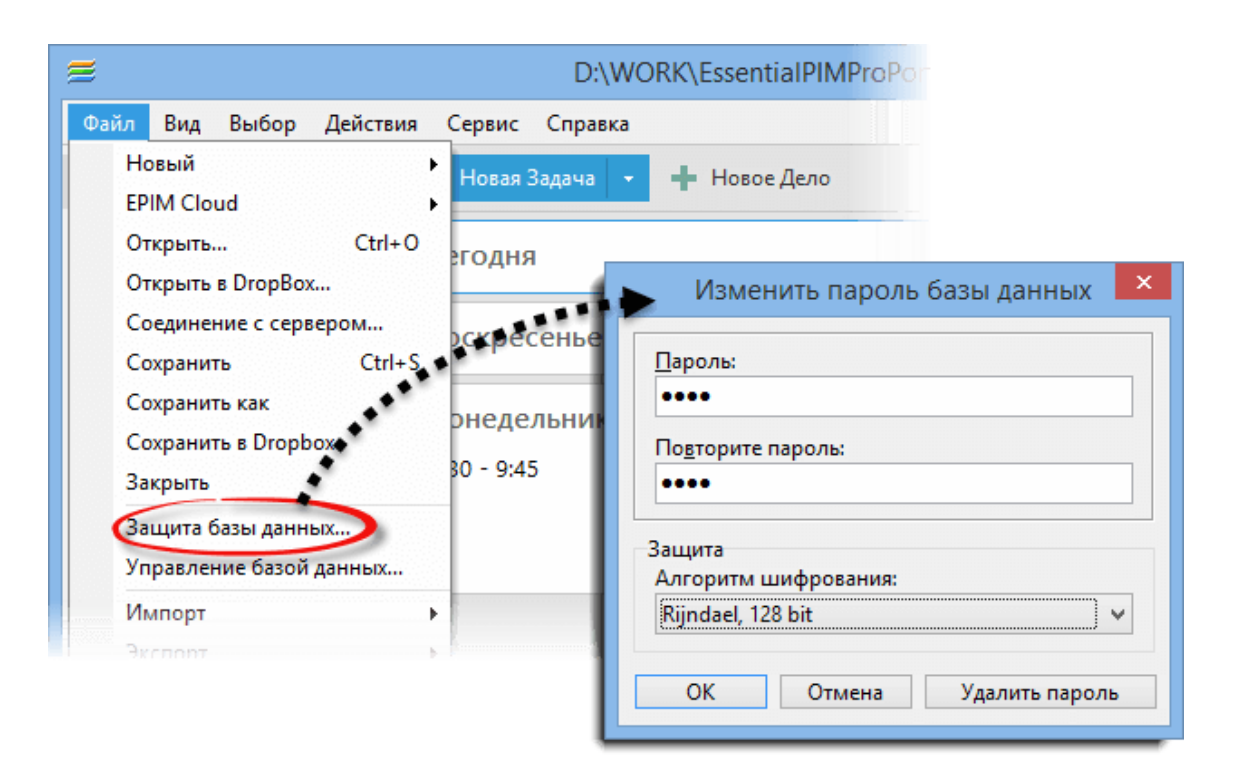

В данном диалоге нужно ввести пароль дважды и выбрать алгоритм шифрования.

После того, как база будет зашифрована, пароль будет запрашиваться при каждой попытке открыть базу данных.

Чтобы изменить, либо снять пароль, нужно зайти в меню **Файл -> Парольная защита**, после чего программа запросит пароль и после успешного ввода откроет диалог редактирования пароля.

| Изменить пароль базы данных 🛛 🗙 |
|---------------------------------|
| Пароль:                         |
| ••••                            |
| Повторите пароль:               |
| ••••                            |
| Защита                          |
| Алгоритм шифрования:            |
| Rijndael, 128 bit 🗸 🗸           |
| ОК Отмена Удалить пароль        |

Теперь можно либо изменить пароль, введя новый, либо удалить парольную защиту нажав кнопку **Удалить**.

#### Настройка парольной защиты

База данных может быть закрыта паролем не только в момент открытия, но также и в ряде других случаев, которые можно настроить через меню **Сервис -** > **Настройки -> Защита**.

|                                                                                                    | Настройки 🗙                                                                                                    |
|----------------------------------------------------------------------------------------------------|----------------------------------------------------------------------------------------------------|
| Общие<br>Автосохранение<br>Архивы<br>Клавиши<br>Орфография<br>Орфография<br>Орокси сервер<br>Теги<br>Вид<br>Модули<br>Сегодня<br>Календарь<br>Дела<br>Заметки<br>Стикеры<br>Контакты<br>Почта<br>Пароли<br>Корзина<br>Синхронизация<br>ОwnCloud<br>Защита | Показывать личные записи* Включать личные записи в экспорт/синкронизацию* Эти опции недействительны при использовании опций скрытия 1 Этичных записей в секции "Защита базы данных паролем" нихе Защита базы данных паролем Блокировать при сворачивании окна программы:   Сегодня Почта   Дела Пароли   Заметки Кортакты   Дела Пароли   Заметки Корзина   Сегодня   Немедленно    Сегодня Немедленно   Дела Пароли   Заметки Корзина   Другой модуль ЕРІМ:    Дела Почта   дела Пароли   Заметки Контакты   Дочищать скиск загруженных баз при выходе |
|                                                                                                    | ОК Отмена Применить                                                                                                    |

Настройки разбиты на три основных раздела:

1. Эти параметры касаются записей со статусом "Личное". Личные записи могут быть скрыты, а также включены либо исключены из процессов обмена данными, таких как экспорт и синхронизации.

Отвечает за блокировку модулей после сворачивания окна программы.
 Отмеченные модули будут заблокированы при сворачивании окна программы.
 Дополнительно блокирует выделенные модули. Выпадающее меню позволяет указать через какое время после открытия базы данных блокировать отмеченные модули.

Также скрывать личные записи - данная опция действует на соответствующие записи, при попытке отобразить личные записи будет запрашиваться пароль.

**Очищать список загруженных баз при выходе** - удаляет список последних использовавшихся файлов в меню Файл.

### 4.24 Перекрестные ссылки

188

EssentialPIM позволяет ссылаться с одних элементов на другие. Ваша задача может ссылаться на Контакты, с которыми вы встречаетесь и на Дела, которые нужно выполнить до встречи. Помимо внутренних перекрестных ссылок можно также добавить интернет ссылки и ссылки на файлы на жестком диске.

Ссылка может быть добавлена в текстовые поля модулей **Календарь, Дела,** Заметки, Контакты, Пароли. Для добавления ссылки, нажмите кнопку Вставить гиперссылку на панели инструментов.

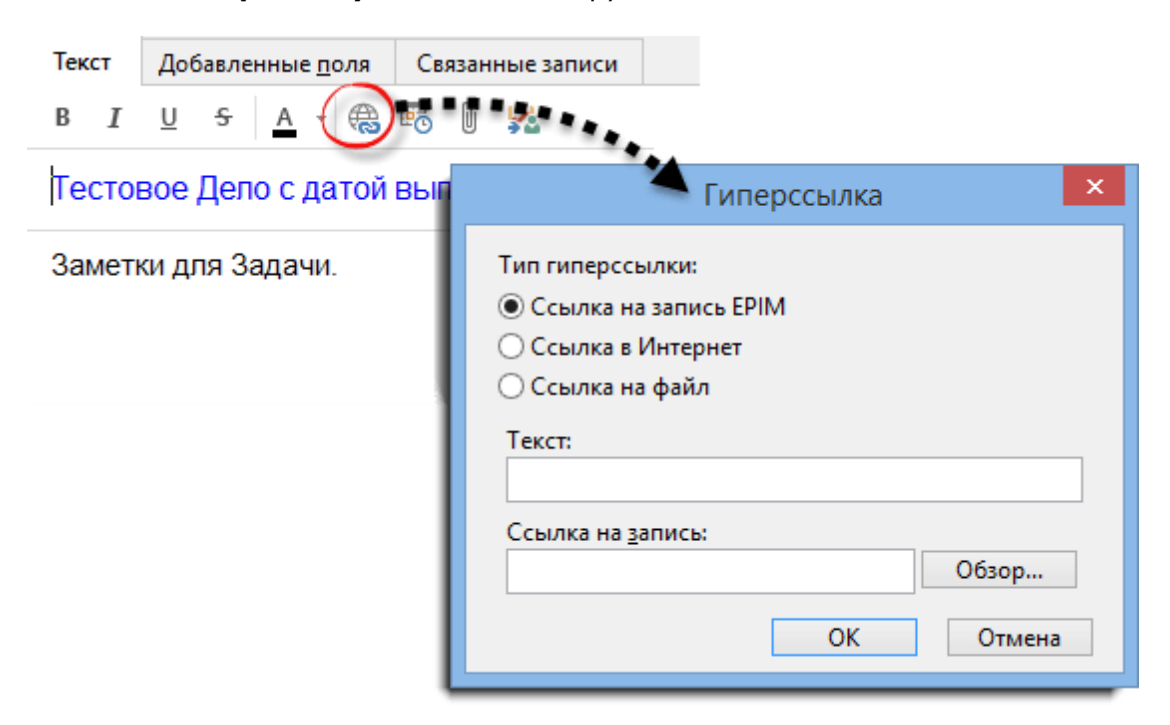

**Ссылка на запись** - создает ссылку на любую запись из EssentialPIM Pro. **Ссылка в Интернет** - создает ссылку на страницу в Интернете или на адрес электронной почты.

Ссылка на файл - создает ссылку на файл на жестком диске.

**Текст** - здесь можно ввести текст, который будет отображаться в виде ссылки **Ссылка на запись** (**Адрес**, либо **Имя файла**) - название данного поля зависит от выбранного типа гиперссылки.

**Обзор** - позволяет указать объект ссылки. В случае ссылки на файл это будет стандартный проводник Windows, в случае же ссылки на запись в EssentialPIM, откроется диалог со списком всех записей базы данных.

| ≝                      |              | Вставить гиперссылку                             |                  | - 🗆 🗙            |
|------------------------|--------------|--------------------------------------------------|------------------|------------------|
| Искать в:              | <u>З</u> апи | си:                                              | <u>Н</u> айти:   |                  |
| 🖃 Все модули           | Ľ            | Тема                                             | Создано          | Изменено         |
| 🛄 Календарь            | 2            | Выполненное Дело                                 | 20.08.2016 16:33 | 20.08.2016 16:33 |
| 🖻 💆 Дела               |              | Дело с напоминанием                              | 20.08.2016 16:33 | 20.08.2016 16:33 |
| ⊞ Список 1             | 2            | Зависимое (подчинённое) Дело (ссылка на Заметку) | 20.08.2016 16:33 | 20.08.2016 16:33 |
| на Заметки<br>Перево 1 | 2            | Тестовое Дело с датой выполнения                 | 20.08.2016 16:33 | 20.08.2016 16:33 |
| 🖃 🔠 Контакты           |              |                                                  |                  |                  |
| 🕀 Новая группа         |              |                                                  |                  |                  |
| 🕀 🖃 Почта              |              |                                                  |                  |                  |
| 🖹 🥊 📅 Пароли           |              |                                                  |                  |                  |
| Почта                  |              |                                                  |                  |                  |
|                        |              |                                                  |                  |                  |
|                        | Под          | робнее                                           |                  | ОК Отмена        |

Список записей в базе представлен в виде проводника. Слева в виде дерева представлен список всех модулей и подчиненных уровней, таких как списки дел, структуры заметок, группы контактов и паролей. Для быстрого выбора необходимой записи в рамках выделенного уровня, можно воспользоваться строкой поиска **Найти**.

Список также может быть отсортирован по любому из полей. Для этого надо щелкнуть левой кнопкой мыши по заголовку столбца по которому требуется провести сортировку.

Нажав кнопку **Подробнее**, можно вызвать диалоговое окно редактирования выбранной записи.

Еще один способ ввода ссылки на запись в базе данных, это ввести символ "@" и начать вводить имя записи. По мере ввода EssentialPIM предложит подходящие записи из базы.

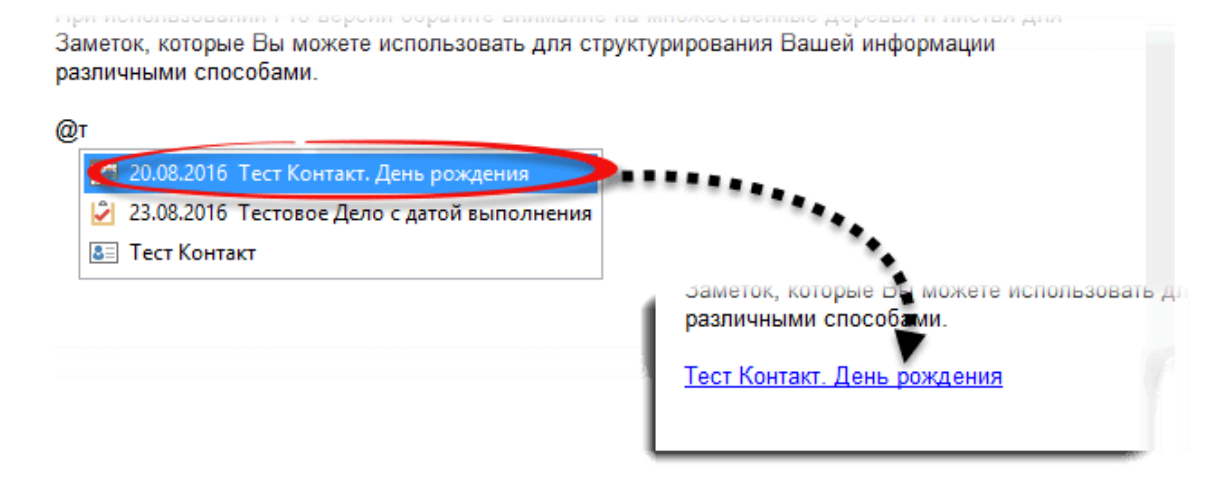

У каждой записи есть закладка **Связанные записи**, в которой можно посмотреть какие записи имеют ссылки на данную запись. Данная вкладка находится в диалоге редактирования каждой записи.

|                           |                  |                                                           | Контакт  | Сеязанные  | записи (22)     |  |
|---------------------------|------------------|-----------------------------------------------------------|----------|------------|-----------------|--|
|                           |                  |                                                           | + Aofer  | ить поле   | 🖊 Изменить поле |  |
| m                         | Новая Зад        | ava 🔹                                                     | Имя      |            | Тест<br>Контакт |  |
| Начало 28.08.2016 🗐 т     | 18:30 ¥          | екст Связанные залися                                     |          |            | evipina         |  |
| Конец 28.08.2016 🗐 т      | 18:30 ¥          |                                                           | 58       | - 1        | v +1190-009-003 |  |
| Длительность О минута     |                  | стреча о тест контакт                                     |          | 6          |                 |  |
| Весь день Особая          | 1                |                                                           |          |            |                 |  |
| Место                     |                  |                                                           |          |            |                 |  |
| Без категории 👻 Без с     | приоритета       |                                                           |          |            |                 |  |
| Общий ч Поле              |                  |                                                           |          | 1          | ест Контакт     |  |
| Выполнение                | Контакт Связанны | ие записи (23)<br>Герейти                                 |          |            |                 |  |
| Напомнить Нет             | Boe service      | TEMA                                                      | ачало    | KOHEL      |                 |  |
| - anothing                | 🔝 Календары (23) | Тест Контакт. День рожден 20                              | .08.2020 | 20.08.2020 |                 |  |
| Повтор каждые 1 🗘 дн      | 🖉 Дела           | Тест Контакт. День рожден 20<br>Встреча с Тест Контакт 21 | 108.2022 | 28.08.2022 | 18:30           |  |
| 🗹 Истекает 06.09.2016 🛛 * | Контакты         | Тест Контакт. День рожден 20                              | .08.2035 | 20.08.2035 |                 |  |
| Теги                      | 🖃 Почта          | Тест Контакт. День рожден 20                              | .08.2023 | 20.08.2023 |                 |  |
| Нет шаблонов 🗸 Сохрания   | ь как шаблон     | 0                                                         | 01       | мена       |                 |  |

Для быстрого создания ссылки на запись внутри базы можно воспользоваться функцией **Копировать как Ссылку**. Для этого следует вызвать контекстное меню записи, на которую требуется сделать ссылку и выбрать опцию **Копировать как Ссылку**. Это поместит ссылку в буфер обмена. Затем ее можно вставить из буфера обмена, воспользовавшись стандартной функцией **Вставить** из контекстного меню, либо горячим сочетанием клавиш **Сtrl+V**. Скопированную таким образом ссылку можно использовать не только внутри программы, но и во внешних приложениях. При клике на такую ссылку будет загружен EssentialPIM Pro и откроется требуемая запись.

Есть несколько способов открытия ссылки:

- клик левой кнопкой мыши (или Ctrl + левый клик, в зависимости от того где находится ссылка) открывает целевой объект в отдельном окне - Alt + левый клик открывает целевой объект в главном окне.

### 4.25 Использование прокси сервера

Если ваше подключение к Интернету использует прокси сервер, то для осуществления синхронизации с онлайн сервисами и получения почты потребуется указать параметры прокси сервера. Настройки прокси доступны через меню **Сервис -> Настройки -> Прокси сервер**.

|                                                                                                    | Настрой                                                                                                    | ки                                                 |                  |
|----------------------------------------------------------------------------------------------------|----------------------------------------------------------------------------------------------------|----------------------------------------------------|------------------|
| Общие<br>- Свойства EPIM Portable<br>- Автосохранение<br>- Архивы<br>- Клавиши<br>- Орфография<br>- Dropbox<br>- Прокси сервер<br>- Теги<br>- Вид<br>Модули | <ul> <li>✓ Прокси сер</li> <li>Тип: Н</li> <li>Адрес:</li> <li>✓ Сервер треб</li> <li>Имд:</li> <li>Пароль:</li> </ul> | зер<br>ТР/НТТРS v<br>ует идентификации<br>username | П <u>о</u> рт: 0 |
| Сегодня                                                                                                    |                                                                                                    |                                                    |                  |

Прокси сервер - включает/отключает использование прокси сервера. Тип - указывается тип сервера HTTP/HTTPS, SOCKS4, SOCKS5. Сервер требует идентификации - заполняется только если прокси сервер требует аутентификацию.

### 5 Покупка EssentialPIM Pro

Пробная версия EssentialPIM Pro является полнофункциональной, но работает только 30 дней. Станьте зарегистрированным пользователем программы и получите право бессрочного пользования купленной вами версией EssentialPIM Pro. В дополнение к этому, вы получите бесплатные обновления на один год.

#### Купить EssentialPIM Pro и EssentialPIM Pro Бизнес

EssentialPIM Pro (Обычная/Переносная) 1 900 руб. EssentialPIM Pro бессрочная лицензия 2 900 руб. EssentialPIM Pro Бизнес 2 900 руб. EssentialPIM Pro Бизнес бессрочная лицензия 4 900 руб.

#### Обновление лицензии EssentialPIM Pro

<u>Обновление до вечной лицензии EssentialPIM Pro</u> 1 900 руб. <u>Обновления на год для EssentialPIM Pro</u> 900 руб.

#### Обновление лицензии EssentialPIM Pro Бизнес

<u>Обновление до бессрочной лицензии EssentialPIM Pro Бизнес</u> 2 000 руб. <u>Обновления на 1 год для EssentialPIM Pro Бизнес</u> 1 000 руб. <u>Апгрейд EssentialPIM Pro до версии Бизнес</u> 1 000 руб.

### 6 Поддержка

### 6.1 ЧАВО (на Английском)

#### 6.1.1 General

#### Q: How to make EPIM to start with another module?

A: If you'll disable "Start with EPIM Today" in Tools -> Options -> EPIM Today than EPIM will start with the last used module.

#### **Q:** How to find my database file?

A: EPIM stores all data in .epim database files. The default paths for EPIM databases are:

C:\Documents and Settings\User Name\Application Data\EssentialPIM - for XP C:\Users\User\_name\AppData\Roaming\EssentialPIM - for Vista, 7 and 8 If you can't find it anyway than try to search \*.epim files on your computer.

# **Q:** I've tried your Free version and then purchased Pro but all my data was lost after installation. How to recover it?

A: EPIM stores all data in .epim database files. You only need to open (File -> Open) your old base in EPIM Pro version.

The default paths for EPIM Free databases are:

C:\Documents and Settings\User Name\Application Data\EssentialPIM - for XP C:\Users\User\_name\AppData\Roaming\EssentialPIM - for Vista and Seven If you can't find it anyway than try to search \*.epim files on your computer.

# **Q: I've downloaded your EPIM but the installer would not work. What should I do?**

A: This is because of incomplete download. Try to redownload instalation file again. If it still tells that file is corrupted than most probably your browser or provider cached file and every time you try to re-download it gives you cashed incomplete file again. Try to clear browser cache or download with any download manager.

#### Q: Will my data preserve if I'll upgrade my EPIM Free to Pro?

A: Yes, but you'll need to open (File -> Open) your old base in Pro version manually. The default paths for EPIM Free databases are:

C:\Documents and Settings\User Name\Application Data\EssentialPIM - for XP C:\Users\User\_name\AppData\Roaming\EssentialPIM - for Vista, 7 and 8 If you can't find it anyway than try to search \*.epim files on your computer. Note, if you upgrading from Pro trial to paid version then no need to do something. EPIM will pick up file automatically.

#### Q: Is it possible to run EPIM on Mac OS (Linux)?

A: Unfortunately no. Only Windows version available for now.

#### Q: I want to install EPIM to my smartphone. What version should I buy?

A: Regular EPIM Pro version runs on Windows desktop only and syncs with Windows Mobile, Android, iOS and Palm devices. Add synchronization under "File -> Add Synchronization". We also have Android version with To Do, Passwords and Notes module. It's available on <u>Google Play</u>

#### Q: How can I access .epim database directly?

A: EPIM uses Firebird database engine. You can access database directly using any Firebird database manager. For example: <u>http://www.mitec.cz/ibq.html</u> Please note that you should understand how to work with database, otherwise data will be lost. Default I

# Q: My database size is 1,5Mb but backup file size is 350kb? Does backup stores all my data?

A: Don't worry all your data is stored in backup. It is compressed.

# Q: I have bought other computer but now I want to transfer all my EPIM program and data to this new computer - can you explain to me how to do this?

A: You should install EPIM to a new computer and register it with your license name and key. Then you should transfer your database and open it in EPIM (File -> Open). You can always download EPIM installation file from our site: <u>http://www.essentialpim.com</u>

#### Q: How can I transfer data to EPIM from another PIM?

A: Data could be transferred via supported by EPIM formats only. You can find all supported formats in File -> Import menus.

#### Q: How to sort records by...

A: All EPIM items could be sorted by any field. Click on field caption in order to sort by it. Holding Ctrl button will allow to sort by several fields.

#### Q: Is there a way to export in one file all EPIM settings?

A: Yes, all settings are stored in EPIM.ini file which is stored here: C:\Documents and Settings\User Name\Application Data\EssentialPIM - for XP C:\Users\User\_name \AppData\Roaming\EssentialPIM - for Vista, 7 and 8. Portable version stores this file in its program

# Q: I purchased the EssentialPIM Pro and I would like to know whether after one year, will I have to buy a new license?

A: You'll need to renew your license for 50% of its cost in order to receive further upgrades for additional year. If you won't want to sign up for further upgrades then you'll be able to use your current (for that moment) version for a lifetime.

#### Q: Can I install EPIM to my notebook and on my PC?

A: Yes, license agreement allows you to install EPIM on two computers belonging to you (desktop and notebook).

#### Q: How to change/remove database password?

A: Do the following to remove or change password: 1. Go to File -> Password protection 2. Enter your password and press OK 3. Press Clear or enter new password in appeared dialog

#### Q: EssentialPIM can not open database from a shared disk

A: EPIM Pro can't open database file over the network directly. It connects via Firebird server. Regular EPIM Pro version allows one user connection to database. Please refer to Networking topic for more details.

#### **Q:** Is it possible to host EPIM database online?

A: Yes, absolutely. You need "Firebird database hosting". Just one example: <u>http://www.techsol-host.com/firebird.php</u> You will be able to connect to your database from anywhere.

#### Q: I've forgotten my database password. How can I recover it?

A: Unfortunately it's not possible to recover database password.

#### **Q:** How to print Calendar in color?

A: You should enable corresponding option it Print options dialog (File -> Print). Note, this feature is available in Pro version only.

#### Q: After upgrade, will my data be preserved?

A: Yes, your data is stored in \*.epim file and will be automatically converted to the new version format.

#### **Q: How do I restore Backups?**

A: Backups are just \*.epim files, named "file name\_backup\_year\_month\_day\_time". They can be opened from within EPIM using File -> Open menu.

# Q: This morning I opened PIM and all my entries had disappeared. What do I do now?

A: Please search your computer for \*.epim files, most probably you have opened a wrong \*.epim file or created a new one, empty.

#### Q: Do I need to purchase the extended download service?

A: No you do not. You will always have full access to the latest releases. If you lose your registered version by for example, reformatting your hard drive, you can always visit the Download section on the web site and get the latest release there free of charge. Once the program is downloaded, simply register it with your license details. In order to safely remove extended download service from the cart (upon purchasing) click on the corresponding checkbox and then click the "Update" button on the order form.

#### **Q: Can I request a feature?**

A: Yes, of course. We try to really attentively listen to the users- that's how EssentialPIM is being developed. Please post your request here: Online Support Forum -> Suggestions.

#### **Q:** Is EssentialPIM Pro translated to ... language?

A: For a current list of translations, please <u>check here</u>. If you do not see EssentialPIM translated to your language - please feel free to do it, it is really easy. Just visit the Translators' Page.

#### Q: Can I help make EssentialPIM Pro better?

A: Yes, you can translate EssentialPIM Pro into your native language or suggest a feature.

#### Q: In the database manager window is a function to check for invalid file links in the database, does this only apply to attachments or does it also check for invalid links in notes?

A: It applies to attachments only.

#### Q: EPIM became very slow. How to boost performance?

A: First, empty trash and run optimization under "File -> Database management". If it won't help then create a new database under "File -> New -> EPIM Data File" and save it. Then sync it with your file using EPIM Synchronizer tool which could be downloaded from our site - <u>http://www.essentialpim.com/get-epim</u> Then open newly synced file under "File -> Open"

#### Q: I have created a password, but how can I change my password?

A: You need to go to File -> Password protection, erase asterisks and enter your new password.

#### **Q:** Password protection or Optimization option is not active

A: EPIM can't utilize database management tools while mail send/receive processes are active. Disable "Check mail on start" option and restart EPIM. Password protection and Optimization options will be active then.

#### Q: How to delete/archive old records from database?

A: We have a special tool for this - EPIM Archiver/DupeRemover. It can delete or archive items older then particular date. Tool available from our download page - <u>http://www.essentialpim.com/get-epim</u>

#### 6.1.2 Calendar

#### Q: How to add national holidays to calendar?

A: You can import holidays as iCal (.ics) calendar which could be downloaded from Internet.

#### Q: How to generate a list of upcoming birthdays and/or a list of all birthdays.

A: You should switch calendar to Table view, filter tasks according to Birthday (Holiday) category and set date ranges. You'll get your list then.

# **Q:** Is there a possibility to make a text search, among all appointments scheduled in the current period?

A: Yes, switch to Table view, then you can make search by keywords then set date limits. Or use <u>Advanced search</u>.

#### 6.1.3 Notes

# Q: Internet links doesn't work in Notes. The link become blue when I enter it, but nothing happens when I Click on it.

A: It works the same as in MS Word. You should click links holding Ctrl button.

#### 6.1.4 Contacts

#### Q: How can I delete unnecessary fields from contacts?

A: Open any contact, select the field you want to delete and press "Delete field" button.

# **Q:** Is it possible to add additional anniversaries to contact i.e. wife's birthday or any other?

A: Yes, open any contact and press "Add field" button then set Date Field type. EPIM will create recurring task for this event the same as for birthdays then.

#### Q: How to add/remove columns to display in Contacts view?

A: Right-click columns caption and choose fields to display.

#### Q: How can I add/edit field(s) in contacts?

A: Open any contact and press "Add field" or select a field and press "Edit field" correspondingly.

#### Q: How can I change fields order in Contacts?

A: Just drag them in preferred order with left mouse button.

# **Q:** Some fields are not listed in Contacts table (main view) and some are not necessary. How to set to display needed fields?

A: Right-click on field name caption and choose fields to display from context menu.

#### 6.1.5 Mail

#### Q: "Socket Error # 10060 Connection timed out" error

A: Make sure that all servers setting were set correctly under "Tools -> Account Settings -> Edit -> Servers Settings"

If you are not sure about what to enter then login to your account via web interface and refer to Help area. Search for POP3/IMAP (for incoming mail) and SMTP (for outgoing mail) settings through FAQs.

#### Q: How to make mail available offline for IMAP accounts?

A: IMAP accounts download headers only by default. Press "Manage Folders" button from Actions panel and choose what folders to download fully. Those folders contents will be available offline then.

#### 6.1.6 Network

**Q:** We've ordered additional Network license(s) but we can't access to database. It says that we need network license. What to do? A: Send us all your order ID's we'll send you a proper key then.

# Q: I am trying to log into the program, but it only lets me login with the SYSDBA. How can I login with another user name?

A: You should create user account(s) to login under another user. Here are the steps: 1. Login as SYSDBA. 2. Go to Tools -> Users. 3. Create an account(s) you need.

# **Q:** Is there a manual or installation instructions for EssentialPIM Pro Network available?

A: Here goes the link to video tutorial about establishing network connection: <u>http://www.essentialpim.com/?r=support&pr=tutor</u> It should help you. If you'll encounter problems anyway let us know on which step you have problem. You can also refer to Networking topic of this manual.

# Q: When I'm trying to open database I get this error message: "You need network license to connect to EPIM server"

A: You've exceeded amount of simultaneously connected users to database. Regular EPIM Pro version allows one user connection over the network. For more connections

you'll need network licenses. The number of licenses should equal the number of user installations in your EssentialPIM Network. I.e. if you have 10 installations, you need to purchase 10 licenses. Note, only EPIM installations need license, server can run without EPIM installation.

#### Q: I've purchased Network license for each workstation, firebird is running on the server but when I'm trying to connect to database this message appear: "You need network license to connect to EPIM server"

A: Make sure that exceeding EPIM copy is not connected to database. Possible someone run EPIM client twice. Check hidden items in system trays on each workstation.

#### **Q: I can not connect to my database over the Network.**

A: Most probably firewall is to blame. Following ports need to be open to allow EPIM Clients to communicate to the server:

- on Server machine for fbserver.exe:

- incoming: 3050 and 3051

- outgoing : whole range (fbserver uses random range of ports to communicate events)

- on Client machine for EssentialPIM.exe:

- incoming: whole range
- outgoing: 3050 and 3051

#### **Q: EPIM is slow over the Network**

A: If your Network is fine, please make sure that the database is not being copied by some backup applications (or Windows built-in tools) while Network users connect to it.

#### 6.1.7 Potable version issues

#### Q: I want to upgrade my U3 version but can't find it on your download page?

A: Sorry, U3 version won't be supported anymore. You can install version for regular drives. Download the ZIP file and unzip it on your flash drive and run EssentialPIM.exe. Launchpad icon could be added with this tool - http://www.softpedia.com/reviews/windows/Shortcut-Creator-4U3--Review-76269.shtml

#### Q: My EPIM is very slow on my USB stick. How can I boost it up?

A: EPIM speed depends on your USB stick speed. Try to empty Trash and delete old unnecessary items. You can also try to Optimize database (File -> Database management -> Optimize). These measures should boost performance. Try also to reformat USB drive.

#### Q: Can I use portable EPIM as desktop EPIM?

A: This is not recommended, although you can try. Just unzip non-U3 version to your hard drive and run EssentialPIM.exe from program folder.

#### Q: "Cannot write key information" error when trying to enter key?

A: This happens on some portable versions when user wants to apply new license key. Prior to applying new code, exit EPIM, erase "EssentialPIM.ini" file which is in EPIM installation directory. Start EPIM. It will accept key.

### Q: EPIM asks for my license code each time I open the program from a different computer. How to prevent this?

A: It is because you've installed Desktop version instead of Portable one. Download correct version from our web site please - <u>http://www.essentialpim.com/get-epim</u>

#### 6.1.8 Synchronization issues

#### **Q:** Is it possible to sync Desktop and Portable calendar?

A: Yes, we have a special EPIM Synchronizer tool for this. It's available from our download page - <a href="http://www.essentialpim.com/get-epim">http://www.essentialpim.com/get-epim</a>

#### Q: How can I sync only specified items?

A: You can use "private" flag for this. EPIM can include/exclude private items to/from synchronization. You can exclude private items from synchronization by unchecking corresponding option in Tools -> Options -> General dialog. "Private" flag can be set via context menu for any item.

#### Q: Why Outlook synchronization syncs everything except mail?

A: EPIM doesn't sync mail with Outlook. Mail sync directly with mail server if you use IMAP account. Create IMAP accounts in both EPIM and Outlook and your mail will be always synced.

#### Q: I've got duplicates after synchronization/import. How to remove them?

A: We have a special tool for this - EPIM Archiver/DupeRemover. It's available from our download page - <a href="http://www.essentialpim.com/get-epim">http://www.essentialpim.com/get-epim</a>

#### 6.1.9 Ordering and upgrade problems

#### Q: How can I get an invoice for my order?

A: You can always get an invoice here: https://www.regnow.com/order\_lookup.html

#### Q: Still not received my CD, has it been shipped?

A: Receiving a CD might take some time - up to a month, please be patient. In case you do not get it after a month, please contact us.

#### **Q:** I've ordered EssentialPIM recently but didn't received my license key.

A: The key is sent automatically upon funds receipt. It means that if you paid by card you should receive your license within minutes. For some products, automatic message is sent, saying that the key will be sent within 2 working days. In case you do not get it after few days, please contact us.

#### Q: "Cannot write key information" error when trying to enter key?

A: This happens on some portable versions when user wants to apply new license key. Prior to applying new code, exit EPIM, erase "EssentialPIM.ini" file which is in EPIM installation directory. Start EPIM. It will accept key.

#### Q: What's your upgrade policy for EssentialPIM Pro?

A: By becoming a registered user you can use EssentialPIM Pro version you purchased forever. In addition, you are entitled to free updates for one year starting

from your purchase date.

#### Q: License expired after upgrade. Why?

A: According to our upgrade policy regular licence allows to upgrade for one year after purchase date. If you got this message then it means your free upgrades period has over. Now you need to order an upgrade (it costs 50% of full license price) - <u>http://www.essentialpim.com/buy</u>. Or you can back to previous version - <u>http://www.essentialpim.com/vv/</u>. If you are not sure what version you entitled for then forward your order ID or email used for ordering to support.

### 6.2 Обновление

Для проверки наличия новой версии программы, запустите EssentialPIM Pro и зайдите в меню **Помощь -> Проверить обновление**.

Вы также всегда можете скачать последнюю версию программы вручную с нашего официального сайта - <u>www.essentialpim.com/ru/get-epim</u>

### 6.3 Решение проблем

При возникновении проблем с EssentialPIM Pro, пожалуйста, следуйте следующим шагам для поиска решения:

- Убедитесь что у вас установлена последняя версия программы
- Посетите наш форум, возможно, решение уже найдено <u>www.essentialpim.com/</u> <u>forum</u>
- Если решение проблемы так и не было найдено, не стесняйтесь, пишите в нашу службу технической поддержки (на русском общаемся с удовольствием)
   <u>epimsupport@essentialpim.com</u>

### 7 Контакты

Наши контакты:

#### E-mail адреса

Общая информация: <u>epiminfo@essentialpim.com</u> Продажи: <u>epimsales@essentialpim.com</u> Техническая поддержка: <u>epimsupport@essentialpim.com</u>

**Тел./Факс** (Обратите внимание, мы не оказываем тех. поддержку по телефону) Факс: (+372) 650-79-37 Телефон: (+372) 5192-79-21

#### Почтовый адрес

Астонсофт TOO (Astonsoft OU) Лаки 9А 10621 Таллин